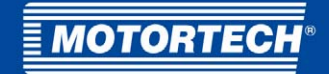

# MIC6 – Zündsteuergerät Betriebsanleitung

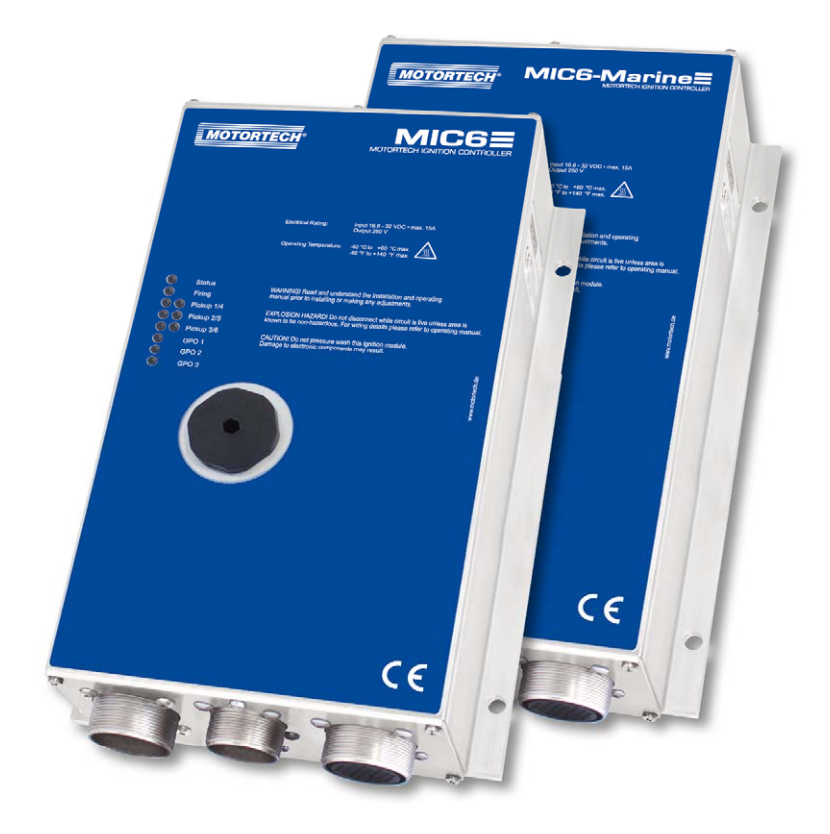

P/N 01.10.026-DE | Rev. 09/2019

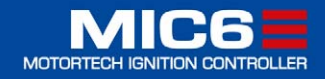

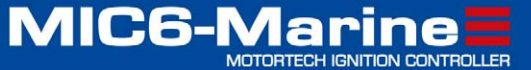

### Originalbetriebsanleitung

#### Copyright

© Copyright 2019 MOTORTECH GmbH. Alle Rechte vorbehalten.

Weitergabe und Vervielfältigung dieser Publikation oder von Teilen daraus sind, zu welchem Zweck und in welcher Form auch immer, ohne die ausdrückliche schriftliche Genehmigung durch MOTORTECH nicht gestattet. In dieser Publikation enthaltene Informationen können ohne vorherige Ankündigung geändert werden.

#### Marken

MOTORTECH-Produkte und das MOTORTECH-Logo sind eingetragene und/oder gewohnheitsrechtliche Warenzeichen der MOTORTECH GmbH. Alle weiteren in der Publikation verwendeten oder gezeigten Marken und Logos sind Eigentum der jeweiligen Rechtsinhaber.

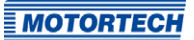

| 1 Allgemeine Hinweise                                              |
|--------------------------------------------------------------------|
| 1.1 Wozu dient diese Betriebsanleitung?8                           |
| 1.2 An wen richtet sich diese Betriebsanleitung?8                  |
| 1.3 Welche Symbole werden in der Betriebsanleitung verwendet?8     |
| 1.4 Welche Abkürzungen werden in der Betriebsanleitung verwendet?9 |
| 2 Sicherheitshinweise 11                                           |
| 2.1 Allgemeine Sicherheitshinweise11                               |
| 2.2 Gefahren elektrostatischer Entladungen 12                      |
| 2.3 Hinweise zur Potentialtrennung 13                              |
| 2.4 Besondere Sicherheitshinweise zum Gerät 15                     |
| 2.5 Fachgerechte Entsorgung 16                                     |
| 3 Bestimmungsgemäße Verwendung17                                   |
| 3.1 Funktionsbeschreibung 17                                       |
| 3.2 Anwendungsbereiche 17                                          |
| 4 Produktbeschreibung                                              |
| 4.1 Technische Daten                                               |
| <b>4.1.1</b> Zertifizierungen                                      |
| 4.1.2 Mechanische Daten 19                                         |
| <b>4.1.3</b> Warnhinweise am Gerät 21                              |
| <b>4.1.4</b> Produktidentifikation – Schilder am Gerät22           |
| 4.1.5 Elektrische Daten                                            |
| 4.1.6 Schnittstellen                                               |
| <b>4.1.7</b> Anforderungen an externe Geräte26                     |
| 4.1.8 Übersichtszeichnungen                                        |
| <b>4.1.9</b> Funktionen der LEDs29                                 |
| 5 Einbauanweisung32                                                |
| <b>5.1</b> Auspacken                                               |
| 5.2 Anbau des Zündsteuergerätes                                    |
| 5.2.1 Montage der Schwingungsdämpfer                               |
| 5.2.2 Montage des Massebandes                                      |
| <b>5.3</b> Einbauorte der Impulsaufnehmer festlegen                |
| 6 Verkabelung des Gerätes                                          |
| 6.1 Eingangs- und Ausgangsverkabelung am Gerät                     |
| 6.1.1 Eingangsverkabelung                                          |
| 6.1.2 Eingangsverkabelung – Spannungsversorgung40                  |

| 6.1.3 Eingangsverkabelung – Impulsaufnehmer                          |
|----------------------------------------------------------------------|
| 6.1.4 Eingangsverkabelung – Zündzeitpunkt & Sicherheitseinrichtungen |
| 6.1.5 Ausgangsverkabelung – Binäre Ausgänge (Go/NoGo, GPO, ASO)      |
| 6.1.6 Verkabelung – PowerView3                                       |
| 6.1.7 Ausgangsverkabelung – CAN-Bus-Schnittstelle51                  |
| 6.1.8 Ausgangsverkabelung – RS485-Schnittstelle                      |
| 6.2 Zündspulenverkabelung                                            |
| 6.2.1 Zündspulenverkabelung 35-poliger Stecker                       |
| 6.2.2 Zündspulenverkabelung 17- und 14-poliger Stecker               |
| 6.2.3 Direkte Verkabelung der Zündausgänge58                         |
| 6.2.4 Direkte Verkabelung der Zündausgänge – Übersicht 59            |
| z Funktionen 60                                                      |
| 7 4 Dedundantes Impulsaufnehmersystem                                |
| 7.2 Impulsaufnehmer-Empfindlichkeit                                  |
| 7 2 Übernrüfung der Impulsaufnehmersignale                           |
|                                                                      |
| 7.4 00/N000                                                          |
| 7.5 Zundzenpunktverstenung                                           |
| 7.5.2 Tylinder.zu.Zylinder.Abstimmung 64                             |
| 7.5.2 Drahzahlkurva                                                  |
| 7.5.5 Dichizaniku ve                                                 |
| 7.5.4 Zundzenpunktkorrektur                                          |
| 7 7 HV-Netztail-Fahlerüherwachung 6r                                 |
| 7.8 Augrangeüherwachung                                              |
| <b>7 o</b> Parametercätze $\Delta/B$                                 |
| 7 10 Alarme 66                                                       |
| 7 11 GPO· Mehrzwerkausgänge                                          |
| 7 12 ASO: Hilfssynchronisationsausgänge                              |
| 7 12 7iindenergie 60                                                 |
| 7 16 Zundenergie                                                     |
|                                                                      |
| 8 Einstellungen über das MICT                                        |
| 8.1 Systemvoraussetzungen MICT71                                     |
| 8.2 Installation MICT71                                              |
| 8.3 Zugangsebenen im MICT                                            |
| 8.4 Konfigurationsseiten (Überblick)73                               |
| 8.5 Symbol- und Menüleiste74                                         |
| 8.6 Online Update Einstellungen                                      |

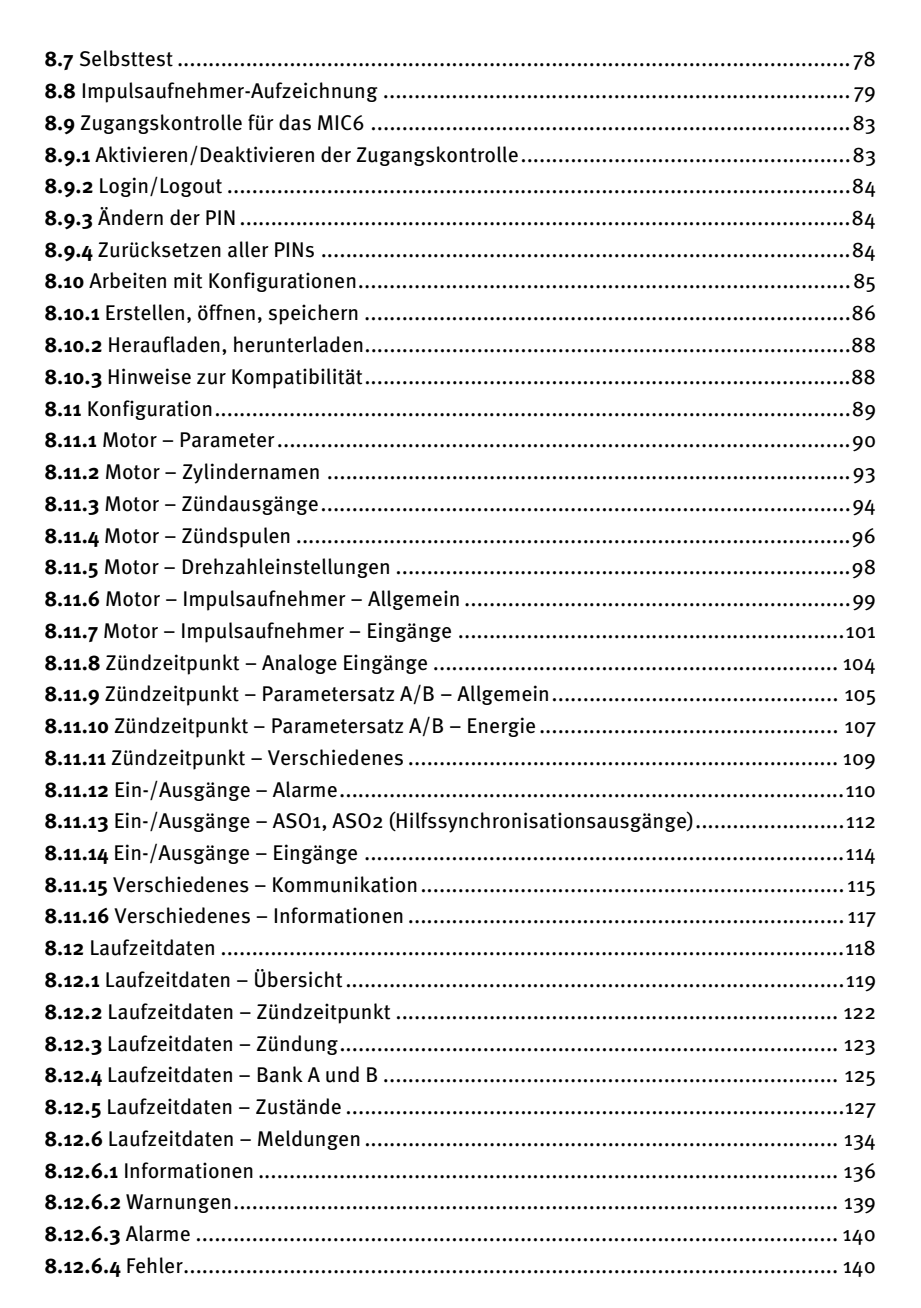

**MOTORTECH** 

| <b>8.12.7</b> Laufzeitdaten – Diagnose145                                                     |
|-----------------------------------------------------------------------------------------------|
| <b>8.12.8</b> Laufzeitdaten – Temperaturen147                                                 |
| <b>8.12.9</b> Laufzeitdaten – Informationen148                                                |
| <b>8.13</b> Log 149                                                                           |
| 8.14 Laufzeitanpassungen150                                                                   |
| <b>8.14.1</b> Laufzeitanpassungen – Reset151                                                  |
| <b>8.14.2</b> Laufzeitanpassungen – Zündzeitpunkt152                                          |
| <b>8.14.3</b> Laufzeitanpassungen – Energie153                                                |
| <b>8.14.4</b> Laufzeitanpassungen – Kalibrierung der Sekundärspannungsschätzung154            |
| <b>8.14.5</b> Laufzeitanpassungen – Kalibrierung der sekundärseitigen Kurzschlusserkennung155 |
| 8.15 Zylinderindividuelle Zündzeitpunktverschiebung156                                        |
| 8.16 Parametersatzkurve158                                                                    |
| <b>8.16.1</b> Parametersatzkurve – Simulation158                                              |
| <b>8.16.2</b> Parametersatzkurve – Laufzeitwerte 160                                          |
| <b>8.17</b> Spulen                                                                            |
| <b>8.17.1</b> Allgemein 162                                                                   |
| 8.17.2 Kurve minimale Energiebegrenzung 164                                                   |
| a Patriah                                                                                     |
|                                                                                               |
|                                                                                               |
| 9.2 Auserbeinebilainine                                                                       |
| 9.3 Filliwale-opuale                                                                          |
| 10 Störungen                                                                                  |
| 10.1 Mögliche Störungen170                                                                    |
| 10.2 Ursachen für Störungen170                                                                |
| <b>10.2.1</b> Überdrehzahl                                                                    |
| 10.2.2 Ausgangsfehlererkennung170                                                             |
| 10.2.3 Primäre Fehlzündungserkennung171                                                       |
| 10.2.4 Impulsaufnehmer-Eingangsfehler171                                                      |
| 10.2.5 Quittieren von Störungen172                                                            |
| 10.3 Fehler suchen und beheben172                                                             |
| 10.3.1 Selbsttest durchführen172                                                              |
| 10.3.2 Hinweis auf Service/Kundendienst172                                                    |
| <b>10.3.3</b> Rücksendung von Geräten zur Reparatur/Überprüfung                               |
|                                                                                               |

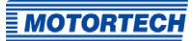

| 11 Wartung                   | 174 |
|------------------------------|-----|
| 11.1 Wartungsanweisung       | 174 |
| 11.2 Ersatzteile und Zubehör | 174 |
| 12 Index                     | 175 |

# 1 Allgemeine Hinweise

Lesen Sie vor dem Einsatz diese Betriebsanleitung sorgfältig durch und machen Sie sich mit dem Produkt vertraut. Eine Installation und Inbetriebnahme sollte ohne Lesen und Verstehen dieses Dokumentes nicht durchgeführt werden. Bewahren Sie die Betriebsanleitung griffbereit auf, um im Bedarfsfall nachschlagen zu können.

### 1.1 Wozu dient diese Betriebsanleitung?

Diese Betriebsanleitung dient als Hilfe bei Installation und Betrieb des Produktes und unterstützt das Fachpersonal bei allen durchzuführenden Bedienungs- und Wartungsarbeiten. Des Weiteren ist diese Anleitung dazu bestimmt, Gefahren für Leben und Gesundheit des Benutzers und Dritter abzuwenden.

### 1.2 An wen richtet sich diese Betriebsanleitung?

Die Betriebsanleitung ist eine Verhaltensanweisung für Personal, das mit der Aufstellung, Bedienung, Wartung und Instandsetzung von Gasmotoren betraut ist. Es werden dabei ein entsprechender Grad an Fachkenntnissen über den Betrieb von Gasmotoren sowie Grundkenntnisse über elektronische Zündsysteme vorausgesetzt. Personen, die lediglich befugt sind, den Gasmotor zu bedienen, sind vom Betreiber einzuweisen und ausdrücklich auf mögliche Gefahren hinzuweisen.

### 1.3 Welche Symbole werden in der Betriebsanleitung verwendet?

Folgende Symbole werden in dieser Anleitung verwendet und müssen beachtet werden:

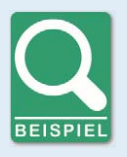

#### Beispiel

Das Symbol kennzeichnet Beispiele, die Ihnen notwendige Handlungsschritte und Techniken verdeutlichen. Darüber hinaus erhalten Sie über die Beispiele zusätzlich Informationen, die Ihr Wissen vertiefen.

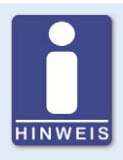

#### Hinweis

Das Symbol kennzeichnet wichtige Hinweise für den Bediener. Beachten Sie diese. Darüber hinaus wird das Symbol für Übersichten verwendet, die Ihnen eine Zusammenfassung der notwendigen Arbeitsschritte geben.

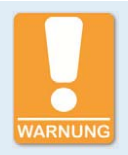

#### Warnung

Das Symbol kennzeichnet Warnungen für mögliche Gefahren von Sachbeschädigung oder Gefahren für die Gesundheit. Lesen Sie diese Warnhinweise sorgfältig und treffen Sie die genannten Vorsichtsmaßnahmen.

# 1 Allgemeine Hinweise

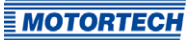

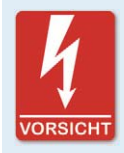

#### Vorsicht

Das Symbol kennzeichnet Warnungen für Lebensgefahr insbesondere durch Hochspannung. Lesen Sie diese Warnhinweise sorgfältig und treffen Sie die genannten Vorsichtsmaßnahmen.

### 1.4 Welche Abkürzungen werden in der Betriebsanleitung verwendet?

In der Betriebsanleitung oder in der Bedienoberfläche werden folgende Abkürzungen verwendet.

| Abk.        | Begriff                               | Beschreibung                                    | Erläuterung                                                                                                    |
|-------------|---------------------------------------|-------------------------------------------------|----------------------------------------------------------------------------------------------------|
| ADV         | Advance                               | früher in Bezug auf<br>den oberen Tot-<br>punkt | Richtungsangabe für Zündzeit-<br>punkt                                                                               |
| ASO         | Auxiliary Synchronization<br>Output   | Hilfssynchroni-<br>sationsausgang               | Ausgang für die Synchroni-<br>sation zwischen MIC6 und<br>anderen Steuergeräten                                      |
| CAN-<br>Bus | Controller Area Network<br>Bus        | Bus für Steuer-<br>geräte / Netzwerke           | asynchrones, serielles Lei-<br>tungssystem für die Ver-<br>netzung von Steuergeräten                                 |
| CE          | Conformité Européenne                 | Übereinstimmung<br>mit EU-Richtlinien           | Kennzeichnung nach EU-Recht<br>für bestimmte Produkte in Zu-<br>sammenhang mit der Produkt-<br>sicherheit            |
| CPU         | Central Processing Unit               | Hauptprozessor                                  |                                                                                                    |
| CSA         | Canadian Standards<br>Association     |                                                 | Organisation, die Normen und<br>Standards setzt sowie Produkte<br>auf ihre Sicherheit überprüft<br>und zertifiziert. |
| DC          | Direct Current                        | Gleichstrom                                     |                                                                                                    |
| DetCon      | Detonation Control<br>System          | Anti-Klopf-Regelung                             | Dient zur Vermeidung von<br>kapitalen Motorschäden, die<br>durch klopfende Verbrennung<br>verursacht werden.         |
| EMI         | Electromagnetic<br>Interference       | elektromagnetische<br>Störaussendung            |                                                                                                    |
| EMV         | Elektromagnetische<br>Verträglichkeit |                                                 | Verträglichkeit elektrischer<br>oder elektronischer Geräte mit<br>ihrer Umgebung                                     |

# ∎ 1 Allgemeine Hinweise

| Abk.             | Begriff                                                                     | Beschreibung                                          | Erläuterung                                                                                                |
|------------------|-----------------------------------------------------------------------------|-------------------------------------------------------|----------------------------------------------------------------------------------------------------|
| GPI              | General Purpose Input                                                       | Mehrzweckeingang                                      |                                                                                                    |
| GPO              | General Purpose Output                                                      | Mehrzweckausgang                                      |                                                                                                    |
| HV               | High Voltage                                                                | Hochspannung                                          |                                                                                                    |
| ISO              | International Organization for Standardization                              | Internationale<br>Organisation für<br>Normung         |                                                                                                    |
| °KW              | Grad Kurbelwelle                                                            |                                                       | Einheit für den Drehwinkel der<br>Kurbelwelle                                                              |
| LED              | Light Emitting Diode                                                        | Leuchtdiode                                           | Licht emittierender, elektro-<br>nischer Halbleiter                                                        |
| MIC              | MOTORTECH Ignition<br>Controller                                            | MOTORTECH-<br>Zündsteuergerät                         |                                                                                                    |
| MICT             | MOTORTECH Integrated<br>Configuration Tool                                  |                                                       | Software zur Konfiguration des<br>MIC6                                                                     |
| MOSFET           | Metal Oxide<br>Semiconductor Field-Effect<br>Transistor                     | Metall-Oxid-Halb-<br>leiter-Feldeffekt-<br>transistor | Halbleiterbauelement                                                                                       |
| nOT              | nach oberem Totpunkt                                                        |                                                       |                                                                                                    |
| ОТ               | oberer Totpunkt                                                             |                                                       |                                                                                                    |
| RET              | Retard                                                                      | später in Bezug auf<br>den oberen Tot-<br>punkt       | Richtungsangabe für Zündzeit-<br>punkt                                                                     |
| RS485/<br>TIA485 | Recommended Standard<br>485/ Telecommunications<br>Industry Association 485 |                                                       | Industriestandard für eine<br>physische Schnittstelle für die<br>asynchrone serielle Datenüber-<br>tragung |
| USB              | Universal Serial Bus                                                        |                                                       | serielles Leitungssystem zur<br>Verbindung eines Computers<br>mit externen Geräten                         |
| vOT              | vor oberem Totpunkt                                                         |                                                       |                                                                                                    |

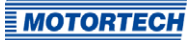

### 2.1 Allgemeine Sicherheitshinweise

Folgende Sicherheitshinweise müssen in dem Umfeld beachtet werden, in dem das Gerät betrieben wird:

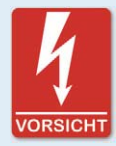

#### Hochspannung! Lebensgefahr!

Während des Betriebes des Motors besteht besonders im Bereich der Zündanlage Lebensgefahr durch Hochspannung. Daher sollten, sofern nicht explizit anders angeben, folgende Teile nicht berührt oder abgezogen werden:

- Zündspulen und -kappen
- Kabel des Hochspannungskreises
- Ein- und Ausgangsverkabelung des Zündsteuergerätes
- Impulsaufnehmer und deren Verkabelung

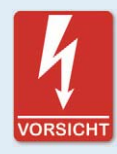

#### Gefahr für Personen mit Herzschrittmacher!

Die Grenzwerte für die Beeinflussung von Herzschrittmachern können von den an der Zündung angeschlossenen Leitungen impulsartig überschritten werden. Personen mit Herzschrittmacher dürfen sich daher nicht in der Nähe der in Betrieb befindlichen Zündanlage aufhalten. Kennzeichnen Sie die Betriebsstätte der Zündanlage mit dem entsprechenden genormten Warnsymbol.

Die MOTORTECH-Geräte sind nach dem aktuellen Stand der Technik gefertigt und entsprechend betriebssicher. Trotzdem können vom Gerät Gefahren ausgehen oder Schäden auftreten, wenn die folgenden Hinweise nicht beachtet werden:

- Der Gasmotor darf nur von ausgebildetem und autorisiertem Personal bedient werden.
- Betreiben Sie das Gerät nur innerhalb der in den technischen Daten vorgegebenen Parameter.
- Nutzen Sie das Gerät nur sach- und bestimmungsgemäß.
- Wenden Sie niemals Gewalt an.
- Bei allen Arbeiten, wie z. B. Installation, Umstellung, Anpassung, Wartung und Instandsetzung, müssen alle Geräte spannungslos und gegen unbeabsichtigtes Wiedereinschalten gesichert sein.
- Führen Sie nur Wartungs- und Instandsetzungsarbeiten durch, die in dieser Betriebsanleitung beschrieben sind, und halten Sie sich bei der Ausführung an die beschriebenen Anweisungen.
- Verwenden Sie f
  ür die Instandhaltung des Ger
  ätes grunds
  ätzlich nur durch MOTORTECH
  gelieferte Ersatzteile.

- Weitere Arbeiten dürfen nur von durch MOTORTECH autorisiertem Personal durchgeführt werden. Bei Missachtung erlischt jegliche Gewährleistung für die ordnungsgemäße Funktion des Gerätes sowie die Verantwortung für die Gültigkeit der Zulassungen.
- Sicherheitseinrichtungen dürfen nicht demontiert oder außer Betrieb gesetzt werden.
- Vermeiden Sie alle Tätigkeiten, die die Funktion des Gerätes beeinträchtigen können.
- Betreiben Sie das Gerät nur in einwandfreiem Zustand.
- Untersuchen Sie alle Veränderungen, die beim Betrieb des Gasmotors bzw. der Zündanlage auftreten.
- Halten Sie alle f
  ür den Betrieb Ihrer Anlage g
  ültigen auch hier nicht ausdr
  ücklich genannten – Gesetze, Richtlinien und Vorschriften ein.
- Wenn die gasführenden Teile des Systems nicht vollständig dicht sind, kann Gas austreten und es besteht Explosionsgefahr. Das Einatmen von Gas kann außerdem zum Tod oder zu schweren Gesundheitsschäden führen. Überprüfen Sie daher nach allen Montagearbeiten die Dichtheit des Systems.
- Sorgen Sie immer für ausreichende Belüftung des Motorenraumes.
- Sorgen Sie für sicheren Stand am Gasmotor.
- Bei heißen Oberflächen besteht Verbrennungsgefahr. Lassen Sie den Motor abkühlen, bevor Sie mit den Arbeiten beginnen.
- Die persönliche Schutzausrüstung (PSA), z. B. Sicherheitsschuhe und Handschuhe, muss bei allen Arbeiten am Motor getragen werden.
- Ihr Verhalten kann mögliche Restrisiken auf ein Minimum reduzieren. Achten Sie auf einen verantwortungsvollen Umgang mit dem Gasmotor und dem gasführenden System.

### 2.2 Gefahren elektrostatischer Entladungen

Elektronische Geräte sind gegenüber statischer Elektrizität empfindlich. Um diese Komponenten vor Schäden durch statische Elektrizität zu schützen, müssen zur Minimierung oder Vermeidung elektrostatischer Entladungen besondere Vorsichtsmaßnahmen getroffen werden.

Befolgen Sie diese Vorsichtsmaßnahmen, wenn Sie mit dem Gerät oder in der Nähe arbeiten.

- Sorgen Sie vor der Durchführung von Wartungs- und Instandsetzungsarbeiten für eine Entladung der statischen Elektrizität Ihres Körpers.
- Tragen Sie zur Vermeidung von statischer Elektrizität an Ihrem Körper keine Kleidung aus synthetischen Materialien. Ihre Kleidung sollte daher aus Baumwoll- oder Baumwollmischmaterialien bestehen.
- Halten Sie Kunststoffe wie z. B. Vinyl- und Styropormaterialien von der Regelung, den Modulen und der Arbeitsumgebung soweit wie möglich fern.
- Entfernen Sie die Leiterplatten nicht aus dem Gehäuse des Gerätes.

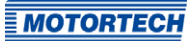

### 2.3 Hinweise zur Potentialtrennung

Durch Fehler bei der Trennung von Masse- und Erdpotential können u. a. folgende Probleme entstehen:

- elektromagnetische Störungen (z. B. Erdschleifen)
- Signalverfälschungen (z. B. beim analogen Spannungssignal)
- unerwünschte Ableitströme

In der kompletten elektrischen Anlage sollten daher bei allen Geräten, bei denen die Möglichkeit dazu besteht, das Erdpotential und der Minuspol der Spannungsversorgung getrennt voneinander angeschlossen werden. Der Minuspol der Spannungsversorgung sollte idealerweise nur an einem Punkt in der kompletten Anlage mit dem Erdpotential verbunden sein.

#### Verkabelungsbeispiel

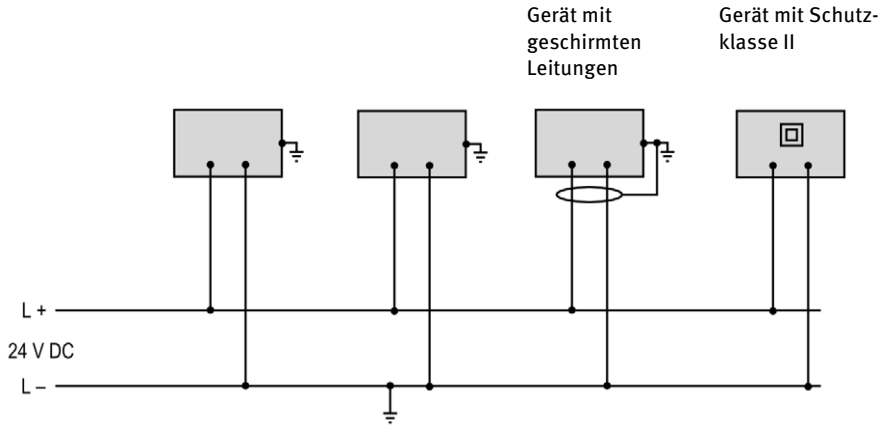

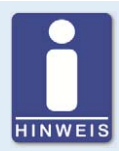

#### **Entstehung von Erdschleifen**

Die in der folgenden Grafik dargestellten Geräte bieten keine Möglichkeit, dass das Erdpotential und der Minuspol der Spannungsversorgung getrennt voneinander angeschlossen werden. So entsteht eine Erdschleife.

Eine Erdschleife ist eine zu einer Schleife geschlossene Masseverbindung einer elektrischen Verkabelung oder Verdrahtung, die bei niederfrequenten Störströmen (I) aufgrund der Impedanz (Widerstand R > 0) der Schleife einen ungewollten Spannungsabfall im Signalpfad erzeugt.

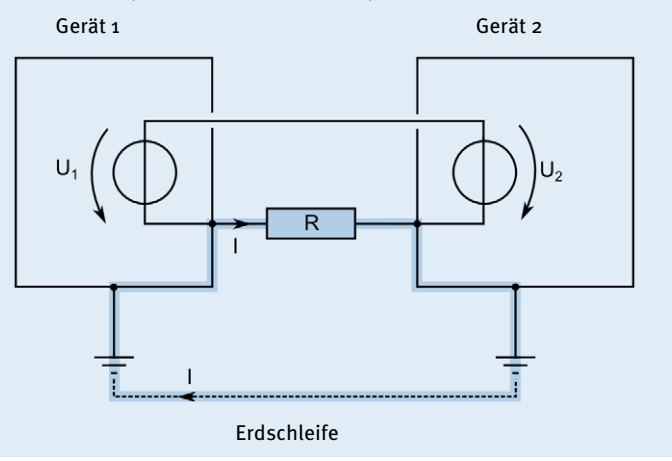

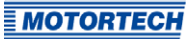

### 2.4 Besondere Sicherheitshinweise zum Gerät

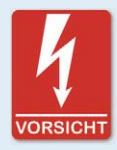

### Lebensgefahr! Gefährliche Restspannung!

Nach dem Stoppen der Zündung ist bis zu drei Minuten eine gefährliche Restspannung in der Zündanlage vorhanden. Berühren Sie in dieser Zeit keine Bestandteile der Zündanlage.

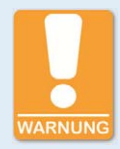

#### Explosionsgefahr!

Wenn sich das System in einem explosionsgefährdeten Bereich befindet, öffnen Sie niemals das Gerät (z. B. durch Öffnen der Serviceschraube oder Entfernen von Deckeln). Es besteht Explosionsgefahr.

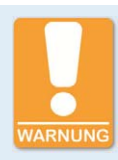

#### Explosionsgefahr!

Der Austausch von Bauteilen oder Baugruppen kann die Eignung für die CSA-Class I, Division 2 (Group C, D), T<sub>3</sub>C beeinträchtigen.

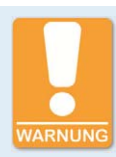

#### **Explosionsgefahr!**

Während das System unter Spannung steht, darf kein Stecker gelöst werden. Wenn sich das System in einem explosionsgefährdeten Bereich befindet, besteht Explosionsgefahr.

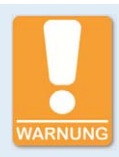

#### **Explosionsgefahr!**

Entfernen Sie niemals die Betriebsmittel, während das Gerät mit Energie versorgt wird. Wenn sich das System in einem explosionsgefährdeten Bereich befindet, besteht Explosionsgefahr.

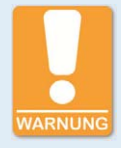

#### **Explosionsgefahr!**

Sicherung nicht unter Spannung herausnehmen oder wechseln.

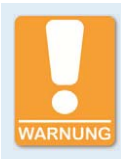

#### Verbrennungsgefahr!

An der Oberfläche des Systems können hohe Temperaturen auftreten.

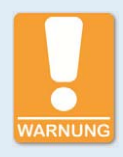

### **Betriebssicherheit!**

Alle Schrauben und Schraubverbindungen der Stecker müssen ausreichend fest angezogen werden. Lesen Sie hierzu den Abschnitt *Mechanische Daten* auf Seite 19.

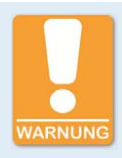

#### **Betriebssicherheit!**

Die einwandfreie Funktion des Gerätes ist nur gewährleistet, wenn das Gerät innerhalb des zulässigen Versorgungsspannungsbereichs betrieben wird. Verwenden Sie daher eine Spannungsversorgung gemäß den Vorgaben in der Betriebsanleitung.

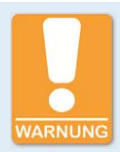

#### Gefahr der Zerstörung!

Beim Schweißen entstehen Magnetfelder und Hitze, wodurch das MIC6 beschädigt oder zerstört werden kann. Beachten Sie daher bei Schweißarbeiten Folgendes:

- Trennen Sie vor Schweißarbeiten alle elektrischen Verbindungen zum MIC6.
- Schützen Sie das MIC6 vor direktem Kontakt mit dem Schweißgerät sowie vor Magnetfeldern, Funken und flüssigem Metall.

### 2.5 Fachgerechte Entsorgung

MOTORTECH-Geräte können nach Nutzungsbeendigung wie gewohnt mit dem Gewerbeabfall entsorgt oder an MOTORTECH zurückgesandt werden. Wir sorgen für eine umweltschonende Entsorgung.

### ■ 3 Bestimmungsgemäße Verwendung

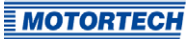

### 3.1 Funktionsbeschreibung

Die Geräte der MIC6-Serie sind mikroprozessorgesteuerte Zündsysteme, die jeweils aus einer Platine mit einem 32-Bit-Hauptprozessor (CPU) bestehen.

Beachten Sie, dass der Hersteller nicht verpflichtet ist, Konfigurationen des Zündsteuergerätes für bestimmte Motoren durchzuführen und Geräte entsprechend unkonfiguriert ausgeliefert werden können.

Die Zündsteuergeräte der MIC6-Serie nutzen gelieferte Informationen der Impulsaufnehmer, um den korrekten Zündzeitpunkt der jeweiligen Ausgänge präzise zu bestimmen. Die Impulsaufnehmer können je nach Gerätevariante in zwei redundanten Impulsaufnehmersätzen vorliegen. Der Zündzeitpunkt wird durch verschiedene Eingaben beeinflusst. Dies kann mit den analogen Eingangssignalen, einer Drehzahlkennlinie oder mit einer seriellen Verbindung (USB, CAN-Bus, RS485) realisiert werden.

Während des Betriebes überwachen die Zündsteuergeräte durch Überprüfung der eingehenden Informationen kontinuierlich den Systemstatus aller installierten Impulsaufnehmer und den korrekten Betrieb des primären Zündkreises.

Abhängig von der Schwere eines ermittelten Fehlers, schaltet sich das Gerät ab oder warnt den Bediener. Eine entsprechende Meldung kann über einen angeschlossenen Rechner eingesehen werden.

Zum Schutz des Motors verfügen die Zündsteuergeräte zusätzlich über eine einstellbare Überdrehzahl-Abschaltung.

### 3.2 Anwendungsbereiche

Die Zündsteuergeräte der MIC6-Serie sind je nach Gerätetyp geeignet für bestimmte 2- oder 4-Takt-Gasmotoren. Es stehen ein bis max. 24 Zündausgänge zur Verfügung. Die Gerätevarianten sind für den folgenden Einsatz vorgesehen:

- MIC6: stationäre Gasmotoren
- MIC6-Marine: Gasmotoren auf Schiffen

Die Zündsteuergeräte stellen die benötigte Zündenergie für die entsprechenden Zündspulen der Gasmotoren bereit und können Signale für Peripheriegeräte liefern.

Jede andere Verwendung als die in der Betriebsanleitung beschriebene ist als nicht bestimmungsgemäße Verwendung anzusehen und führt zum Erlöschen jeglicher Gewährleistung.

### 4.1 Technische Daten

### 4.1.1 Zertifizierungen

Die Zündsteuergeräte der MIC6-Serie sind gemäß folgender Richtlinien zertifiziert:

### CE

- EMV-Richtlinie 2014/30/EU
  - EN 61326-1:2013 Elektrische Mess-, Steuer-, Regel- und Laborgeräte. EMV-Anforderungen. Allgemeine Anforderungen
  - EN 55011:2009 + A1:2010 Industrielle, wissenschaftliche und medizinische Geräte.
     Funkstörungen. Grenzwerte und Messverfahren
  - EN 61000-6-2:2005 Elektromagnetische Verträglichkeit (EMV). Fachgrundnormen. Störfestigkeit für Industriebereiche
  - EN 61000-6-4:2007 + A1:2011 Elektromagnetische Verträglichkeit (EMV). Fachgrundnormen. Störaussendung für Industriebereiche
- Niederspannungsrichtlinie 2014/35/EU
  - EN 61010-1:2010 Sicherheitsbestimmungen f
    ür elektrische Mess-, Steuer-, Regel- und Laborger
    äte. Allgemeine Anforderungen
  - EN 60529:1991 + A1:2000 + A2:2013 Schutzarten durch Gehäuse (IP-Code)
- RoHS-Richtlinie 2011/65/EU

### CSA

- CSA Std C22.2 No. 0 -10
- CSA Std C22.2 No. 142-M1987 (R 2004)
- CSA Std C22.2 No. 213-M1987 (R 2004)
- ANSI/ISA 12.12.01, Ed. 1 (2007)
- UL Std No. 916, Ed. 3 (1998)

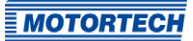

### Weitere Zulassungen für Zündsteuergeräte der MIC6-Marine-Serie

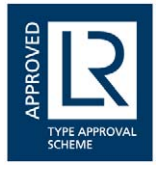

Lloyd's Register (LR)

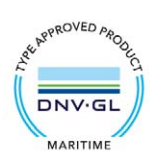

DNV GL

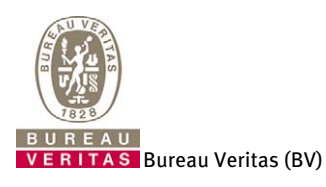

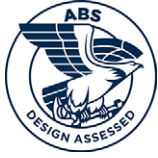

American Bureau of Shipping (ABS)

Die Zertifikate sind auf dem Datenträger enthalten, der dem Gerät beiliegt.

### 4.1.2 Mechanische Daten

Das MIC6 hat die folgenden mechanischen Eigenschaften.

| Eigenschaft      | Wert                                                                                                    |
|------------------|----------------------------------------------------------------------------------------------------|
| Abmessungen      | 391 mm x 240 mm x 114 mm (15,39" x 9,45" x 4,48")<br>(Länge x Breite x Höhe) inklusive Anschlusssteckern |
|                  | <b>MIC6-Marine:</b><br>Breite x Höhe inklusive Drahtseildämpfern:<br>311 mm x 149 mm (12,22" x 5,85")    |
| Gewicht          | 6 kg (13,2 lbs)                                                                                          |
| Form des Gerätes | Siehe Kapitel Übersichtszeichnungen auf Seite 27.                                                        |

| Eigenschaft                           | Wert                                                                                                    |
|---------------------------------------|----------------------------------------------------------------------------------------------------|
| Mechanische Umgebungs-<br>bedingungen | Das Gehäuse ist gegen allgemeine atmosphärische<br>Verschmutzungen beständig.                                                                                                    |
|                                       | Beständig gegen Gasmotorenöle.                                                                                                    |
|                                       | Schutzklasse: I<br>Schutzart: IP 69                                                                                                    |
|                                       | Die angegebenen Schutzklassen und -arten werden nur<br>gewährleistet, wenn alle äußeren Kabelverbindungen<br>gemäß Steckerspezifikation verbunden sind, alle Deckel<br>und Dichtungen bestimmungsgemäß montiert sind und die<br>folgenden Anzugsmomente eingehalten werden: |
|                                       | <ul> <li>alle M4-Schrauben: 0,8 Nm bis 1 Nm (0,6 lb-ft bis 0,7 lb-ft)</li> </ul>                                                                                                    |
|                                       | - Serviceschraube: 2,5 Nm bis 3 Nm (1,9 lb-ft bis 2,2 lb-ft)                                                                                                    |
|                                       | Bei Montage des Servicedeckels ist stets eine neue<br>Dichtung zu verwenden.                                                                                                    |
| Klimatische Umgebungs-<br>bedingungen | Gehäuseoberflächentemperatur:<br>–40 °C bis +60 °C (–40 °F bis +140 °F)                                                                                                    |
|                                       | max. 95 % Luftfeuchtigkeit ohne Betauung<br>bis 3.000 m (9.842') über dem Meeresspiegel                                                                                                    |
| Zulässige Vibrations-                 | MIC6-Marine:                                                                                                    |
| bedingungen                           | <ul> <li>2 Hz bis 25 Hz mit einem maximalen Schwingweg von<br/>1,6 mm (0,06")</li> </ul>                                                                                                    |
|                                       | <ul> <li>25 Hz bis 1.000 Hz mit einer konstanten Anregungs-<br/>beschleunigung von 4g</li> </ul>                                                                                                    |
|                                       | MIC6:                                                                                                    |
|                                       | <ul> <li>2 Hz bis 12,4 Hz mit einem maximalen Schwingweg von<br/>1,6 mm (0,06")</li> </ul>                                                                                                    |
|                                       | <ul> <li>12,4 Hz bis 1.000 Hz mit einer konstanten Anregungs-<br/>beschleunigung von 1g</li> </ul>                                                                                                    |

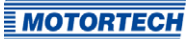

### 4.1.3 Warnhinweise am Gerät

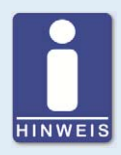

### Gültigkeit der Warnhinweise am Gerät

Die Warnhinweise am Gerät sind gültig für das MIC6 und alle daran angeschlossenen Komponenten.

| Hinweistext am Gerät                                                                                                    | deutsche Übersetzung                                                                                                    | französische Übersetzung                                                                                                    |
|----------------------------------------------------------------------------------------------------|----------------------------------------------------------------------------------------------------|----------------------------------------------------------------------------------------------------|
| WARNING! Read and<br>understand the installation<br>and operating manual prior to<br>installing or making any<br>adjustments.                                           | WARNUNG! Lesen und ver-<br>stehen Sie die Installations-<br>und Betriebsanleitung vor der<br>Installation und bevor Ein-<br>stellungen vorgenommen<br>werden.                                                                    | ATTENTION! Avant d'installer<br>ou d'effectuer une<br>modification, lisez et<br>comprenez le manuel<br>d'utilisation et d'installation.                                                                                          |
| EXPLOSION HAZARD! Do not<br>disconnect while circuit is<br>live unless area is known to<br>be non-hazardous. For wiring<br>details please refer to<br>operating manual. | EXPLOSIONSGEFAHR! Keine<br>Verbindungen lösen, solange<br>der Stromkreis aktiv ist,<br>außer das Umfeld wird als<br>nicht explosionsgefährdet<br>eingestuft. Hinweise zur<br>Verkabelung finden Sie in der<br>Betriebsanleitung. | RISQUE D'EXPLOSION! Ne<br>débranchez pas lorsque le<br>circuit est sous tension sauf<br>si la zone est connue pour<br>être non dangereuse. Pour<br>plus de détails de câblage,<br>veuillez consulter le manuel<br>d'utilisation. |
| CAUTION! Do not pressure<br>wash this ignition controller.<br>Damage to electronic<br>components may result.                                                            | ACHTUNG! Die Zündsteuer-<br>ungseinheit nicht mit Hoch-<br>druck reinigen. Es könnte zu<br>Schäden an den elektro-<br>nischen Bauteilen führen.                                                                                  | ATTENTION ! Ne pas laver<br>cette boîte de contrôle en<br>utilisant un jet sous pression.<br>Les composants électriques<br>peuvent être endommagés.                                                                              |

### 4.1.4 Produktidentifikation – Schilder am Gerät

Am Gerät finden Sie die notwendigen Nummern für die eindeutige Produktidentifikation:

- Teilenummer des Zündsteuergerätes (P/N)
- Arrangementnummer des Zündsteuergerätes (A/N)
- Revisionsnummer des Zündsteuergerätes, die den exakten Baustand kennzeichnet (R/N)
- Seriennummer des Zündsteuergerätes (S/N)

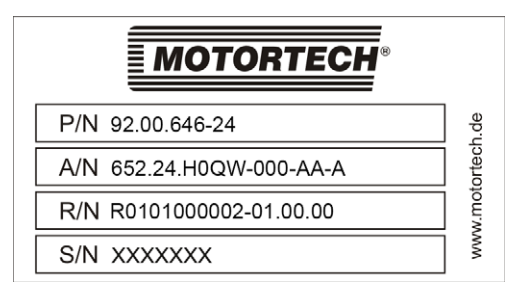

(Exemplarische Darstellung)

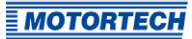

**4.1.5 Elektrische Daten** Das MIC6 hat die folgenden elektrischen Eigenschaften.

| Eigenschaft         | Wert                                                                                                    |
|---------------------|----------------------------------------------------------------------------------------------------|
| Leistungsaufnahme   | max. 270 W bei 24 V                                                                                                    |
| Spannungsversorgung | Nennspannung: 24 V DC<br>Betriebsspannung: 16,8 V DC bis 32 V DC                                                                                                    |
| Strombedarf         | max. 18 A                                                                                                    |
| Anzahl der Ausgänge | 24 Ausgänge                                                                                                    |
| Zündwinkel          | Die Größe des Zündwinkels ist abhängig von der maximalen<br>Überdrehzahl. Der kleinste Zündwinkel pro Ausgangsbank lässt<br>sich nach folgender Formel berechnen:<br>Zündwinkel = <u>Überdrehzahl [min<sup>-1</sup>]</u> x 360° x 2,8 ms                                                                                                    |
| Zündfrequenz        | Bei voller Energieabgabe (alle 24 Zündausgänge mit 600 mJ) ist<br>als Dauerlast eine Zündfrequenz von 360 Hz möglich. Bei weniger<br>Zündenergie oder im kurzzeitigen Überlastfall (< 3 Minuten) sind<br>400 Hz möglich. Die maximale Ausgangslast von 216 W darf nicht<br>überschritten werden.<br>2-Takt-Motor:<br>Zündfrequenz = $\frac{$ Überdrehzahl [min <sup>-1</sup> ]}{60} x Anzahl Zündausgänge<br>4-Takt-Motor:<br>Zündfrequenz = $\frac{1}{2} \times \frac{$ Überdrehzahl [min <sup>-1</sup> ]}{60} x Anzahl Zündausgänge |

### Elektrische Daten der Ein- und Ausgänge

Die Ein- und Ausgänge des Zündsteuergerätes haben die folgenden elektrischen Daten:

| Ein- und Ausgänge                                 | Werte                                                                                                    |
|---------------------------------------------------|----------------------------------------------------------------------------------------------------|
| Analoger Stromeingang                             | Strombereich: o mA bis 20 mA (einstellbar im MICT)<br>Eingangsimpedanz: 27 Ω    1 μF                                                                                                |
| Analoger Spannungs-<br>eingang (optional)         | Spannungsbereich: o V bis 10 V (einstellbar im MICT)<br>Eingangsimpedanz: 12,4 kΩ    200 nF                                                                                         |
| Hilfsversorgungsspannung<br>der analogen Eingänge | 5 V bis 24 V / 50 mA je nach Konfiguration im MICT                                                                                                    |
| Binärer Eingang (Start/Stop)                      | Beschaltung                                                                                                    |
|                                                   | Eingangsstrom: max. 20 mA<br>Zündungsstopp: 0 V bis 1 V (Low-Pegel)<br>Zündungsfreigabe: 4,5 V bis 32 V (High-Pegel)                                                                |
| Binärer Eingang                                   | Beschaltung                                                                                                    |
| (Parametersatz A/B)                               | Eingangsstrom: max. 20 mA<br>Parametersatz A: 0 V bis 1 V (Low-Pegel)<br>Parametersatz B: 4,5 V bis 32 V (High-Pegel)                                                               |
| Binärer Eingang (GPI,                             | Beschaltung                                                                                                    |
| Multifunktionseingang)                            | Eingangsstrom: max. 20 mA<br>Low-Pegel: 0 V bis 1 V<br>High-Pegel: 4,5 V bis 32 V                                                                                                   |
|                                                   | (Funktion abhängig von Konfiguration im MICT, siehe <i>Ein-/ Ausgänge – Eingänge</i> auf Seite 114)                                                                                 |
| Go/NoGo- und GPO-Aus-<br>gänge                    | drei GPO (General Purpose Outputs / Mehrzweckausgänge)<br>und ein Go/NoGo-Ausgang                                                                                                   |
|                                                   | Ausführung als optisches MOSFET-Relais                                                                                                    |
|                                                   | Maximale Schaltspannung: 32 V DC                                                                                                    |
|                                                   | Spitzen-/Dauerstrom: max. 100 mA DC                                                                                                    |
|                                                   | Ausgangsleistung: max. 2,5 W                                                                                                    |
|                                                   | Innenwiderstand: 58 $\Omega$ bis 63 $\Omega$                                                                                                    |
|                                                   | Einschaltverzögerung: 0,5 ms / max. 100 mA Last                                                                                                    |
|                                                   | Ausschaltverzögerung: 0,2 ms / max. 100 mA Last                                                                                                    |
|                                                   | Wird ein Kurzschluss am Ausgang festgestellt, greift eine<br>Sicherheitsschaltung, die den Ausgang hochohmig werden<br>lässt, so dass der Strom sich auf 50 mA bis 60 mA einstellt. |

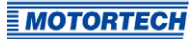

| Ein- und Ausgänge   | Werte                                                                                                    |
|---------------------|----------------------------------------------------------------------------------------------------|
| Signal LED          | Elf LEDs dienen als Zustandsanzeige.                                                                                                    |
| ASO-Ausgänge        | zwei Hilfssynchronisationsausgänge                                                                                                    |
|                     | TTL-Pegel (5 V)<br>max. Strom: ± 10 mA                                                                                                    |
| Impulsaufnehmer-    | Impedanz: 10 kΩ                                                                                                    |
| Eingang             | Spannungsversorgung für aktive Impulsaufnehmer ist über<br>das MICT von 5 V bis 24 V einstellbar.                                                                                                    |
|                     | Maximale Frequenz der Impulsaufnehmer: 15 kHz                                                                                                    |
|                     | Die Formel für die Bestimmung der Frequenz der Impulsauf-<br>nehmer finden Sie in einem auf diese Tabelle folgenden<br>Hinweis.                                                                                                    |
|                     | Bei einer Impulsaufnehmer-Ausgangsimpedanz von 120 $\Omega$ bis<br>10 k $\Omega$ darf an den am MIC6 angeschlossenen Impulsauf-<br>nehmern keine höhere Spannung als ±40 V auftreten, und die<br>angeschlossene Leistung darf 1 W nicht überschreiten. |
| Zündspulen-Ausgänge | Ausgangsspannung: max. 250 V                                                                                                    |
|                     | Ausgangsenergie im Normalbetrieb: max. 600 mJ (abhängig<br>von den verwendeten Zündspulen)                                                                                                    |
|                     | Ausgangsenergie in der Anlaufphase (Boost): max. 700 mJ                                                                                                    |

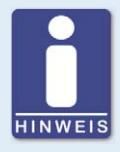

### Frequenz der Impulsaufnehmer

Die Frequenz aller Impulsaufnehmer berechnet sich nach der folgenden Formel.

Frequenz =  $\frac{\ddot{U}berdrehzahl [min^{-1}]}{60}$  x Anzahl der Impulsaufnehmerereignisse pro Umdrehung

### 4.1.6 Schnittstellen

Abhängig von der Gerätevariante stehen folgende Schnittstellen zur Verfügung:

#### **USB-Schnittstelle**

- Kompatibel mit USB 2.0
- Die Steckerausführung Typ B ist nur für temporären Datenaustausch und nicht für eine permanente Verbindung geeignet.
- max. Leitungslänge 5 m (16,4')

#### CAN-Bus-Schnittstelle

- Classical Extended Frame Format (CAN 2.0B)
- Nach ISO 11898 Standard, 50 kbit/s bis 1 Mbit/s
- transienten-geschützt (Automobil-Klassifizierung)
- max. 110 Teilnehmer
- max. Leitungslänge 250 m (820') in Abhängigkeit von der Übertragungsrate

#### RS485-Schnittstelle

- Nach TIA-485-A (03/2003)
- max. 32 Teilnehmer
- max. Übertragungsrate 9,6 kbit/s bis 115,2 kbit/s
- max. Leitungslänge 100 m (328') in Abhängigkeit von der Übertragungsrate

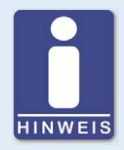

#### Verkabelungspläne beachten

Je nach Ausstattung des Gerätes kann es sein, dass einige in dieser Anleitung beschriebenen Signale oder Schnittstellen nicht zur Verfügung stehen. Beachten Sie immer auch die Verkabelungspläne, die den Eingangs- und Ausgangskabelbäumen beiliegen.

### 4.1.7 Anforderungen an externe Geräte

Externe Geräte müssen die Ein- und Ausgangsspezifikationen des MIC6 erfüllen.

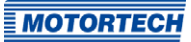

### 4.1.8 Übersichtszeichnungen

Die abgebildeten Zeichnungen entsprechen der Standardversion des MIC6-Marine mit Serviceschraube und montierten Schwingungsdämpfern.

### Draufsicht

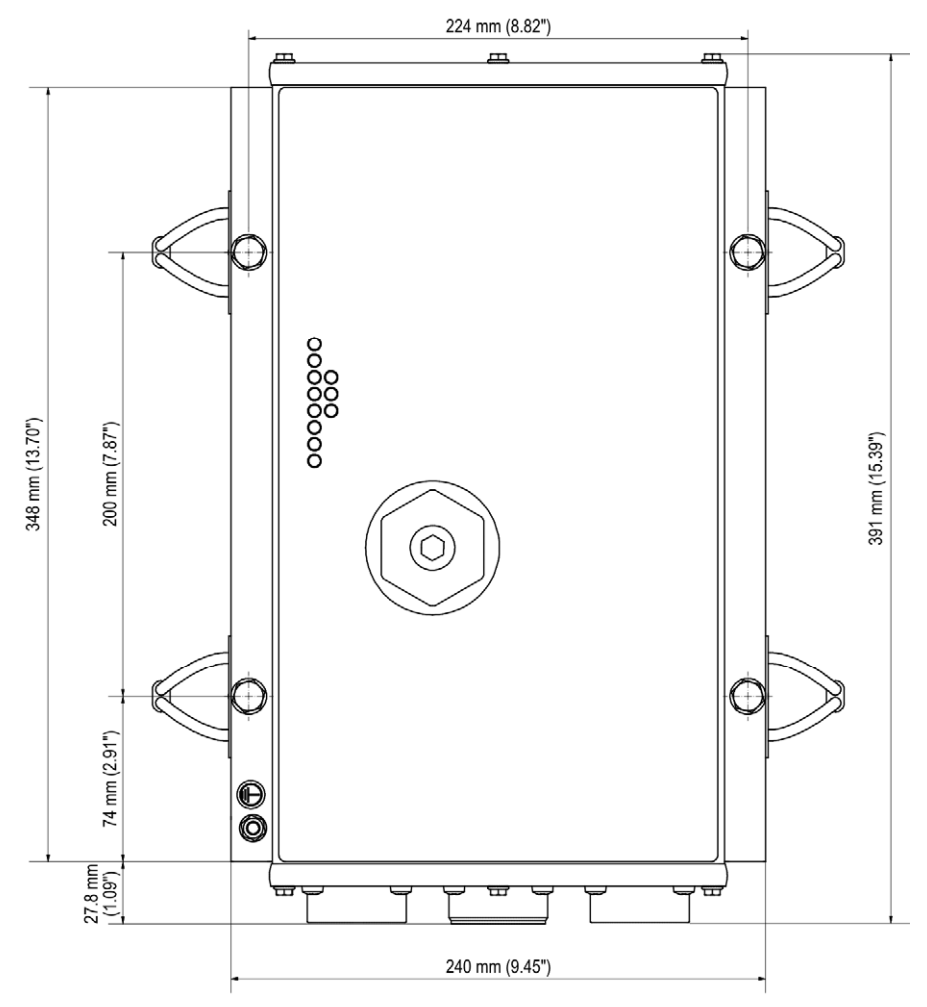

#### Frontansicht

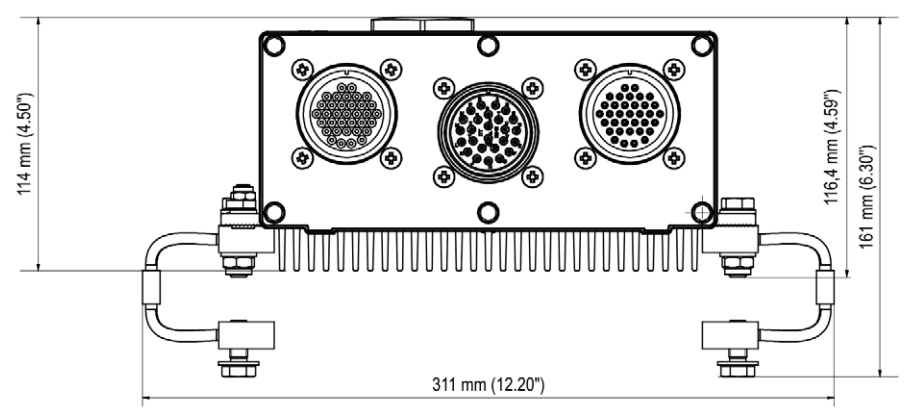

#### Serviceschraube

Unter der Serviceschraube befinden sich ein USB-Anschluss und ein Taster

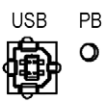

| Beschriftung | Funktion                                                                                                    |
|--------------|----------------------------------------------------------------------------------------------------|
| USB          | USB-Anschluss für die Verbindung zum Rechner                                                                                              |
| РВ           | Taster bestätigt Fehler, Warnungen und Alarme oder löst einen Reset<br>des Zündsteuergerätes aus. Lesen Sie hierzu den folgenden Hinweis. |

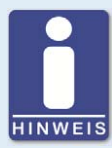

#### Verhalten des Tasters PB

Mit dem Taster PB am Gerät führen Sie die folgenden Aktionen aus:

- Kurz drücken (< 3 s): Anstehende Warnungen werden bestätigt.
  - Drücken länger als 3 s:
     Wenn keine Impulsaufnehmer-Signale erkannt werden und ein Betriebsfehler ansteht, wird dieser einschließlich aller Alarme bestätigt.
     Warnungen werden in jedem Fall bestätigt, auch wenn kein Betriebsfehler ansteht.
- Drücken länger als 15 s:
   Wenn keine Impulsaufnehmer-Signale erkannt werden, wird das Zündsteuergerät neu gestartet.

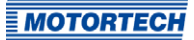

### 4.1.9 Funktionen der LEDs

Status Firing Pickup 1/4 Pickup 2/5 Pickup 3/6 GPO 1 GPO 2 GPO 3

| Funktionen der LEDs |                                                                                                    |
|---------------------|----------------------------------------------------------------------------------------------------|
| Status              | Bis Firmware-Version 1.1.00000:                                                                                                    |
|                     | LED blinkt grün, wenn das Gerät fehlerfrei läuft.<br>LED blinkt rot, wenn ein Fehler aufgetreten ist.<br>LED blinkt orange, wenn eine Warnung aufgetreten ist.                    |
|                     | Ab Firmware-Version 1.1.00000:                                                                                                    |
|                     | LED blinkt grün, wenn das Gerät fehlerfrei läuft.<br>LED blinkt rot, wenn ein Fehler aufgetreten ist.<br>Details entnehmen Sie der folgenden Übersicht.                           |
|                     | Die Firmware-Version Ihres Gerätes finden Sie im MICT im Fenster<br>Laufzeitdaten – Informationen. Lesen Sie hierzu den Abschnitt<br>Laufzeitdaten – Informationen auf Seite 148. |
| Firing              | LED leuchtet, wenn die Zündung aktiv ist (Ausnahme: während des<br>Selbsttests).                                                                                                  |
| Pickup 1 bis 6      | Blinken der LEDs zeigt Aktivität der Impulsaufnehmer an.                                                                                                    |
| GPO 1 bis 3         | LEDs leuchten, wenn der jeweilige Mehrzweckausgang geschaltet ist.                                                                                                    |

#### Signalisierung über die Status-LED (ab Firmware-Version 1.1.00000)

Die im Folgenden dargestellten Blinksequenzen werden wiederholt, bis das Gerät den jeweiligen Zustand wieder verlassen hat. Dabei werden die Blinksequenzen jedoch immer bis zum Ende ausgeführt und entsprechend nicht unterbrochen.

Die Status-LED blinkt grün:

 Warten auf ausreichende Versorgungsspannung schnelles Blinken grün/aus 100 ms

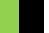

Synchronisieren/Zündung aktiv
 1-mal Blinken grün 250 ms an, 750 ms aus

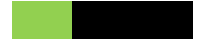

- Betriebsbereit langsames Blinken grün/aus 500 ms
- Bootloader Verbindung zum Rechner gestartet/ Updatemodus
   1-mal Blinken grün 2.000 ms an, 250 ms aus
- Zündung gesperrt
   3-mal Blinken grün/aus 250 ms, 750 ms aus
- Konfiguration/Warten auf Stillstand
   6-mal Blinken grün/aus 250 ms, 750 ms aus

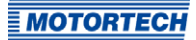

Die Status-LED blinkt rot:

 Kritischer Fehler/Assertion schnelles Blinken rot/aus 100 ms

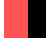

- Betriebsfehler Allgemein/Systemfehler langsames Blinken rot/aus 500 ms
- Bootloader Firmware fehlerhaft
   1-mal Blinken rot 2.000 ms an, 250 ms aus
- Betriebsfehler Impulsaufnehmer
   2-mal Blinken rot/aus 250 ms, 750 ms aus
- Betriebsfehler Überdrehzahl 4-mal Blinken rot/aus 250 ms, 750 ms aus
- Betriebsfehler Unzureichende Versorgungsspannung 5-mal Blinken rot/aus 250 ms, 750 ms aus

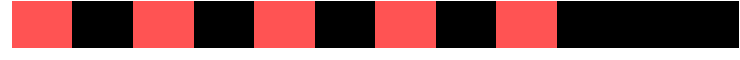

Die Status-LED blinkt orange:

Selbsttest
 1-mal Blinken orange 250 ms an, 750 ms aus

### 5.1 Auspacken

Packen Sie das Gerät aus, ohne es zu beschädigen, und sorgen Sie dafür, dass sich die Betriebsanleitung stets in der Nähe des Zündsteuergerätes befindet und zugänglich ist. Legen Sie das Gerät stets sicher und vor Umfallen bzw. Herunterfallen geschützt ab, solange es nicht wie vorgegeben am gewählten Einbauort befestigt ist (siehe *Anbau des Zündsteuergerätes* auf Seite 32). Kontrollieren Sie die Vollständigkeit der Lieferung und überzeugen Sie sich, dass der Gerätetyp Ihrer Anwendung entspricht.

#### Lieferumfang

Der Lieferumfang des MIC6-Zündsteuergerätes besteht aus folgenden Komponenten:

- Zündsteuergerät der MIC6-Serie
- Zubehörsatz für die Montage inkl. vier Schwingungsdämpfern
- Masseband
- Datenträger (USB-Stick oder CD-ROM) mit Software zur Konfiguration des Zündsteuergerätes
- USB-Schnittstellenkabel zur Verbindung des Zündsteuergerätes mit einem Rechner
- Betriebsanleitung

### 5.2 Anbau des Zündsteuergerätes

Die Montage des MIC6-Zündsteuergerätes erfolgt im Allgemeinen an einer festen Halterung, z. B. an einer Wand in der Nähe des Motors. Verwenden Sie die mitgelieferten Schwingungsdämpfer, sowie das Masseband. Folgende Schwingungsdämpfer sind im Lieferumfang der jeweiligen Geräte enthalten:

- MIC6: Gummi-Schwingungsdämpfer
- MIC6-Marine: Drahtseil-Schwingungsdämpfer

Der Einbauort des Gerätes muss so gewählt werden, dass der Abstand zu den am Motor installierten Impulsaufnehmern eine sichere Signalübertragung zum Zündsteuergerät gewährleistet, und für ausreichend Platz für Wartungs- und Reparaturarbeiten gesorgt ist. Grundsätzlich müssen die mechanischen Spezifikationen eingehalten werden (siehe *Mechanische Daten* auf Seite 19). Das Masseband dient zur Erdung des Zündsteuergerätes und muss entsprechend verwendet werden. Achten Sie dabei auf eine einwandfreie elektrische Verbindung.

Um eine ausreichende Kühlung durch den Kühlkörper zu gewährleisten, muss das Gerät so montiert werden, dass die Lamellen des Kühlkörpers senkrecht verlaufen und erwärmte Luft ungehindert nach oben entweichen kann.

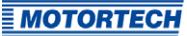

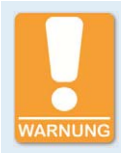

#### Gefahr der Zerstörung!

Die Geräte der MIC6-Marine-Serie dürfen nur mit den mitgelieferten Drahtseil-Schwingungsdämpfern direkt am Motor installiert werden. Darüber hinaus dürfen die zugelassenen Vibrationen und Temperaturen nicht überschritten werden, da sonst elektronische Komponenten zerstört werden können. Lesen Sie hierzu den Abschnitt *Mechanische Daten* auf Seite 19.

Die Geräte der MIC6-Serie, die für den Einsatz an stationären Gasmotoren vorgesehen sind, dürfen nur dann am Motor montiert werden, wenn die für die Marine-Geräte vorgesehenen Drahtseil-Schwingungsdämpfer verwendet werden (nicht im Lieferumfang enthalten).

### 5.2.1 Montage der Schwingungsdämpfer

Im Lieferumfang der Geräte der MIC6-Marine-Serie befinden sich Drahtseil-Schwingungsdämpfer, die genutzt werden müssen, um die zulässigen Vibrationsbedingungen einzuhalten. Für die Geräte der MIC6-Serie, die für stationäre Gasmotoren eingesetzt werden, müssen die mitgelieferten Gummi-Schwingungsdämpfer verwendet werden.

### MIC6-Marine

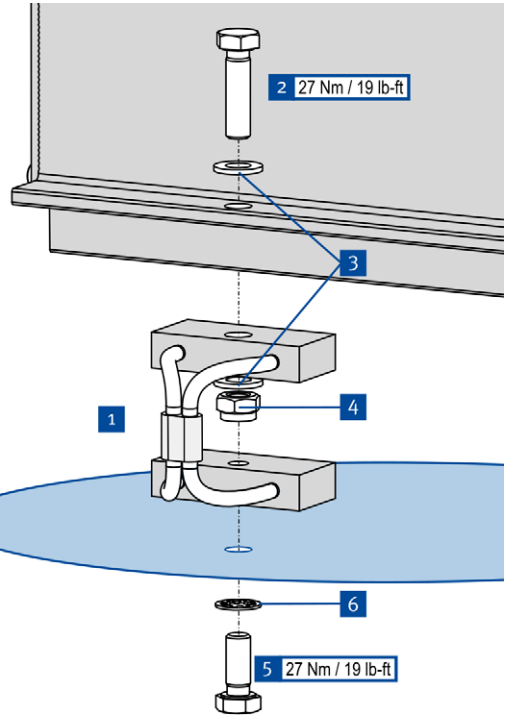

Beachten Sie, dass die Drahtseil-Schwingungsdämpfer auf der einen Seite eine Bohrung und auf der anderen Seite ein Gewinde haben. Die Seite mit der Bohrung wird für die Befestigung am Gerät verwendet.

- Befestigen Sie die vier Schwingungsdämpfer
   <sup>1</sup> am MIC6. Verwenden Sie dazu vier Schrauben M8x30
   <sup>2</sup>, acht Unterlegscheiben M8
   <sup>3</sup> und vier Polystoppmuttern M8
   <sup>4</sup>.
- Befestigen Sie das MIC6 mit Schwingungsdämpfern am gewählten Einbauort. Verwenden Sie dazu vier Schrauben M8x20 5 und vier Sperrkantscheiben M8 6.
- 3. Drehen Sie die Schrauben mit dem angegebenen Anzugsmoment in das Gewinde des Seildämpfers.
  - Befestigen Sie das Masseband (siehe Montage des Massebandes auf Seite 36).

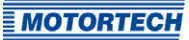

### MIC6

Es gibt zwei Möglichkeiten, die Gummi-Schwingungsdämpfer aus dem Lieferumfang des MIC6 zu verwenden. Die Abstände der erforderlichen Bohrungen finden Sie im Abschnitt Übersichtszeichnungen auf Seite 27.

#### Möglichkeit A

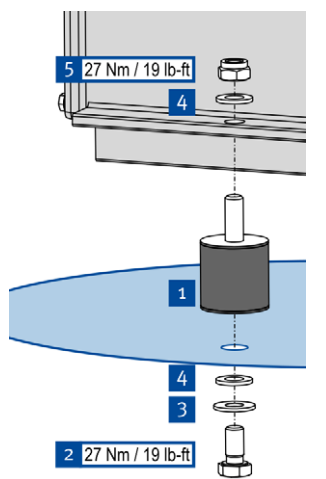

- Befestigen Sie die vier Schwingungsdämpfer <sup>1</sup> am gewählten Einbauort. Verwenden Sie dazu vier Schrauben M8x16 <sup>2</sup>, vier Sperrkantscheiben M8 <sup>3</sup> und vier Unterlegscheiben M8 <sup>4</sup>.
- Befestigen Sie das MIC6 an den Schwingungsdämpfern. Verwenden Sie dazu vier Unterlegscheiben M8 4, und vier Polystoppmuttern M8 5.
  - Befestigen Sie das Masseband (siehe Montage des Massebandes auf Seite 36).

#### Möglichkeit B

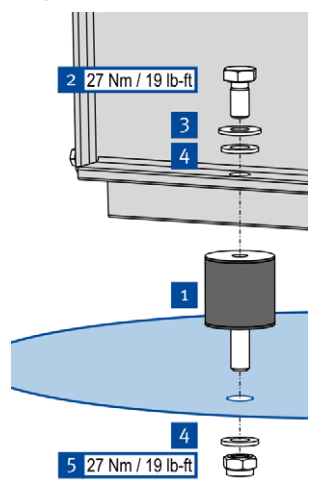

- Befestigen Sie die vier Schwingungsdämpfer <sup>1</sup> am MIC6. Verwenden Sie dazu vier Schrauben M8x16 <sup>2</sup>, vier Sperrkantscheiben M8 <sup>3</sup> und vier Unterlegscheiben M8 <sup>4</sup>.
- Befestigen Sie das MIC6 mit Schwingungsdämpfern am gewählten Einbauort. Verwenden Sie dazu vier Unterlegscheiben M8 4, und vier Polystoppmuttern M8 5.
  - Befestigen Sie das Masseband (siehe *Montage des Massebandes* auf Seite 36).

### 5.2.2 Montage des Massebandes

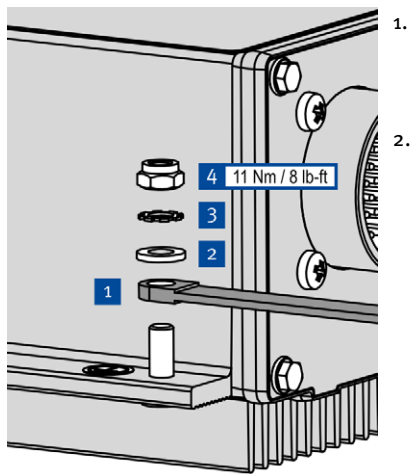

- . Befestigen Sie das Masseband <sup>1</sup> am Massepin des MIC6. Verwenden Sie dazu eine Unterlegscheibe M6<sup>2</sup>, eine Zahnscheibe A6<sup>3</sup> und eine Polystoppmutter M6<sup>4</sup>.
  - Verbinden Sie das Masseband mit einer für die Erdung geeigneten Stelle.
    - Sie können das Zündsteuergerät, wie im Abschnitt Verkabelung des Gerätes auf Seite 37 beschrieben, verkabeln.

### 5.3 Einbauorte der Impulsaufnehmer festlegen

Legen Sie je nach Motortyp und Applikation die Positionen der Impulsaufnehmer fest. Alle Winkelbezugsangaben beziehen sich auf:

### OT 1. Zylinder / Kompressionstakt

Der Einbauort für die Impulsaufnehmer muss eine ausreichende mechanische Festigkeit haben und darf die vorgegebenen Temperaturbereiche nicht überschreiten. Die Impulsaufnehmer sind nur für die entsprechende Verwendung vorgesehen, ein mehrfaches Nutzen des Impulsaufnehmersignals ist nicht zulässig. Sorgen Sie für eine gute Zugänglichkeit, um die Justierung des Sensors zu vereinfachen. Beachten Sie bei der Kabelverlegung die einschlägigen Richtlinien.

Die genaue Position der einzelnen Impulsaufnehmer entnehmen Sie den in den Zeichnungen aufgeführten Beispielen (siehe Kapitel *Eingangsverkabelung – Impulsaufnehmer* auf Seite 42).
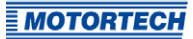

## 6.1 Eingangs- und Ausgangsverkabelung am Gerät

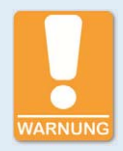

### Betriebssicherheit!

Alle Schrauben und Schraubverbindungen der Stecker müssen ausreichend fest angezogen werden. Lesen Sie hierzu den Abschnitt *Mechanische Daten* auf Seite 19.

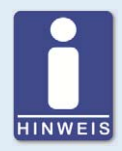

### Zuordnung der Kabelfarben

Die Zuordnung der Kabelfarben des Kabelbaumes der Eingangs- und Ausgangsverkabelung entnehmen Sie dem Verkabelungsplan, der dem Kabelbaum beiliegt.

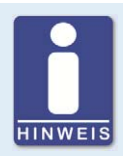

#### Verkabelungspläne beachten

Je nach Ausstattung des Gerätes kann es sein, dass einige in dieser Anleitung beschriebenen Signale oder Schnittstellen nicht zur Verfügung stehen. Beachten Sie immer auch die Verkabelungspläne, die den Eingangs- und Ausgangskabelbäumen beiliegen.

## 6.1.1 Eingangsverkabelung

Im folgenden Abschnitt wird die Eingangsverkabelung von zwei Geräteversionen aufgeführt. Bei anderen Gerätevarianten können die Ausführung und Belegung der Stecker abweichen:

- Standard-Geräteversion mit sechs Impulsaufnehmereingängen (35-poligen und 26-poligen Eingangsstecker)
- Geräteversion mit drei Impulsaufnehmereingängen (35-poliger Eingangsstecker)

#### Belegung der Anschlüsse

Die Tabellen enthalten die Anschlussbelegung für die Standardvariante des MIC6. Die Geräteversion mit drei Impulsaufnehmereingängen verfügt nur über einen 35-poligen Eingangsstecker.

## 35-poliger Eingangsstecker

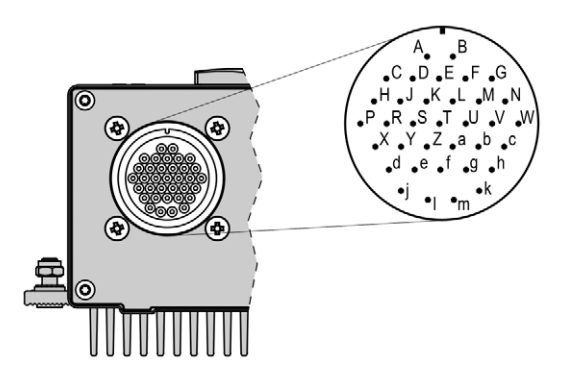

erster Eingangsstecker (35-polig, Ansicht von außen)

| Pin | Belegung       |        | Pin | Belegung      |        |
|-----|----------------|--------|-----|---------------|--------|
| А   | L + (24 V)     |        | V   | AS01 +        |        |
| В   | L – (Minuspol) |        | W   | ASO Com       |        |
| C   | Pickup 1       | Power  | Х   | Pickup 3      | Power  |
| D   |                | Signal | Y   |               | Signal |
| E   |                | GND    | Z   |               | GND    |
| F   |                | Shield | а   |               | Shield |
| G   | Pickup 2       | Power  | b   | GP02 +        |        |
| Н   |                | Signal | с   | GP02 –        |        |
| J   |                | GND    | d   | Analog GND    |        |
| К   |                | Shield | е   | Analog Power  |        |
| L   | CAN 1          | Hi     | f   | Timing I in – |        |
| М   |                | Com    | g   | Timing l in + |        |
| Ν   |                | Lo     | h   | Analog Shield |        |
| Р   |                | Shield | j   | Start/Stop +  |        |
| R   | Go/NoGo +      |        | k   | Schedule A/B  | +      |
| S   | Go/NoGo –      |        | l   | GPI +         |        |
| Т   | GP01 +         |        | m   | Binary Com    |        |
| U   | GP01 –         |        |     |               |        |

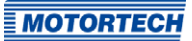

## 26-poliger Eingangsstecker

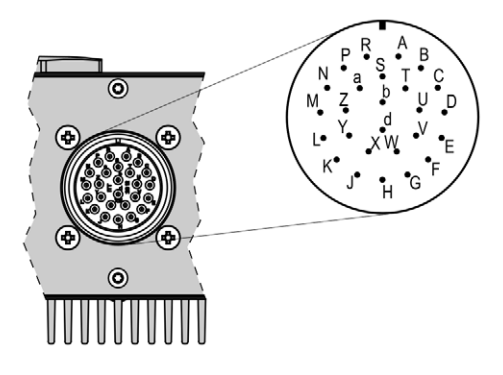

zweiter Eingangsstecker (26-polig, Ansicht von außen)

| Pin | Belegung |        | Pin | Belegung |        |
|-----|----------|--------|-----|----------|--------|
| А   | RS485    | Shield | R   | RS485    | TX +   |
| В   |          | Com    | S   |          | ТХ –   |
| C   | Pickup 4 | Power  | Т   |          | RX +   |
| D   |          | Signal | U   |          | RX –   |
| E   |          | GND    | V   | AS02 +   |        |
| F   |          | Shield | W   | ASO Com  |        |
| G   | Pickup 5 | Power  | Х   | Pickup 6 | Power  |
| Н   |          | Signal | Y   |          | Signal |
| J   |          | GND    | Z   |          | GND    |
| К   |          | Shield | а   |          | Shield |
| L   | CAN 2    | Hi     | b   | GP03 +   |        |
| М   |          | Com    | с   | GP03 -   |        |
| Ν   |          | Lo     |     |          |        |
| Р   |          | Shield |     |          |        |

## 6.1.2 Eingangsverkabelung – Spannungsversorgung

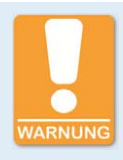

### Betriebssicherheit!

Die einwandfreie Funktion des Gerätes ist nur gewährleistet, wenn das Gerät innerhalb des zulässigen Versorgungsspannungsbereichs betrieben wird. Verwenden Sie daher eine Spannungsversorgung gemäß den Vorgaben in der Betriebsanleitung.

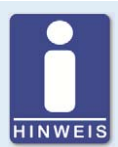

### Ausführung der Spannungsversorgung

Für die Spannungsversorgung muss eine Überstromschutzeinrichtung mit einem Sicherungsautomaten (20 A DC mit Auslöse-Charakteristik B) eingerichtet werden, die das Ausschalten ermöglicht. Bei der Auswahl des Sicherungsautomaten müssen die Gegebenheiten des Aufstellungsortes und die Umgebungstemperatur berücksichtigt werden. Der Sicherungsautomat muss für den Benutzer leicht zugänglich sein und als Trennvorrichtung für das Zündsteuergerät gekennzeichnet sein.

Wenn die Spannungsversorgung über ein Netzteil erfolgt, müssen darüber hinaus folgende Spezifikationen eingehalten werden:

- Spannung: 24 V DC; Strom: mindestens 30 A
- Anschlussleitungen: mindestens 2,5 mm<sup>2</sup> Querschnitt

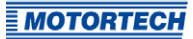

## 35-poliger Eingangsstecker

 $L \triangleq 24 \text{ V DC}$  (Nennspannung)

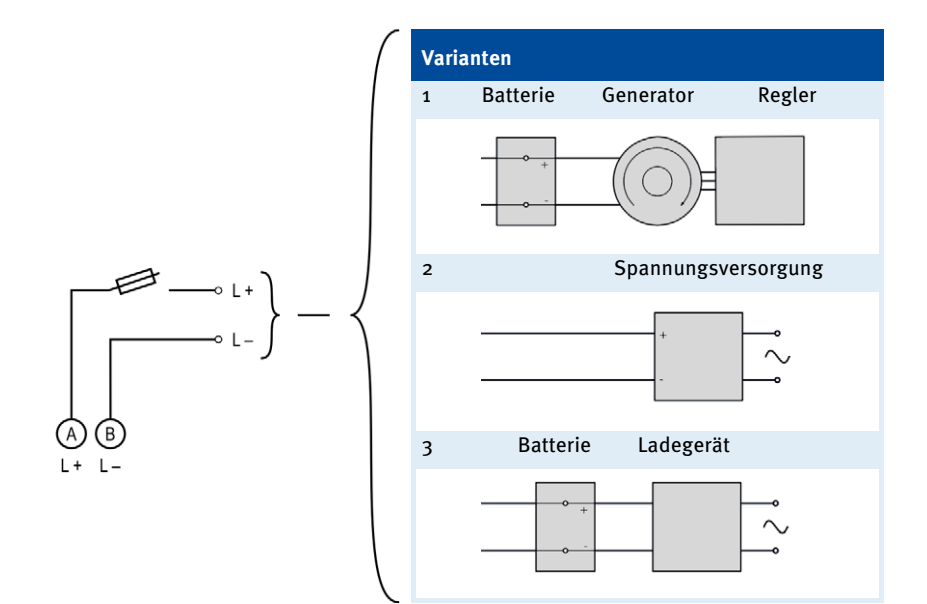

## 6.1.3 Eingangsverkabelung – Impulsaufnehmer

### Beispielkonfiguration

(zwei Impulsaufnehmersätze mit jeweils einem aktiven, zwei passiven Impulsaufnehmer)

## Impulsaufnehmersatz 1 (35-poliger Eingangsstecker)

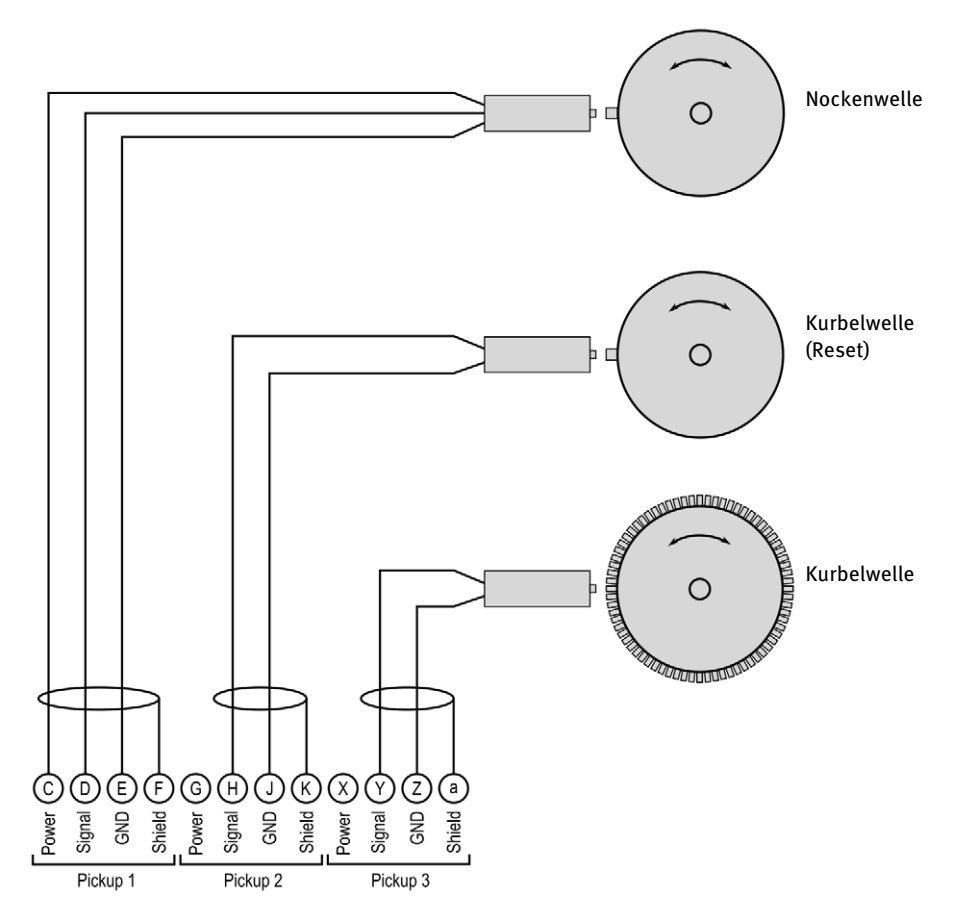

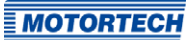

### Impulsaufnehmersatz 2 (26-poliger Eingangsstecker)

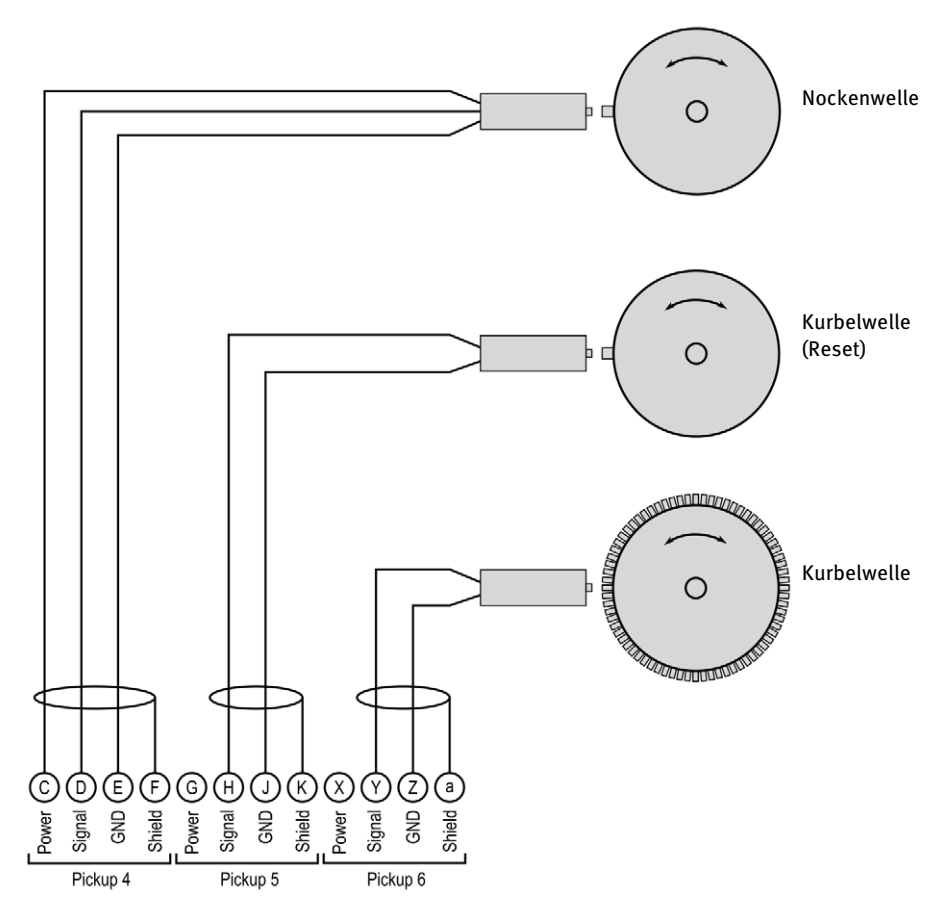

Der empfohlene Abstand zur Triggerung beträgt bei MOTORTECH-Impulsaufnehmern 0,75 mm bis 1 mm (0,03" bis 0,04"). Beachten Sie, dass aufgrund unterschiedlicher Bedingungen der Motoren für jede Impulsaufnehmerposition eine weitere Feinjustierung notwendig ist.

| Gewinde     | Abstandsänderung                         |
|-------------|------------------------------------------|
| M12X1       | 1 Umdrehung ≙ 1 mm (0,04")               |
| 5/8"-18 UNF | 1 Umdrehung ≙ 1,41 mm (0,05")            |
| 3/4"-16 UNF | 1 Umdrehung $\triangleq$ 1,59 mm (0,06") |

Eine Umdrehung des Impulsaufnehmers ändert den Abstand wie folgt:

## Zuordnung der Kabelfarben (Beispielkonfiguration) Nockenwelle

| PIN | Bezeichnung       | Kabelfarbe |
|-----|-------------------|------------|
| С   | Pickup 1/4 Power  | braun      |
| D   | Pickup 1/4 Signal | schwarz    |
| E   | Pickup 1/4 GND    | blau       |
| F   | Pickup 1/4 Shield | Schirm     |

### Kurbelwelle (Reset)

| PIN | Bezeichnung       | Kabelfarbe         |                     |
|-----|-------------------|--------------------|---------------------|
| Н   | Pickup 2/5 Signal | Schwungrad mit Pin | Schwungrad mit Loch |
|     |                   | weiß               | braun               |
| J   | Pickup 2/5 GND    | Schwungrad mit Pin | Schwungrad mit Loch |
|     |                   | braun              | weiß                |
| К   | Pickup 2/5 Shield | Schirm             |                     |

### Kurbelwelle

| PIN | Bezeichnung       | Kabelfarbe |
|-----|-------------------|------------|
| Y   | Pickup 3/6 Signal | weiß       |
| Z   | Pickup 3/6 GND    | braun      |
| а   | Pickup 3/6 Shield | Schirm     |

Bei Problemen mit den Impulsaufnehmer-Signalen lesen Sie auch den Abschnitt *Impulsaufnehmer-Eingangsfehler* auf Seite 171.

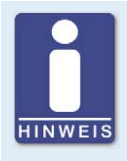

### Anpassen der Impulsaufnehmerempfindlichkeit

Je nach Beschaffenheit der Impulsquelle (Störeinflüsse) kann es erforderlich sein die Impulsaufnehmerempfindlichkeit zu erhöhen, damit die resultierende Signalstärke für einen sicheren Betrieb ausreicht. Diese Einstellungen nehmen Sie im MICT vor. Lesen Sie hierzu den Abschnitt *Motor – Impulsaufnehmer – Allgemein* auf Seite 99.

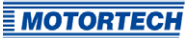

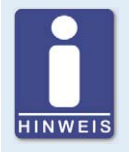

### Hilfsversorgungsspannung der Impulsaufnehmer

Über das MICT kann eine Hilfsversorgungsspannung für aktive Impulsaufnehmer konfiguriert werden. Die Spannung ist im Bereich von 5 V bis 24 V einstellbar und wird an den Anschlüssen *Pickup 1 Power* bis *Pickup 6 Power* bereitgestellt. Lesen Sie hierzu den Abschnitt *Motor – Impulsaufnehmer – Allgemein* auf Seite 99.

## 6.1.4 Eingangsverkabelung – Zündzeitpunkt & Sicherheitseinrichtungen

### Beispielkonfiguration

### 35-poliger Eingangsstecker

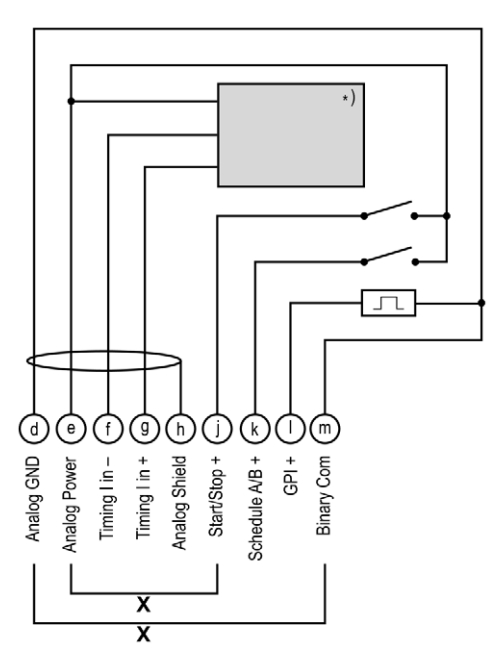

\*) Details siehe folgende Zeichnungen

x = Brücke für Dauerfreigabe (muss bei externer Zündfreigabe entfernt werden)

| Schalter Start/Stop |               |
|---------------------|---------------|
| offen               | Zündung – AUS |
| geschlossen         | Zündung – AN  |

| Schalter A/B |                 |
|--------------|-----------------|
| offen        | Parametersatz A |
| geschlossen  | Parametersatz B |

### Zwei-Draht-Transmitter

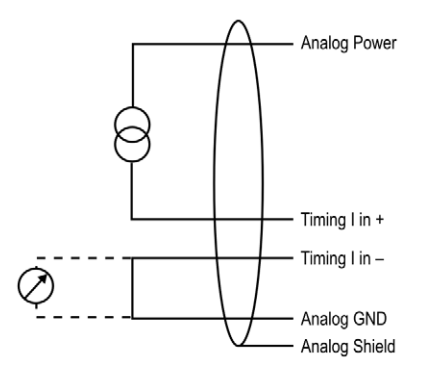

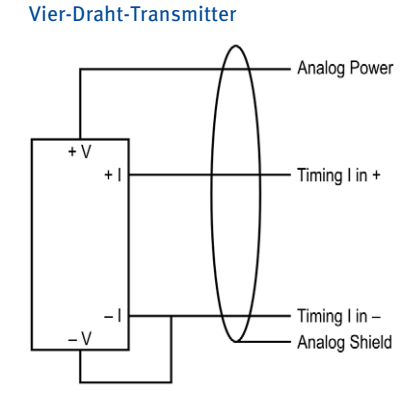

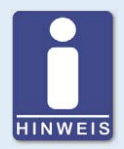

### Hilfsversorgungsspannung der analogen Eingänge

Über das MICT kann eine Hilfsversorgungsspannung für die analogen Eingänge konfiguriert werden. Die Spannung ist im Bereich von 5 V bis 24 V einstellbar und wird am Anschluss *Analog Power* bereitgestellt. Lesen Sie hierzu den Abschnitt *Zündzeitpunkt – Analoge Eingänge* auf Seite 104.

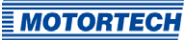

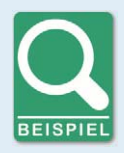

### Verkabelung MIC6-Zündsteuergerät und DetCon-Antiklopfregelung

Die folgende Grafik zeigt beispielhaft die Verdrahtung eines MIC6-Zündsteuergerätes mit einer DetCon-Antiklopfregelung, wenn das analoge Stromsignal (4-20 mA) am Ausgang *I out* für die Zündzeitpunktverstellung genutzt werden soll.

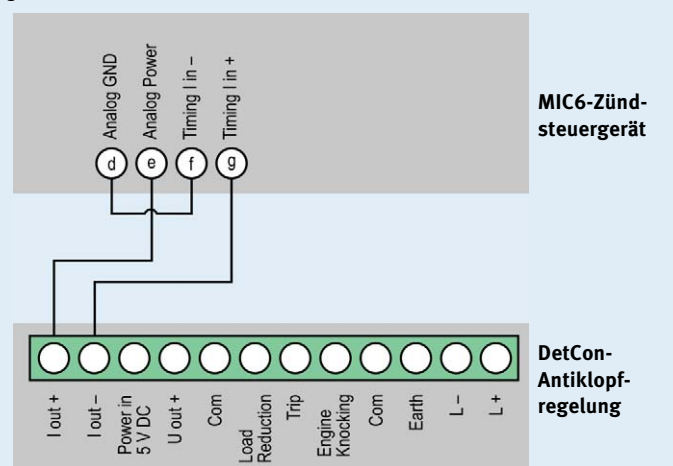

Darüber hinaus müssen im MICT die Grenzen des analogen Stromeingangs auf 4 mA bis 20 mA und die Hilfsversorgungsspannung der analogen Eingänge auf 24 V eingestellt werden. Lesen Sie hierzu den Abschnitt Zündzeitpunkt – Analoge Eingänge auf Seite 104.

Der Zündzeitpunkt wird vom MIC6 über den Hilfssynchronisationsausgang (ASO) an das DetCon übermittelt und muss entsprechend verkabelt und eingestellt werden. Lesen Sie hierzu den Abschnitt *Ausgangsverkabelung – Binäre Ausgänge (Go/NoGo, GPO, ASO)* auf Seite 48.

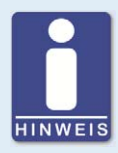

### Mehrzweckeingang GPI

Dem Mehrzweckeingang GPI können über die Konfiguration unterschiedliche Funktionen zugewiesen werden. Lesen Sie hierzu den Abschnitt *Ein-/ Ausgänge – Eingänge* auf Seite 114.

# 6.1.5 Ausgangsverkabelung – Binäre Ausgänge (Go/NoGo, GPO, ASO)

Beispielkonfiguration

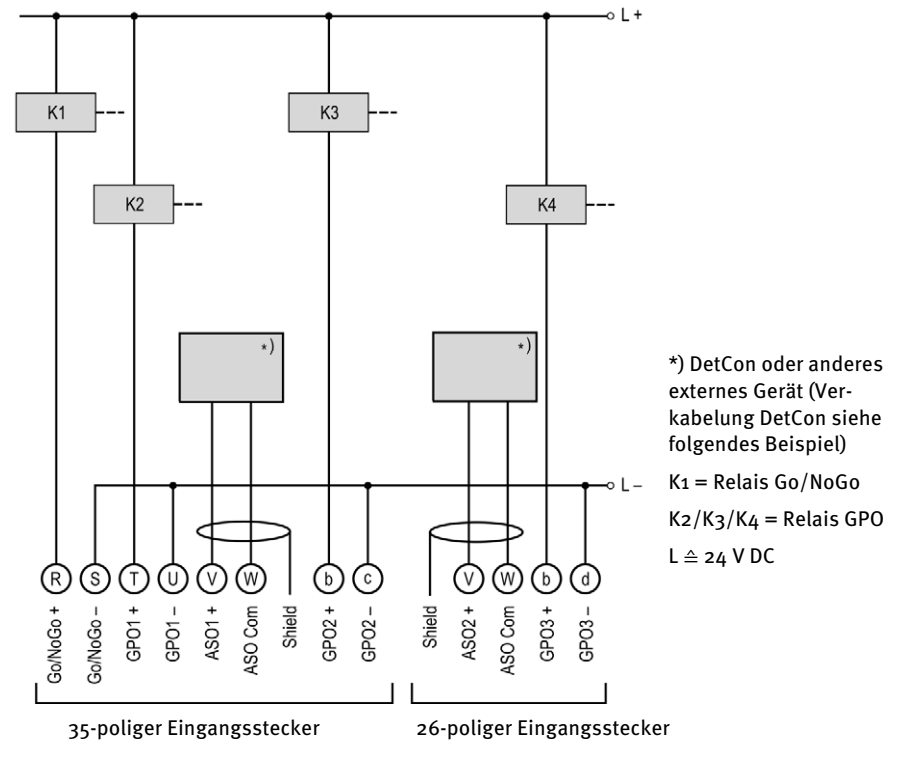

Binärer Ausgang als Low-Side-Schalter

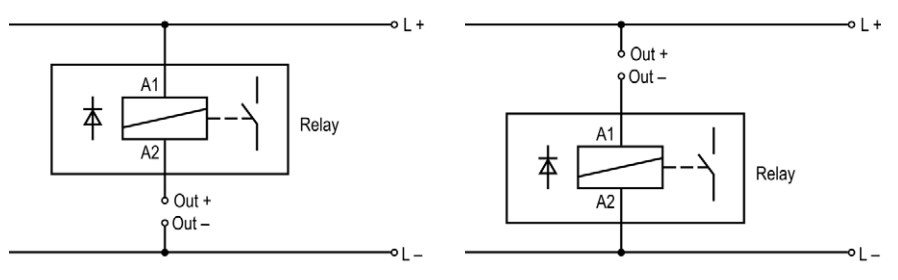

Binärer Ausgang als High-Side-Schalter

 $(L \triangleq 24 \text{ V DC})$ 

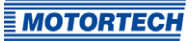

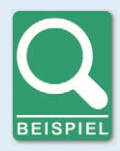

### Anschluss eines DetCon

Schließen Sie einen der beiden ASO-Ausgänge am DetCon an den Anschlüssen *in A* und *in B* am Stecker *Synchronization* an.

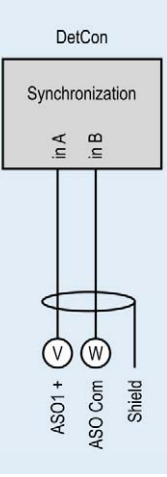

## 6.1.6 Verkabelung – PowerView3

Schließen Sie das Visualisierungsgerät PowerView3 wie folgt an das MIC6 an.

### CAN-Verbindung zwischen Zündsteuergerät und PowerView3

Mit dem CAN-Kabel im Lieferumfang des PowerView3 können Sie das PowerView3, wie in der folgenden Abbildung dargestellt, an ein Zündsteuergerät von MOTORTECH anschließen. Am PowerView3 müssen Sie dazu den Stecker in die CAN-Schnittstelle einstecken. Am Zündsteuergerät müssen Sie die farbig gekennzeichneten Adern des CAN-Kabels mit den richtigen Anschlüssen der CAN-Schnittstelle verbinden.

Es können beide CAN-Schnittstellen (CAN1 oder CAN2) des Gerätes verwendet werden. Im Beispiel wird die Verkabelung über CAN1 dargestellt.

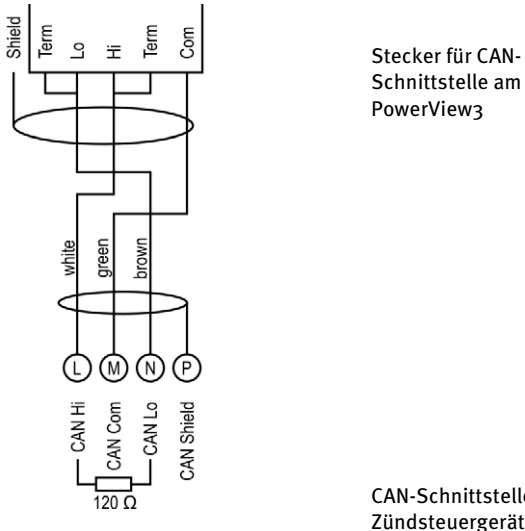

CAN-Schnittstelle am Zündsteuergerät

### Spannungsversorgung des PowerView3 über das Zündsteuergerät

Wenn Sie ein Zündsteuergerät von MOTORTECH mit Servicedeckel und Steckerleisten verwenden, besteht die Möglichkeit, das PowerView3 über das Zündsteuergerät mit Spannung zu versorgen. Im Lieferumfang des PowerView3 befindet sich dazu ein spezieller Stecker. Der Stecker für die Spannungsversorgung des Zündsteuergerätes muss gegen diesen ausgetauscht werden.

Mit Zündsteuergerät gelieferter Stecker:

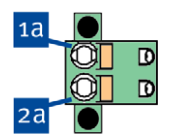

Mit PowerView3 gelieferter Stecker:

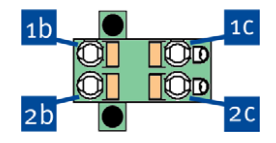

Gehen Sie wie folgt vor:

- 1. Unterbrechen Sie die Spannungsversorgung des Zündsteuergerätes und gegebenenfalls des PowerView3.
- 2. Ziehen Sie den Stecker für die Spannungsversorgung aus dem Zündsteuergerät.
- 3. Minuspol: Lösen Sie die Ader aus Kontakt <sup>1a</sup> und stecken Sie diese in Kontakt <sup>1b</sup> des Steckers aus dem PowerView3-Lieferumfang.

- Pluspol: Lösen Sie die Ader aus Kontakt <sup>22</sup> und stecken Sie diese in Kontakt <sup>2b</sup> des Steckers aus dem PowerView3-Lieferumfang.
- Stecken Sie vom PowerView3-Spannungsversorgungskabel die Ader L– (weiß) in Kontakt <sup>1C</sup>. Verwenden Sie für den Anschluss an den Kontakt eine Aderendhülse aus dem PowerView3-Lieferumfang.
- Stecken Sie vom PowerView3-Spannungsversorgungskabel die Ader L+ (braun) in Kontakt <sup>2</sup>C. Verwenden Sie f
   ür den Anschluss an den Kontakt eine Aderendh
   ülse aus dem PowerView3-Lieferumfang.
- 7. Setzen Sie den Stecker aus dem PowerView3-Lieferumfang in den Spannungsversorgungsanschluss des Zündsteuergerätes.
- 8. Setzen Sie den Stecker am anderen Ende des PowerView3-Spannungsversorgungskabels in den Spannungsversorgungsanschluss des PowerView3.
- 9. Stellen Sie die Spannungsversorgung der Geräte her.
  - Die Spannungsversorgung des PowerView3 erfolgt jetzt über den Stecker am Zündsteuergerät.

## 6.1.7 Ausgangsverkabelung – CAN-Bus-Schnittstelle

Das Produkt ist wie folgt an einen CAN-Bus anzuschließen:

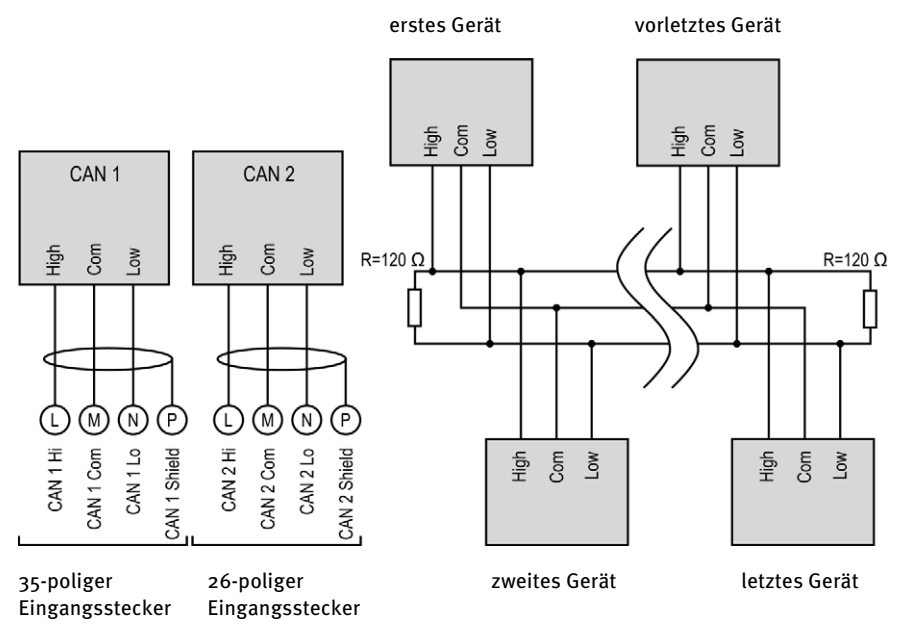

**MOTORTECH** 

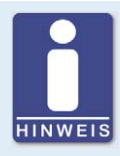

### CANopen®-Protokoll

Wenn Sie Informationen zum CANopen®-Protokoll benötigen, wenden Sie sich an Ihren MOTORTECH-Ansprechpartner.

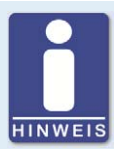

### **CAN-Bus-Verkabelung**

Beachten Sie bei der CAN-Bus-Verkabelung die folgenden Hinweise:

- An jedem Busende muss sich ein Abschlusswiderstand von 120  $\Omega$  befinden (siehe Zeichnung).
  - Die maximale Leitungslänge hängt von der Bitrate ab:

| Bitrate    | Maximale<br>Leitungslänge | Maximale Länge<br>einer Stich-<br>leitung | Maximale Gesamt-<br>länge aller Stich-<br>leitungen |
|------------|---------------------------|-------------------------------------------|-----------------------------------------------------|
| 1 Mbit/s   | 25 m (82')                | 1,5 m (5')                                | 7,5 m (25')                                         |
| 800 kbit/s | 50 m (164')               | 2,5 m (8')                                | 12,5 m (41')                                        |
| 500 kbit/s | 100 m (328')              | 5,5 m (18')                               | 27,5 m (90')                                        |
| 250 kbit/s | 250 m (820')              | 11 m (36')                                | 55 m (180')                                         |
| 125 kbit/s | 500 m (1.640')            | 22 m (72')                                | 110 m (360')                                        |
| 50 kbit/s  | 1.000 m (3.280')          | 55 m (180')                               | 275 m (902')                                        |

- Verwenden Sie ausschließlich Kabel, die vom Hersteller für die Verwendung im CAN-Bus spezifiziert sind.

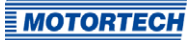

## 6.1.8 Ausgangsverkabelung – RS485-Schnittstelle

Die Verkabelung der RS485-Schnittstelle kann als Zwei-Draht- oder Vier-Draht-Verkabelung erfolgen und muss mit verdrillten Kabeln ausgeführt werden. In beiden Varianten entspricht der Abschlusswiderstand ( $R_{T}$ =120  $\Omega$ ) dem Wellenwiderstand des Kabels.

## Zwei-Draht-Verkabelung

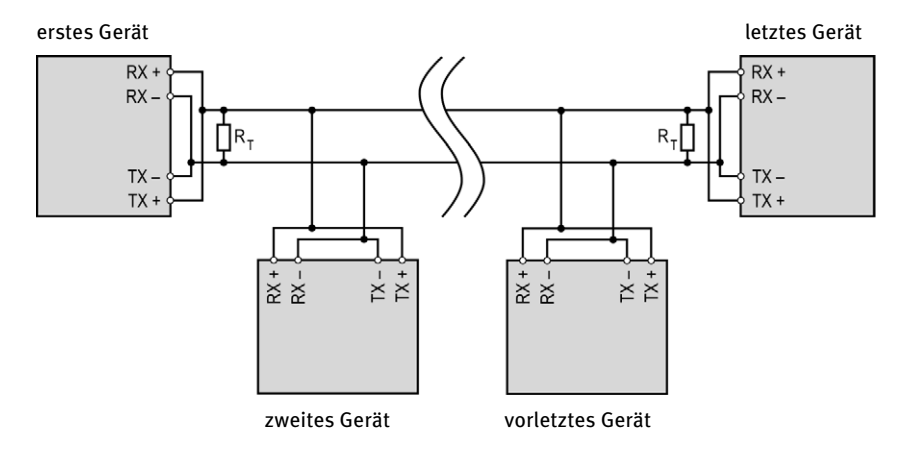

### Vier-Draht-Verkabelung

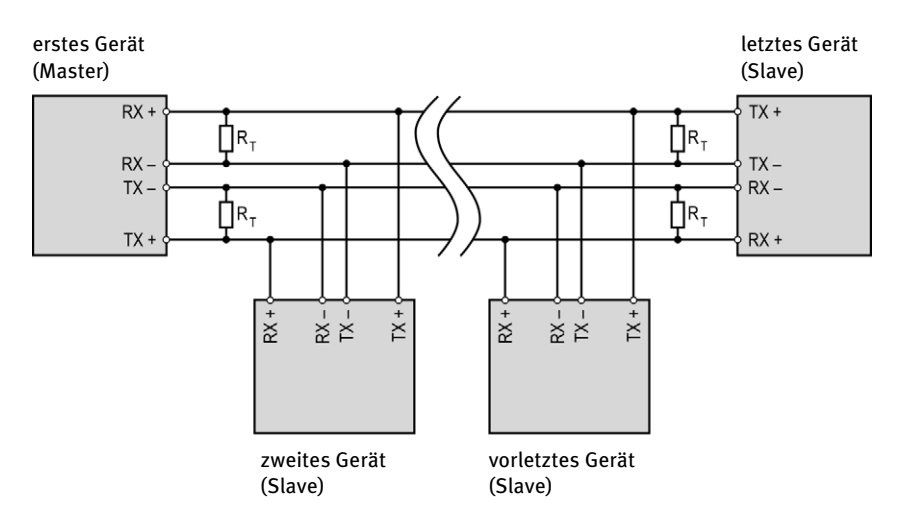

### Anschluss am Zündsteuergerät

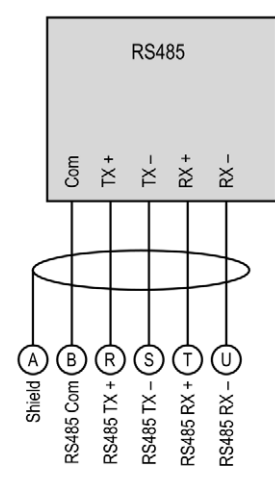

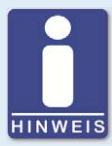

## Verkabelung der RS485-Schnittstelle

Beachten Sie bei der Verkabelung der RS485-Schnittstelle die folgenden Hinweise:

- Es können maximal 32 Geräte an einen Bus angeschlossen werden.
- Die maximale Leitungslänge beträgt 100 m (328') in Abhängigkeit von der Übertragungsrate.
- An jedem Busende muss sich in jedem Leitungspaar ein Abschlusswiderstand von 120 Ω befinden (wie in der Zeichnung angegeben).

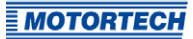

## 6.2 Zündspulenverkabelung

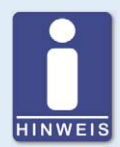

### Zündspulenverkabelung

Vom MICT werden für viele Motoren zwei Arten der Verkabelung mit vordefinierten Ausgangskonfigurationen in der Motorendatenbank unterstützt:

- direkte Verkabelung
- Verkabelung in Zündreihenfolge

Für Informationen zur direkten Verkabelung lesen Sie die Abschnitte *Direkte Verkabelung der Zündausgänge* auf Seite 58 und *Motor – Parameter* auf Seite 90.

Bei der Verkabelung in Zündreihenfolge ist der erste Zylinder in der Zündreihenfolge mit dem Ausgang A1 verbunden, der zweite mit B1 (A2 bei einer Ausgangsbank) usw.

Wenn eine abweichende Verkabelung realisiert wird, muss die Ausgangskonfiguration im MICT entsprechend angepasst werden. Beachten Sie, dass die Verkabelung von der Software nicht überprüft werden kann (siehe Abschnitt *Motor – Parameter* auf Seite 90).

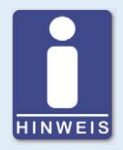

### Leiterquerschnitt für Primärverkabelung

Wenn Sie keinen vorgefertigten Kabelbaum von MOTORTECH einsetzen, verwenden Sie für die Primärverkabelung einen Leiterquerschnitt von 1,5 mm<sup>2</sup>.

# **6.2.1** Zündspulenverkabelung 35-poliger Stecker Die Tabelle enthält die Polzuordnung des Ausgangssteckers.

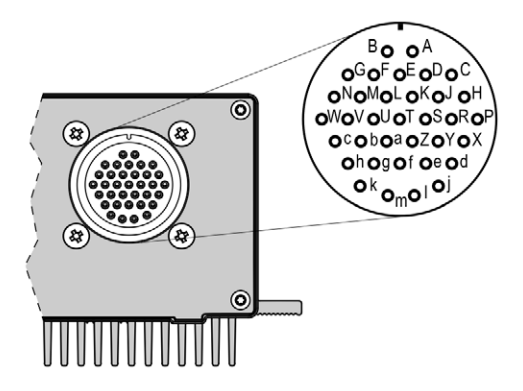

35-poliger Ausgangsstecker (Ansicht von außen)

| Pol | Ausgang    | Pol | Ausgang     |
|-----|------------|-----|-------------|
| А   | Ausgang A1 | Ν   | Ausgang A7  |
| В   | Ausgang B1 | Р   | Ausgang B7  |
| С   | Ausgang A2 | R   | Ausgang A8  |
| D   | Ausgang B2 | S   | Ausgang B8  |
| E   | Ausgang A3 | Т   | Ausgang A9  |
| F   | Ausgang B3 | U   | Ausgang B9  |
| G   | Ausgang A4 | V   | Ausgang A10 |
| Н   | Ausgang B4 | W   | Ausgang B10 |
| J   | Ausgang A5 | Х   | Ausgang A11 |
| К   | Ausgang B5 | Y   | Ausgang B11 |
| L   | Ausgang A6 | Z   | Ausgang A12 |
| М   | Ausgang B6 | а   | Ausgang B12 |
| m   | Masse      |     |             |

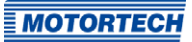

# 6.2.2 Zündspulenverkabelung 17- und 14-poliger Stecker

Die Tabelle enthält die Polzuordnung der Ausgangsstecker.

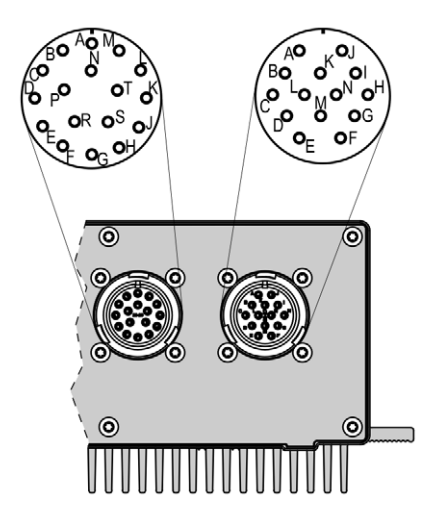

17- und 14-poliger Ausgangsstecker (Ansicht von außen)

| Pol | Ausgang (17 Pole) | Pol | Ausgang (14 Pole) |
|-----|-------------------|-----|-------------------|
| А   | Ausgang A1        | А   | Ausgang B1        |
| В   | Ausgang A2        | В   | Ausgang B2        |
| C   | Ausgang A3        | С   | Ausgang B3        |
| D   | Ausgang A4        | D   | Ausgang B4        |
| E   | Ausgang A5        | E   | Ausgang B5        |
| F   | Ausgang A6        | F   | Ausgang B6        |
| G   | Ausgang A7        | G   | Ausgang B7        |
| н   | Ausgang A8        | Н   | Ausgang B8        |
| J   | Ausgang A9        | 1   | Ausgang B9        |
| К   | Ausgang A10       | J   | Ausgang B10       |
| L   | Ausgang A11       | К   | Ausgang B11       |
| м   | Ausgang A12       | L   | Ausgang B12       |
| Ν   | Masse             | Ν   | Masse             |

## 6.2.3 Direkte Verkabelung der Zündausgänge

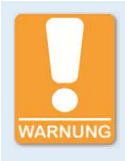

### Gefahr von Motorschäden

Wenn Sie für die direkte Verkabelung MOTORTECH-Verkabelungsschienen nutzen, ist es unbedingt erforderlich, dass diese für den jeweiligen Motor richtig ausgewählt und korrekt montiert werden. Schon eine gedrehte Montage kann beispielsweise schwere Motorschäden verursachen.

Die direkte Verkabelung wird neben der Verkabelung in Zündreihenfolge vom MICT für viele Motoren mit vordefinierten Ausgangskonfigurationen in der Motorendatenbank unterstützt. Das heißt, wenn die Verkabelung entsprechend ausgeführt wurde und die Option *Direkte Verkabelung* im MICT ausgewählt wurde, ist keine weitere Anpassung der Ausgangskonfiguration erforderlich.

Sie können die direkte Verkabelung nutzen, wenn:

- Sie die Verkabelung über einen entsprechenden MOTORTECH-Kabelbaum und eine MOTORTECH-Verkabelungsschiene vornehmen. Der Kabelbaum ist mit dem folgenden Hinweis gekennzeichnet: ACHTUNG! Die Zündreihenfolge muss im Zündsteuergerät konfiguriert werden. Die Zündspulen auf der Verkabelungsschiene sind mit Connector Pin 1 bis Connector Pin X gekennzeichnet.
- Sie die Verkabelung des Zündsteuergerätes entsprechend der Anweisungen in den folgenden Abschnitten vornehmen (beispielsweise mit einem offenen Kabelbaum oder über einen Verteilerkasten).

Die Ausführung der direkten Verkabelung ist von folgenden Faktoren abhängig:

- eine oder zwei Ausgangsbänke im Zündsteuergerät
- der Art des Motors (Reihen- oder V-Motor)
- Ausrichtung der Verkabelungsschiene(n)

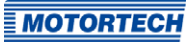

# **6.2.4** Direkte Verkabelung der Zündausgänge – Übersicht Die Tabelle enthält die Zuordnung der Ausgänge des MIC6 zu den Zylindern.

| Ausgang                | Reihenmotor |         | V-Motor  |         |
|------------------------|-------------|---------|----------|---------|
|                        | Stecker*    | Spule** | Stecker* | Spule** |
| Ausgang A1             | 1           | 1       | 1        | 1       |
| Ausgang B1             | 1           | 2       | 2        | 1       |
| Ausgang A2             | 1           | 3       | 1        | 2       |
| Ausgang B2             | 1           | 4       | 2        | 2       |
| Ausgang A3             | 1           | 5       | 1        | 3       |
| Ausgang B <sub>3</sub> | 1           | 6       | 2        | 3       |
| Ausgang A4             | 1           | 7       | 1        | 4       |
| Ausgang B4             | 1           | 8       | 2        | 4       |
| Ausgang A5             | 1           | 9       | 1        | 5       |
| Ausgang B5             | 1           | 10      | 2        | 5       |
| Ausgang A6             | 1           | 11      | 1        | 6       |
| Ausgang B6             | 1           | 12      | 2        | 6       |
| Ausgang A7             | 1           | 13      | 1        | 7       |
| Ausgang B7             | 1           | 14      | 2        | 7       |
| Ausgang A8             | 1           | 15      | 1        | 8       |
| Ausgang B8             | 1           | 16      | 2        | 8       |
| Ausgang A9             | 1           | 17      | 1        | 9       |
| Ausgang B9             | 1           | 18      | 2        | 9       |
| Ausgang A10            | 1           | 19      | 1        | 10      |
| Ausgang B10            | 1           | 20      | 2        | 10      |
| Ausgang A11            | 1           | 21      | 1        | 11      |
| Ausgang B11            | 1           | 22      | 2        | 11      |
| Ausgang A12            | 1           | 23      | 1        | 12      |
| Ausgang B12            | 1           | 24      | 2        | 12      |
| Masse                  |             |         |          |         |

Stecker\* = Stecker an der Verkabelungsschiene

Spule\*\* = Zündspule mit der entsprechenden Nummer auf der Verkabelungsschiene

Die Zündsteuergeräte der MIC6-Serie verfügen über frei konfigurierbare Schutz- und Zusatzfunktionen, die unter anderem im Störungsfall den Motor abstellen können.

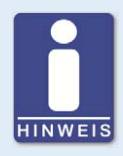

### Winkelangaben in der Betriebsanleitung

Alle Winkel in dieser Betriebsanleitung werden in °KW angegeben. Auf Ausnahmen wird explizit hingewiesen.

## 7.1 Redundantes Impulsaufnehmersystem

Für Zündsteuergeräte der MIC6-Serie besteht die Möglichkeit, zwei redundante Impulsaufnehmersätze mit jeweils bis zu drei Impulsaufnehmern einzusetzen. Wenn beide Impulsaufnehmersätze verfügbar sind, werden auch beide Sätze vom Zündsteuergerät ausgewertet.

Fällt ein Impulsaufnehmer eines Satzes aus, übernimmt der andere Satz die volle Funktion, der vom Ausfall betroffene Impulsaufnehmersatz wird ignoriert. Fällt von beiden Sätzen mindestens ein Impulsaufnehmer aus, geht das Zündsteuergerät in den Fehlerzustand.

Wenn Sie ein redundantes Impulsaufnehmersystem einsetzen möchten, sollten Sie die folgenden Punkte beachten:

- Verwenden Sie f
  ür die Impulsaufnehmers
  ätze jeweils identische Impulsaufnehmertypen f
  ür
  die entsprechenden Signale (Cam, Reset, Trigger).
- Die Genauigkeit des Systems wird erhöht, wenn eine Triggerscheibe mit vielen Zähnen verwendet wird (z. B. N=160).
- Testen Sie das von Ihnen zusammengestellte Impulsaufnehmersystem f
  ür Ihren konkreten Anwendungsfall.

Die Einstellungen für das redundante Impulsaufnehmersystem nehmen Sie im MICT vor. Lesen Sie hierzu die Abschnitte *Motor – Impulsaufnehmer – Allgemein* auf Seite 99 und *Motor – Impulsaufnehmer – Eingänge* auf Seite 101.

## 7.2 Impulsaufnehmer-Empfindlichkeit

Zur Erhöhung des Signalstörabstandes kann bei geeigneten Impulsaufnehmer-Signalen die Empfindlichkeit der Impulsaufnehmer-Signal-Eingänge verändert werden. Diese Einstellung kann für jeden Eingang einzeln vorgenommen werden. Dazu kann eine Pre-Trigger-Spannung eingestellt werden, unterhalb derer Signale als Störung interpretiert und dementsprechend nicht ausgewertet werden. Eine hoch eingestellte Pre-Trigger-Spannung hat so eine niedrige Impulsaufnehmer-Empfindlichkeit zur Folge.

Die Einstellung der Impulsaufnehmer-Empfindlichkeit nehmen Sie über das MICT vor. Für passive Impulsaufnehmer kann die Pre-Trigger-Spannung drehzahlabhängig eingestellt werden. Lesen Sie hierzu den Abschnitt *Motor – Impulsaufnehmer – Allgemein* auf Seite 99.

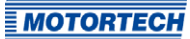

## 7.3 Überprüfung der Impulsaufnehmersignale

Die Signale der Impulsaufnehmer werden vom MIC6 überprüft. Mögliche Fehler werden im MICT angezeigt. Weitere Informationen zu den Fehlern finden Sie in der Übersicht im Abschnitt *Impulsaufnehmer-Eingangsfehler* auf Seite 171.

## 7.4 Go/NoGo

Der binäre Ausgang (Go/NoGo) ist ein potentialfreier Ausgang. Während gezündet wird, ist er geschlossen und bei Abschaltung der Zündung wird er geöffnet. Der maximale Schaltstrom beträgt 100 mA. Der Ausgang kann ein externes Relais ansteuern, das z. B. ein Gasventil öffnet.

Die folgenden Fehler können ein Abschalten der Zündausgänge hervorrufen:

- Überdrehzahl
- Impulsaufnehmer-Fehler
- Fehler HV-Netzteil
- Ausfall der Ausgangsüberwachung
- Überlast/Temperaturabschaltung
- Alarme
- unzureichende Versorgungsspannung (Low Power)

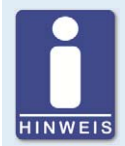

### Übergeordnete Steuerung verwenden

Die Ausgänge des MIC6 sind nicht SIL-konform ausgeführt. Verwenden Sie daher für sicherheitskritische Anwendungen immer zusätzlich eine übergeordnete Steuerung.

## 7.5 Zündzeitpunktverstellung

Das Zündsteuergerät verfügt über mehrere Funktionen der Zündzeitpunktverstellung.

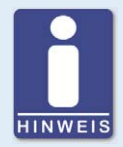

## Beeinflussung des Zündzeitpunkts

Beachten Sie, dass der tatsächliche Zündzeitpunkt des Motors auch von externen Signalen beeinflusst werden kann (z. B. analoger Strom- oder Spannungseingang).

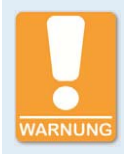

### Betriebssicherheit!

Das MIC6-Zündsteuergerät muss zunächst für den verwendeten Motor korrekt konfiguriert werden, bevor Sie den Motor starten.

Eine fehlerhafte Konfiguration kann zur Beschädigung des Motors führen.

In der folgenden Grafik erhalten Sie einen Überblick über die unterschiedlichen Funktionen der Zündzeitpunktverstellung, die in den folgenden Abschnitten näher erläutert werden. Funktionen, die über das MICT aktiviert/deaktiviert werden können, sind durch ein Schaltersymbol gekennzeichnet. Je nach Gerätevariante stehen gegebenenfalls nicht alle Funktionen zur Verfügung.

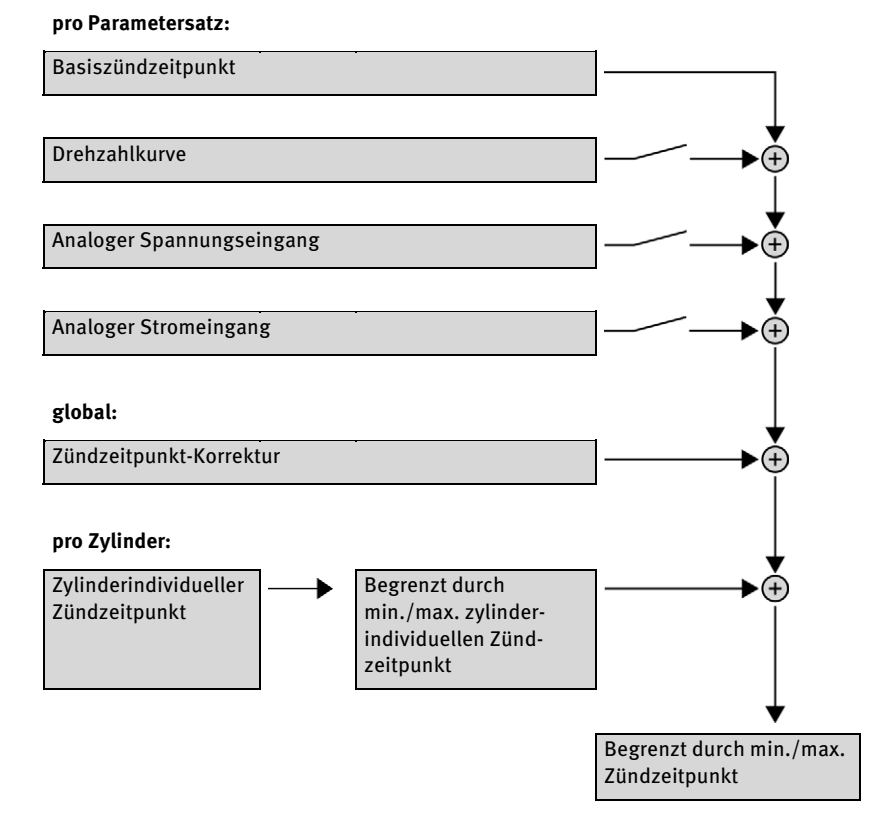

## 7.5.1 Analoge Eingänge

Die Steuerung des Zündzeitpunktes kann durch ein lineares Stromsignal verstellt werden. Dieses Signal kann beispielweise von einem Potentiometer, einem Drucksensor für Ladedruck oder einer Klopfregelung bereitgestellt werden.

Durch das analoge Prozesssignal (Stromschleifensignal) am analogen Stromeingang kann der Zündzeitpunkt in Richtung früh oder spät über einen festgelegten Bereich verschoben werden.

Analog oder zusätzlich dazu kann der Zündzeitpunkt auch über ein analoges Spannungssignal am entsprechenden Eingang beeinflusst werden.

Die Pegel der analogen Eingänge sind in den Bereichen von o mA bis 20 mA und o V bis 10 V einstellbar. Diese Konfiguration nehmen Sie über das MICT vor. Lesen Sie hierzu den Abschnitt Zündzeitpunkt – Analoge Eingänge auf Seite 104.

Am Spannungsausgang (*Analog Power*) wird eine konfigurierbare Hilfsspannung zur Verfügung gestellt, die dazu genutzt werden kann, externe Sensoren zu versorgen.

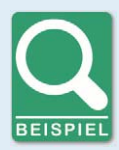

### Konfigurationsbeispiele

In diesem Beispiel wurden die analogen Eingänge im Fenster Zündzeitpunkt – Analoge Eingänge wie folgt konfiguriert:

- Stromeingang: 4-20 mA
- Spannungseingang: 0-5 V

Kennlinie 4-20 mA / 0-5 V – Zündzeitpunktverstellung in Richtung spät.

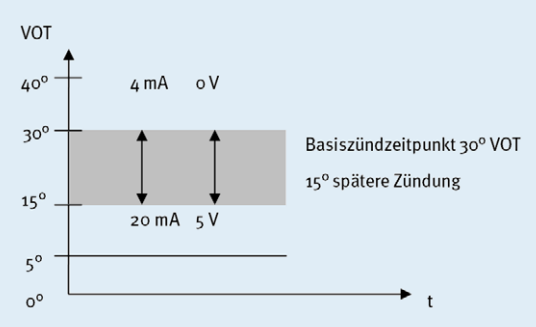

Kennlinie 4-20 mA / 0-5 V – Zündzeitpunktverstellung in Richtung früh.

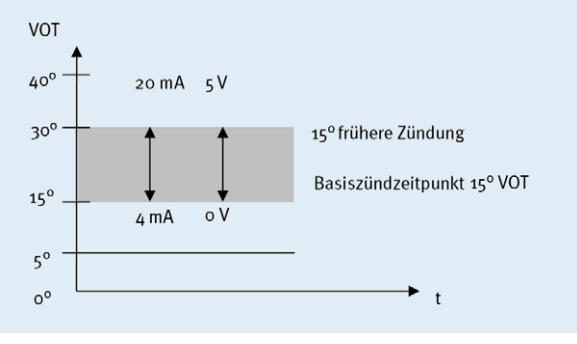

## 7.5.2 Zylinder-zu-Zylinder-Abstimmung

Die Zylinder-zu-Zylinder-Abstimmung ermöglicht es dem Benutzer, den Zündzeitpunkt für einzelne Zylinder zu verändern, um deren Verbrennung zu optimieren.

Die Einstellung der Zylinder-zu-Zylinder-Abstimmung nehmen Sie über das MICT vor. Lesen Sie hierzu das Kapitel *Zylinderindividuelle Zündzeitpunktverschiebung* auf Seite 156.

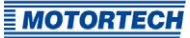

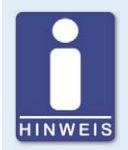

### Messgerät verwenden

Wenden Sie diese Einstellmöglichkeit nur an, wenn ein geeignetes Messgerät zur Ermittlung des optimalen Zündzeitpunktes zur Verfügung steht, um das Ergebnis einer Veränderung sofort beurteilen zu können.

## 7.5.3 Drehzahlkurve

Um beispielsweise die Zündung in der Startphase des Motors zu optimieren, kann für die MIC6-Zündsteuergeräte eine Drehzahlkurve festgelegt werden. Zur Erstellung dieser Kurve stehen bis zu acht einstellbare Drehzahlpunkte zur Verfügung.

Die Konfiguration der Drehzahlkurve nehmen Sie über das MICT vor. Lesen Sie hierzu den Abschnitt Zündzeitpunkt – Parametersatz A/B – Allgemein auf Seite 105.

## 7.5.4 Zündzeitpunktkorrektur

Über die Zündzeitpunktkorrektur kann der globale Zündzeitpunkt, begrenzt durch die Zündzeitpunktgrenzen des aktuellen Parametersatzes, verstellt werden. Lesen Sie hierzu den Abschnitt *Laufzeitanpassungen – Zündzeitpunkt* auf Seite 152.

## 7.6 Zündwinkel

Der minimale Abstand zwischen zwei Zündwinkeln ist abhängig von der Überdrehzahl. Dieser kleinste Zündabstand pro Ausgangsbank lässt sich nach folgender Formel berechnen:

Zündwinkel =  $\frac{\text{Überdrehzahl [min^{-1}]}}{60} \times 360^{\circ} \times 2,8 \text{ ms}$ 

## 7.7 HV-Netzteil-Fehlerüberwachung

Bei dem eingebauten Netzteil wird die bereitgestellte Spannung auf Unter- oder Überspannung überwacht. Bei beiden Fehlern wird ein Power-Fail-Fehler gespeichert und das Gerät schaltet ab.

## 7.8 Ausgangsüberwachung

Für die Zündausgänge des MIC6-Zündsteuergerätes kommen elektronische Schalter zum Einsatz. Sollte einer dieser Schalter fehlerhaft sein, würde dies zu einem dauerhaft kurzgeschlossenen (primary short) oder dauerhaft offenen Ausgang (primary open) führen. Dadurch können Probleme beim Betrieb des Motors oder Schäden am Motor verursacht werden. Die Funktion der Ausgänge wird daher überwacht und auftretende Fehlzündungen werden in den Laufzeitdaten im MICT angezeigt oder können über die Feldbusse gemeldet werden. Es stehen unterschiedliche Alarme für die Überwachung der Fehlzündungsrate zur Verfügung. Dabei kann auch definiert werden, dass bei Ausgangsfehlern die Zündung ausgeschaltet wird. Lesen Sie hierzu den Abschnitt *Ein-/Ausgänge – Alarme* auf Seite 110.

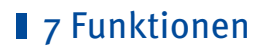

## 7.9 Parametersätze A/B

Die MIC6-Zündsteuergeräte bieten zwei separate Parametersätze zur Parametrierung von Zündzeitpunkt und Energie.

Durch Schließen vom Eingang *Schedule A/B* können die genannten Einstellungen des Parametersatzes B gewählt werden. Mögliche Anwendung dafür ist z. B. der Betrieb mit unterschiedlichen Gasen. Wenn nur ein Parametersatz konfiguriert ist, wird dieser unabhängig von der Schalterstellung verwendet.

Die Konfiguration der Parametersätze nehmen Sie über das MICT vor. Lesen Sie hierzu den Abschnitt Zündzeitpunkt – Parametersatz A/B – Allgemein auf Seite 105 und den Abschnitt Zündzeitpunkt – Parametersatz A/B – Energie auf Seite 107.

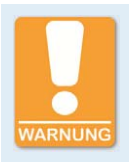

### Betriebssicherheit!

Wenn Sie die Parametersätze A und B verwenden, sollte der frühere Zündzeitpunkt mit Parametersatz B (Schalterschließung) verbunden sein. Falls es zu einem Kabelbruch kommt, wird automatisch der Parametersatz A mit dem späteren (und somit sichereren) Zündzeitpunkt ausgewählt.

## 7.10 Alarme

Die MIC6-Zündsteuergeräte verfügen über insgesamt 16 frei konfigurierbare Alarme. Diese Alarme können den drei Mehrzweckausgängen (GPO1 bis 3) frei zugeordnet werden und abhängig von den folgenden Funktionen gesetzt werden:

- Schwellwert für Drehzahl überschritten/unterschritten
- Schwellwert für Motorbetriebsstunden überschritten/unterschritten
- Schwellwert für Zündkerzen-Betriebsstunden überschritten/unterschritten
- Warnung steht an
- Fehler steht an
- Schwellwert für Temperatur überschritten/unterschritten
- Schwellwert für Versorgungsspannung überschritten/unterschritten
- Schwellwert für globalen Zündzeitpunkt überschritten/unterschritten
- Schwellwert am analogen Spannungseingang überschritten/unterschritten
- Schwellwert am analogen Stromeingang überschritten/unterschritten
- Schwellwert der minimalen Brenndauer überschritten/unterschritten
- Fehlzündungsrate (primär, einzelner Ausgang) über Schwellwert
- Fehlzündungsrate (primär, alle Ausgänge) über Schwellwert
- Fehlzündungen pro Sekunde (primär, alle Ausgänge) über Schwellwert
- Aufeinanderfolgende Fehlzündungen (primär, einzelner Ausgang) über Schwellwert

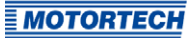

- Fehlzündungsrate (sekundär, einzelner Ausgang) über Schwellwert
- Fehlzündungsrate (sekundär, alle Ausgänge) über Schwellwert
- Fehlzündungen pro Sekunde (sekundär, alle Ausgänge) über Schwellwert
- Aufeinanderfolgende Fehlzündungen (sekundär, einzelner Ausgang) über Schwellwert

Für einige Alarme kann eine Hysterese festgelegt werden. Die Konfiguration der Alarme nehmen Sie über das MICT vor. Lesen Sie hierzu den Abschnitt *Ein-/Ausgänge – Alarme* auf Seite 110.

## 7.11 GPO: Mehrzweckausgänge

Die Mehrzweckausgänge (GPO1 bis GPO3) sind in ihrer Funktion als Öffner oder Schließer frei einstellbar. Die GPOs können für die frei definierbaren Alarme verwendet werden. Dabei können einem Alarm auch mehrere GPOs und umgekehrt auch einem GPO mehrere Alarme zugeordnet werden.

Die Einstellungen der Mehrzweckausgänge nehmen Sie über das MICT vor. Lesen Sie hierzu den Abschnitt *Ein-/Ausgänge – Alarme* auf Seite 110.

## 7.12 ASO: Hilfssynchronisationsausgänge

Die Hilfssynchronisationsausgänge ASO1 und ASO2 ermöglichen die Synchronisation zwischen MIC6-Zündsteuergerät und angeschlossenen Steuergeräten. Zu den Verwendungsmöglichkeiten zählen u. a. Klopfregelung, Ventilsteuerung und Kraftstoffeinspritzsteuerung.

Das ASO-Signal ist als Standardeinstellung Low-Active, d. h. die Pulsbreite wird definiert als zeitliche Differenz zwischen der fallenden und der steigenden Flanke (Pulsbreite = t<sub>steigend</sub> - t<sub>fallend</sub>). Die steigende Flanke des Signals markiert den konfigurierten Motordrehwinkel. Über die variable Pulsbreite lässt sich eine Zuordnung zum Motordrehwinkel herstellen. Es können dabei maximal 24 Pulse konfiguriert werden.

Die Pulsbreite ist zum Zeitpunkt der aktiven Flanke bekannt, da die fallende Flanke des Signals der steigenden um den Wert der Pulsbreite vorauseilt. Das Steuergerät berechnet die Dauer der fallenden Flanke von High-Level auf Low-Level und anschließend zurück zum Ausgangswert des High-Levels.

Über die Konfiguration kann das ASO-Signal invertiert werden. Es ist dann entsprechend High-Active.

Die Konfiguration der Hilfssynchronisationsausgänge nehmen Sie über das MICT vor. Lesen Sie hierzu den Abschnitt *Ein-/Ausgänge – ASO1, ASO2 (Hilfssynchronisationsausgänge*) auf Seite 112.

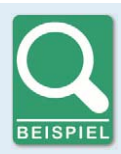

### Anwendung des ASO-Signals

Das folgende Beispiel soll die Anwendung des ASO-Signals verdeutlichen:

- Viertakt-Motor mit 6 Zylindern
- Zündwinkel 120° 120°

### Synchronisation zwischen MIC6 und Ventilsteuerung

| Zyl. | Zündwinkel in °KW | ASO-Signal in °KW | Pulsdauer in µs |
|------|-------------------|-------------------|-----------------|
| 1    | 0/720             | 718               | 160             |
| 2    | 120               | 118               | 80              |
| 3    | 240               | 238               | 80              |
| 4    | 360               | 358               | 80              |
| 5    | 480               | 478               | 80              |
| 6    | 600               | 598               | 80              |

### Schematische Darstellung (Standardeinstellung)

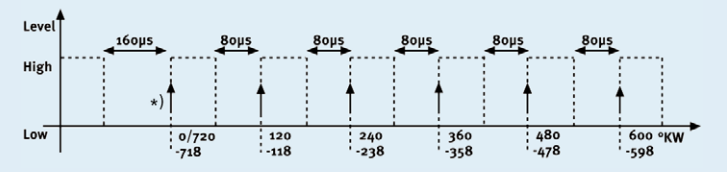

### \*) aktive Flanke

Die Ventilsteuerung soll 2° vor dem oberen Totpunkt eines Zylinders die aktive Flanke des ASO-Signals empfangen. Die erste Pulsdauer soll zeitlich doppelt so lang sein und damit den Beginn eines Zyklus markieren. Das vom MIC6 generierte ASO-Signal steigt, wie in der schematischen Darstellung zu sehen, jeweils um 2° vor dem Zündsignal von Low auf High. Diese Flanke wird dabei von der Ventilsteuerung als aktive Flanke bewertet.

Das ASO-Signal fällt entsprechend der konfigurierten Pulsdauer vor der aktiven Flanke von High auf Low. Die Ventilsteuerung hat dann bereits die Pulsdauer der aktiven Flanke gemessen und kann eine Aussage über die Zuordnung des Signals treffen. In dem hier gezeigten Beispiel wird der erste Zylinder mit einer Pulsbreite von 160 µs gegenüber 80 µs für andere Zylinder markiert. Wird von der Ventilsteuerung also eine Pulsbreite von 160 µs gemessen, wird das folgende Signal dem ersten Zylinder zugeordnet. Das nächste Signal entspricht dann dem zweiten Zylinder in Zündreihenfolge usw.

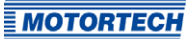

## 7.13 Zündenergie

Die Zündenergie ist für die Anlaufphase und den Normalbetrieb separat einstellbar. Dabei können für die Parametersätze A und B unterschiedliche Einstellungen vorgenommen werden.

Die Konfiguration der Zündenergie nehmen Sie über das MICT vor. Lesen Sie hierzu den Abschnitt Zündzeitpunkt – Parametersatz A/B – Energie auf Seite 107.

## 7.14 Zugangskontrolle

Das MIC6 verfügt über vier Bedienebenen, von denen drei durch unterschiedliche PINs gesichert werden können. Als Standardeinstellung ist die Zugangskontrolle nicht aktiviert. Wenn die Zugangskontrolle für das MIC6 aktiviert wurde, ist diese unabhängig von den Zugangsebenen, die die Berechtigungen innerhalb des MICT regeln.

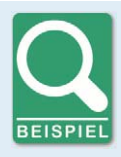

### Zugangskontrolle im MICT und am MIC6

Ein Bediener ist am MICT auf der Zugangsebene *Erweiterter Service* angemeldet. Er ändert eine Konfiguration und möchte diese zum MIC6 herunterladen. Obwohl er über die vollen Berechtigungen im MICT verfügt, wird er aufgefordert, sich mit der PIN für die *Ebene 3 (Master)* am MIC6 anzumelden.

In den vier Bedienebenen des MIC6 stehen Ihnen unterschiedliche Funktionen zur Verfügung. Die folgende Grafik erläutert dies:

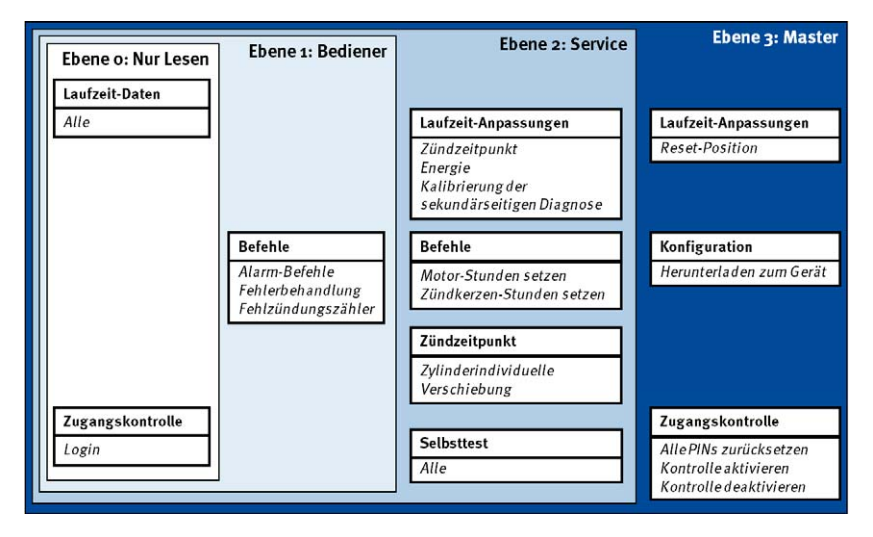

In den unterschiedlichen Ebenen stehen die folgenden Funktionen zur Verfügung:

– Ebene o (Nur Lesen)

Hier ist der Zugriff für alle Benutzer im Lesemodus möglich.

– Ebene 1 (Bediener)

Der Anwender kann in dieser Ebene die Befehle für Alarme, Fehlerbehandlung und den Fehlzündungszähler bedienen.

- Ebene 2 (Service)

Auf Veränderungen der Laufzeitanpassungen für Zündzeitpunkt und Energie, sowie die Befehle Motor-/Zündkerzen-Betriebsstunden setzen hat nur der Service Zugriff. In dieser Bedienebene können darüber hinaus die zylinderindividuelle Zündzeitpunktverschiebung vorgenommen und der Selbsttest durchgeführt werden.

- Ebene 3 (Master)

In dieser Ebene kann der Master zusätzlich zu den anderen Anpassungen die Reset-Position ändern und das Zurücksetzen aller PINs und die Aktivierung/Deaktivierung der Zugangskontrolle vornehmen. Diese Berechtigung ist außerdem notwendig, um eine Konfiguration zu einem Zündsteuergerät zu übertragen.

Informationen zu den Zugangsebenen im MICT erhalten Sie im Kapitel *Zugangsebenen im MICT* auf Seite 72.

# 8 Einstellungen über das MICT

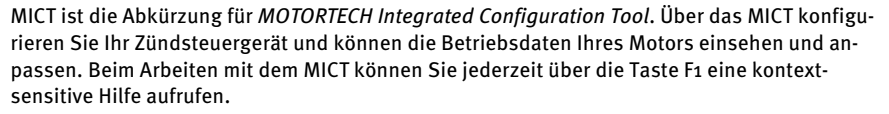

Wenn Sie eine andere, als die in den folgenden Abschnitten abgebildete Version des MICT verwenden, kann der Funktionsumfang abweichen.

## 8.1 Systemvoraussetzungen MICT

Für die Installation des MICT müssen folgende Mindestvoraussetzungen erfüllt sein:

- x86-kompatibler Rechner, mindestens Leistungsklasse Intel Pentium 4 mit 2 GHz
- 128 MB freier Arbeitsspeicher
- 250 MB freier Speicherplatz auf der Festplatte
- Schnittstelle USB 1.1 oder höher
- Anzeige mit einer Auflösung von mindestens 1440 x 900 Bildpunkten (WXGA+)
- Microsoft<sup>®</sup> Windows 7, Windows 10

## 8.2 Installation MICT

Die Software für die Installation des MICT befindet sich auf dem Datenträger (USB-Stick oder CD-ROM), der dem Zündsteuergerät beiliegt.

So installieren Sie das MICT:

- 1. Starten Sie die Installation:
  - über das Menü:
     Starten Sie die Datei Start.exe auf dem Datenträger. Rufen Sie die Installationsroutine des MICT über Software -> MICT -> MICT installieren auf.
  - direkt vom Datenträger:
     Führen Sie die Installationsroutine des MICT direkt aus. Sie befindet sich im Unterverzeichnis *Installation* auf dem Datenträger und ist beispielsweise wie folgt benannt:
     MICT-2.0.0-setup.exe.
- Führen Sie die Installation durch.
   Folgen Sie den Anweisungen der Installationsroutine und beachten Sie, dass zur Nutzung des MICT die Lizenzvereinbarungen akzeptiert werden müssen.
- 3. Installieren Sie den USB-Treiber ebenfalls über das Menü oder direkt vom Datenträger:
  - über das Menü:
     Software -> USB-Treiber -> USB-Treiber installieren
  - direkt vom Datenträger: im Unterverzeichnis Drivers enthaltene exe-Datei ausführen (z. B. CDM21226\_Setup.exe)
  - Sie haben das MICT eingerichtet und können Ihren Rechner über die USB-Schnittstelle mit dem Zündsteuergerät verbinden.

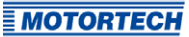

# 8 Einstellungen über das MICT

## 8.3 Zugangsebenen im MICT

Das MICT öffnen Sie auf Ihrem Rechner über Start -> Programme -> MOTORTECH -> MICT 2.x.x -> MICT 2.x.x.

Wählen Sie nach dem Öffnen des MICT die Zugangsebene, die für Sie freigegeben ist. Die Zugangsebene regelt, welche Möglichkeiten Ihnen im MICT zur Verfügung stehen. Das für den Zugriff benötigte Passwort erhalten Sie von Ihrem MOTORTECH-Ansprechpartner (siehe *Hinweis auf Service/Kundendienst* auf Seite 172).

| ¥ | Zugangsebene ändern           |
|---|-------------------------------|
|   | Zugangsebene                  |
|   | Nur Lesen                     |
|   | C Kunde                       |
|   | Service                       |
|   | C Erweiterter Service         |
|   | Enweiterter Service Passwort: |
|   | OK Abbrechen                  |

Folgende Zugangsebenen stehen zur Auswahl:

Nur Lesen

In dieser Ebene hat ein Anwender die Möglichkeit, eine Konfiguration zu öffnen und diese zum Gerät zu übertragen. Er kann die Konfiguration allerdings nicht verändern. Auf alle anderen Einstellungen hat der Anwender nur lesenden Zugriff.

– Kunde

Diese Ebene stellt neben der Lesefunktion die Konfiguration der für den Betrieb nötigen Grundfunktionen zur Verfügung.

Service

Diese Ebene enthält alle Funktionen für eine Standard-Installation.

Erweiterter Service

Diese Ebene bietet den Vollzugriff auf sämtliche Funktionen des MICT und ist nur für speziell geschultes Personal freigegeben und zugänglich.

In den folgenden Abschnitten werden die Möglichkeiten beschrieben, die Ihnen für die Zugangsebene *Erweiterter Service* zur Verfügung stehen. Wenn Sie sich für eine andere Ebene angemeldet haben, können Sie nicht alle dargestellten Funktionen ausführen.
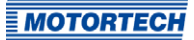

## 8.4 Konfigurationsseiten (Überblick)

Die Konfigurationsseiten teilen sich in die folgenden Bereiche:

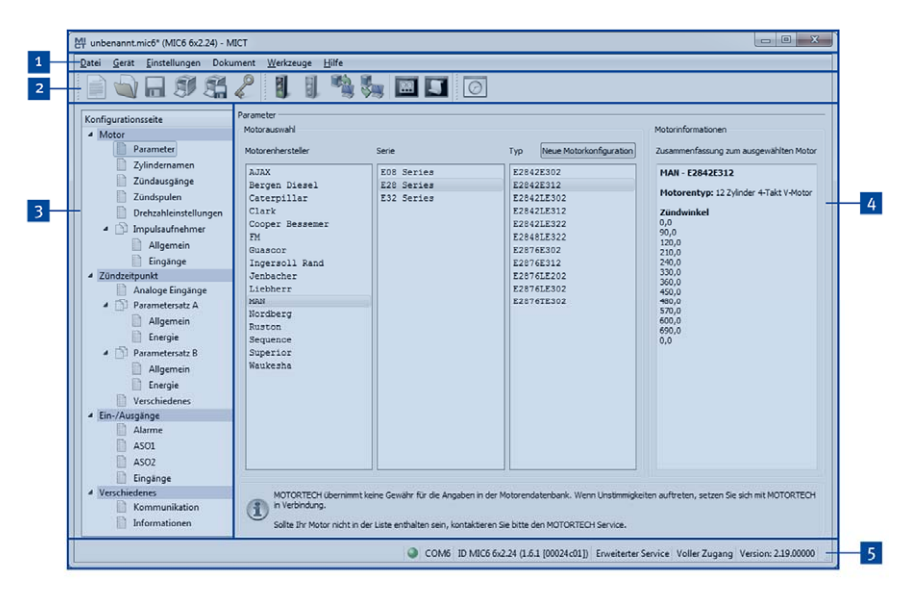

| Pos. Nr. | Bereich               |
|----------|-----------------------|
| 1        | Menüleiste            |
| 2        | Symbolleiste          |
| 3        | Navigationsleiste     |
| 4        | Konfigurationsbereich |
| 5        | Statuszeile           |

Die Funktionen der Menü-, Symbol- und Navigationsleiste sowie des Konfigurationsbereiches werden in den folgenden Abschnitten beschrieben.

In der Statuszeile erhalten Sie die folgenden Informationen (von links nach rechts):

Statusanzeige

Zeigt an, ob eine Verbindung zu dem Gerät besteht:

- grüne Anzeige: Verbindung besteht
- rote Anzeige: Verbindung ist unterbrochen und wird wiederhergestellt
- graue Anzeige: Verbindung besteht nicht und wird auch nicht wiederhergestellt

- Angabe der Schnittstelle, welche für die Verbindung zum Gerät genutzt wird
- Angabe der Geräte-ID
- Angabe der Zugangsebene des Benutzers im MICT
- Angabe der Bedienebene f
  ür das MIC6, wenn die Zugangskontrolle aktiviert wurde und der Benutzer sich mit einer PIN angemeldet hat
- Angabe der Programmversion des MICT

## 8.5 Symbol- und Menüleiste

Folgende Funktionen stehen Ihnen über die Symbole der Symbolleiste und die Einträge in der Menüleiste zur Verfügung:

| Symbol   | Menü                                             | Funktion                                                                                                    |
|----------|--------------------------------------------------|----------------------------------------------------------------------------------------------------|
|          | Datei -> Neu                                     | Erstellt eine neue Konfiguration.                                                                                                    |
|          | Datei -> Öffnen                                  | Öffnet eine bestehende Konfiguration.                                                                                                    |
|          | Datei -> Speichern /<br>Datei -> Speichern unter | Speichert die aktuelle Konfiguration.                                                                                                    |
|          | Datei -> Zuletzt benutzte<br>Dokumente           | Es werden die letzten fünf verwendeten Konfigu-<br>rationsdateien zur Auswahl angeboten.                                                                                           |
|          | Datei-> Schließen                                | Schließt die aktuelle Konfiguration.                                                                                                    |
|          | Datei -> Laufzeitdaten-<br>Aufzeichnung öffnen   | Öffnet eine Laufzeitdaten-Aufzeichnung (trace-<br>Datei). Lesen Sie hierzu das Kapitel <i>Laufzeitdaten</i><br>auf Seite 118.                                                      |
|          | Datei -> Impulsaufnehmer-<br>Aufzeichnung öffnen | Öffnet eine abgespeicherte Aufzeichnung von<br>Impulsaufnehmer-Signalen (putrace-Datei).<br>Lesen Sie hierzu den Abschnitt <i>Impulsauf-<br/>nehmer-Aufzeichnung</i> auf Seite 79. |
| P        | Datei -> Zugangsebene ändern                     | Ändert die Zugangsebene des MICT zum Zugriff<br>auf die Konfigurationsdaten und Funktionen.                                                                                        |
| <u>I</u> | Datei -> Drucken                                 | Druckt die aktuelle Konfiguration.                                                                                                    |
|          | Datei -> Drucken als PDF-Datei                   | Druckt die Konfiguration als PDF-Datei.                                                                                                    |

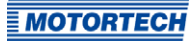

| Symbol | Menü                                                       | Funktion                                                                                                    |
|--------|------------------------------------------------------------|----------------------------------------------------------------------------------------------------|
|        | Datei -> Druckvorschau                                     | Öffnet eine Druckvorschau der Konfiguration.                                                                                                    |
|        | Datei -> Beenden                                           | Beendet das MICT.                                                                                                    |
|        | Gerät -> Verbinden                                         | Baut eine Verbindung zum Gerät auf.                                                                                                    |
|        | Gerät -> Trennen                                           | Trennt die Verbindung zum Gerät.                                                                                                    |
|        | Gerät -> Herunterladen zum<br>Gerät                        | Lädt Konfigurationsdaten vom Rechner zum<br>Gerät herunter. Lesen Sie hierzu das Kapitel<br><i>Arbeiten mit Konfigurationen</i> auf Seite 85.                                                      |
|        | Gerät -> Hochladen vom Gerät                               | Lädt Konfigurationsdaten vom Gerät zum<br>Rechner hoch. Lesen Sie hierzu das Kapitel<br><i>Arbeiten mit Konfigurationen</i> auf Seite 85.                                                          |
|        | Gerät -> Laufzeitdaten                                     | Öffnet das Fenster <i>Laufzeitdaten</i> . Lesen Sie<br>hierzu das Kapitel <i>Laufzeitdaten</i> auf Seite 118.                                                                                      |
| 5      | Gerät -> Log                                               | Öffnet das Fenster <i>Log</i> (nur <i>Erweiterter Service</i> ).<br>Lesen Sie hierzu das Kapitel <i>Log</i> auf Seite 149.                                                                         |
|        | Gerät -> Laufzeitanpassungen                               | Öffnet das Fenster <i>Laufzeitanpassungen</i> (nur<br><i>Service</i> und <i>Erweiterter Service</i> ). Lesen Sie hierzu<br>das Kapitel <i>Laufzeitanpassungen</i> auf Seite 150.                   |
| /      | Gerät -> Zylinderindividuelle<br>Zündzeitpunktverschiebung | Öffnet das Fenster Zylinderindividuelle Zündzeit-<br>punktverschiebung (nur Erweiterter Service).<br>Lesen Sie hierzu das Kapitel Zylinderindividuelle<br>Zündzeitpunktverschiebung auf Seite 156. |
|        | Gerät -> Selbsttest                                        | Öffnet das Fenster <i>Selbsttest</i> (nur <i>Service</i> und <i>Erweiterter Service</i> ). Lesen Sie hierzu den Abschnitt <i>Selbsttest</i> auf Seite 78.                                          |
|        | Gerät -> Impulsaufnehmer-<br>Aufzeichnung                  | Lädt die vom Gerät automatisch aufgezeichneten<br>Impulsaufnehmer-Signale. Lesen Sie hierzu den<br>Abschnitt <i>Impulsaufnehmer-Aufzeichnung</i> auf<br>Seite 79.                                  |
|        | Gerät -><br>Zündkerzenbetriebsstunden<br>setzen            | Öffnet das Fenster Einstellen der Zündkerzen-<br>betriebsstunden.                                                                                                    |

| Symbol     | Menü                                                             | Funktion                                                                                                    |
|------------|------------------------------------------------------------------|----------------------------------------------------------------------------------------------------|
|            | Gerät -> Motorbetriebsstunden<br>einstellen                      | Öffnet das Fenster Einstellen der Motorbetriebs-<br>stunden.                                                                                                    |
|            | Gerät -> Datum und Uhrzeit<br>setzen                             | Öffnet das Fenster <i>Datum und Uhrzeit setzen</i> , in<br>dem Sie die Uhr des Gerätes stellen können.                                                                                                 |
|            | Gerät -> Befehle senden -><br>Fehlzündungszähler<br>zurücksetzen | Die Fehlzündungszähler aller Ausgänge des<br>Zündsteuergerätes werden zurückgesetzt und<br>neu gestartet. Zuvor an den Ausgängen aufge-<br>tretene Fehlzündungen werden somit nicht mehr<br>angezeigt. |
|            | Gerät -> Befehle senden -><br>Betriebsfehler bestätigen          | Alle Betriebsfehler werden bestätigt. Dies kann<br>nur bei Motorstillstand erfolgen.                                                                                                    |
|            | (Tastenkombination: <i>Strg+R</i> )                              |                                                                                                    |
|            | Gerät -> Zugangskontrolle                                        | Die Einstellungen für die Zugangskontrolle für<br>das MIC6 sind in einem separaten Abschnitt<br>beschrieben. Lesen Sie hierzu das Kapitel<br>Zugangskontrolle für das MIC6 auf Seite 83.               |
|            | Gerät -> Temperaturextremwerte                                   | Öffnet das Fenster <i>Temperaturextremwerte</i> , in<br>dem die minimal und maximal aufgetretenen<br>Temperaturen der Controller- und Ausgangs-<br>platinen angezeigt werden.                          |
|            | Einstellungen -> Sprache                                         | Öffnet das Fenster <i>Sprachauswahl,</i> in dem Sie<br>die Oberflächensprache des MICT ändern<br>können.                                                                                               |
|            | Einstellungen -> Online Update<br>Einstellungen                  | Öffnet das Fenster <i>Online Update Einstellungen</i> .<br>Lesen Sie hierzu das Kapitel <i>Online Update</i><br><i>Einstellungen</i> auf Seite 77.                                                     |
|            | Einstellungen -><br>Datenbankeinstellungen                       | Öffnet das Fenster <i>Datenbankeinstellungen</i> , in dem unterschiedliche Datenbanken als Quelle für das MICT zugewiesen werden können.                                                               |
|            | Einstellungen -><br>Temperaturskala                              | Öffnet das Fenster <i>Auswahl Temperaturskala</i> , in dem Sie die Einheit für die im MICT angezeigten Temperaturen ändern können.                                                                     |
|            | Einstellungen -> Anzeige nach<br>Zylindern                       | Wird zurzeit nicht verwendet.                                                                                                    |
| $\bigcirc$ | Dokument -><br>Parametersatzkurve                                | Öffnet das Fenster <i>Parametersatz</i> . Lesen Sie<br>hierzu das Kapitel <i>Parametersatzkurve</i> auf<br>Seite 158.                                                                                  |

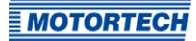

| Symbol | Menü                | Funktion                                                                  |
|--------|---------------------|---------------------------------------------------------------------------|
|        | Werkzeuge -> Spulen | Öffnet eine Datenbank mit Informationen über<br>Zündspulen von MOTORTECH. |
|        | Hilfe -> Hilfe      | Öffnet die Online-Hilfe.                                                  |
|        | Hilfe -> Über MICT  | Öffnet detaillierte Informationen über das MICT.                          |

## 8.6 Online Update Einstellungen

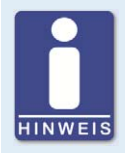

## Führen Sie regelmäßig Online-Updates durch

Die Firma MOTORTECH erweitert ständig die Datenbanken. Führen Sie deshalb regelmäßig das Online-Update durch, um alle Möglichkeiten, die Ihnen das MIC6 bietet, optimal nutzen zu können.

Vom MICT werden für die Konfiguration Daten aus einer Motorendatenbank und einer Spulendatenbank verwendet. Diese Daten können Sie durch ein automatisches Online-Update aktualisieren. Die Einstellungen für die Aktualisierung nehmen Sie über den folgenden Eintrag in der Menüleiste vor:

Einstellungen -> Online Update Einstellungen

| automatische  | Online Updates    | aktivieren |       |  |
|---------------|-------------------|------------|-------|--|
| Internetzugri | ff über einen Pro | xy-Server  |       |  |
|               | http-Proxy:       |            |       |  |
|               | Port:             | 80         | 1.5.1 |  |

Sie haben folgende Möglichkeiten:

automatische Online Updates aktivieren

Über die Checkbox aktivieren und deaktivieren Sie das automatische Online-Update. Standardmäßig ist das Online-Update aktiviert und wird (bei bestehender Internet-Verbindung) täglich beim ersten Start des MICT ausgeführt.

Internetzugriff über einen Proxy-Server

Über die Checkbox können Sie Einstellungen für den Internetzugriff über einen Proxy-Server aktivieren, den Sie dann über die Angabe von *http-Proxy* und *Port* einrichten können.

## Zeige Log

Über die Schaltfläche öffnen Sie ein Fenster, in dem die durchgeführten Online-Updates protokolliert werden.

## Jetzt Aktualisieren

Über die Schaltfläche starten Sie manuell ein Online-Update.

## 8.7 Selbsttest

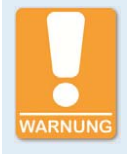

## Betriebssicherheit!

Wenn Sie einen Selbsttest durchführen, ist es unbedingt erforderlich, dass die Gaszufuhr abgeschaltet ist und sich kein Restgas mehr im Brennraum befindet. Missachtung kann dazu führen, dass Ausrüstung oder Personen zu Schaden kommen.

Sie können über das MICT einen Selbsttest durchführen, um die Reihenfolge der Verkabelung und die Verbindung zwischen den Ausgängen des Zündsteuergerätes bis zu den Zündkerzen zu überprüfen.

Gehen Sie im MICT wie folgt vor:

### Gerät -> Selbsttest

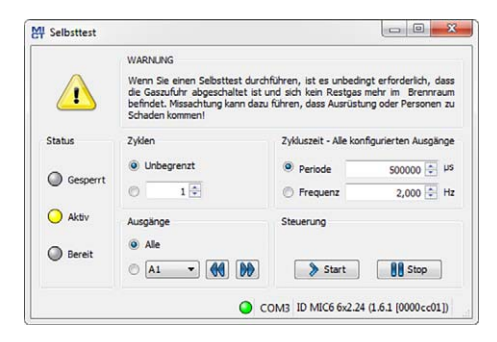

Sie erhalten die folgenden Informationen:

### Status

Die Statusanzeigen signalisieren, ob das Zündsteuergerät bereit ist für den Selbsttest.

Gesperrt

Das Zündsteuergerät befindet sich in einem Zustand, in dem kein Selbsttest erfolgen kann. Es steht beispielsweise ein Fehler an oder es wird gerade eine Konfiguration zum Gerät heruntergeladen.

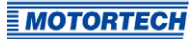

Aktiv

Der Selbsttest läuft.

– Bereit

Das Zündsteuergerät ist bereit und der Selbsttest kann gestartet werden.

Sie haben folgende Möglichkeiten:

Zyklen

Legen Sie fest, ob der Selbsttest *unbegrenzt* laufen oder nach einer definierten Anzahl von Zyklen beendet sein soll.

Ausgänge

Legen Sie fest, ob *alle* Ausgänge oder nur ein definierter Ausgang beim Selbsttest gezündet werden soll.

- Zykluszeit - Alle konfigurierten Ausgänge

Legen Sie die Zykluszeit wahlweise als *Periode* oder *Frequenz* fest. Der eingegebene Wert bezieht sich immer auf einen kompletten Zyklus. Das heißt, alle Ausgänge, die konfiguriert wurden, werden pro Zyklus einmal gezündet. Wenn Sie nur einen Ausgang für den Selbsttest einstellen, wird dieser weiterhin nur einmal pro Zyklus gezündet.

Steuerung

Starten oder Stoppen Sie einen Selbsttest über die entsprechenden Schaltflächen.

## 8.8 Impulsaufnehmer-Aufzeichnung

Die Aufzeichnungen der Impulsaufnehmer-Signale unterstützen Sie dabei, das Verhalten der eingesetzten Impulsaufnehmer zu überprüfen und so beispielsweise Unregelmäßigkeiten oder Ausfälle zu erkennen und zu analysieren.

Impulsaufnehmer-Signale werden automatisch vom Zündsteuergerät aufgezeichnet, sobald diese an den konfigurierten Eingängen erkannt werden. Falls im Betrieb ein Fehler auftritt, werden noch zehn Signale (kumuliert über alle Eingänge) aufgezeichnet. Dann wird die Aufzeichnung angehalten, so dass die Impulsaufnehmer-Signale kurz vor dem Fehler analysiert werden können. Die Aufzeichnungen können jederzeit vom Gerät heruntergeladen werden.

Gehen Sie im MICT wie folgt vor:

Gerät -> Impulsaufnehmer-Aufzeichnung

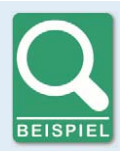

#### Impulsaufnehmer-Aufzeichnung

Beispiel einer Impulsaufnehmer-Aufzeichnung für eine Konfiguration mit zwei redundanten Impulsaufnehmersätze mit je drei Impulsaufnehmern:

- Impulsaufnehmereingang 1/4 (Cam):
   Einzelnes Ereignis von der Nockenwelle
- Impulsaufnehmereingang 2/5 (Reset):
   Einzelnes Ereignis von der Kurbelwelle
- Impulsaufnehmereingang 3/6 (Trigger): Triggerscheibe vom Typ N mit 160 Ereignissen von der Kurbelwelle

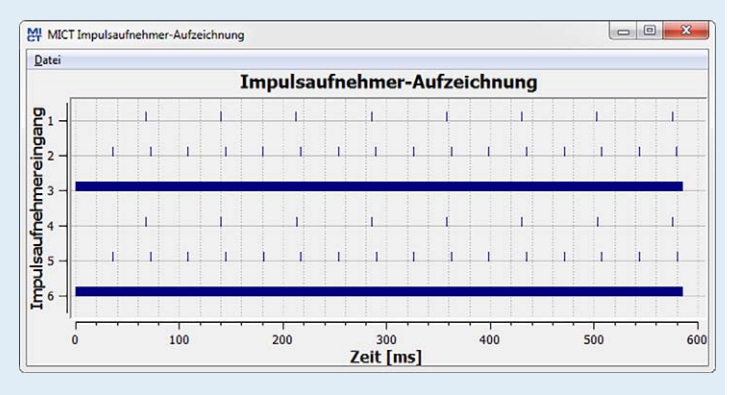

### Bedienung

Über das Menü im Fenster haben Sie die folgenden Möglichkeiten:

- Öffnen Öffnet eine zuvor abgespeicherte Impulsaufnehmer-Aufzeichnung.
- Speichern unter
   Speichert eine Impulsaufnehmer-Aufzeichnung als .putrace-Datei.
- Schließen
   Schließt die Impulsaufnehmer-Aufzeichnung.

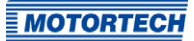

In der Darstellung der Impulsaufnehmer-Signale haben Sie die folgenden Möglichkeiten:

#### - Hinein-/Herauszoomen

Über das Scrollrad der Maus können Sie in den dargestellten Aufzeichnungsbereich hineinzoomen und wieder herauszoomen. Alternativ können auch die Plus- und Minus-Tasten der Tastatur verwendet werden. Die Zoom-Funktion gibt Ihnen die Möglichkeit beispielsweise auch das Triggersignal genauer zu analysieren (in der Abbildung Impulsaufnehmereingänge 3 und 6).

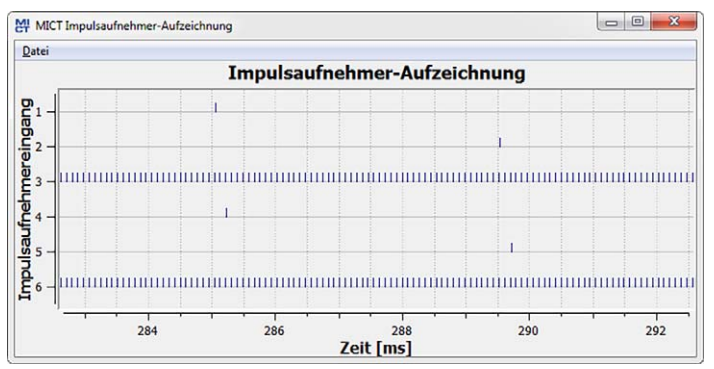

### - Dargestellten Bereich verschieben

Mit gedrückter rechter Maustaste können Sie den dargestellten Bereich entlang der Zeitachse verschieben.

Messen

Sie können Abstände und Anzahl von Ereignissen im dargestellten Bereich messen, indem Sie mit gedrückter linker Maustaste einen Teilbereich markieren. Im Fenster erhalten Sie folgende Informationen:

- Position auf der Zeitachse
- Zeitdifferenz (Δ) zwischen den beiden gewählten Punkten

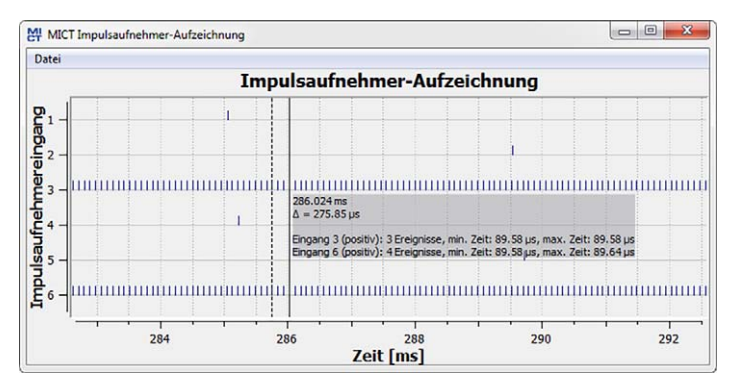

### Anzahl der gezählten Ereignisse im ausgewählten Zeitraum

#### Fehleranalyse

Die Impulsaufnehmer-Aufzeichnungen unterstützten Sie beispielsweise dabei, die folgenden Fehler zu analysieren:

- Die Konfiguration der Impulsaufnehmer stimmt nicht mit der Verkabelung überein (z. B. Triggerscheiben-Konfiguration, Zuordnung der Eingänge, Zuordnung der Wellen).
   Vergleichen Sie hierzu die eingestellten Werte mit den aufgezeichneten Signalen (siehe Motor – Impulsaufnehmer – Allgemein auf Seite 99).
- Ein oder mehrere Impulsaufnehmer sind ausgefallen.

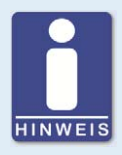

### Impulsaufnehmer-Aufzeichnung

Die Impulsaufnehmer-Signale werden nur an den Eingängen aufgezeichnet, die im MICT konfiguriert wurden. Wenn die Konfiguration der Impulsaufnehmereingänge nicht gültig ist (z. B. drei Signale von derselben Welle), werden gar keine Signale aufgezeichnet.

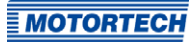

## 8.9 Zugangskontrolle für das MIC6

Wenn die Zugangskontrolle für das MIC6 aktiviert wurde, ist der Zugang für folgende Bereiche nur mit PIN möglich:

- Laufzeit-Anpassung (Reset, Zündzeitpunkt, Energie, Kalibrierung der Sekundärspannungsschätzung und Kalibrierung der Sekundärseitigen Kurzschlusserkennung)
- Befehle (Alarme, Fehlerbehandlung, Motor- / Zündkerzen-Betriebsstunden setzen und Selbsttest).
- Konfiguration (Übertragen einer Konfiguration zum MIC6)

Die Zugangskontrolle regelt die Zugriffe auf das Gerät über das MICT. Erläuterungen zu der Zugangskontrolle des MIC6 und der Abgrenzung zu den Zugangsebenen im MICT finden Sie im Kapitel *Zugangskontrolle* auf Seite 69.

Die Funktionen für die Zugangskontrolle erreichen Sie in der Menüleiste über:

Gerät -> Zugangskontrolle

## 8.9.1 Aktivieren/Deaktivieren der Zugangskontrolle

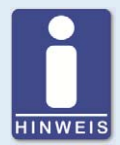

### Zugangskontrolle aktivieren und deaktivieren

Als Standardeinstellung ist die Zugangskontrolle nicht aktiviert und alle PINs sind auf *oooo* gesetzt. Wenn die Zugangskontrolle bereits einmal aktiviert war und die PINs geändert wurden, werden diese PINs weiter verwendet. Um die Zugangskontrolle wieder zu aktivieren, benötigen Sie die PIN für Ebene 3 (*Master*). Daher wird empfohlen, vor dem Deaktivieren alle PINs zurückzusetzen.

Falls dies nicht erfolgt ist oder ein System aus einem anderen Grund entsperrt werden muss, kann ein Anforderungsschlüssel im MICT ausgegeben werden. Lesen Sie hierzu den Abschnitt *Zurücksetzen aller PINs* auf Seite 84.

Um die Zugangskontrolle zu aktivieren oder zu deaktivieren, gehen Sie wie folgt vor:

- Öffnen Sie den Eingabedialog über Gerät -> Zugangskontrolle -> Aktivieren bzw. Deaktivieren der Zugangskontrolle.
- 2. Geben Sie die PIN für die Ebene Master (Ebene 3) ein.
- 3. Bestätigen Sie die Eingabe mit OK.

## 8.9.2 Login/Logout

Wenn die Zugangskontrolle aktiviert ist, werden Sie aufgefordert, sich anzumelden, wenn Sie Funktionen ausführen wollen, die einer bestimmten Bedienebene zugeordnet sind. Darüber hinaus haben Sie die Möglichkeit, sich über die Menüleiste gezielt für eine Bedienebene anzumelden.

Um sich für eine bestimmte Bedienebene anzumelden, gehen Sie wie folgt vor:

- 1. Öffnen Sie den Eingabedialog über Gerät -> Zugangskontrolle -> Login.
- 2. Wählen Sie zunächst die Ebene aus, für die Sie sich anmelden wollen.
- 3. Geben Sie die PIN für die gewünschte Ebene ein.
- 4. Bestätigen Sie die Eingabe mit OK.
  - Sie sind nun f
    ür die entsprechende Ebene angemeldet und k
    önnen alle Funktionen ausf
    ühren, die dieser Bedienebene zugeordnet sind, ohne sich erneut anmelden zu m
    üssen.

Nach erfolgter Anmeldung haben Sie die Möglichkeit sich wieder abzumelden über:

Gerät -> Zugangskontrolle -> Logout

## 8.9.3 Ändern der PIN

Um die PIN für eine bestimmte Bedienebene zu ändern, gehen Sie wie folgt vor:

- 1. Öffnen Sie den Eingabedialog über Gerät -> Zugangskontrolle -> Ändern der PIN.
- 2. Wählen Sie zunächst die Ebene aus, für die Sie die PIN ändern wollen.
- 3. Geben Sie die aktuelle PIN für die gewünschte Ebene ein.
- 4. Geben Sie die neue PIN in die folgenden beiden Felder ein.
- 5. Bestätigen Sie die Eingabe mit OK.
  - Die PIN für die Bedienebene ist nun geändert.

## 8.9.4 Zurücksetzen aller PINs

Um alle PINs zurückzusetzen, gehen Sie wie folgt vor:

- 1. Öffnen Sie den Eingabedialog über Gerät -> Zugangskontrolle -> Zurücksetzen aller PINs.
- 2. Wenn Sie noch nicht für die Ebene *Master (Ebene 3)* angemeldet sind, werden Sie aufgefordert, sich mit der entsprechenden PIN anzumelden.
- 3. Bestätigen Sie die Eingabe mit OK.
- 4. Um alle PINs zurückzusetzen, werden Sie erneut aufgefordert, die PIN für die Ebene *Master* (*Ebene 3*) einzugeben.
- 5. Bestätigen Sie die Eingabe mit OK.
  - Alle PINs sind nun wieder auf den Wert *oooo* zurückgesetzt.

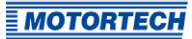

Um alle PINs zurückzusetzen, benötigen Sie die PIN für die Ebene *Master (Ebene 3*). Um ein auf diese Weise gesperrtes System im Notfall entsperren zu können, haben Sie die folgende Möglichkeit:

- 1. Öffnen Sie in der Menüleiste über den Eintrag Gerät -> Zugangskontrolle -> Ausgabe des Anforderungsschlüssels zum Rücksetzen aller PINs das gleichnamige Fenster.
- 2. Übermitteln Sie den Anforderungsschlüssel und die Seriennummer an Ihren Service-Ansprechpartner bei MOTORTECH (siehe *Hinweis auf Service/Kundendienst* auf Seite 172). Dieser ist nur für das jeweilige Gerät und nur für einen bestimmten Zeitraum gültig.
  - Ihre Angaben werden gepr
    üft und Sie erhalten einen Autorisierungsschl
    üssel von Ihrem Ansprechpartner.
- Öffnen Sie über den Menüeintrag Gerät -> Zugangskontrolle -> Eingabe des Autorisierungsschlüssels zum Rücksetzen aller PINs das gleichnamige Fenster.
- 4. Geben Sie den übermittelten Autorisierungsschlüssel in das Eingabefeld ein.
- 5. Bestätigen Sie die Eingabe mit OK.
  - Bei korrekter Eingabe werden alle PINs auf den Standardwert *oooo* zurückgesetzt.

## 8.10 Arbeiten mit Konfigurationen

Damit das MIC6 eingehende Daten richtig interpretiert und die Zündanlage richtig steuert, benötigt es Informationen über den Motor und die Zündanlage. Diese Informationen sind als Konfigurationsdaten im MIC6 gespeichert.

Mithilfe des MICT können Sie diese Konfigurationen:

- erstellen
- öffnen
- bearbeiten
- als Datei speichern
- zum MIC6 herunterladen
- vom MIC6 hochladen

## 8.10.1 Erstellen, öffnen, speichern

|      |  |  | `  |   |  |
|------|--|--|----|---|--|
|      |  |  | -  | ٦ |  |
| -11  |  |  | e. |   |  |
| 11   |  |  |    |   |  |
|      |  |  |    |   |  |
|      |  |  |    |   |  |
| - 13 |  |  |    |   |  |

Klicken Sie auf das Symbol, um eine neue Konfiguration zu erstellen, und wählen Sie den entsprechenden Gerätetyp aus. Der Gerätetyp entspricht den ersten fünf Ziffern der Arrangement-Nummer, die Sie auf einem Schild an Ihrem Gerät finden.

| <ul> <li>Zündsteuergeräte</li> <li>MIC3</li> <li>MIC3+</li> <li>MIC4</li> <li>MIC4</li> <li>MIC5</li> </ul> | MOTORTECH" MICG           |
|----------------------------------------------------------------------------------------------------|---------------------------|
| MIC6     MIC6 6x2.24 (24 Ausgänge)     MIC850                                                               | P/N 12.34.567-8           |
| Schrittmotorkarten<br>VariStep                                                                              | A/N 6x2.24.xxxx-xxxx-xx-x |
| VariStep3                                                                                                   | S/N 01008066              |

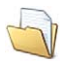

Klicken Sie auf das Symbol, um eine gespeicherte Konfiguration zu öffnen.

| Organisieren 🔻 | Neuer Ordne | er               |            | ) = • 🔟 🌘 |
|----------------|-------------|------------------|------------|-----------|
| Vame           | A           | Änderungsdatum   | Тур        | Größe     |
| engine20.mic6  |             | 25.05.2016 15:26 | MIC6-Datei | 18 KB     |
| engine24.mic6  |             | 25.05.2016 15:26 | MIC6-Datei | 18 KB     |
|                |             |                  |            |           |

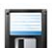

Klicken Sie auf das Symbol, um die aktuell im MICT angezeigte Konfiguration auf einem Datenträger zu speichern.

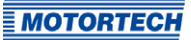

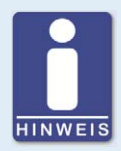

### Kompatibilität der Konfigurationsdateien

Konfigurationsdateien sind nur für den jeweiligen Gerätetyp kompatibel, auch wenn die Dateiendung identisch ist. So können beispielsweise Dateien, die für ein MIC3 erstellt wurden, nicht auf ein MIC3+ heruntergeladen werden und umgekehrt.

Um eine Konfiguration für ein anderes Gerät zu verwenden, müssen die Serie und die ersten vier Ziffern der Arrangementnummer übereinstimmen. Diese Angaben finden Sie in der Titelleiste der Konfiguration und am jeweiligen Gerät:

MIC3+

#### MICT unbenannt.mic3(MIC3 3x1.12) MICT MIC3+ 3x1.12 - MICT Datei Gerät Einstellungen Dokument Wer Datei Gerät Einstellungen Dokument Wer R Parameter -Parameter -Konfigurationsseite Konfigurationsseite Motorausw Motorausw 4 Motor 4 Motor MIC3 MIC3+ MOTORTECH MOTORTECH motortech.de notortech.de A/N 3x1.12.xxx-xxxx-xx-x A/N 3x1.12.xxx-xxxx-xx-x WWW.

Wenn eine Anlage z. B. von einem MIC3 auf ein MIC3+ umgestellt werden soll, kann die Konfiguration des MIC3 als PDF-Datei gespeichert werden. Anschließend muss eine neue Konfigurationsdatei für das MIC3+ erstellt und die Werte aus der PDF-Datei eingegeben werden. Alternativ kann das MICT auch zweimal geöffnet werden und die Werte dann in eine neu erstellte Konfigurationsdatei übertragen werden.

#### MIC3

## 8.10.2 Heraufladen, herunterladen

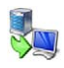

Klicken Sie auf das Symbol, um die aktuelle Konfiguration vom MIC6 in das MICT hochzuladen. Ggf. baut das MICT zunächst eine Verbindung zum angeschlossenen MIC6 auf.

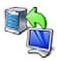

Klicken Sie auf das Symbol, um die im MICT eingestellte Konfiguration in das MIC6 herunterzuladen. Diese Funktion kann nur ausgeführt werden, wenn die Zündung nicht aktiv ist. Die bestehende Konfiguration auf dem Gerät wird durch diese Aktion überschrieben. Ggf. baut das MICT zunächst eine Verbindung zum angeschlossenen MIC6 auf.

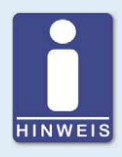

### Bestehende Konfiguration wird gelöscht!

Wenn Sie eine Konfiguration in ein MIC6 herunterladen, wird die vorher verwendete Konfiguration gelöscht und die neuen Einstellungen werden sofort verwendet.

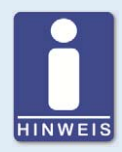

#### Laufzeitanpassungen

Wenn Sie eine im MIC6 gespeicherte Konfiguration über Laufzeitanpassungen ändern, muss die Konfiguration erneut vom Gerät hochgeladen werden, damit die Änderungen in den Konfigurationsansichten des MICT angezeigt werden.

## 8.10.3 Hinweise zur Kompatibilität

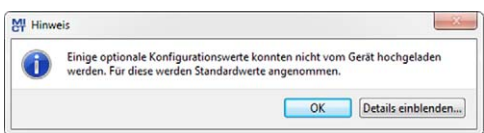

Wenn Sie eine Konfiguration, die nicht dem Stand Ihres MICT entspricht, vom MIC6 in das MICT hochladen oder im MICT öffnen, können sich die folgenden Situationen ergeben:

- In der Konfiguration sind f
  ür bestimmte Funktionen des MICT keine Werte vorhanden. F
  ür diese Funktionen nimmt das MICT Standardwerte an.
- In der Konfiguration sind Werte für Funktionen, die vom MICT nicht unterstützt werden.

Wenn Sie eine Konfiguration vom MICT in ein MIC6 herunterladen, dessen Firmware nicht dem Stand Ihres MICT entspricht, können sich die folgenden Situationen ergeben:

- In der Konfiguration sind f
  ür bestimmte Funktionen der Firmware keine Werte vorhanden.
   F
  ür diese Funktionen wendet die Firmware weiter die zuvor eingestellten Werte an.
- In der Konfiguration sind Werte f
  ür Funktionen, die von der Firmware nicht unterst
  ützt werden.

Wenn Sie eine Konfiguration in das MIC6 herunterladen und vom MICT auf nicht unterstützte Funktionen aufmerksam gemacht werden, sollten Sie die Einstellungen des MIC6 prüfen. Laden Sie dazu die Konfiguration erneut vom MIC6 in das MICT hoch. Sie können dann im MICT sehen, welche Einstellungen nicht übernommen wurden.

Führen Sie ggf. ein Firmware-Update durch und/oder aktualisieren Sie Ihr MICT, um alle Funktionen des MIC6 uneingeschränkt nutzen zu können.

## 8.11 Konfiguration

Das Fenster wird geöffnet, nachdem Sie für eine neue Konfiguration den Gerätetyp oder eine bestehende Konfiguration ausgewählt bzw. vom Zündsteuergerät hochgeladen haben. Sie nehmen Änderungen an der Konfiguration vor, indem Sie einen Eintrag in der Navigationsleiste auswählen. Die dazugehörigen Konfigurationsdaten werden dann im Konfigurationsbereich angezeigt und können von Ihnen bearbeitet werden. Welche Einstellungen Sie in den unterschiedlichen Bereichen vornehmen können, wird in den folgenden Abschnitten beschrieben.

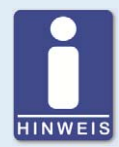

## Kennzeichnung von ungültigen Eingaben

Eine ungültige Auswahl oder ungültige Eingabewerte werden in den Konfigurationsseiten des MICT durch pulsierende Warnzeichen hervorgehoben. Weitere Informationen erhalten Sie in der Statuszeile.

Beispiel:

| onfigurationsseite          | Auroanochank A         |     |            |
|-----------------------------|------------------------|-----|------------|
| Motor                       | Anogoriyonanik A       |     |            |
| Parameter                   | Anald day American a   |     |            |
| Zündausgänge                | Anzani der Ausgange: 6 |     |            |
| Zündspulen                  | Ausgang                |     | Winkel [*] |
| Drehzahleinstellungen       | 1                      | 0,0 |            |
| Allgemein                   | 2                      | 0,0 |            |
| Eingänge                    | 3 *                    | 0,0 |            |
| 4 Zündzeitpunkt             | [4 · · · ]             | 0,0 |            |
| Analoge Eingänge            | [5 <b>•</b> ]          | 0,0 |            |
| Allgemein                   | 6 🔹                    | 0,0 |            |
| Energie                     | 7 *                    | 0,0 | $\cup$     |
| Verschiedenes Kommunikation | 8                      | 0,0 |            |
| Informationen               |                        |     |            |

MOTORTECH

## 8.11.1 Motor – Parameter

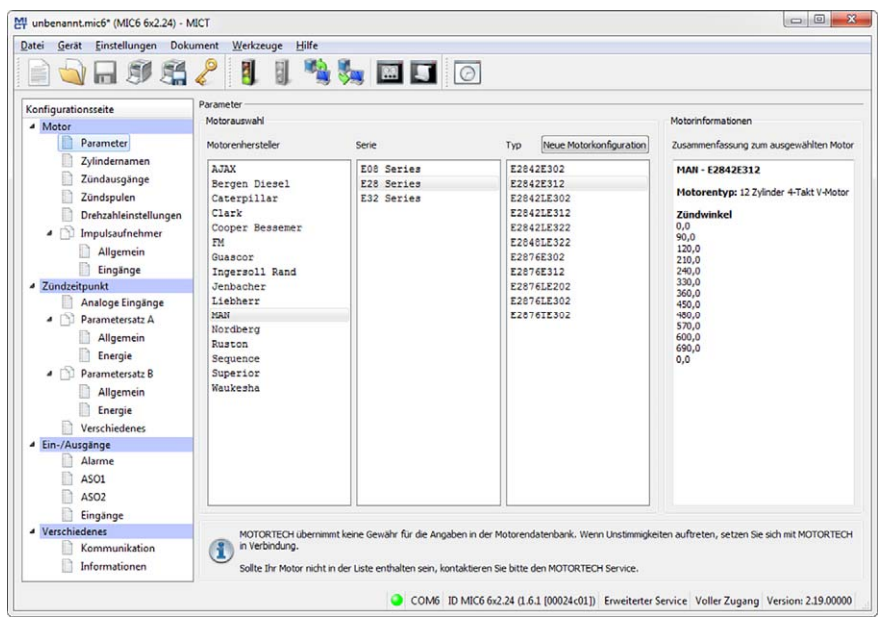

### Motorauswahl

Das MICT verfügt über eine Motordatenbank mit Daten verschiedener Hersteller und Bauserien. Wählen Sie in den entsprechenden Feldern durch Anklicken den gewünschten Motorenhersteller, sowie Serie und Typ.

Standardmäßig wird von einer Verkabelung in Zündreihenfolge ausgegangen. Wenn für den ausgewählten Motor die direkte Verkabelung unterstützt wird, öffnet sich der Dialog *Verkabelung*, und Sie haben die Möglichkeit, die Ausgangskonfiguration anzupassen.

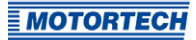

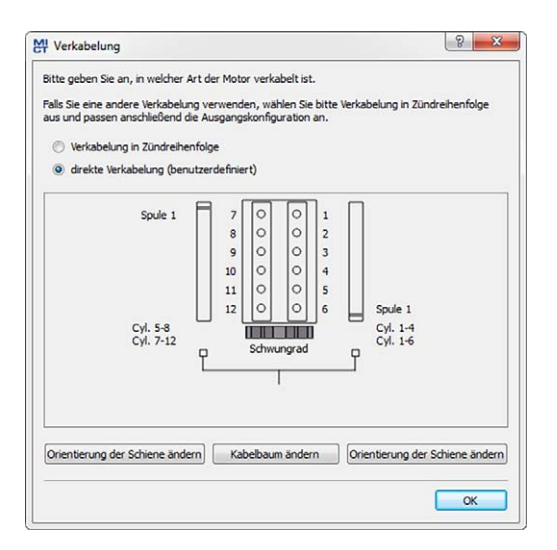

Sie können die direkte Verkabelung nutzen, wenn:

- Sie die Verkabelung über einen entsprechenden MOTORTECH-Kabelbaum und eine MOTORTECH-Verkabelungsschiene vornehmen. Der Kabelbaum ist mit dem folgenden Hinweis gekennzeichnet: ACHTUNG! Die Zündreihenfolge muss im Zündsteuergerät konfiguriert werden. Die Zündspulen auf der Verkabelungsschiene sind mit Connector Pin 1 bis Connector Pin X gekennzeichnet. In der Ansicht Verkabelung ist jeweils die Position der Spule1 auf der Verkabelungsschiene gekennzeichnet.
- Sie die Verkabelung des Zündsteuergerätes entsprechend der Anweisungen in dem Abschnitt Direkte Verkabelung der Zündausgänge auf Seite 58 vornehmen (beispielsweise mit einem offenen Kabelbaum oder über einen Verteilerkasten).

Entsprechend Ihrer Auswahl wird die Konfiguration der Zündausgänge automatisch angepasst. Wenn Sie eine abweichende Verkabelung nutzen möchten, müssen Sie diese Einstellungen entsprechend anpassen.

Sollte in der Datenbank der zutreffende Motor nicht zu finden sein, kann die Einstellung auch durch die Auswahl der entsprechenden Sequenz durchgeführt werden. Klicken Sie dazu in der Spalte *Motorenhersteller* auf den Eintrag *Sequence* und wählen Sie in der Spalte *Serie* den Arbeitstakt, sowie die Anzahl der Zylinder und den benötigten Zündversatz des Motors. Nach Auswahl wird Ihnen im rechten Bereich *Motorinformationen* eine Zusammenfassung der gewählten Parameter angezeigt.

Die zusammengefassten Daten werden auf die folgende Konfigurationsseite Zündausgänge übernommen. Die dort angezeigten Werte können nur mit einer Freigabe für die Zugangsebene *Erweiterter Service* verändert werden.

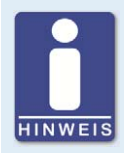

#### Motorendatenbank

MOTORTECH übernimmt keine Gewähr für die Angaben in der Motorendatenbank. Wenn Unstimmigkeiten auftreten, setzen Sie sich bitte mit MOTORTECH in Verbindung.

#### **Neue Motorkonfiguration**

Für Personal mit der Freigabe für die Ebene *Erweiterter Service* besteht zusätzlich die Möglichkeit, die Motordaten manuell, ohne die Auswahl aus der Motorendatenbank, einzustellen. Drücken Sie hierzu die Schaltfläche *Neue Motorkonfiguration* und wählen Sie in dem anschließend geöffneten Dialog die Motorenart, die Anzahl der Takte und die Anzahl der Zylinder aus. Weitere Eingaben nehmen Sie auf der Konfigurationsseite *Zündausgänge* vor.

| Motorenart:              | Reihenmotor                                                   |       |
|--------------------------|---------------------------------------------------------------|-------|
| Takte:                   | 4-Takt                                                        |       |
| Anzahl Zylinder:         | 16                                                            |       |
| Hinweis: Geben Sie die 2 | ündreihenfolge und die Zündwinkel auf der<br>Zündausgänge an! | Seite |

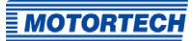

## 8.11.2 Motor – Zylindernamen

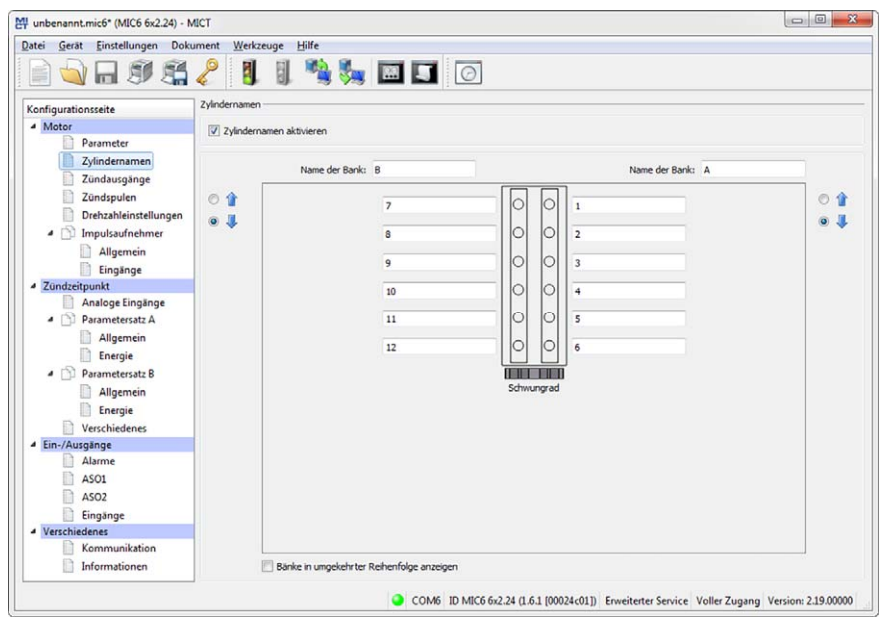

Um die Zuordnung der Zylinder bei der Konfiguration der Zündausgänge zu vereinfachen, können Sie jeden Zylinder individuell benennen. Hierbei unterstützt Sie die schematische Darstellung der Draufsicht des ausgewählten Motors. Nehmen Sie die folgenden Einstellungen vor:

### Zylindernamen aktivieren

Aktivieren Sie die Checkbox, um Zylindernamen vergeben zu können. Um diese Funktion nutzen zu können, muss die Anzahl der Zylinder definiert sein. Die Anzahl der Zylinder legen Sie entweder dadurch fest, dass Sie eine Konfiguration aus der Motorendatenbank verwenden oder indem Sie eine neue Motorkonfiguration über die entsprechende Schaltfläche erstellen. Lesen Sie hierzu den Abschnitt *Motor – Parameter* auf Seite 90. Wenn Sie die Checkbox aktiviert haben, müssen Sie die vergebenen Zylindernamen auch den entsprechenden Zündausgängen zuordnen, bevor Sie die Konfiguration zum Zündsteuergerät übertragen. Andernfalls erfolgt eine Fehlermeldung. Lesen Sie hierzu den Abschnitt *Motor – Zündausgänge* auf Seite 94.

### Name der Bank

Geben Sie eine Benennung für die jeweilige Zylinderbank ein.

#### - Zylindernamen

Geben Sie eine Benennung für die jeweiligen Zylinder ein.

- <sup>↑</sup>
   <sup>↑</sup>
   <sup>↓</sup>
   <sup>↓</sup>
   wird zur Zeit nicht verwendet
   <sup>↓</sup>
- Bänke in umgekehrter Reihenfolge anzeigen wird zur Zeit nicht verwendet

## 8.11.3 Motor – Zündausgänge

| ofigurationsseite                                                    | Zündausgänge         |         |            |                      |         |                  |
|----------------------------------------------------------------------|----------------------|---------|------------|----------------------|---------|------------------|
| Motor                                                                | Ausgangsbank A       |         |            | Ausgangsbank B       |         |                  |
| Parameter<br>Zylindernamen                                           | Anzahl der Ausgänge: | 6 •     |            | Anzahl der Ausgänge: | 6 •     |                  |
| Zündausgänge                                                         | Zylinder             | Ausgang | Winkel [°] | Winkel [°]           | Ausgang | Zylinder         |
| Zündspulen                                                           | 1                    | 1       | 0,0        | 450,0                | 4 •     | 7                |
|                                                                      | 2 -                  | 5 👻     | 480,0      | 210,0                | 2 -     | 8                |
| Allgemein                                                            | 3                    | 3       | 240,0      | 690,0                | 6       | 9                |
| Eingänge                                                             | 4 -                  | 6 *     | 600.0      | 330.0                | 3 -     | 10               |
| Zündzeitpunkt                                                        |                      |         | 120.0      | 530,0                |         |                  |
| Analoge Eingänge                                                     |                      | 4       | 120,0      | 570,0                | (a)     |                  |
| Parametersatz A                                                      | 6                    | 4       | 360,0      | 90,0                 | 1 ·     | 12               |
| Allgemein                                                            | nicht zugeordnet 🔻   | 7 *     | 0,0        | 0,0                  | ] [7 🔫  | nicht zugeordnet |
| Energie                                                              | nicht zugeordnet *   | 8 *     | 0,0        | 0,0                  | 8 ~     | nicht zugeordnet |
| Parametersatz B                                                      | nicht zugeordnet 💌   | 9 *     | 0,0        | 0,0                  | 9 *     | nicht zugeordnet |
| Energie                                                              | nicht zugeordnet *   | 10 *    | 0,0        | 0,0                  | 10 *    | nicht zugeordnet |
| Verschiedenes                                                        | nicht zugeordnet     | 11 *    | 0.0        | 0.0                  | 11 -    | nicht zugeordnet |
| Ein-/Ausgänge                                                        | aidet manualant m    | [12] ×  | 0.0        |                      |         |                  |
| Alarme<br>ASO1<br>ASO2<br>Eingänge<br>Verschiedenes<br>Kommunikation |                      |         |            |                      |         |                  |

Nehmen Sie bei Bedarf Anpassungen an den folgenden Einstellungen vor:

- Anzahl der Ausgänge

Wählen Sie die Anzahl der Ausgänge auf der jeweiligen Ausgangsbank aus.

- Spalte: Zylinder

Wählen Sie einen Zylinder aus. Die angezeigten Namen werden auf der Konfigurationsseite *Motor – Zylindernamen* festgelegt.

- Spalte: Ausgang

Wählen Sie die Nummer des jeweiligen Ausgangs aus.

- Spalte: Winkel

Geben Sie für jeden Ausgang den Zündwinkel an.

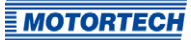

### Standardanwendung

Bei Auswahl aus der Motorendatenbank werden Ihnen die gespeicherten Daten der gewählten Konfiguration angezeigt. Eine Veränderung dieser Daten kann nur von Personal mit Zugang zur Ebene *Erweiterter Service* durchgeführt werden.

#### **Neue Motorkonfiguration**

Wenn Sie auf der Konfigurationsseite *Motor – Parameter* eine neue Motorkonfiguration über die entsprechende Schaltfläche erstellt haben, wird zunächst die Anzahl der Ausgänge entsprechend der Anzahl der Zylinder auf Ausgangsbank A und Ausgangsbank B verteilt. Die Auswahl der Anzahl der Ausgänge gibt den Zugriff auf die Felder für die Konfiguration der Ausgänge frei. Wir empfehlen, die Anzahl der Ausgänge gleichmäßig auf die Ausgangsbanke zu verteilen und bei einer ungeraden Anzahl den größeren Wert der Ausgangsbank A zuzuordnen.

Standardmäßig sind die Zündausgänge so verteilt, dass Zylinder 1 der Zündreihenfolge immer der Ausgangsbank A mit einem Zündwinkel von o° zugeordnet wird. Die weitere Verteilung erfolgt jeweils abwechselnd von Ausgangsbank A zu Ausgangsbank B. Der Zündwinkel für einen Ausgang ergibt sich aus der Addition des Zündabstandes zum jeweils vorherigen Ausgang.

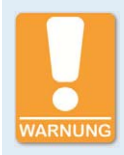

### **Betriebssicherheit!**

Es dürfen nie mehrere Ausgänge an eine Zündspule angeschlossen werden, da die Ausgangsplatinen sonst beschädigt werden können.

Die Zuordnung von Ausgängen auf den Ausgangsbänken zu Kontakten des Ausgangssteckers des Gerätes sowie zu den Zylindern hängt von der Verkabelung ab. Die Verkabelung ist vom Benutzer während der Konfiguration zu beachten und kann nicht durch die Software geprüft werden.

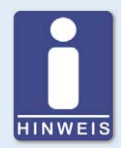

#### Intervall zwischen zwei Zündungen

Zwischen zwei Zündungen auf einer Ausgangsbank müssen mindestens 2,8 ms liegen. Bei der Überprüfung wird mit der konfigurierten Überdrehzahl gerechnet.

## 8.11.4 Motor – Zündspulen

| ei Gerät Einstellungen Dok | ument Werkzeuge Hilfe              |                         |                                                                                                    |         |                 |                   |
|----------------------------|------------------------------------|-------------------------|----------------------------------------------------------------------------------------------------|---------|-----------------|-------------------|
| i 🔰 🖌 🗐 🛤                  | 2 🛛 🖓 🖏                            | × 🖾 🏹                   | Ø                                                                                                    |         |                 |                   |
| onfigurationsseite         | Zündspulen                         |                         |                                                                                                    |         |                 |                   |
| Motor                      | Zündspulentyp                      |                         |                                                                                                    |         |                 |                   |
| Parameter                  | Spulentyp: 06.50.104 🔻             |                         |                                                                                                    |         | Sekundärseitige | Diagnose aktivier |
| Zylindernamen              | Kalibrierung der Sekundärspannun   | gsschätzung             |                                                                                                    |         |                 |                   |
| Zündspulen                 | Ausoano                            | Korre                   | kha                                                                                                    | Ausoano | Korre           | khir              |
| Drehzahleinstellungen      | A1                                 | 0.0                     |                                                                                                    | B1      | 0.0             |                   |
| Impulsaufnehmer            | 47                                 | .0.2                    |                                                                                                    | 87      | 0.0             |                   |
| Allgemein                  | AL .                               | -0,2                    |                                                                                                    | 62      | 0,0             |                   |
| Eingänge                   | A3                                 | 0,0                     | <b>x</b>                                                                                                    | 83      | 0,0             | 1                 |
| Zündzeitpunkt              | A4                                 | 0,0                     | 2                                                                                                    | 84      | 0,1             | ÷                 |
| Analoge Eingänge           | AS                                 | 0,0                     | 0                                                                                                    | BS      | 0,0             | 0                 |
| Parametersatz A            | A6                                 | 0,0                     | ۵                                                                                                    | 86      | 0,0             | 0                 |
| Energie                    | A7                                 | 0,0                     | -                                                                                                    | 87      | 0,0             | 4                 |
| A D Parametersatz B        | AS                                 | 0,0                     | 1                                                                                                    | 88      | 0,0             | 0                 |
| Allgemein                  | A9                                 | 0.0                     |                                                                                                    | 89      | 0.0             | 0                 |
| Energie                    | 410                                | 0.0                     |                                                                                                    | 810     | 0,0             |                   |
| Verschiedenes              | A10                                | 10,0                    |                                                                                                    | 010     | 0,0             |                   |
| Ein-/Ausgänge              | A11                                | 0,0                     | 1. Contraction of the second second s | 811     | 0,0             | ¥                 |
| Alarme                     | A12                                | 0,0                     | *                                                                                                    | B12     | 0,0             | 4<br>19           |
| ASO1                       |                                    |                         |                                                                                                    |         |                 |                   |
| Einstens                   | Kalbrierung der sekundärseitigen H | Rurzschlusserkennung    |                                                                                                    |         |                 |                   |
| Verschiedenes              | Freigabe der sekundärseitigen Kur  | zschlusserkennung obe   | rhalb von: 0,000 🔄 kV                                                                                                    |         |                 |                   |
| Kommunikation              | Empfindlichkeit der sekund         | ärseitigen Kurzschlusse | rkennung: 0,9998 🗘                                                                                                    |         |                 |                   |
| Informationen              |                                    |                         |                                                                                                    |         |                 |                   |

### Zündspulentyp

Wählen Sie aus der Drop-Down-Liste den verwendeten Zündspulentyp. (Ohne diese Auswahl kann die Konfiguration nicht zum MIC6 heruntergeladen werden.)

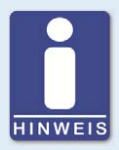

### Nur vermessene Zündspulen verwenden

Um das MIC6 zu betreiben, dürfen nur von MOTORTECH vermessene Zündspulen-Typen verwendet werden. Alle verwendeten Zündspulen müssen der in der Drop-Down-Liste ausgewählten Teilenummer entsprechen. Unterschiedliche Spulentypen dürfen nicht gemischt werden und es dürfen auch keine Äquivalent- oder Ersatztypen eingesetzt werden.

Ist ein verwendeter Spulentyp nicht in der Drop-Down-Liste enthalten, kann das MIC6 zurzeit nicht eingesetzt werden.

### Sekundärseitige Diagnose aktiviert

Die sekundärseitige Diagnose kann bei Zündspulen, die diese Funktion unterstützen, deaktiviert bzw. aktiviert werden. Wird die Funktion von der Zündspule nicht unterstützt, sind die Kalibrierung der Sekundärspannungsschätzung sowie die Kalibrierung der sekundärseitigen Kurzschlusserkennung nicht verfügbar.

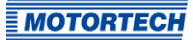

### Kalibrierung der Sekundärspannungsschätzung

Für jeden konfigurierten Ausgang kann ein einheitenloser Korrekturwert für die Sekundärspannungsschätzung angegeben werden, um die Genauigkeit für die Sekundärspannungsschätzung zylinderindividuell zu erhöhen. So können z. B. unterschiedliche Kabellängen am Motor ausgeglichen werden.

Die Werte der Sekundärspannungsschätzung können zylinderindividuell geändert werden. Der Wertebereich ist von der Zündspule abhängig. Als Standardwert ist für alle Zündspulen o,o eingestellt. In den Laufzeitanpassungen können Sie die Sekundärspannungsschätzung bei laufendem Motor anpassen (siehe Abschnitt Laufzeitanpassungen – Kalibrierung der Sekundärspannungsschätzung auf Seite 154).

## Kalibrierung der sekundärseitigen Kurzschlusserkennung

Einschaltspannung und Empfindlichkeit der sekundärseitigen Kurzschlusserkennung können angepasst werden. In den Laufzeitanpassungen können Sie die sekundärseitige Kurzschlusserkennung bei laufendem Motor anpassen (siehe Abschnitt Laufzeitanpassungen – Kalibrierung der sekundärseitigen Kurzschlusserkennung auf Seite 155).

### Freigabe der sekundärseitigen Kurzschlusserkennung oberhalb von

Stellen Sie die durchschnittliche Zündspannung ein, die für die Aktivierung der sekundärseitigen Kurzschlusserkennung erforderlich ist:

- Bei einem Wert von o kV ist die sekundärseitige Kurzschlusserkennung immer aktiviert.
- Bei einem Wert von 65,535 kV ist die sekundärseitige Kurzschlusserkennung immer deaktiviert.

## Empfindlichkeit der sekundärseitigen Kurzschlusserkennung

Der zulässige Wertebereich ist von der eingestellten Zündspule abhängig.

Stellen Sie die Empfindlichkeit der Kurzschlusserkennung z. B. wie folgt ein:

- Bei einem Wert von 0,98 ist die Empfindlichkeit hoch.
- Bei einem Wert von 1,02 ist die Empfindlichkeit gering.

## 8.11.5 Motor – Drehzahleinstellungen

| unbenannt.mic6* (MIC6 6x2.24) - MI     | CT                           |                                                                                 |
|----------------------------------------|------------------------------|---------------------------------------------------------------------------------|
| <u>Datei Gerät Einstellungen Dokur</u> | nent Werkzeuge Hilfe         |                                                                                 |
|                                        | 2 🗓 🗓 🛸 🎭 📼 🖬 🙆              |                                                                                 |
| Konfigurationsseite                    | Drehzahleinstellungen        |                                                                                 |
| 4 Motor                                | 7/indfreinabe- 40            |                                                                                 |
| Parameter                              |                              |                                                                                 |
| Zylindernamen                          | Sicherheitsdrehzahl: 250     |                                                                                 |
| Zündausgänge                           | Nenndrehzahl: 750            |                                                                                 |
| Zündspulen                             | Überdrehzahl: 800            |                                                                                 |
| Drehzahleinstellungen                  | Max. Einschaltdrehzahl: 6000 |                                                                                 |
| Impulsaufnehmer                        |                              |                                                                                 |
| Allgemein                              |                              |                                                                                 |
| Eingänge                               |                              |                                                                                 |
| Zündzeitpunkt                          |                              |                                                                                 |
| Analoge Eingänge                       |                              |                                                                                 |
| Parametersatz A                        |                              |                                                                                 |
| Allgemein                              |                              |                                                                                 |
| Energie                                |                              |                                                                                 |
| Parametersatz B                        |                              |                                                                                 |
| Allgemein                              |                              |                                                                                 |
| Energie                                |                              |                                                                                 |
| Verschiedenes                          |                              |                                                                                 |
| Cin-/Ausgange                          |                              |                                                                                 |
| ASO1                                   |                              |                                                                                 |
| D 4502                                 |                              |                                                                                 |
| Finginge                               |                              |                                                                                 |
| Verschiedenes                          |                              |                                                                                 |
| Kommunikation                          |                              |                                                                                 |
| Informationen                          |                              |                                                                                 |
|                                        |                              | 5v2.24 (1.6.1 (00024c01)) Enveiterter Service Voller Zupang Version: 2.19.00000 |

### Zündfreigabe

Geben Sie die Freigabedrehzahl für die Zündung ein, nach deren Erreichen erstmals gezündet werden soll. Der Wert darf 1/7 der Nenndrehzahl nicht überschreiten.

### Sicherheitsdrehzahl

Geben Sie die Sicherheitsdrehzahl ein (maximal halbe Nenndrehzahl). Unterhalb des eingegebenen Wertes kann die Zündung beliebig ein- und ausgeschaltet werden. Wird während des Betriebes oberhalb der eingestellten Drehzahl die Zündung abgestellt, kann die Zündung nicht sofort wieder eingeschaltet werden. Erst nachdem die Zündung keine Drehzahl mehr erfasst, der Motor damit zum Stillstand gekommen ist, kann die Zündung wieder aktiviert werden.

Nenndrehzahl

Geben Sie die Nenndrehzahl ein, mit der Ihr Motor betrieben werden soll. Bei Motoren, die mit variabler Drehzahl betrieben werden sollen, muss die maximale Drehzahl des Arbeitsbereiches eingegeben werden.

#### Überdrehzahl

Geben Sie eine Drehzahl ein, bei deren Erreichen die Zündung als Überdrehzahlschutz abgeschaltet werden soll. Bei Motoren, die mit einer variablen Drehzahl betrieben werden, muss eine Drehzahl oberhalb des Arbeitsbereiches eingegeben werden.

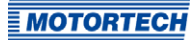

### - Maximale Einschaltdrehzahl

Geben Sie die maximal zulässige Einschaltdrehzahl ein, bei der das MIC6 mit dem Senden von Zündimpulsen beginnt.

Voreingestellt ist ein Wert von *6000 U/min*: Das MIC6 kann bei Anlasserdrehzahl eingeschaltet werden und sofort Zündimpulse senden.

Bei einem Wert von *o U/min* kann das MIC6 nach dem Einschalten erst mit dem Senden von Zündimpulsen beginnen, nachdem es einen Motorenstillstand registriert hat.

## 8.11.6 Motor – Impulsaufnehmer – Allgemein

| unbenannt.mic6* (MIC6 6x2.24) - M   | ICT IIII IIIII IIIII IIIIIIIIIIIIIIIIII                                                     |
|-------------------------------------|---------------------------------------------------------------------------------------------|
| Datei Gerät Einstellungen Doku      | ment <u>W</u> erkzeuge <u>H</u> ilfe                                                        |
| 1                                   | 🤌 🎚 🞚 🛸 🐜 🖾 💶 🙆                                                                             |
| Konfigurationsseite                 | Algemein                                                                                    |
| <ul> <li>Motor</li> </ul>           | Index-Resetposition                                                                         |
| Parameter                           | Index-/Resetposition: 60,0 vOT V Abgleich                                                   |
| Zylindernamen                       |                                                                                             |
| Zündausgänge                        | Impulsaufnehmerredundanz                                                                    |
| Zündspulen                          | V Redundanz aktivieren                                                                      |
| Drehzahleinstellungen               | Hifsversoraungspannung der Impulsaufnehmer                                                  |
| <ul> <li>Impulsaufnehmer</li> </ul> | n in the only on garagement of the single-section and                                       |
| Allgemein                           | Hifsversorgungsspannung der Impulsaufnehmer: 5.0 🔅 V                                        |
| Eingänge                            | engestell ist.                                                                              |
| <ul> <li>Zündzeitpunkt</li> </ul>   |                                                                                             |
| Analoge Eingänge                    |                                                                                             |
| <ul> <li>Parametersatz A</li> </ul> |                                                                                             |
| Allgemein                           |                                                                                             |
| Energie                             |                                                                                             |
| Parametersatz B                     |                                                                                             |
| Allgemein                           |                                                                                             |
| Energie                             |                                                                                             |
| Verschiedenes                       |                                                                                             |
| 4 Ein-/Ausgange                     |                                                                                             |
|                                     |                                                                                             |
| AS02                                |                                                                                             |
| Cingtons                            |                                                                                             |
| Verschiedenes                       |                                                                                             |
| Kommunikation                       |                                                                                             |
| Informationen                       |                                                                                             |
|                                     | COM6 ID MIC6 6x2.24 (1.6.1 100024c01)) Enveiterter Service Voller Zugang Version: 2.19,0000 |

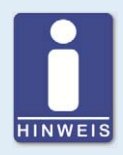

## **Aktive Impulsaufnehmer**

Überprüfen Sie bei der Verwendung von aktiven Impulsaufnehmern, dass die Hilfsversorgungsspannung Ihrer Anwendung entsprechend konfiguriert ist.

### - Index-/Resetposition

Geben Sie hier den Abstand des ersten Ereignisses nach der gesetzten Index-/Resetmarkierung zum oberen Totpunkt ein. Über die Schaltfläche *Abgleich* können Sie zu einem Sollwert den gemessen Wert des Zündwinkels eingeben. Aus diesen Werten wird die Differenz ermittelt, die zur Index-/Resetposition hinzuaddiert oder abgezogen wird.

Wenn Sie zwei redundante Impulsaufnehmersätze verwenden, geben Sie hier den Wert für den Impulsaufnehmersatz 1 ein. Der entsprechende Wert für den Impulsaufnehmersatz 2 wird vom Zündsteuergerät ermittelt. Details hierzu finden Sie im Hinweiskasten Inbetriebnahme eines redundanten Impulsaufnehmersystems.

## Redundanz aktiveren

Aktivieren Sie die Checkbox, um in der Ansicht *Motor – Impulsaufnehmer – Eingänge* zwei redundante Impulsaufnehmersätze definieren zu können. Für allgemeine Informationen hierzu lesen Sie den Abschnitt *Redundantes Impulsaufnehmersystem* auf Seite 60.

## - Hilfsversorgungsspannung der Impulsaufnehmer

Geben Sie die Versorgungsspannung ein, mit der die aktiven Impulsaufnehmer betrieben werden sollen. Möglich ist hierbei ein Wert zwischen 5 V und 24 V. Die eingestellte Hilfsversorgungsspannung wird an den Eingängen *Pickup 1 Power* bis *Pickup 3 Power* und *Pickup 4 Power* bis *Pickup 6 Power* unabhängig voneinander zur Verfügung gestellt. Wenn zwei redundante Impulsaufnehmersätze entsprechend konfiguriert werden, ist bei einem Ausfall der Hilfsversorgungsspannung nur ein Impulsaufnehmersatz davon betroffen.

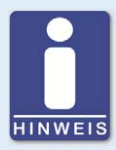

## Inbetriebnahme eines redundanten Impulsaufnehmersystems

Die Index-/Resetposition ist nur für den Impulsaufnehmersatz 1 konfigurierbar. Für den Impulsaufnehmersatz 2 wird die Index-/Resetposition beim ersten Start des Motors nach der Konfiguration des Zündsteuergerätes automatisch bestimmt. Dabei muss folgender Ablauf gewährleistet sein:

- 1. Laden Sie die Konfiguration zum Zündsteuergerät herunter.
- 2. Starten Sie den Motor.
  - Das Zündsteuergerät synchronisiert die beiden Impulsaufnehmersätze.
  - Im Fenster Laufzeitdaten Übersicht leuchtet die Statusanzeige Verfügbar im Bereich Impulsaufnehmerredundanz grün, wenn die Synchronisierung erfolgreich abgeschlossen ist.
  - Die Index-/Resetposition f
    ür den Impulsaufnehmersatz 2 ist nun automatisch bestimmt und gespeichert.

Die gespeicherte Position wird gelöscht, wenn erneut eine Konfiguration zum Gerät heruntergeladen wird. Die Index-/Resetposition für den Impulsaufnehmersatz 2 kann nicht manuell konfiguriert werden.

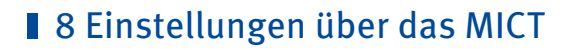

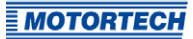

## 8.11.7 Motor – Impulsaufnehmer – Eingänge

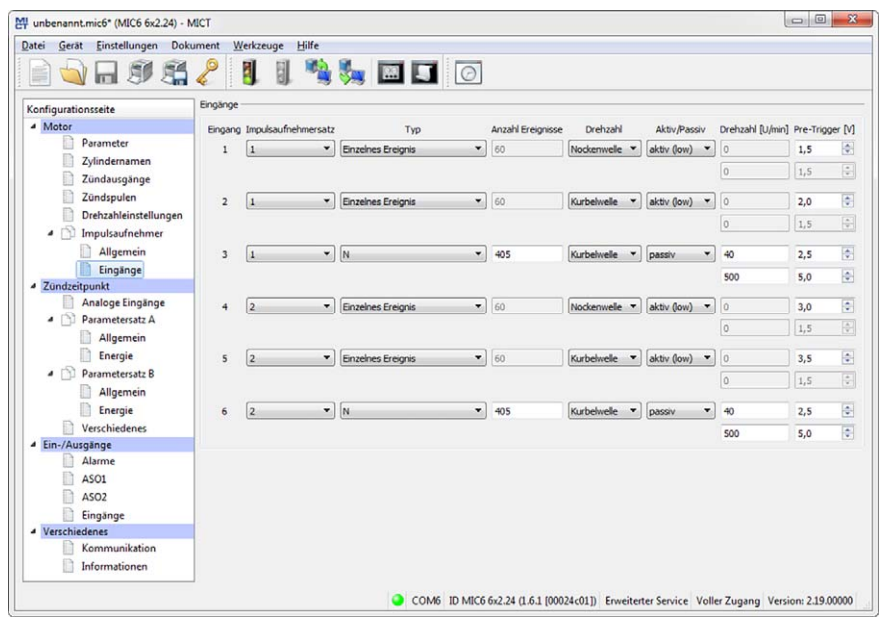

#### Impulsaufnehmersatz

Ordnen Sie den Impulsaufnehmer dem Impulsaufnehmersatz1 oder 2 zu. Für allgemeine Informationen zu den Impulsaufnehmersätzen lesen Sie den Abschnitt *Redundantes Impulsaufnehmersystem* auf Seite 60.

## – Тур

Wählen Sie für jeden Impulsaufnehmereingang den Typ der Ereignisse, die an diesem Eingang auftreten. Art und Anzahl der Ereignisse werden durch die verwendeten Scheiben bzw. Zahnkränze vorgegeben. Wenn Sie einen Impulsaufnehmereingang nicht verwenden wollen, wählen Sie den Eintrag *kein* aus der Liste aus. Folgende Typen können eingestellt werden:

## Ν

Scheibe, die eine gleichverteilte Anzahl (N) von Ereignissen (pro Umdrehung) hervorruft, beispielsweise ein Zahnkranz mit 160 Zähnen (N=160).

### N+1

Scheibe vom Typ *N* mit einem zusätzlichen Ereignis, beispielsweise eine Scheibe mit 12 Zähnen und einem zusätzlichen Zahn für das Index-Signal (N=12).

## N+1 Erweiterter Indexbereich

Scheibe vom Typ *N* mit einem zusätzlichen Ereignis, beispielsweise eine Scheibe mit 12 Zähnen und einem zusätzlichen Zahn für das Index-Signal (N=12). Der erlaubte Bereich für das Indexsignal ist auf 75 % der Zahnperiode erweitert. Eine falsche Drehrichtung des Motors kann mit dieser Einstellung nicht erkannt werden.

### N-1

Scheibe vom Typ *N*, bei der ein Ereignis fehlt, beispielsweise ein Zahnkranz mit 160 Zähnen bei der ein Zahn entfernt wurde (N=160). Über dieses fehlende Ereignis wird das Index-Signal bestimmt.

#### N-2

Scheibe vom Typ *N*, bei der zwei aufeinander folgende Ereignisse fehlen, beispielsweise ein Zahnkranz mit 60 Zähnen bei der zwei nebeneinander liegende Zähne entfernt wurden (N=60). Über diese fehlenden Ereignisse wird das Index-Signal bestimmt.

### N Magnete, Einzelner Magnet

Diese beiden Typen verwenden Sie immer gemeinsam für eine Scheibe mit Magneten unterschiedlicher Polarität. Ein Magnet einer festen Anzahl von Magneten (N), die alle in gleichmäßigem Abstand auf der Scheibe angeordnet sind, weist eine umgekehrte Polarität auf. Die Scheibe liefert so zwei Signale, die von einem Impulsaufnehmer ausgewertet werden können.

### **Einzelnes Ereignis**

Scheibe, die ein einzelnes Ereignis liefert, beispielsweise eine Scheibe mit einem Zahn oder einem Magneten.

- Anzahl Ereignisse

Geben Sie die Anzahl der Ereignisse an, die an dem Impulsaufnehmer auftreten, sofern mehr als ein Ereignis erwartet wird. Für die Typen N+1 und N-1 geben Sie den Wert für N und nicht die Gesamtanzahl der Ereignisse ein. Beim Typ *N Magnete* muss die Anzahl der Magnete mit identischer Polarität angegeben werden.

Die Anzahl der Ereignisse muss zwischen drei und 500 liegen. Desweiteren muss berücksichtigt werden, dass die Summe der Frequenzen am Impulsaufnehmereingang bei der eingestellten Überdrehzahl die Grenze von 15 kHz nicht überschreitet.

#### - Drehzahl

Wählen Sie, ob der jeweilige Impulsaufnehmer das Signal von der Nocken- oder der Kurbelwelle aufnimmt.

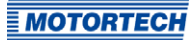

- Aktiv/Passiv
   Wählen Sie den einzusetzenden Impulsaufnehmer aus der Vorgabeliste: passiv
   passiver Impulsaufnehmer
   aktiv (low)
   aktiver Impulsaufnehmer mit High-Pegel als Ruhepegel
   aktiv (high)
   aktiver Impulsaufnehmer mit Low-Pegel als Ruhepegel
- Drehzahl [U/min]

Für passive Impulsaufnehmer kann die Pre-Trigger-Spannung drehzahlabhängig eingestellt werden. Lesen Sie hierzu das folgende Beispiel.

Pre-Trigger

Geben Sie für jeden Impulsaufnehmer einen Wert zwischen 0,1 V und 7,5 V ein, um die Impulsaufnehmerempfindlichkeit einzustellen. Signale, die unterhalb der eingestellten Spannung liegen, werden nicht ausgewertet. Ein niedrig eingestellter Wert führt demnach zu einer hohen Empfindlichkeit, ein hoch eingestellter Wert hingegen führt zu einer niedrigen Empfindlichkeit.

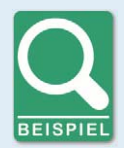

### Drehzahlabhängige Pre-Trigger-Spannung

Für einen passiven Impulsaufnehmer wird die Pre-Trigger-Spannung wie folgt definiert:

- Drehzahl1: 150 U/min; Pre-Trigger-Spannung1: 2 V
- Drehzahl2: 1000 U/min; Pre-Trigger-Spannung2: 5 V

Es ergibt sich die folgende Kennlinie:

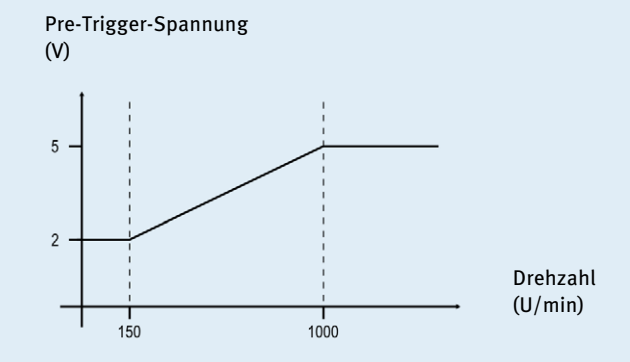

## 8.11.8 Zündzeitpunkt – Analoge Eingänge

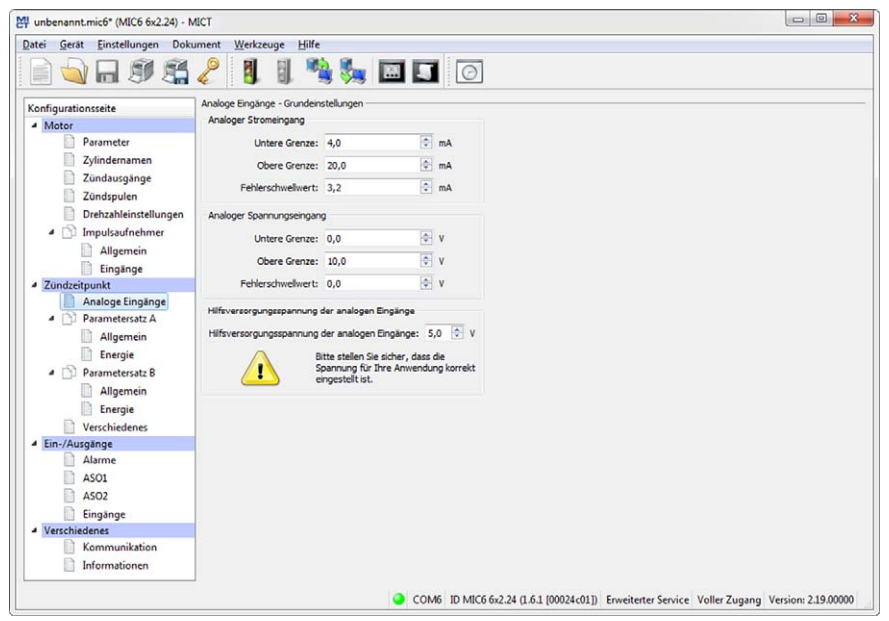

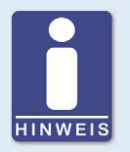

### Hilfsversorgungsspannung

Überprüfen Sie bei der Konfiguration der analogen Eingänge, dass die eingestellte Hilfsversorgungsspannung Ihrer Anwendung entspricht.

### Analoge Eingänge – Grundeinstellungen

Die Zündzeitpunktverstellung kann über zwei analoge Eingangssignale erfolgen, die in den folgenden Grenzen einstellbar sind:

- analoges Stromsignal: o-20 mA
- analoges Spannungssignal: 0-10 V

Legen Sie die *obere* und *untere Grenze* der Signale entsprechend Ihrer angeschlossenen Geräte fest. Darüber hinaus haben Sie die Möglichkeit, einen *Fehlerschwellwert* einzugeben. Wenn das Signal diesen Wert unterschreitet, wird dies vom Zündsteuergerät als Ausfall (z. B. Drahtbruch) gewertet. Für den betroffenen Eingang wird der im Parametersatz konfigurierte *Fehlerwert* eingestellt. Um den Fehlerzustand wieder zurückzusetzen muss ein Schwellwert überschritten werden, der sich wie folgt berechnet:

Schwellwert zum Zurücksetzen des Fehlerzustandes ≥ 0,5 x (Untere Grenze - Fehlerschwellwert) + Fehlerschwellwert

Welcher analoge Eingang genutzt wird und welche Zündzeitpunktverstellung aus dem analogen Signal resultiert, legen Sie für die beiden möglichen Parametersätze fest. Lesen Sie hierzu den Abschnitt Zündzeitpunkt – Parametersatz A/B – Allgemein auf Seite 105.

#### Hilfsversorgungsspannung der analogen Eingänge

Für die analogen Eingänge kann eine Hilfsversorgungsspannung konfiguriert werden. Geben Sie einen Spannungswert zwischen 5 V und 24 V ein.

|                       | · · · · · · · · · · · · · · · · · · ·                                                                           |      |                 |   |            |                          |                       |           |
|-----------------------|----------------------------------------------------------------------------------------------------|------|-----------------|---|------------|--------------------------|-----------------------|-----------|
| nfigurationsseite     | Parametersatz A - Allgemeine Einstellun                                                                         | gen  |                 |   |            |                          |                       |           |
| Motor                 | Parametersatz aktivieren                                                                                        |      |                 |   |            | Bezeichnu                | ng: Biogas            |           |
| Parameter             | material de la construcción de la construcción de la construcción de la construcción de la construcción de la c |      |                 |   |            |                          |                       |           |
| Zylindernamen         | Zündzeitpunktgrenzen                                                                                            |      |                 |   | Zylinderin | idividuelle Zündzeitpunk | tgrenzen              |           |
| Zundausgange          | Min./Max. Zündzeitpunktgrenze 1:                                                                                | 30,0 | VOT             | • | Min./M     | ax. Zündzeitpunktgrenz   | e 1: 0,0              | Spät      |
| Drehzahleinstellungen | Min./Max. Zündzeitpunktgrenze 2:                                                                                | 0,0  | TOn             | • | Min./M     | ax. Zündzeitpunktgrenz   | e 2: 0,0              | Spät      |
| Impulsaufnehmer       | Basiszündzeitpunkt                                                                                              |      | ☑ Drehzahlkurve |   |            |                          |                       |           |
| Allgemein<br>Eingänge |                                                                                                    | 20,0 | VOT             | • | Anzahl Pu  | unkte: 3 💌               |                       |           |
| Zündzeitpunkt         | Potentiometereinstellung                                                                                        |      |                 |   |            | Drebzahl [] I/min]       | 70 nd saitou ankt [9] | Erch/Cost |
| Analoge Eingänge      | Im Uhrzeigersinn:                                                                                               | 0.0  | Spät            | v |            | Consistent folimit       | 0.0                   | Soat      |
| Parametersatz A       | Gegen den Uhrzeigersinn:                                                                                        | 0,0  | Spät            | * | 2          | 50                       | 5,0                   | Früh      |
| Energie               | Analoger Stromeingang                                                                                           |      |                 |   | 3          | 650                      | 2,0                   | Früh      |
| A 🕥 Parametersatz B   | Rei unterer Grenze (4.0 må))                                                                                    | 0.0  | Fait            | • | 4          | 0                        | 0.0                   | Spät      |
| Allgemein             | bel unterer Grenze (4,0 ma).                                                                                    | 0,0  | apar            |   |            |                          |                       |           |
| Energie               | Bei oberer Grenze (20,0 mA):                                                                                    | 0,5  | Früh            | • | 2          | 0                        | 0,0                   | spat      |
| Verschiedenes         | Fehlerwert:                                                                                                    | 0,0  | Spät            | - | 6          | 0                        | 0,0                   | Spät      |
| Ein-/Ausgänge         | m                                                                                                    |      |                 |   | 7          | 0                        | 0,0                   | Spät      |
| Alarme                | Analoger Spannungseingang                                                                                       |      |                 |   | 8          | 0                        | 0,0                   | Spät      |
| ASO1                  | Bei unterer Grenze (0,0 V):                                                                                     | 0,0  | Spät            | ¥ |            |                          |                       |           |
| ASO2                  | Bei oberer Grenze (10,0 V):                                                                                     | 0,0  | Spät            | - |            |                          |                       |           |
| Eingänge              | Fehlerwert:                                                                                                    | 0.0  | Spät            | * |            |                          |                       |           |
| Verschiedenes         |                                                                                                    |      |                 |   |            |                          |                       |           |
| Kommunikation         |                                                                                                    |      |                 |   |            |                          |                       |           |

## 8.11.9 Zündzeitpunkt – Parametersatz A/B – Allgemein

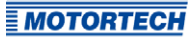

## Parametersatz A - Allgemeine Einstellungen

Das MIC6 bietet zwei Parametersätze, um die notwendigen Einstellungen für den Zündzeitpunkt des Motors vorzunehmen. Die Parametersätze A und B können beispielsweise für einen Zweigasbetrieb genutzt werden. Zwischen den Parametersätzen wird über den Eingang *Schedule A/B* umgeschaltet. Ist nur ein Satz konfiguriert, wird der Schalter ignoriert. Die Konfigurationsmöglichkeiten des Parametersatzes B sind identisch mit denen von Satz A.

### Parametersatz aktivieren

Die Einstellungen werden mit der Checkbox aktiviert oder deaktiviert. Es muss immer mindestens ein Parametersatz aktiviert sein.

#### Bezeichnung

Geben Sie eine Bezeichnung für den Parametersatz ein (z. B. *Erdgas* für die Einstellungen für diese Gasart).

### Zündzeitpunktgrenzen

Geben Sie die Grenzen des Zündzeitpunktes ein, innerhalb welcher gezündet werden kann. Auf diesen Bereich werden die Zündzeitpunkte der Ausgänge relativ zum jeweiligen oberen Totpunkt des zugehörigen Zylinders limitiert. Der globale Zündzeitpunkt kann danach über keine Verstellung außerhalb dieses Bereichs verschoben werden.

### Basiszündzeitpunkt

Geben Sie den durch den Motorenhersteller vorgegebenen Zündzeitpunkt ein. Dieser Punkt muss sich innerhalb der eingegebenen Grenzen befinden und ist ein statischer Anteil des globalen Zündzeitpunktes.

### Potentiometereinstellung

(die Standardversion des MIC6 verfügt über kein Potentiometer)

### Analoger Stromeingang/Analoger Spannungseingang

Durch Anklicken können die analogen Eingänge aktiviert und deaktiviert werden. Bei Wahlfreiheit sollte aufgrund der geringeren Störungsanfälligkeit der analoge Stromeingang bevorzugt werden.

Geben Sie die Werte ein, um die bei entsprechendem Eingangssignal verstellt werden soll. Für die Signale kann ein *Fehlerwert* eingegeben werden, wenn für den jeweiligen Eingang ein *Fehlerschwellwert* im Fenster *Zündzeitpunkt – Analoge Eingänge* definiert wurde. Unterschreitet das Signal den Fehlerschwellwert, wird der Zündzeitpunkt um den Fehlerwert verstellt. Die Verstellung bleibt solange bestehen, bis das Signal wieder den Schwellwert zum Zurücksetzen des Fehlerzustandes überschreitet (siehe Zündzeitpunkt – Analoge Eingänge auf Seite 104).

### Zylinderindividuelle Zündzeitpunktgrenzen

Geben Sie die maximal mögliche zylinderindividuelle Verstellung ein. Diese Einstellung beschränkt unter anderem die Verstellmöglichkeit im Fenster *Zylinderindividuelle Zündzeitpunktverschiebung*. Darüber hinaus gelten die Grenzen auch für entsprechende Verstellsignale aus allen anderen Quellen, beispielsweise über die Feldbusse.

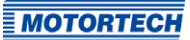

#### Drehzahlkurve

Die Drehzahlkurve kann durch Anklicken aktiviert und deaktiviert werden und verschiebt den Zündzeitpunkt drehzahlabhängig. Es stehen bis zu acht Drehzahlpunkte zur Verfügung. Wenn Sie eine Anzahl Punkte aus der Liste auswählen, werden entsprechend viele Felder für die Eingabe aktiviert.

Der erste Drehzahlpunkt wird grundsätzlich für o U/min eingestellt. Alle weiteren Zündzeitpunkte werden mit dem Wert eingegeben, um den bei Erreichen der entsprechenden Drehzahl verstellt werden soll. Für den letzten Drehzahlpunkt sollte der Zündzeitpunkt der Nenndrehzahl eingegeben werden. Beachten Sie, dass die Drehzahlpunkte grundsätzlich in aufsteigender Reihenfolge eingegeben werden müssen.

| unbenannt.mic6* (MIC6 6x2.24) - I           | MICT                                     |                |         |                                                                                      |
|---------------------------------------------|------------------------------------------|----------------|---------|--------------------------------------------------------------------------------------|
| tei <u>G</u> erät <u>E</u> instellungen Dok | ument <u>W</u> erkzeuge <u>H</u> ilfe    |                |         |                                                                                      |
| i) 💊 🖬 🕬 😤                                  | 2 🛛 🖉 🛸 🎭                                |                | 1       | 0                                                                                    |
| onfigurationsseite                          | Parametersatz A - Energieeinstellungen - |                |         |                                                                                      |
| Motor                                       | ( and ) and (                            |                |         |                                                                                      |
| Parameter                                   | Drehzahlgrenze:                          | 50             |         | U/min                                                                                |
| Zylindernamen                               | Dauer:                                   | 10             |         | 5                                                                                    |
| Zündausgänge                                | Die Anlaufphase endet, wenn beide Gro    | enzen übersch  | hritten | werden.                                                                              |
| Zündspulen                                  |                                          |                | [A]     |                                                                                      |
| Drehzahleinstellungen                       | Brenndauer:                              | 1250           | (W)     | μs                                                                                   |
| Impulsaufnehmer                             | Funkenintensität:                        | 150            | •       | mA                                                                                   |
| Allgemein                                   | Max. Durchbruchspannung:                 | 25             | •       | kV                                                                                   |
| Eingänge                                    |                                          |                |         |                                                                                      |
| Zündzeitpunkt                               | Energiebegrenzung:                       | 700            |         | mJ                                                                                   |
| Analoge Eingänge                            | (durch Nenndrehzahl begrenzt)            |                |         |                                                                                      |
| Parametersatz A                             | Normalbetrieb                            |                |         |                                                                                      |
| Allgemein                                   |                                          |                | 141     |                                                                                      |
| Energie                                     | Brenndauer:                              | 1000           | 1       | ha                                                                                   |
| Parametersatz B                             | Funkenintensität:                        | 100            | ۵       | mA                                                                                   |
| Allgemein                                   | Max. Durchbruchspannung:                 | 25             | 0       | kV                                                                                   |
| Energie                                     |                                          |                |         |                                                                                      |
| Verschiedenes                               | Energiebegrenzung:                       | 600            | ٢       | mJ                                                                                   |
| Ein-/Ausgänge                               | 1                                        |                |         |                                                                                      |
| Alarme                                      | Sekundärseitige Diagnose ve              | erfügbar, wen  | n de    | max. Durchbruchspannung zwischen 38 kV und 47 kV eingestellt ist. Außerdem muss die  |
| ASO1                                        | Energiebegrenzung ausreich               | iend noch eing | gestel  | t sen.                                                                               |
| ASO2                                        | Anlaufphase: max. Durchbru               | uchspannung    | außer   | hab des für die sekundärseitige Diagnose geeigneten Bereichs                         |
| Eingänge                                    | Normalbetrieb: max. Durcho               | ruchspannung   | g aube  | rnab des für die sekundarseitige Lilagnose geeigneten bereichs                       |
| Verschiedenes                               |                                          |                |         |                                                                                      |
| Kommunikation                               |                                          |                |         |                                                                                      |
| Informationen                               |                                          |                |         |                                                                                      |
|                                             |                                          | 0 00           | 145     | ID MIC6 6-2 24 (L6 1 (00024-011) Equalizator Service Voller Zugang Version 2 19 0000 |
|                                             |                                          | 0 00           | 1410    | to mileo oxease (non (ourseon)) Enventence Service Voller Zugang Version: 2.19.0000  |

## 8.11.10 Zündzeitpunkt – Parametersatz A/B – Energie

Sie können für die Anlaufphase und für den Normalbetrieb unterschiedliche Energieeinstellungen vornehmen.

#### Anlaufphase

Legen Sie die Anlaufphase Ihres Motors fest. Hierzu können Sie eine *Drehzahlgrenze*, eine *Dauer* oder beides angeben. Wenn Sie für beide Kriterien Werte eingeben, müssen auch beide Werte überschritten werden, damit das Zündsteuergerät die Anlaufphase als beendet bewertet und die Werte für den Normalbetrieb einstellt. Wenn Sie nur ein Kriterium nutzen wollen, setzen Sie den anderen Wert auf *o*. Wenn Sie keine Anlaufphase definieren wollen, setzen Sie beide Werte auf *o*.

Geben Sie auf Ihre Anwendung abgestimmte Werte für die *Brenndauer*, die *Funkenintensität* und die *maximale Durchbruchspannung* ein. Die maximale Durchbruchspannung entspricht dabei der Spannung, die maximal im Betrieb erwartet wird.

#### Normalbetrieb

Wenn die für die Anlaufphase angegeben Kriterien überschritten wurden, werden vom Zündsteuergerät die Einstellungen für den Normalbetrieb verwendet. Nehmen Sie die Energieeinstellungen analog zur Anlaufphase vor.

#### Energiebegrenzung

Über das Feld *Energiebegrenzung* limitieren Sie die vom Zündsteuergerät bereitgestellte Ausgangsenergie. Wenn die eingestellte Ausgangsenergie nicht mehr ausreicht, um die eingestellten Energiewerte (Brenndauer, Funkenintensität, max. Durchbruchspannung) zu erreichen, wird die Brenndauer entsprechend reduziert.

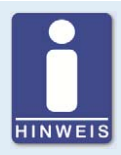

#### Notwendige Versorgungsspannung für Energieregelung

Abhängig von der Ausgangskonfiguration und den Energieeinstellungen kann für eine korrekte Energieregelung eine höhere Versorgungsspannung erforderlich sein als die minimal für den Betrieb des Gerätes ausreichenden 10 V DC. Wenn dies der Fall ist, wird die erforderliche Versorgungsspannung in einem Hinweis im Fenster Zündzeitpunkt – Parametersatz A/B – Energie angezeigt.
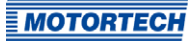

### 8.11.11 Zündzeitpunkt – Verschiedenes

| unbenannt.mic6* (MIC6 6x2.24) - N | AICT                                                            |                     |
|-----------------------------------|-----------------------------------------------------------------|---------------------|
| Datei Gerät Einstellungen Dok     | ument Werkzeuge Hilfe                                           |                     |
|                                   |                                                                 |                     |
|                                   |                                                                 |                     |
| Konfigurationsseite               | Verschiedenes                                                   |                     |
| 4 Motor                           | Maximale Änderung des Zündzeitpunktes pro Zyldus                |                     |
| Parameter                         | in Richtung früh: 0,4                                           |                     |
| Zylindernamen                     | in Bichtron mitt. 0.6                                           |                     |
| Zündausgänge                      | in normal spect 0,0                                             |                     |
| Zündspulen                        |                                                                 |                     |
| Drehzahleinstellungen             |                                                                 |                     |
| Impulsaufnehmer                   |                                                                 |                     |
| Allgemein                         |                                                                 |                     |
| Eingänge                          |                                                                 |                     |
| <ul> <li>Zündzeitpunkt</li> </ul> |                                                                 |                     |
| Analoge Eingänge                  |                                                                 |                     |
| Parametersatz A                   |                                                                 |                     |
| Allgemein                         |                                                                 |                     |
| Energie                           |                                                                 |                     |
| Parametersatz B                   |                                                                 |                     |
| Allgemein                         |                                                                 |                     |
| Energie                           |                                                                 |                     |
| Verschiedenes                     |                                                                 |                     |
| 4 Ein-/Ausgänge                   |                                                                 |                     |
| Alarme                            |                                                                 |                     |
| ASOI                              |                                                                 |                     |
| ASU2                              |                                                                 |                     |
| Eingänge                          |                                                                 |                     |
| Kommunikation                     |                                                                 |                     |
| Informationen                     |                                                                 |                     |
|                                   | COM6 ID MIC6 6x2.24 (1.6.1 (00024c01)) Envertence Voller Zunann | Version: 2.19.00000 |

Sie können festlegen wie schnell die Änderungen des Zündzeitpunktes ausgeführt werden.

Maximale Änderung des Zündzeitpunktes pro Zyklus

Legen Sie für beide Richtungen fest, um wie viel Grad pro Zyklus, d. h. zwischen zwei Zündungen eines Zylinders, der Zündzeitpunkt maximal verschoben werden darf. Ist die vorgegebene Zündzeitpunktverschiebung größer als der angegebene Wert, wird diese auf mehrere Zyklen aufgeteilt.

### 8.11.12 Ein-/Ausgänge – Alarme

| ii) 🛀 🖬 🗊 뚧                                                                                                    | 2 🗓 🗓 👒 🏣 🖾                                                                                                    |                                                                                                    |                                                                           |                                                                   |
|----------------------------------------------------------------------------------------------------|----------------------------------------------------------------------------------------------------|----------------------------------------------------------------------------------------------------|---------------------------------------------------------------------------|-------------------------------------------------------------------|
| Motor<br>Parameter<br>Zylindernamen<br>Zündausgänge                                                                                                    | Alarme und GPO-Einstellungen<br>Alarme<br>1: Drehzahl > Schwellwert (Speed trip)<br>2: ungenutzt<br>3: ungenutzt                                                                    | Alarm 1<br>Funktion<br>Beschreibung:                                                                                                    |                                                                           |                                                                   |
| Zündspulen     Drehzahleinstellungen     Irupulssufnehmer     Allgemein     Eingänge     Zündzetipunkt     Anatoge Eingänge     Anatoge Eingänge     Anatoge Eingänge     Anatoge Eingänge     Anatoge Eingänge     Anatoge Eingänge     Eingie     Allgemein     Energie     Vest-kiedenes | 5: ungenutzt<br>6: ungenutzt<br>7: ungenutzt<br>8: ungenutzt<br>10: ungenutzt<br>11: ungenutzt<br>12: ungenutzt<br>13: ungenutzt<br>14: ungenutzt<br>15: ungenutzt<br>16: ungenutzt | Funktion:<br>Schweibert:<br>Hysterese:<br>Verögerung:<br>Einstellung<br>Ø Permanent - Augan<br>Ø Ereignase protokolle<br>Augange<br>Ø GPO1 _ GPO2 _ | Drehzahl > Schw<br>775,0<br>0,0<br>0<br>g blebt geschaltet<br>ren<br>GPO3 | ellivert<br>U/min<br>U/min<br>ms<br>bis der Alarm bestatigt wurde |
| ASO1<br>ASO2<br>Eingánge<br>Verschiedenes<br>Kommunikation<br>Informationen                                                                                                    | GPO Einstellungen<br>GPO 11: Schließer •<br>GPO 2: Schließer •<br>GPO 3: Schließer •                                                                                                |                                                                                                    |                                                                           |                                                                   |

Die MIC6-Zündsteuergeräte verfügen über insgesamt 16 konfigurierbare Alarme, die den Mehrzweckausgängen zugeordnet werden können.

Beschreibung

Sie können eine beliebige Beschreibung für einen Alarm eingeben. Die Beschreibung wird beim Protokollieren der aufgetretenen Alarme in der Meldungsliste im MICT verwendet.

#### Funktion

Die Alarme können abhängig von den folgenden Funktionen gesetzt werden:

- ungenutzt
- Drehzahl über Schwellwert / unter Schwellwert
- Motorbetriebsstunden über Schwellwert / unter Schwellwert
- Zündkerzenbetriebsstunden über Schwellwert / unter Schwellwert
- Warnung steht an
- Fehler steht an
- Temperatur über Schwellwert / unter Schwellwert
- analoger Spannungseingang über Schwellwert / unter Schwellwert
- analoger Stromeingang über Schwellwert / unter Schwellwert

- globaler Zündzeitpunkt über Schwellwert / unter Schwellwert
- Versorgungsspannung über Schwellwert / unter Schwellwert
- minimale Brenndauer über Schwellwert / unter Schwellwert
- Fehlzündungsrate (primär, einzelner Ausgang) über Schwellwert
- Fehlzündungsrate (primär, alle Ausgänge) über Schwellwert
- Fehlzündungen pro Sekunde (primär, alle Ausgänge) über Schwellwert
- aufeinanderfolgende Fehlzündungen (primär, einzelner Ausgang) über Schwellwert
- Fehlzündungsrate (sekundär, einzelner Ausgang) über Schwellwert
- Fehlzündungsrate (sekundär, alle Ausgänge) über Schwellwert
- Fehlzündungen pro Sekunde (sekundär, alle Ausgänge) über Schwellwert
- aufeinanderfolgende Fehlzündungen (sekundär, einzelner Ausgang) über Grenzwert

#### - Schwellwert

Eingabe des gewünschten Schwellwertes.

#### Hysterese

Eingabe des gewünschten Wertes der Hysterese.

Verzögerung

Eingabe der gewünschten Verzögerung. Der im Alarm definierte Schwellwert muss länger als die angegebene Zeit über- bzw. unterschritten worden sein, damit ein Alarm ausgelöst wird. Tritt ein entsprechender Wert nur kürzere Zeit auf, wird kein Alarm ausgelöst.

Motorabschaltung

Ist die Checkbox aktiviert, wird die Zündung abgestellt, sobald der Alarm ausgelöst wurde. Die Abschaltung löst einen Betriebsfehler aus. Daher sollte die Checkbox nicht aktiviert werden, wenn der Alarm *Fehler steht an* gewählt wurde.

- Permanent – Ausgang bleibt geschaltet bis der Alarm bestätigt wurde

Bei aktivierter Checkbox bleibt der Ausgang bis zur Bestätigung des Alarms permanent geschaltet. Ist die Checkbox nicht aktiviert, ist der Ausgang nur solange geschaltet, wie der Alarm ansteht.

#### Ereignisse protokollieren

Durch Aktivieren der Checkbox wird in der Meldungsliste protokolliert, wenn der Alarm aufgetreten ist oder bestätigt wurde.

Ausgänge

Aktivieren Sie eine oder mehrere der Checkboxen *GPO1, GPO2, GPO3*, damit der entsprechende Mehrzweckausgang geschaltet wird, wenn der Alarm aufgetreten ist.

#### GPO Einstellungen

Konfigurieren Sie die Mehrzweckausgänge als Öffner oder Schließer.

**MOTORTECH** 

### 8.11.13 Ein-/Ausgänge – ASO1, ASO2 (Hilfssynchronisationsausgänge)

| i 🔍 🖬 🔊 🖫             | 6          |            |                 |           |               |               |                                |
|-----------------------|------------|------------|-----------------|-----------|---------------|---------------|--------------------------------|
| onfigurationsseite    | ASO1       |            |                 |           |               |               |                                |
| Motor                 | Anzahl Pur | kte: 1 🔻   |                 |           | Bezugswinkel: | Winkel abhän  | aia vom alobalen Zündzeitpunkt |
| Parameter             |            |            |                 |           | Modus         | Hintere Flank | e steigend (Standard)          |
| Zylindernamen         |            |            |                 |           |               |               |                                |
| Zundausgange          | Punkt Nr.  | Winkel [*] | Pulsbreite [µs] | Punkt Nr. | Wink          | el [*]        | Pulsbreite [µs]                |
| Drehzahleinstellungen | 1          | 0,0        | 200             | 13        | 0,0           |               | 10                             |
| 4 D Impulsaufnehmer   | 2          | 0,0        | 10              | 14        | 0,0           |               | 10                             |
| Allgemein             | 3          | 0,0        | 10              | 15        | 0,0           |               | 10                             |
| Eingänge              | 4          | 0,0        | 10              | 16        | 0,0           |               | 10                             |
| Zündzeitpunkt         | 6          | 0.0        | 10              | 17        | 0.0           |               | 10                             |
| Analoge Lingange      |            | 0.0        | 10              | 10        | 0.0           |               | 10                             |
| Alloemein             | 0          | 0,0        |                 | 10        | 0,0           |               |                                |
| Energie               | 7          | 0,0        | 10              | 19        | 0,0           |               | 10                             |
| A D Parametersatz B   | 8          | 0,0        | 10              | 20        | 0,0           |               | 10                             |
| Allgemein             | 9          | 0,0        | 10              | 21        | 0,0           |               | 10                             |
| Energie               | 10         | 0,0        | 10              | 22        | 0,0           |               | 10                             |
| Verschiedenes         | 11         | 0,0        | 10              | 23        | 0,0           |               | 10                             |
| Ein-/Ausgänge         | 12         | 0,0        | 10              | 24        | 0,0           |               | 10                             |
| Alarme                |            |            |                 |           |               |               |                                |
| AS02                  |            |            |                 |           |               |               | Konfiguration für DetCon2      |
| Eingänge              |            |            |                 |           |               |               |                                |
| Verschiedenes         |            |            |                 |           |               |               |                                |
| Kommunikation         |            |            |                 |           |               |               |                                |

Über die Hilfssynchronisationsausgänge können frei definierbare Impulse abhängig vom Winkel der Kurbelwelle erzeugt werden. Für die Ausgänge wird dabei festgelegt, ob die Winkel absolut oder auf den globalen Zündzeitpunkt bezogen sein sollen. Die Ausgänge können ein bis 24 Impulse erzeugen und jeweils nur für ein System genutzt werden. Ein Beispiel für die Verwendung eines ASO-Ausgangs für eine Klopfregelung finden Sie im Kapitel *ASO: Hilfssynchronisationsausgänge* auf Seite 67.

#### - Anzahl Punkte

Wählen Sie aus der Liste Anzahl Punkte die Anzahl der Impulse aus. Beachten Sie, dass die Geräte der DetCon-Klopfregelung synchron zum ersten Zylinder der Zündreihenfolge einen einzelnen Impuls mit 200 µs benötigen. Diese Einstellung erhalten Sie über die Schalfläche Konfiguration für DetCon2/20.

#### - Bezugswinkel

Wählen Sie aus der Liste *Bezugswinkel* entweder die Abhängigkeit vom absoluten Winkel der Kurbelwelle oder den tatsächlichen Winkel abhängig vom globalen Zündzeitpunkt. Geben Sie anschließend für jeden Impuls den auslösenden Winkel, sowie die Dauer des Impulses in µs ein. Diese Einstellung beeinflusst auch, wann ASO-Signale ausgegeben werden. Lesen Sie hierzu den Hinweiskasten *ASO-Signale abhängig von der Zündfreigabe*.

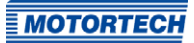

#### - Modus

Wählen Sie den Modus für das ASO-Signal. Bei der Standardeinstellung *Hintere Flanke steigend (Standard*) ist das Signal Low-Active.

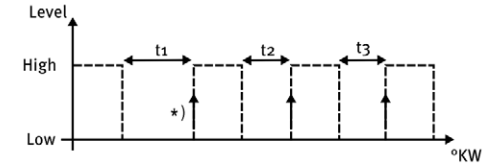

Bei der Einstellung Hintere Flanke fallend (invertiert) ist das Signal High-Active.

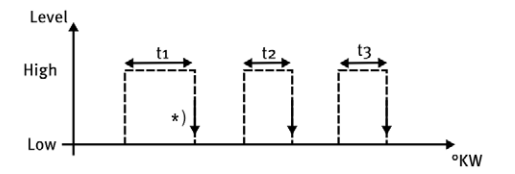

\*) aktive Flanke markiert den konfigurierten Motordrehwinkel

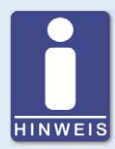

#### Maximale Impulsdauer

Beachten Sie, dass die Dauer des Impulses mit maximal 300 µs eingegeben werden darf. Eingaben höherer Werte werden vom System nicht akzeptiert.

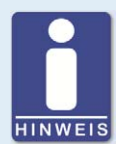

#### ASO-Signale abhängig von der Zündfreigabe

Die Einstellung in der Drop-Down-Liste *Bezugswinkel* beeinflusst, wann ASO-Signale ausgegeben werden:

- Winkel abhängig vom globalen Zündzeitpunkt

ASO-Impulse werden nur ausgegeben, wenn gezündet wird, erkennbar an der grünen Statusanzeige Zündung aktiv im Fenster Laufzeitdaten – Übersicht.

#### Absoluter Winkel

ASO-Impulse werden unabhängig von der Zündfreigabe ausgegeben, sobald die Synchronisierung der Impulsaufnehmer abgeschlossen ist.

### 8.11.14 Ein-/Ausgänge – Eingänge

| Munbenannt.mic6* (MIC6 6x2.24) - M                                                                                                    | лст                                                                               |            |
|----------------------------------------------------------------------------------------------------|-----------------------------------------------------------------------------------|------------|
| Datei Gerät Einstellungen Dok                                                                                                    | ument Werkzeuge Hilfe                                                             |            |
| 📄 💊 🖬 🔊 😤                                                                                                    | 2 🔋 🐘 🛸 🖾 🖬 🙆                                                                     |            |
| Konfigurationsseite                                                                                                    | Eingangseinstellungen<br>GPI-Einstellungen                                        |            |
| Motor     Parameter     Zylindernamen     Zundausgänge     Zundausgänge     Zundausgänge     Drehzahleinstellungen     Drehzahleinstellungen     Impulsaufnehmer     Eingänge     Zundzetpunkt     Analoge Eingänge     Parametersatz A     Allgemein     Energie     Parametersatz 6     Allgemein     Energie     Verschiedenes     Verschiedenes | GPI:: CAN-Reset (i s Impuls), Gerätereset (5 s Impuls)                            |            |
| Alarme<br>ASO1                                                                                                    |                                                                                   |            |
| ASO2                                                                                                    |                                                                                   |            |
| 4 Verschiedenes                                                                                                    |                                                                                   |            |
| Kommunikation                                                                                                    |                                                                                   |            |
|                                                                                                    | COM6 ID MIC6 6x2.24 (1.6.1 [00024c01]) Enveiterter Service Voller Zugang Version: | 2.19.00000 |

Für den Mehrzweckeingang GPI1 können unterschiedliche Funktionen gewählt werden:

Deaktiviert

Der Eingang GPI1 wird nicht genutzt.

- CAN-Reset (1 s Impuls), Gerätereset (5 s Impuls)

Über diese Funktion kann von extern (z. B. durch eine übergeordnete Steuerung) mittels eines High-Impulses ein CAN-Reset bzw. ein Geräte-Reset ausgelöst werden. Ein High-Impuls von 1 Sekunde führt zu einem Reset des CAN-Treibers und ein High-Impuls von 5 Sekunden führt zu einem Geräte-Reset.

Warnung bestätigen (< 3 s high), Fehler und Alarme bestätigen (> 3 s high), Gerätereset
 (> 15 s high)

Über diese Funktion können von extern (z. B. durch eine übergeordnete Steuerung) mittels eines High-Impulses Warnungen oder Fehler und Alarme bestätigt bzw. ein Geräte-Reset ausgelöst werden. Ist der High-Impuls kürzer als 3 Sekunden, werden alle Warnungen bestätigt. Ist der High-Impuls länger als 3 Sekunden, werden zusätzlich alle Fehler und Alarme bestätigt. Liegt der High-Pegel länger als 15 Sekunden an, führt dies zu einem Geräte-Reset.

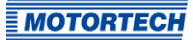

### 8.11.15 Verschiedenes – Kommunikation

| itei <u>G</u> erät <u>E</u> instellungen Dol | kument <u>W</u> erkzeuge <u>H</u> ilfe                                                                                                    |                        |                       |      |  |  |  |
|----------------------------------------------|----------------------------------------------------------------------------------------------------|------------------------|-----------------------|------|--|--|--|
| ) 💊 🖬 🔊 😫                                    | 2 🛽 🖉 🎭 🖾 🖬                                                                                                    | 0                      |                       |      |  |  |  |
| Configurationsseite                          | Kommunikation                                                                                                    |                        |                       |      |  |  |  |
| Motor                                        | CAN1                                                                                                    |                        |                       |      |  |  |  |
| Parameter                                    | CAN-Modus                                                                                                    | CAN-Einstellungen      |                       |      |  |  |  |
| Zylindernamen                                | ALL TH ONE (11020)                                                                                                    |                        | [and the st           |      |  |  |  |
| Zündausgänge                                 | ALT-IN-ONE (11939)                                                                                                    | Baudrate:              | 250 kBit/s            |      |  |  |  |
| Zündspulen                                   | 0 11939                                                                                                    | J1939-Einstellungen    |                       |      |  |  |  |
| Drehzahleinstellungen                        | CANopen                                                                                                    | Queleo atresse         | 0                     |      |  |  |  |
| Impulsaufnehmer                              |                                                                                                    | Quelendu esse.         | •                     |      |  |  |  |
| Allgemein                                    | E cmp                                                                                                    |                        |                       |      |  |  |  |
| Eingänge                                     | Contra de la contra de la contr |                        |                       |      |  |  |  |
| Zündzeitpunkt                                | CAN-Modus                                                                                                    | CAN-Einstellungen      |                       |      |  |  |  |
| Analoge Eingänge                             | O ALL-IN-ONE (J1939)                                                                                                    | Baudrate:              | 250 kBit/s            | Ŧ    |  |  |  |
| Parametersatz A                              | O 31939                                                                                                    | Calvonen-Finstellungen | CANonen Einstellungen |      |  |  |  |
| Allgemein                                    | ② CANopen                                                                                                    | CAvopentenstellungen   |                       |      |  |  |  |
| Energie                                      |                                                                                                    | CANopen-Knotennummer:  | 30                    |      |  |  |  |
| Parametersatz B                              |                                                                                                    |                        |                       |      |  |  |  |
| Allgemein                                    | C RS485                                                                                                    |                        |                       |      |  |  |  |
| Energie                                      | RS485-Modus                                                                                                    | RS485-Einstellungen    |                       |      |  |  |  |
| Verschiedenes                                | (i) Modbus                                                                                                    | Baudrate:              | 9600 Bit/s            | *    |  |  |  |
| Ein-/Ausgänge                                |                                                                                                    | Daritht                | Coarada               |      |  |  |  |
| Alarme                                       |                                                                                                    | Pendo                  | geraue                |      |  |  |  |
| ASO1                                         |                                                                                                    | Stoppbits:             | 1                     | *    |  |  |  |
| ASO2                                         |                                                                                                    | Modbus-Einstellungen   |                       |      |  |  |  |
| Eingänge                                     |                                                                                                    |                        | Ġ.                    |      |  |  |  |
| Verschiedenes                                |                                                                                                    | Modbus-Adresse:        |                       | [11] |  |  |  |
| Kommunikation                                |                                                                                                    | Modus:                 | RTU                   | v    |  |  |  |
| Informationen                                |                                                                                                    |                        |                       |      |  |  |  |

#### CAN1/2

Das Anklicken der Checkbox CAN1 oder CAN2 deaktiviert oder aktiviert die jeweilige CAN-Schnittstelle am Gerät.

#### ALL-IN-ONE (J1939)/J1939/CANopen

Wählen Sie das gewünschte Protokoll, je nachdem ob Sie die Kommunikation für das ALL-IN-ONE oder für ein anderes Gerät einrichten wollen. Für eine Verbindung zum PowerView3 wählen Sie z. B. CANopen.

J1939 Einstellungen

Die J1939-Quelladresse kann zwischen o und 253 vergeben werden. Beachten Sie dabei, dass IDs nicht doppelt vergeben werden dürfen. Mit dem *Adressfilter* kann eingestellt werden, dass Broadcast-PGNs nur von den ein oder zwei eingegebenen Quelladressen akzeptiert werden. Ist der Filter deaktiviert, werden die Broadcast-PGNs von allen Quelladressen akzeptiert.

#### CANopen Einstellungen

Die CANopen-Knotennummer kann zwischen 1 und 127 vergeben werden. Beachten Sie dabei, dass IDs nicht doppelt vergeben werden dürfen.

Baudrate

Wählen Sie aus der Liste die gewünschte Übertragungsrate. Die Baudrate kann hierbei zwischen 50 kbit/s und 1 Mbit/s festgelegt werden, wobei 250 kbit/s empfohlen werden.

#### RS485

Das Anklicken des Feldes RS485 deaktiviert oder aktiviert die Modbus-Schnittstelle am Gerät.

Baudrate

Wählen Sie aus der Liste die gewünschte Übertragungsrate. Die Modbus-Baudrate kann hierbei zwischen 9.600 bit/s und 115.200 bit/s festgelegt werden, wobei 19.200 bit/s empfohlen werden.

– Parität

Legen Sie fest, ob ein Paritätsbit verwendet wird und ob die Parität gerade oder ungerade sein soll.

Stoppbits

Legen Sie fest, ob ein oder zwei Stoppbits gesendet werden sollen. Zwei Stoppbits können nur gesendet werden, wenn keine Parität ausgewählt wurde.

- Modbus Adresse

Die Modbus-Adresse kann zwischen 1 und 247 vergeben werden. Beachten Sie dabei, dass IDs nicht doppelt vergeben werden dürfen.

Modus

Legen Sie fest, ob die Datenübertragung im ASCII- oder RTU-Modus erfolgen soll.

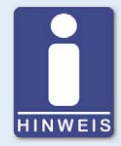

#### Übertragungsrate einstellen

Beachten Sie, dass alle Geräte, die an einem Bus angeschlossen sind, auf die gleiche Übertragungsrate eingestellt sein müssen.

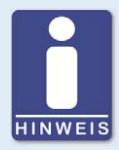

#### Informationen zu Protokollen

Wenn Sie Informationen zu den Protokollen CANopen®, J1939 und Modbus benötigen, wenden Sie sich an Ihren Ansprechpartner bei MOTORTECH.

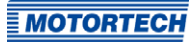

### 8.11.16 Verschiedenes – Informationen

Diese Konfigurationsseite kann von allen Benutzern eingesehen werden, aber nur mit der Berechtigung für die Zugangsebene *Service* verändert werden.

| unbenannt.mic6* (MIC6 6x2.24) -   | MICT                                         |                                   |
|-----------------------------------|----------------------------------------------|-----------------------------------|
| Datei Gerät Einstellungen Dok     | ument Werkzeuge Hilfe                        |                                   |
|                                   | 🥐 🔋 🖷 🍓 📖 🖬 🖸                                |                                   |
| Konfigurationsseite               | Informationen                                |                                   |
| <ul> <li>Motor</li> </ul>         | Anlage und Modul                             |                                   |
| Parameter                         | Anlagenbezeichnung:                          |                                   |
| Zylindernamen                     | Standort:                                    |                                   |
| Zündausgänge                      |                                              |                                   |
| Zündspulen                        | Modulbezeichnung:                            |                                   |
| Drehzahleinstellungen             | Motortypbezeichnung:                         |                                   |
| Impulsaufnehmer                   |                                              |                                   |
| Allgemein                         | Kontakt                                      |                                   |
| Eingänge                          | Kontakt (z.B. Firma, Name, Telefon, E-Mail): |                                   |
| <ul> <li>Zündzeitpunkt</li> </ul> | erste Zele, z.B. Firmername                  |                                   |
| Analoge Eingänge                  | zweite Zelle, z.B. Name der Kontaktperson    |                                   |
| Parametersatz A                   | dritte Zele, z.8. Service-Telefornummer      |                                   |
| Allgemein                         | viarta Iala + B. Service E-Mal-Arkenna       |                                   |
| Energie                           | vier le zene, z.o. ser vice e manmu esse     |                                   |
| Parametersatz B                   | fünfte Zelle                                 |                                   |
| Allgemein                         |                                              |                                   |
| Energie                           |                                              |                                   |
| Verschiedenes                     |                                              |                                   |
| Alarme                            |                                              |                                   |
| ASO1                              |                                              |                                   |
| ASO2                              |                                              |                                   |
| Fingänge                          |                                              |                                   |
| 4 Verschiedenes                   |                                              |                                   |
| Kommunikation                     |                                              |                                   |
| Informationen                     |                                              |                                   |
|                                   |                                              | Voller Zugang Version: 2.19.00000 |

#### Anlage und Modul

Geben Sie in diesem Bereich Informationen zur Anlage und zum Modul ein, für die die Konfiguration verwendet wird.

#### Kontakt

In diesem Bereich können individuelle Kontaktdaten hinterlegt werden, die via MICT abgerufen und angezeigt werden können.

### 8.12 Laufzeitdaten

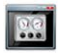

Klicken Sie auf das Symbol, um das Fenster *Laufzeitdaten* zu öffnen. In den folgenden Abschnitten erhalten Sie einen Überblick über die Daten, die Sie in den einzelnen Registerkarten einsehen können.

Sie haben die Möglichkeit, die Laufzeitdaten auszudrucken und aufzuzeichnen. Hierfür stehen Ihnen in der Symbolleiste im Fenster folgende Funktionen zur Verfügung:

| Symbol | Funktion                                                                                                    |
|--------|----------------------------------------------------------------------------------------------------|
| Î      | Druckt die Laufzeitdaten.                                                                                                    |
|        | Druckt die Laufzeitdaten als PDF-Datei.                                                                                                    |
| E      | Öffnet die Druckvorschau.                                                                                                    |
|        | Startet die Laufzeitdaten-Aufzeichnung.                                                                                                    |
|        | Stoppt die Laufzeitdaten-Aufzeichnung.                                                                                                    |
|        | Bestätigt Betriebsfehler. Wenn ein Betriebsfehler bestätigt wird, werden gleichzeitig auch alle Alarme bestätigt. Das Symbol ist ausgegraut, wenn kein bestätigbarer Fehler vorliegt. |

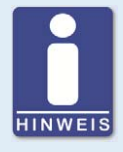

#### Laufzeitdaten-Aufzeichnungen lokal speichern

Das Aufzeichnen von Laufzeitdaten sollte immer lokal auf dem Rechner und nicht auf einem Netzlaufwerk oder externen Datenträger erfolgen. Erst wenn die Aufzeichnung abgeschlossen ist, können die trace-Dateien beliebig verschoben werden.

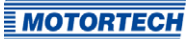

#### - 0 X MICT - Laufzeitdaten II E E . Bank A Bank B Zustände Meldungen Diagnose Temperaturen Informationen Übersicht Zündzeitnunkt Zündung Drehzahl Gerätezustand Stillstand Konfiguration Selbsttest Synchronisieren Zündung aktiv Zündung gesperrt Warten auf Stillstand Anlaufphase Warnung Alarm Fehler Impulsaufnehmerredundanz Aktiviert Verfügbar Impulsaufnehmersätze Impulsaufnehmersatz 1 Drehzahl Impulsaufnehmersatz 2 Steuerung Ausgang Zündung freigegeben GP01 GPI1 GP03 Fehler Analoger Stromeingang Analoger Spannungseingang Zündausgang Zündzeitpunkt Fehlzündungsrate sekundär Globaler Zündzeitpunkt primär Einzelner Ausgang Betriebsstunden Alle Ausgänge Zündkerzen Motor COM6 ID MIC6 6x2.24 (1.6.1 [00024c01]) Betriebsstunden: 35:30:52.786

### 8.12.1 Laufzeitdaten – Übersicht

Im Fenster erhalten Sie die folgenden Informationen:

- Drehzahlanzeige (analog)
  - Roter Zeiger
     Anzeige der aktuell registrierten Drehzahl
  - Gelber Zeiger
     Anzeige der höchsten registrierten Drehzahl seit dem letzten Motorstart
  - Grüner Zeiger
     Anzeige der eingestellten Überdrehzahl
- Drehzahlanzeige (digital)
   Digitale Anzeige der aktuellen Drehzahl

- Globaler Zündzeitpunkt
   Digitale Anzeige des aktuellen globalen Zündzeitpunktes
- Betriebsstunden
  - Zündkerzen Anzeige der aktuellen Betriebsstunden der Zündkerzen
  - Motor Anzeige der aktuellen Betriebsstunden des Motors
- Gerätezustand

Der Zustand des Gerätes wird durch die folgenden Statusanzeigen dargestellt:

| Gerätezustand         | Beschreibung                                                                                                    |
|-----------------------|----------------------------------------------------------------------------------------------------|
| Stillstand            | Die Zündung ist bereit und wartet auf Impulsaufnehmer-<br>Aktivität.                                                                                                    |
| Synchronisieren       | Impulsaufnehmer-Signale gehen ein und werden geprüft.                                                                                                    |
| Zündung aktiv         | Die Zündung ist in Betrieb.                                                                                                    |
| Zündung gesperrt      | Impulsaufnehmer-Signale gehen ein und sind gültig,<br>Zündung ist nicht freigegeben.                                                                                         |
| Warten auf Stillstand | Impulsaufnehmer-Signale gehen ein, es wurde oberhalb der<br>Sicherheitsdrehzahl gezündet und die Zündfreigabe zurück-<br>genommen. Der Motor muss nun zum Stillstand kommen. |
| Konfiguration         | Das Gerät wird gerade konfiguriert.                                                                                                    |
| Selbsttest            | Der Selbsttest läuft (siehe Abschnitt <i>Selbsttest</i> auf Seite 78).                                                                                                    |
| Anlaufphase           | Der Motor befindet sich in der konfigurierten Anlaufphase<br>(siehe Abschnitt <i>Zündzeitpunkt – Parametersatz A/B –</i><br><i>Energie</i> auf Seite 107).                   |
| Warnung               | Eine Warnung ist aufgetreten (siehe Abschnitt <i>Warnungen</i> auf Seite 139).                                                                                               |
| Fehler                | Ein Fehler ist aufgetreten (siehe Abschnitt <i>Fehler</i> auf<br>Seite 140).                                                                                                 |
| Alarm                 | Ein konfigurierter Alarm ist aufgetreten (siehe Abschnitt <i>Alarme</i> auf Seite 140).                                                                                      |

#### Impulsaufnehmerredundanz

- Aktiviert

Die grüne Statusanzeige signalisiert, dass in der Konfiguration des Zündsteuergerätes die Checkbox *Redundanz aktivieren* auf der Konfigurationsseite *Motor – Impulsaufnehmer – Allgemein* aktiviert ist.

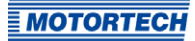

#### - Verfügbar

Die grüne Statusanzeige signalisiert, dass beide Impulsaufnehmersätze synchronisiert sind und fehlerfrei arbeiten.

#### - Impulsaufnehmersätze

Die Statusanzeige signalisiert die folgenden Zustände:

- Grün: Der Impulsaufnehmersatz arbeitet fehlerfrei.
- Gelb: Der Impulsaufnehmersatz wird synchronisiert.
- Grau: Von dem Impulsaufnehmersatz werden keine Signale empfangen.

#### - Steuerung

- Zündung freigegeben
   Die grüne Statusanzeige signalisiert, dass die Zündung freigegeben ist.
- Parametersatz A/B

Die grüne Statusanzeige zeigt an, welcher Parametersatz aktuell genutzt wird.

- GPI1

Die Statusanzeige zeigt den Zustand des Eingangssignals an.

#### Ausgang

#### - GPO1, GPO2, GPO3

Bei grüner Statusanzeige ist der jeweilige Mehrzweckausgang geschaltet.

#### Fehler

- Analoger Stromeingang

Die rote Statusanzeige signalisiert, dass der für den Eingang eingestellte Fehlerschwellwert unterschritten wurde. Wenn die untere Grenze des Signals wieder erreicht wird, wechselt die Statusanzeige wieder auf grau.

#### - Analoger Spannungseingang

Die rote Statusanzeige signalisiert, dass der für den Eingang eingestellte Fehlerschwellwert unterschritten wurde. Wenn die untere Grenze des Signals wieder erreicht wird, wechselt die Statusanzeige wieder auf grau.

Zündausgang

Die rote Statusanzeige signalisiert eine aktuelle Fehlzündung an mindestens einem Ausgang. Bei gelber Statusanzeige ist seit dem letzten Zurücksetzen des Zählers mindestens eine Fehlzündung an einem Ausgang aufgetreten.

#### Fehlzündungsrate

Die Fehlzündungsrate wird für die Primärseite und für die Sekundärseite angezeigt. Die sekundärseitige Fehlzündungsrate wird nur angezeigt, wenn die sekundärseitige Diagnose aktiviert ist (siehe Abschnitt *Motor – Zündspulen* auf Seite 96).

#### Einzelner Ausgang

Zeigt die Fehlzündungsrate des Ausgangs, an dem während der letzten 32 Zyklen die meisten Fehlzündungen registriert wurden.

- Alle Ausgänge Zeigt den Anteil der Fehlzündungen an den Zündungen aller Ausgänge in Bezug auf die letzten 32 Zyklen.
- Die Anzahl der Fehlzündungen pro Sekunde wird vom MIC6 wie folgt berechnet:
   2-Takt-Motor: Anzahl der momentan fehlzündenden Ausgänge x UPM / 60
   4-Takt-Motor: Anzahl der momentan fehlzündenden Ausgänge x UPM / 60 / 2

|                              | <u></u>      |          |          |           |        |      |      |          |        |          |
|------------------------------|--------------|----------|----------|-----------|--------|------|------|----------|--------|----------|
| Übersicht Zündzeitpunkt Zü   | ndung Bank   | A Bank B | Zustände | Meldunger | n Diag | nose | Temp | eraturen | Inform | nationen |
| Berechnung des globalen Zünd | Izeitpunktes |          |          |           |        |      |      |          |        |          |
| Basiszündzeitpunkt           | + 20.0       | VOT      |          |           |        |      |      |          |        |          |
| Potentiometer                | +            | Spät     | 0.0      | %         | -      | 20   | 40   | 60       | 80     | 100      |
| Analoger Stromeingang        | + 0.0        | Früh     | 0.0      | mA        | [      | 1    | 1    | 1 10     | 1      | 20       |
| Analoger Spannungseingang    | +            | Spät     |          | V         |        | 2    | 4    | 1 1 6    |        | 10       |
| Drehzahlkurve                | + 13         | Früh     |          |           |        |      |      |          |        |          |
| Zündzeitpunktkorrektur       | + [] []      | Spät     |          |           |        |      |      |          |        |          |
| Globaler Zündzeitpunkt       | 21.3         | VOT      |          |           |        |      |      |          |        |          |
| ndividueller Zündzeitpunkt   |              |          |          |           |        |      |      |          |        |          |
| Minimum                      | 151.3        | VOT      |          |           |        |      |      |          |        |          |
| Maximum                      | 513          | VOT      |          |           |        |      |      |          |        |          |
| Durchschnitt                 | 21.3         | VOT      |          |           |        |      |      |          |        |          |
|                              |              |          |          |           |        |      |      |          |        |          |
|                              |              |          |          |           |        |      |      |          |        |          |
|                              |              |          |          |           |        |      |      |          |        |          |
|                              |              |          |          |           |        |      |      |          |        |          |
|                              |              |          |          |           |        |      |      |          |        |          |
|                              |              |          |          |           |        |      |      |          |        |          |
|                              |              |          |          |           |        |      |      |          |        |          |
|                              |              |          |          |           |        |      |      |          |        |          |

### 8.12.2 Laufzeitdaten – Zündzeitpunkt

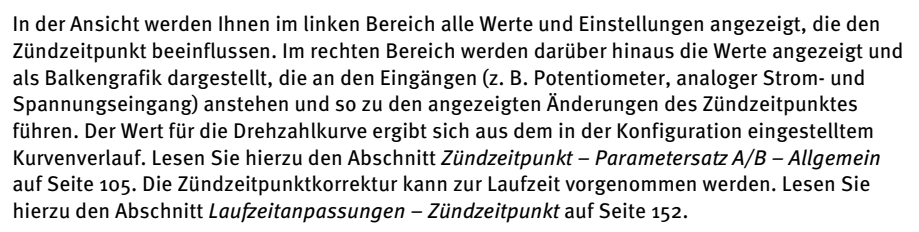

Im unteren Bereich werden darüber hinaus das Maximum, das Minimum und der Durchschnitt der zylinderindividuellen Zündzeitpunktverschiebung angezeigt.

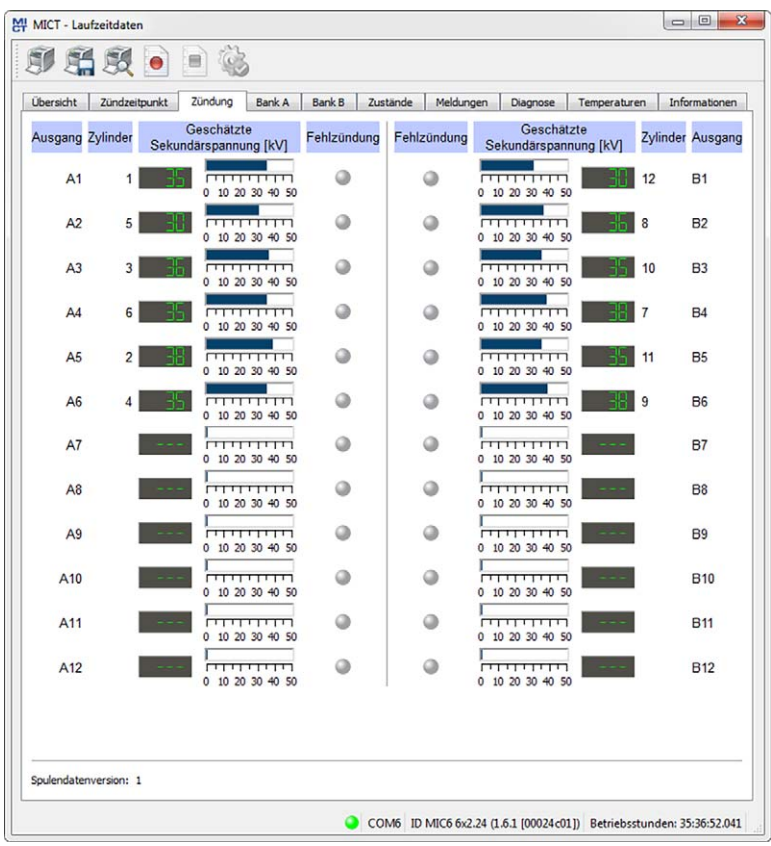

### 8.12.3 Laufzeitdaten – Zündung

**MOTORTECH** 

Sie erhalten folgende Informationen:

- Spalte: Ausgang
   Bezeichnung des Ausgangs
- Spalte: Zylinder Wenn Zylindernamen zugewiesen sind, werden diese angezeigt.
- Spalte: Geschätzte Sekundärspannung [kV]
   Vom Zündsteuergerät ermittelte Sekundärspannung des jeweiligen Ausgangs.
   Die Sekundärspannungsschätzung dient dazu, Abweichungen zwischen den einzelnen Ausgängen festzustellen. Diese weisen auf ein mögliches Problem an diesem Ausgang hin (z. B. auf Probleme im Bereich der Zündkerze oder des Zylinders).
   Wenn Sie Zündspulen eingestellt haben (siehe Abschnitt Motor Zündspulen auf Seite 96), mit denen eine Sekundärspannungsschätzung nicht möglich ist, erscheint "---".
- Spalte: Fehlzündung
   Die rote Statusanzeige signalisiert eine aktuelle Fehlzündung an dem entsprechenden Ausgang. Bei gelber Statusanzeige ist seit dem letzten Zurücksetzen des Zählers mindestens eine Fehlzündung an dem entsprechenden Ausgang aufgetreten.

Unter den Laufzeitdaten der Zündung wird die im MIC6 konfigurierte Spulendatenversion angezeigt.

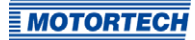

| usgang Z |        |              |                   | lank B Zustän | de    | Meldungen C | lagnose    | Tempe | raturen   Info | rmationen   |
|----------|--------|--------------|-------------------|---------------|-------|-------------|------------|-------|----------------|-------------|
| usgang Z |        |              | Min Dame          | Enurit        |       |             | Fehlzü     | ndung |                |             |
|          | yinder | Winkel [°KW] | dauer [µs]        | abgabe [mJ]   |       | primär      |            |       | sekundär       |             |
| 44       |        | DID Enth     | innn n            |               | offen | Kurzschluss | Rate [%]   | offen | Kurzschluss    | Rate [%     |
| A1       | 5      | Frun         | ים פעטי<br>החחה ה | COL           |       |             | <u>. u</u> |       |                |             |
| AZ       | 2      |              |                   |               | 0     |             |            |       |                | Carlo Carlo |
| A3       | 3      | Frun         |                   | CO I          |       |             |            |       |                |             |
| A4       | 6      | Frun         | ם. ממטי           |               | 0     |             |            |       |                |             |
| Ab       | 2      | Früh         |                   | TOUC.         | 0     |             |            |       |                |             |
| Ab       | 4      | Frun         |                   | 001           | 0     |             |            |       |                |             |
| Ar       |        | Spat         |                   | U O           | 0     |             | U D        |       |                |             |
| A8       |        | Spat         | U U               | ii ii         |       |             |            |       |                |             |
| A9       |        | Spat         | 0.0               | ii<br>O       |       |             | U O        |       |                |             |
| A10      |        | Spat         | Ü.Ü               |               |       |             |            |       |                |             |
| A11      | 1      | Spät         | U.U               | U.            |       |             | <u> </u>   |       |                |             |
| A12      |        | Spät         | U.U.              | U.            | ٢     |             | - U        | 0     | 0              |             |

### 8.12.4 Laufzeitdaten – Bank A und B

Sie erhalten folgende Informationen:

- Spalte: Ausgang
   Bezeichnung des Ausgangs
- Spalte: Zylinder
   Wenn Zylindernamen zugewiesen sind, werden diese angezeigt.
- Spalte: Winkel Aktueller Zündwinkel des Ausgangs
- Spalte: Min. Brenndauer
   Minimale Brenndauer des Ausgangs
- Spalte: Energieabgabe
   Aktuelle Energieabgabe des Ausgangs

#### Spalten: Fehlzündung

Statusanzeige für die unterschiedlichen Fehlzündungsarten (primärseitig, sekundärseitig, offen, Kurzschluss). Bei Fehlzündungen ist die jeweilige Statusanzeige rot, sonst ist sie grau. Bei gelber Statusanzeige sind seit dem letzten Zurücksetzen des Zählers Fehlzündungen aufgetreten.

Wenn Sie den Mauszeiger über eine Statusanzeige halten, wird eine Übersicht der Fehlzündungszähler des jeweiligen Ausgangs für alle Fehlzündungsarten angezeigt. Pro Fehlzündungsart wird maximal bis 255 gezählt. Die Zähler können über den Menüpunkt *Gerät -> Befehle senden -> Fehlzündungszähler zurücksetzen* manuell zurückgesetzt werden. Bei einem Motorstart und beim Starten des Selbsttests werden die Zähler automatisch zurückgesetzt.

Sie haben folgende Möglichkeiten:

#### relativ/absolut

Wählen Sie über die Option, ob die Zündwinkel absolut oder relativ angezeigt werden sollen.

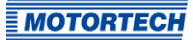

### 8.12.5 Laufzeitdaten – Zustände

| hersicht   | Zündz   | eitnunkt     | Zündung    | Rank A     | Bank B      | Zustände                                                                                                    | Meldungen        | Diagnose    | Temperaturen      | Informationen    |
|------------|---------|--------------|------------|------------|-------------|----------------------------------------------------------------------------------------------------|------------------|-------------|-------------------|------------------|
| ouranding  | LUIIUL  | and point of | Landarig   | Distant Pr | Durin D     | ]                                                                                                    | - neroda ngeri   | Chagnose    | remperaturen      | Internetorier    |
| Betriebsst | unden   | Zeit         |            | Statusme   | ldung       |                                                                                                    |                  |             |                   |                  |
| 35:57      | :58.813 | 2016-06-0    | 5 10:42:06 | PU1: Syn   | hronizatio  | on problem.                                                                                                    |                  |             |                   |                  |
| 35:57      | :58.813 | 2016-06-0    | 5 10:42:06 | PU1: No :  | ignal.      |                                                                                                    |                  |             |                   |                  |
| 35:57      | :59.651 | 2016-06-0    | 5 10:42:07 | PUI: Faul  | ty index.   |                                                                                                    |                  |             |                   |                  |
| 30:07      | :58.813 | 2010-00-0    | 5 10:42:00 | PU2: Syn   | inronizatio | on problem.                                                                                                    |                  |             |                   |                  |
| 33:37      | 20.013  | 2010-00-0    | 5 10:42:00 | PUZ: NO    | ignai.      | a a secolar de la secolar de la secolar de la secolar de la secolar de la secolar de la secolar de la secolar d |                  |             |                   |                  |
| 35:57      | 50.013  | 2016-06-0    | 5 10:42:00 | PUS: Syn   | innal       | on problem.                                                                                                    |                  |             |                   |                  |
| 25.57      | 57 005  | 2016-06-0    | 5 10.42.00 | DU2: Nor   | abor of m   | onte (701) co                                                                                                   | unted on nicku   | n innut DU2 | door not the mate | the expected     |
| 35:57      | 57.122  | 2016-06-0    | 5 10:42:03 | PU3: Mice  | sing Signal | L Signal perio                                                                                                  | and (4954 events | counted 73  | is too great com  | nared to previou |
| 35:57      | 58.852  | 2016-06-0    | 5 10:42:05 | PUA: Faul  | ty index    | . admin bene                                                                                                    | a (asa, arens    | counted (5) | is the great comp | pareo to previot |
| 35:57      | -58,833 | 2016-06-0    | 5 10:42:06 | PU6: One   | rational er | ror.                                                                                                    |                  |             |                   |                  |
| 35.57      | -58 833 | 2016-06-0    | 5 10.42.06 | PU6 Mis    | ing Signal  | Signal time                                                                                                    | out occurred (e  | vents count | d 504)            |                  |
|            |         |              |            |            |             |                                                                                                    |                  |             |                   |                  |
|            |         |              |            |            |             |                                                                                                    |                  |             |                   |                  |

In der Ansicht Zustände werden Statusmeldungen aufgelistet.

Sie erhalten folgende Informationen:

- Betriebsstunden
   Stand des Betriebsstundenzählers bei der Meldung
- Zeit
   Datum und Uhrzeit der Meldung (siehe folgender Hinweiskasten)
- Statusmeldung
   Meldungstext

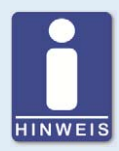

#### Datum und Uhrzeit des Zündsteuergerätes

Das Datum und die Uhrzeit können für jedes Zündsteuergerät individuell eingestellt und im Gerät gespeichert werden. Eine automatische Anpassung an Sommer-/Winterzeit findet nicht statt. Daher kann es zu Abweichungen zwischen der Gerätezeit und den Zeiteinstellungen des jeweiligen Rechners kommen, mit dem auf das Gerät zugegriffen wird.

Die angegebenen Zeiten in den Zuständen, Meldungen und im Log richten sich dementsprechend nach der Zeit des Zündsteuergerätes. Die aktuelle Zeit des Zündsteuergerätes wird in der Ansicht *Laufzeitdaten – Informationen* angezeigt. Sie ändern die Zeit des Zündsteuergerätes, indem Sie die gewünschte Zeit im Menü über *Gerät -> Datum und Uhrzeit einstellen* ändern.

Statusmeldungen werden schwarz dargestellt, wenn sie aktuell sind. Wenn ein Status zurückgesetzt wird, wird die Statusmeldung für 10 Sekunden grau dargestellt, bevor sie von der Liste gelöscht wird.

| Statusmeldung                                                                                                    | Beschreibung                                                                                                    |
|----------------------------------------------------------------------------------------------------|----------------------------------------------------------------------------------------------------|
| Alarm shutdown caused by alarm number.                                                                                                    | Der Motor wurde durch einen Alarm abgeschaltet, da der<br>eingestellte Grenzwert über- bzw. unterschritten wurde.<br>Die <i>Nummer</i> des Alarms können Sie in der Konfiguration<br>einsehen (siehe <i>Ein-/Ausgänge – Alarme</i> auf Seite 110).                                                                      |
| Analog current input failure<br>(current: <i>x mA</i> , failure threshold:<br><i>y mA</i> , failure reset threshold:<br><i>z mA</i> ).                       | Der für den analogen Stromeingang festgelegte Fehler-<br>schwellwert wurde unterschritten (siehe Zündzeitpunkt –<br>Analoge Eingänge auf Seite 104).<br>Folgende Werte wurden ermittelt: Strom: <i>x mA</i> , Fehler-<br>schwellwert: <i>y mA</i> , Schwellwert für Zurücksetzen des<br>Fehlers: <i>z mA</i> .          |
| Analog voltage input failure<br>(voltage: <i>x V</i> , failure threshold:<br><i>y V</i> , failure reset threshold: <i>z V</i> ).                             | Der für den analogen Spannungseingang festgelegte<br>Fehlerschwellwert wurde unterschritten (siehe Zündzeit-<br>punkt – Analoge Eingänge auf Seite 104).<br>Folgende Werte wurden ermittelt: Spannung: x V, Fehler-<br>schwellwert: y V, Schwellwert für Zurücksetzen des<br>Fehlers: z V.                              |
| Aux analog input supply voltage<br>failure (voltage: <i>u V</i> , desired<br>voltage: <i>v V</i> , failure threshold: x V,<br>failure reset threshold: y V). | Die Hilfsversorgungsspannung der analogen Eingänge ist<br>gestört (siehe <i>Zündzeitpunkt – Analoge Eingänge</i> auf<br>Seite 104). Folgende Werte wurden ermittelt: Spannung:<br><i>u V</i> , erwartete Spannung: <i>v V</i> , Fehlerschwellwert: <i>x V</i> ,<br>Schwellwert für Zurücksetzen des Fehlers: <i>y V</i> |

Folgende Statusmeldungen können angezeigt werden:

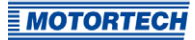

| Statusmeldung                                                                                                    | Beschreibung                                                                                                    |
|----------------------------------------------------------------------------------------------------|----------------------------------------------------------------------------------------------------|
| Aux pickup supply voltage failure<br>(voltage: <i>u V</i> , desired voltage: <i>v V</i> ,<br>failure threshold: x V, failure reset<br>threshold: y V). | Die Hilfsversorgungsspannung der Impulsaufnehmer ist<br>gestört (siehe <i>Motor – Impulsaufnehmer – Allgemein</i> auf<br>Seite 99). Folgende Werte wurden ermittelt: Spannung:<br><i>u V</i> , erwartete Spannung: <i>v V</i> , Fehlerschwellwert: <i>x V</i> ,<br>Schwellwert für Zurücksetzen des Fehlers: <i>y V</i> |
| Configuration data checksum<br>error. Using default configuration.                                                                                     | Die Prüfsumme der Konfigurationsdaten ist fehlerhaft.<br>Die Standardkonfiguration wird verwendet. Die Meldung<br>kann bei einem Upgrade/Downgrade auftreten. Über-<br>prüfen Sie Ihre Konfigurationsdaten und die verwendete<br>MICT-Version. Laden Sie dann die Konfiguration erneut<br>zum Gerät herunter.           |
| Configuration invalid. Using previous configuration.                                                                                                   | Die Konfiguration ist ungültig. Die vorherige Konfigu-<br>ration wird verwendet. Die Meldung kann bei einem<br>Upgrade/Downgrade auftreten. Überprüfen Sie Ihre<br>Konfigurationsdaten und die verwendete MICT-Version.<br>Laden Sie dann die Konfiguration erneut zum Gerät<br>herunter.                               |
| Current sensor of output bank<br>name failed.                                                                                                    | Der Stromsensor von Ausgangsbank <i>Name</i> ist ausge-<br>fallen. Starten Sie das Gerät neu. Wenn der Fehler nach<br>einem Neustart des Geräts erneut auftritt, wenden Sie<br>sich an MOTORTECH.                                                                                                    |
| Cylinder individual timing limited to range <i>timing 1 timing 2</i> .                                                                                 | Bei der zylinderinidividuellen Zündzeitpunktverschiebung<br>wurde die eingestellte Grenze (Zündzeitpunktgrenze 1<br>Zündzeitpunktgrenze 2) erreicht (siehe Zündzeitpunkt –<br>Parametersatz A/B – Allgemein auf Seite 105).                                                                                             |
| Device started after supply voltage failure.                                                                                                    | Das Gerät wurde nach einer Störung der Versorgungs-<br>spannung gestartet. Überprüfen Sie ggf. die Spannungs-<br>versorgung des Gerätes.                                                                                                    |
| General error <i>number</i> .                                                                                                    | Allgemeiner Fehler <i>Nummer</i> . Starten Sie das Gerät neu.<br>Wenn der Fehler nach einem Neustart des Geräts erneut<br>auftritt, wenden Sie sich an MOTORTECH.                                                                                                    |
| Global timing x° crankshaft limited<br>to range y° crankshaft z°<br>crankshaft.                                                                        | Der globale Zündzeitpunkt ( $x^{o}$ Kurbelwelle) befindet sich<br>außerhalb der konfigurierten Grenzwerte ( $y^{o}$ Kurbelwelle<br>$z^{o}$ Kurbelwelle; siehe Zündzeitpunkt – Parametersatz<br>A/B – Allgemein auf Seite 105).                                                                                          |
| Incompatible coil parameters<br>received, secondary voltage<br>diagnostics disabled.                                                                   | Es wurden inkompatible Spulenparameter empfangen.<br>Die Diagnose der Sekundärspannung ist deaktiviert. Die<br>Meldung kann bei einem Upgrade/Downgrade auftreten.<br>Überprüfen Sie Ihre Konfigurationsdaten und die verwen-<br>dete MICT-Version. Laden Sie dann die Konfiguration<br>erneut zum Gerät herunter.      |

| Statusmeldung                                                                                                    | Beschreibung                                                                                                    |
|----------------------------------------------------------------------------------------------------|----------------------------------------------------------------------------------------------------|
| Output board identification failed due to a checksum error.                                                         | Die Erkennung der Ausgangsplatine ist aufgrund eines<br>Prüfsummenfehlers fehlgeschlagen. Starten Sie das Gerät<br>neu. Wenn der Fehler nach einem Neustart des Geräts<br>erneut auftritt, wenden Sie sich an MOTORTECH.                                                                                                    |
| Output board identification failed due to incompatible hardware.                                                    | Die Erkennung der Ausgangsplatine ist aufgrund inkom-<br>patibler Hardware fehlgeschlagen. Starten Sie das Gerät<br>neu. Wenn der Fehler nach einem Neustart des Geräts<br>erneut auftritt, wenden Sie sich an MOTORTECH.                                                                                                    |
| Output board identification failed due to missing data.                                                             | Die Erkennung der Ausgangsplatine ist aufgrund fehlen-<br>der Daten fehlgeschlagen. Starten Sie das Gerät neu.<br>Wenn der Fehler nach einem Neustart des Geräts erneut<br>auftritt, wenden Sie sich an MOTORTECH.                                                                                                    |
| Output board identification failed due to unknown error <i>number</i> .                                             | Die Erkennung der Ausgangsplatine ist aufgrund des<br>unbekannten Fehlers <i>Nummer</i> fehlgeschlagen. Die<br>Kenndaten der Ausgangsplatine konnten nicht gelesen<br>werden, sind fehlerhaft oder passen nicht zum Gerät.<br>Starten Sie das Gerät neu. Wenn der Fehler nach einem<br>Neustart des Geräts erneut auftritt, wenden Sie sich an<br>MOTORTECH. |
| Output board identification failed due to unknown hardware.                                                         | Die Erkennung der Ausgangsplatine ist aufgrund unbe-<br>kannter Hardware fehlgeschlagen. Die Kenndaten der<br>Ausgangsplatine konnten nicht gelesen werden, sind<br>fehlerhaft oder passen nicht zum Gerät. Starten Sie das<br>Gerät neu. Wenn der Fehler nach einem Neustart des<br>Geräts erneut auftritt, wenden Sie sich an MOTORTECH.                   |
| Pickup configuration invalid.                                                                                       | Die Impulsaufnehmer-Konfiguration ist fehlerhaft. Die<br>Meldung kann bei einem Upgrade/Downgrade auftreten.<br>Überprüfen Sie Ihre Konfigurationsdaten und die verwen-<br>dete MICT-Version. Laden Sie dann die Konfiguration<br>erneut zum Gerät herunter.                                                                                                 |
| Power failure detected on output<br>Anumber/Bnumber.                                                                | Eine Störung der Stromversorgung der Ausgangsplatine<br>an Ausgang ANummer/BNummer wurde erkannt. Starten<br>Sie das Gerät neu. Wenn der Fehler nach einem Neustart<br>des Geräts erneut auftritt, wenden Sie sich an<br>MOTORTECH.                                                                                                    |
| Power output ( <i>x W</i> ) exceeded error<br>threshold limit ( <i>y W</i> ) at a supply<br>voltage of <i>z V</i> . | Die Leistungsabgabe (x W) hat den Fehlerschwellwert<br>(y W) bei einer Versorgungsspannung von z V über-<br>schritten. Erhöhen Sie die Versorgungsspannung und<br>überprüfen Sie die Energieeinstellungen (siehe Zündzeit-<br>punkt – Parametersatz A/B – Energie auf Seite 107).                                                                            |

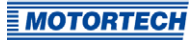

| Statusmeldung                                                                                                    | Beschreibung                                                                                                    |
|----------------------------------------------------------------------------------------------------|----------------------------------------------------------------------------------------------------|
| Power output ( <i>x W</i> ) exceeded limit<br>( <i>y W</i> ) at a supply voltage of <i>z V</i> .                                                     | Die Leistungsabgabe (x W) hat den Warnschwellwert (y W)<br>länger als zwei Minuten bei einer Versorgungsspannung<br>von z V überschritten. Erhöhen Sie die Versorgungs-<br>spannung und überprüfen Sie die Energieeinstellungen<br>(siehe Zündzeitpunkt – Parametersatz A/B – Energie auf<br>Seite 107).                                                                                                    |
| Power output ( <i>x W</i> ) exceeded<br>permanent limit (y W) at a supply<br>voltage of <i>z V</i> .                                                 | Die Leistungsabgabe ( <i>x W</i> ) hat den Warnschwellwert ( <i>y W</i> )<br>länger als drei Minuten bei einer Versorgungsspannung<br>von <i>z V</i> überschritten. Erhöhen Sie die Versorgungs-<br>spannung und überprüfen Sie die Energieeinstellungen<br>(siehe Zündzeitpunkt – Parametersatz A/B – Energie auf<br>Seite 107).                                                                                                    |
| PU <i>number</i> : Faulty index.                                                                                                    | Impulsaufnehmer PUNummer: Fehlerhafter Index.<br>Überprüfen Sie die Impulsaufnehmer und die entsprech-<br>ende Konfiguration (siehe Motor – Impulsaufnehmer –<br>Allgemein auf Seite 99). Beachten Sie darüber hinaus die<br>Hinweise im Abschnitt Impulsaufnehmer-Eingangsfehler<br>auf Seite 171.                                                                                                    |
| PU <i>number</i> : Faulty Signal. Signal period ( <i>x</i> , events counted <i>y</i> ) is too small compared to previous signal period ( <i>z</i> ). | Der Impulsaufnehmer (PU <i>Nummer</i> ) liefert ein fehlerhaftes<br>Signal. Die Signalperiode (x, gezählte Ereignisse y) ist zu<br>klein im Vergleich zur vorherigen Signalperiode (z).<br>Überprüfen Sie die Impulsaufnehmer und die entsprech-<br>ende Konfiguration (siehe <i>Motor – Impulsaufnehmer –</i><br><i>Allgemein</i> auf Seite 99). Beachten Sie darüber hinaus die<br>Hinweise im Abschnitt <i>Impulsaufnehmer-Eingangsfehler</i><br>auf Seite 171. |
| PU <i>number</i> : Index mark missing.                                                                                                    | Beim Impulsaufnehmer (PUNummer) fehlt die Index-<br>markierung. Überprüfen Sie die Impulsaufnehmer und die<br>entsprechende Konfiguration (siehe Motor – Impulsauf-<br>nehmer – Allgemein auf Seite 99). Beachten Sie darüber<br>hinaus die Hinweise im Abschnitt Impulsaufnehmer-<br>Eingangsfehler auf Seite 171.                                                                                                    |
| PU <i>number</i> : Missing index.                                                                                                    | Beim Impulsaufnehmer (PU <i>Nummer</i> ) fehlt der Index.<br>Überprüfen Sie die Impulsaufnehmer und die entsprech-<br>ende Konfiguration (siehe <i>Motor – Impulsaufnehmer –</i><br><i>Allgemein</i> auf Seite 99). Beachten Sie darüber hinaus die<br>Hinweise im Abschnitt <i>Impulsaufnehmer-Eingangsfehler</i><br>auf Seite 171.                                                                                                    |

| Statusmeldung                                                                                                    | Beschreibung                                                                                                    |
|----------------------------------------------------------------------------------------------------|----------------------------------------------------------------------------------------------------|
| PU <i>number</i> : Missing Signal. Signal<br>period ( <i>x</i> , events counted <i>y</i> ) is too<br>great compared to previous signal<br>period ( <i>z</i> ). | Beim Impulsaufnehmer (PU <i>Nummer</i> ) fehlt ein Signal. Die<br>Signalperiode (x, gezählte Ereignisse y) ist zu groß im<br>Vergleich zur vorherigen Signalperiode (z). Überprüfen<br>Sie die Impulsaufnehmer und die entsprechende Konfigu-<br>ration (siehe <i>Motor – Impulsaufnehmer – Allgemein</i> auf<br>Seite 99). Beachten Sie darüber hinaus die Hinweise im<br>Abschnitt <i>Impulsaufnehmer-Eingangsfehler</i> auf Seite 171. |
| PU <i>number</i> : Missing Signal. Signal timeout occurred (events counted <i>x</i> ).                                                                         | Beim Impulsaufnehmer (PU <i>Nummer</i> ) fehlt ein Signal. Eine<br>Zeitüberschreitung ist aufgetreten (gezählte Ereignisse<br>bis zur Zeitüberschreitung x). Überprüfen Sie die Impuls-<br>aufnehmer und die entsprechende Konfiguration (siehe<br><i>Motor – Impulsaufnehmer – Allgemein</i> auf Seite 99).<br>Beachten Sie darüber hinaus die Hinweise im Abschnitt<br><i>Impulsaufnehmer-Eingangsfehler</i> auf Seite 171.             |
| PU <i>number</i> : No index mark found.                                                                                                    | Für den Impulsaufnehmer (PUNummer) wurde keine<br>Indexmarkierung gefunden. Überprüfen Sie die Impuls-<br>aufnehmer und die entsprechende Konfiguration (siehe<br><i>Motor – Impulsaufnehmer – Allgemein</i> auf Seite 99).<br>Beachten Sie darüber hinaus die Hinweise im Abschnitt<br>Impulsaufnehmer-Eingangsfehler auf Seite 171.                                                                                                    |
| PU <i>number</i> : No signal.                                                                                                    | Der Impulsaufnehmer (PU <i>Nummer</i> ) liefert kein Signal.<br>Überprüfen Sie die Impulsaufnehmer und die entsprech-<br>ende Konfiguration (siehe <i>Motor – Impulsaufnehmer –</i><br><i>Allgemein</i> auf Seite 99). Beachten Sie darüber hinaus die<br>Hinweise im Abschnitt <i>Impulsaufnehmer-Eingangsfehler</i><br>auf Seite 171.                                                                                                   |
| PU <i>number</i> : Number of events (x)<br>counted on pickup input<br>PU <i>number</i> does not the match the<br>expected value (y).                           | Für den Impulsaufnehmer (PUNummer) entspricht die<br>Anzahl der gezählten Ereignisse (x) am Impulsaufnehmer-<br>eingang Nummer nicht dem erwarteten Wert (y). Über-<br>prüfen Sie die Impulsaufnehmer und die entsprechende<br>Konfiguration (siehe Motor – Impulsaufnehmer – Allge-<br>mein auf Seite 99). Beachten Sie darüber hinaus die<br>Hinweise im Abschnitt Impulsaufnehmer-Eingangsfehler<br>auf Seite 171.                     |
| PU <i>number</i> : Operational error.                                                                                                    | Beim Impulsaufnehmer (PU <i>Nummer</i> ) ist ein Betriebs-<br>fehler aufgetreten. Überprüfen Sie die Impulsaufnehmer<br>und die entsprechende Konfiguration (siehe <i>Motor</i> –<br><i>Impulsaufnehmer</i> – <i>Allgemein</i> auf Seite 99). Beachten Sie<br>darüber hinaus die Hinweise im Abschnitt <i>Impulsauf-</i><br><i>nehmer-Eingangsfehler</i> auf Seite 171.                                                                   |

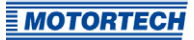

| Statusmeldung                                                                                                    | Beschreibung                                                                                                    |
|----------------------------------------------------------------------------------------------------|----------------------------------------------------------------------------------------------------|
| PU <i>number</i> : Polarity detection<br>failed.                                                                                   | Für den Impulsaufnehmer (PUNummer) ist die Polaritäts-<br>erkennung fehlgeschlagen. Überprüfen Sie die Impuls-<br>aufnehmer und die entsprechende Konfiguration (siehe<br>Motor – Impulsaufnehmer – Allgemein auf Seite 99).<br>Beachten Sie darüber hinaus die Hinweise im Abschnitt<br>Impulsaufnehmer-Eingangsfehler auf Seite 171.                   |
| PU <i>number</i> : Synchronization<br>problem.                                                                                     | Beim Impulsaufnehmer (PU <i>Nummer</i> ) ist Synchronisie-<br>rungsproblem aufgetreten. Überprüfen Sie die Impuls-<br>aufnehmer und die entsprechende Konfiguration (siehe<br><i>Motor – Impulsaufnehmer – Allgemein</i> auf Seite 99).<br>Beachten Sie darüber hinaus die Hinweise im Abschnitt<br><i>Impulsaufnehmer-Eingangsfehler</i> auf Seite 171. |
| PU <i>number</i> : Wrong pickup signal<br>polarity on pickup input<br>PU <i>number</i> detected. Reversing<br>polarity internally. | Für den Impulsaufnehmer (PU <i>Nummer</i> ) wurde die falsche<br>Polarität des Impulsaufnehmers an dem Impulsauf-<br>nehmereingang PU <i>Nummer</i> erkannt. Die Polarität wird<br>intern gedreht. Es sind keine weiteren Maßnahmen<br>erforderlich.                                                                                                    |
| Self test aborted because pickup<br>signals have been detected on<br>pickup input PU <i>number</i> .                               | Der Selbsttest wurde abgebrochen, weil Impulsauf-<br>nehmersignale an Impulsaufnehmereingang PU <i>Nummer</i><br>erkannt wurden. Der Selbsttest kann nur bei Motor-<br>stillstand erfolgen (siehe <i>Selbsttest</i> auf Seite 78).<br>Mögliche Ursachen:                                                                                                 |
|                                                                                                    | - Störeinkopplung auf Impulsaufnehmersignal                                                                                                    |
|                                                                                                    | <ul> <li>Motor wurde angelassen</li> </ul>                                                                                                    |
| Speed ( <i>x RPM</i> ) exceeded<br>overspeed limit ( <i>y RPM</i> ) at trigger<br>signal <i>number</i> .                           | Die Drehzahl (x UPM) hat die Grenze für Überdrehzahl<br>(y UPM) an Triggersignal Nummer überschritten (siehe<br>Motor – Impulsaufnehmer – Allgemein auf Seite 99).<br>Ursache hierfür kann auch eine Störeinkopplung auf dem<br>Triggersignal sein.                                                                                                    |
| Temperature of device $(x \circ C)$<br>exceeded error threshold limit $(y \circ C)$ .                                              | Die Gerätetemperatur (x °C) hat den Fehlerschwellwert<br>(y °C) überschritten. Sorgen Sie für ausreichende<br>Luftzirkulation bzw. Kühlung.                                                                                                    |
| Temperature of device (x °C) exceeded limit (y °C).                                                                                | Die Gerätetemperatur (x °C) hat den Warnschwellwert<br>(y °C) länger als zwei Minuten überschritten. Sorgen Sie<br>für ausreichende Luftzirkulation bzw. Kühlung.                                                                                                    |

| Statusmeldung                                                                      | Beschreibung                                                                                                    |
|------------------------------------------------------------------------------------|----------------------------------------------------------------------------------------------------|
| Temperature of device ( <i>x °C</i> )<br>exceeded permanent limit ( <i>y °C</i> ). | Die Gerätetemperatur (x °C) hat den Warnschwellwert<br>(y °C) länger als zehn Minuten überschritten. Sorgen Sie<br>für ausreichende Luftzirkulation bzw. Kühlung.    |
| Temperature sensor failed.                                                         | Der Temperatursensor ist ausgefallen. Starten Sie das<br>Gerät neu. Wenn der Fehler nach einem Neustart des<br>Geräts erneut auftritt, wenden Sie sich an MOTORTECH. |

### 8.12.6 Laufzeitdaten – Meldungen

| D                                     | 5        | 50      |                                                            |                                                                   |               | 11           |                                                                      |                   |                 |                |                    |                  |
|---------------------------------------|----------|---------|------------------------------------------------------------|-------------------------------------------------------------------|---------------|--------------|----------------------------------------------------------------------|-------------------|-----------------|----------------|--------------------|------------------|
| bers                                  | icht     | Zündz   | eitpunkt                                                   | Zündu                                                             | ing           | Bank A       | Bank B                                                               | Zustände          | Meldungen       | Diagnose       | Temperaturen       | Informationer    |
| Betri                                 | ebsstun  | den     | Zeit                                                       |                                                                   |               | Kategorie    | Nachrie                                                              | cht               |                 |                |                    |                  |
|                                       | 34:13:0  | 6.354   | 2016-06-                                                   | 03 13:                                                            | 35:47         | Info         | CANop                                                                | en on interfa     | e CAN2 chang    | ed state to    | Initialising".     |                  |
|                                       | 34:13:0  | 6.363   | 2016-06-                                                   | 03 13:                                                            | 35:47         | Info         | CANop                                                                | en on interfa     | e CAN2 chang    | ed state to "  | Reset application' |                  |
|                                       | 34:13:0  | 6.365   | 2016-06-                                                   | 03 13:                                                            | 35:47         | Info         | CANopen on interface CAN2 changed state to "Reset communication".    |                   |                 |                |                    |                  |
|                                       | 34:13:0  | 6.365   | 2016-06-                                                   | 03 13:                                                            | 35:47         | Info         | CANop                                                                | en on interfa     | e CAN2 chang    | ed state to "  | Pre-operational".  |                  |
|                                       | 34:13:0  | 6.612   | 2016-06-                                                   | 03 13:                                                            | 35:48         | Info         | J1939 o                                                              | n interface CA    | AN1 changed s   | tate to "Start | succeeded".        |                  |
|                                       | 34:16:5  | 7.191   | 2016-06-                                                   | 03 13:                                                            | 39:38         | Info         | Device                                                               | switched off.     |                 |                |                    |                  |
|                                       | 34:16:5  | 8.420   | 2016-06-                                                   | 06 08:                                                            | 57:41         | Info         | Device                                                               | (firmware 0.0     | 1.27867) starte | d at a supply  | voltage of 24,8 V. |                  |
|                                       | 34:16:5  | 8.420   | 2016-06-                                                   | 06 08:                                                            | 57:41         | Info         | J1939 o                                                              | n interface CA    | AN1 changed s   | tate to "Enter | r".                |                  |
|                                       | 34:16:5  | 8.422   | 2016-06-                                                   | 06 08:                                                            | 57:41         | Info         | CANop                                                                | en on interfa     | e CAN2 chang    | ged state to " | Initialising".     |                  |
|                                       | 34:16:5  | 8.432   | 2016-06-                                                   | 06 08:                                                            | 57:41         | Info         | CANop                                                                | en on interfa     | e CAN2 chang    | ged state to " | Reset application' | N                |
|                                       | 34:16:5  | 8.434   | 2016-06-                                                   | 06 08:                                                            | 57:41         | Info         | CANop                                                                | en on interfa     | e CAN2 chang    | ged state to " | Reset communica    | stion".          |
|                                       | 34:16:5  | 8.434   | 2016-06-                                                   | 06 08:                                                            | 57:41         | Info         | CANop                                                                | en on interfa     | e CAN2 chang    | ged state to " | Pre-operational".  |                  |
|                                       | 34:16:5  | 8.679   | 2016-06-                                                   | 06 08:                                                            | 57:41         | Info         | J1939 o                                                              | n interface CA    | AN1 changed s   | tate to "Start | succeeded".        |                  |
|                                       | 34:17:1  | 6.571   | 2016-06-                                                   | 06 08:                                                            | 57:59         | Info         | Device                                                               | switched off.     |                 |                |                    |                  |
|                                       | 34:17:1  | 7.799   | 2016-06-                                                   | 06 09:                                                            | 01:25         | Info         | Device (firmware 0.0.1.27867) started at a supply voltage of 23,8 V. |                   |                 |                |                    |                  |
|                                       | 34:17:1  | 7.800   | 2016-06-                                                   | 06 09:                                                            | 01:25         | Info         | J1939 on interface CAN1 changed state to "Enter".                    |                   |                 |                |                    |                  |
| 34:17:17.802 2016-06-06 09:01:25 Info |          |         | CANopen on interface CAN2 changed state to "Initialising". |                                                                   |               |              |                                                                      |                   |                 |                |                    |                  |
| 34:17:17.812 2016-06-06 09:01:25 Info |          |         | Info                                                       | CANopen on interface CAN2 changed state to "Reset application".   |               |              |                                                                      |                   |                 |                |                    |                  |
| 34:17:17.813 2016-06-06 09:01:25      |          |         | Into                                                       | CANopen on interface CAN2 changed state to "Reset communication . |               |              |                                                                      |                   |                 |                |                    |                  |
| 34:17:17.813 2016-06-06 09:01:25      |          |         | Info                                                       | CANop                                                             | en on interfa | e CANZ chang | ged state to                                                         | Pre-operational". |                 |                |                    |                  |
|                                       | 34:17:1  | 8.000   | 2010-00-                                                   | 00 09:                                                            | 01:25         | Into         | J1939 on interface CANL changed state to "Start succeeded".          |                   |                 |                |                    |                  |
|                                       | 34:35:3  | 1.552   | 2010-00-                                                   | 00 09:                                                            | 19:58         | Into         | Configuration changed.                                               |                   |                 |                |                    |                  |
|                                       | 54:55:5  | 1.559   | 2016-06-                                                   | 00 09:                                                            | 19:58         | Alarm        | All alarms reset.                                                    |                   |                 |                |                    |                  |
|                                       | 34:57:4  | 4.490   | 2010-00-                                                   | 00 09:                                                            | 21:51         | Into         | Config                                                               | uration chang     | ed.             |                |                    |                  |
|                                       | 34:37:4  | 4.490   | 2010-00-                                                   | 00 09:                                                            | 21:51         | Alarm        | All alari                                                            | ms reset.         |                 |                |                    |                  |
|                                       | 35:21:1  | 2.394   | 2010-00-                                                   | 06 10:                                                            | 05:19         | Into         | Config                                                               | uration chang     | ed.             |                |                    |                  |
|                                       | 35:21:1  | 2.599   | 2010-00-                                                   | 06 10:                                                            | 12.26         | Alarm        | All alari                                                            | ms reset.         |                 |                |                    |                  |
|                                       | 35.29:2  | 0 225   | 2016-06-                                                   | 06 10:                                                            | 13:30         | Alarm        | All alar                                                             | mc recet          | eu.             |                |                    |                  |
|                                       | 35-24-5  | 0.456   | 2016-06-                                                   | 06 10.                                                            | 18.57         | Info         | Config                                                               | iration change    | ed              |                |                    | ĺ.               |
|                                       | 25.24.5  | 0.450   | 2016-06-                                                   | 06 10.                                                            | 18.57         | Alarm        | All alar                                                             | mc recet          |                 |                |                    |                  |
|                                       | 35-35-1  | 7 117   | 2016-06-                                                   | 06 10                                                             | 19-24         | Info         | Config                                                               | uration chanc     | ed              |                |                    |                  |
|                                       | 35:35-1  | 7.120   | 2016-06-                                                   | 06 10-                                                            | 19:24         | Alarm        | All alar                                                             | ms reset.         |                 |                |                    |                  |
|                                       | 35.57.5  | 8 833   | 2016-06-                                                   | 06 10                                                             | 42.06         | Frror        | Trigger                                                              | signal missin     | a. Current tria | ner neriod (tr | inners counted 50  | (4) is out of th |
|                                       | 35:57:5  | 8.833   | 2016-06-                                                   | 06 10:                                                            | 42:06         | Error        | Operati                                                              | onal error cau    | used by pickup  | signals. PU1   | = 0x001A1200, PL   | J2 = 0x001000    |
| •                                     |          |         |                                                            |                                                                   |               | m            |                                                                      |                   |                 |                |                    |                  |
| A                                     | tomatise | thes Se | rollen                                                     |                                                                   |               |              |                                                                      |                   |                 |                | Į.                 | Narme bestätige  |

In der Ansicht Meldungen werden Informationen, Warnungen, Fehler und Alarme aufgelistet.

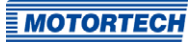

Informationen, Warnungen und Fehler werden vom Zündsteuergerät vorgegeben, während Alarme über das MICT frei konfiguriert werden können. Lesen Sie hierzu den Abschnitt *Ein-/ Ausgänge – Alarme* auf Seite 110.

Fehler und entsprechend konfigurierte Alarme führen zur Abschaltung des Motors.

Sie erhalten folgende Informationen:

- Betriebsstunden
   Stand des Betriebsstundenzählers bei der Meldung
- Zeit
   Datum und Uhrzeit der Meldung (siehe folgender Hinweiskasten)
- Kategorie
   Art der Meldung (Information, Warnung, Fehler, Alarm)
- Nachricht

Meldungstext; weitere Informationen zu den Meldungstext erhalten Sie in den folgenden Abschnitten.

Sie haben folgende Möglichkeiten:

Automatisches Scrollen

Bei aktivierter Checkbox wird automatisch das Listenende angezeigt, wenn ein neues Ereignis eintritt.

Alarme bestätigen
 Über die Schaltfläche setzen Sie ausgelöste Alarme zurück, wenn diese nicht mehr anstehen. Ein Alarm kann nur bestätigt werden, wenn in der Alarmkonfiguration die Checkbox
 Permanent - Ausgang bleibt geschaltet bis der Alarm bestätigt wurde aktiviert ist.

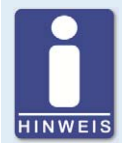

#### Datum und Uhrzeit des Zündsteuergerätes

Das Datum und die Uhrzeit können für jedes Zündsteuergerät individuell eingestellt und im Gerät gespeichert werden. Eine automatische Anpassung an Sommer-/Winterzeit findet nicht statt. Daher kann es zu Abweichungen zwischen der Gerätezeit und den Zeiteinstellungen des jeweiligen Rechners kommen, mit dem auf das Gerät zugegriffen wird.

Die angegebenen Zeiten in den Zuständen, Meldungen und im Log richten sich dementsprechend nach der Zeit des Zündsteuergerätes. Die aktuelle Zeit des Zündsteuergerätes wird in der Ansicht *Laufzeitdaten – Informationen* angezeigt. Sie ändern die Zeit des Zündsteuergerätes, indem Sie die gewünschte Zeit im Menü über *Gerät -> Datum und Uhrzeit einstellen* ändern.

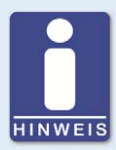

#### Betriebsfehler bestätigen

Bei Motorstillstand haben Sie folgende Möglichkeiten Betriebsfehler zu bestätigen:

- über Gerät -> Befehl senden -> Betriebsfehler bestätigen im MICT
- Neustart / Reset
- Taster PB am Gerät länger als drei Sekunden drücken

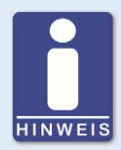

#### Warnungen bestätigen

Sie bestätigen eine Warnung, indem Sie kurz den Taster *PB* am Gerät drücken.

### 8.12.6.1 Informationen

| Information                                                              | Beschreibung                                                                                                    |
|--------------------------------------------------------------------------|----------------------------------------------------------------------------------------------------|
| Access control disabled.                                                 | Die Zugangskontrolle wurde deaktiviert (siehe<br>Zugangskontrolle für das MIC6 auf Seite 83).                                                    |
| Access control enabled.                                                  | Die Zugangskontrolle wurde aktiviert (siehe Zugangs-<br>kontrolle für das MIC6 auf Seite 83).                                                    |
| All access control PINs reset.                                           | Alle PINs für Zugangskontrolle wurden zurückgesetzt (siehe <i>Zugangskontrolle für das MIC6</i> auf Seite 83).                                   |
| CAN interface CAN <i>number</i> entered bus off state.                   | Die CAN-Schnittstelle CAN <i>Nummer</i> hat in den Status<br><i>Bus off</i> gewechselt (siehe <i>Laufzeitdaten – Diagnose</i><br>auf Seite 145). |
| CAN interface CAN <i>number</i> left bus off state.                      | Die CAN-Schnittstelle CAN <i>Nummer</i> hat den Status <i>Bus</i><br>off verlassen (siehe <i>Laufzeitdaten – Diagnose</i> auf<br>Seite 145).     |
| CAN reset requested by GPI <i>number</i> .                               | Ein CAN-Reset wurde durch Mehrzweckeingang<br>GPI <i>Nummer</i> angefordert (siehe <i>Ein-/Ausgänge –</i><br><i>Eingänge</i> auf Seite 114).     |
| CANopen on interface CAN <i>number</i> changed state to " <i>name</i> ". | CANopen an Schnittstelle CAN <i>Nummer</i> ist in Zustand<br>" <i>Name</i> " gewechselt (Zustand der NMT State Machine<br>nach CiA DS 301).      |
| Configuration changed.                                                   | Die Konfiguration des Gerätes wurde geändert (über das MICT oder über Feldbus).                                                                  |
| Date and time set.                                                       | Das Datum und die Uhrzeit wurden eingestellt.                                                                                                    |

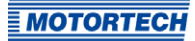

| Information                                                                                         | Beschreibung                                                                                                    |
|----------------------------------------------------------------------------------------------------|----------------------------------------------------------------------------------------------------|
| Device (firmware<br>number.number.number.number)<br>started at a supply voltage of x V.             | Das Gerät (Firmware <i>Nummer.Nummer.Nummer. Nummer</i> ) wurde mit einer Versorgungsspannung von <i>x V</i> gestartet.                                                                                                    |
| Device reset requested by GPI <i>number</i><br>failed because pickup signals have<br>been detected. | Der Geräte-Reset nach Anforderung durch Mehr-<br>zweckeingang GPI <i>Nummer</i> ist fehlgeschlagen, weil<br>Impulsaufnehmersignale erkannt wurden (siehe <i>Ein-</i><br><i>/Ausgänge – Eingänge</i> auf Seite 114).                                                         |
| Device switched off.                                                                                | Das Gerät wurde ausgeschaltet.                                                                                                    |
| Engine operating hours set to <i>x h</i> .                                                          | Die Betriebsstunden des Motors wurden auf <i>x h</i> gesetzt.                                                                                                    |
| Failed to change PIN of access control level "number".                                              | PIN von Zugangsebene " <i>Nummer</i> " konnte nicht<br>geändert werden (siehe <i>Zugangskontrolle für das</i><br><i>MIC6</i> auf Seite 83).                                                                                                    |
| Failed to disable access control.                                                                   | Die Zugangskontrolle konnte nicht deaktiviert werden (siehe <i>Zugangskontrolle für das MIC6</i> auf Seite 83).                                                                                                    |
| Failed to enable access control.                                                                    | Die Zugangskontrolle konnte nicht aktiviert werden (siehe <i>Zugangskontrolle für das MIC6</i> auf Seite 83).                                                                                                    |
| Failed to reset all access control PINs.                                                            | Das Zurücksetzen aller PINs für die Zugangskontrolle ist fehlgeschlagen (siehe <i>Zugangskontrolle für das MIC6</i> auf Seite 83).                                                                                                    |
| Firing disabled (Start/Stop In: <i>value</i> ,<br>CAN: <i>value</i> , RS485: <i>value</i> )         | Die Zündung wurde nicht freigegeben, da über<br>mindestens einen der für die Freigabe verwendeten<br>Eingänge (Start/Stop-Eingang, CAN-Schnittstelle,<br>RS485-Schnittstelle) die Zündfreigabe nicht erteilt<br>wurde. Die Eingänge können die folgenden Werte<br>annehmen: |
|                                                                                                    | - enabled: Zündfreigabe erteilt                                                                                                    |
|                                                                                                    | - disabled: Zündfreigabe nicht erteilt                                                                                                    |
|                                                                                                    | <ul> <li>n/a: nicht verwendet</li> </ul>                                                                                                    |
| Firing enabled (Start/Stop In: <i>value</i> ,<br>CAN: <i>value</i> , RS485: <i>value</i> )          | Die Zündung wurde freigegeben, da über alle für die<br>Freigabe verwendeten Eingänge (Start/Stop-Eingang,<br>CAN-Schnittstelle, RS485-Schnittstelle) die Zünd-<br>freigabe erteilt wurde. Die Eingänge können die<br>folgenden Werte annehmen:                              |
|                                                                                                    | - enabled: Zündfreigabe erteilt                                                                                                    |
|                                                                                                    | - disabled: Zündfreigabe nicht erteilt                                                                                                    |
|                                                                                                    | <ul> <li>n/a: nicht verwendet</li> </ul>                                                                                                    |

| Information                                                                                                    | Beschreibung                                                                                                    |
|----------------------------------------------------------------------------------------------------|----------------------------------------------------------------------------------------------------|
| J1939 on interface CAN <i>number</i> changed state to " <i>name</i> ".                                            | J1939 an Schnittstelle CAN <i>Nummer</i> in Zustand<br>" <i>Name</i> " gewechselt. Folgende Zustände sind<br>möglich:                                                                                                    |
|                                                                                                    | <ul> <li>Enter/Start succeeded</li> <li>Der CAN-Modus J1939 oder ALL-IN-ONE (J1939)</li> <li>wurde gestartet.</li> </ul>                                                                                                    |
|                                                                                                    | <ul> <li>Start failed</li> <li>Die Initialisierung ist fehlgeschlagen.</li> </ul>                                                                                                    |
|                                                                                                    | <ul> <li>Stop</li> <li>Die Zuweisung der Quellenadresse war nicht<br/>erfolgreich. In der Konfiguration muss eine<br/>andere Quelladresse eingestellt werden (siehe<br/>Verschiedenes – Kommunikation auf Seite 115).</li> </ul> |
|                                                                                                    | <ul> <li>Leave</li> <li>Der CAN-Modus J1939 oder ALL-IN-ONE (J1939)</li> <li>wurde verlassen.</li> </ul>                                                                                                    |
| One or more messages are lost due to exhausted memory pool or message queue overrun.                              | Eine oder mehrere Meldungen sind verloren ge-<br>gangen, weil der Speicherplatz nicht reichte oder zu<br>viele Meldungen anstanden.                                                                                              |
| Operational error acknowledged.                                                                                   | Betriebsfehler wurden bestätigt.                                                                                                    |
| PIN of access control level " <i>number</i> " changed.                                                            | PIN für die Zugangsebene " <i>Nummer</i> " geändert (siehe <i>Zugangskontrolle für das MIC6</i> auf Seite 83).                                                                                                    |
| Self test denied because no outputs are configured.                                                               | Der Selbsttest wurde verhindert, weil keine Ausgänge konfiguriert sind (siehe <i>Selbsttest</i> auf Seite 78).                                                                                                    |
| Self test started.                                                                                                | Der Selbsttest wurde gestartet (siehe <i>Selbsttest</i> auf Seite 78).                                                                                                    |
| Self test stopped.                                                                                                | Der Selbsttest wurde beendet (siehe <i>Selbsttest</i> auf Seite 78).                                                                                                    |
| Spark plug operating hours set to <i>x h</i> .                                                                    | Die Betriebsstunden der Zündkerzen wurden auf <i>x h</i><br>gesetzt.                                                                                                    |
| Speed ( <i>x RPM</i> ) exceeded maximum<br>allowed speed ( <i>yRPM</i> ) at power-on.<br>Waiting for engine stop. | Die Drehzahl ( <i>x UPM</i> ) hat im Betrieb die Grenze für<br>maximal erlaubte Drehzahl ( <i>y UPM</i> ) überschritten.<br>Das Zündsteuergerät wartet auf den Motorstopp.                                                       |
| Wrong pickup signal polarity on pickup input PU <i>number</i> detected. Reversing polarity internally.            | Falsche Polarität des Impulsaufnehmers an Impuls-<br>aufnehmereingang PU <i>Nummer</i> erkannt. Polarität wird<br>intern gedreht.                                                                                                |

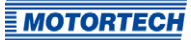

### 8.12.6.2 Warnungen

Warnungen führen im Gegensatz zu Fehlern nicht zur Abschaltung des Motors.

| Warnung                                                                              | Beschreibung                                                                                                    |
|--------------------------------------------------------------------------------------|----------------------------------------------------------------------------------------------------|
| Configuration data checksum<br>error. Using default configuration.                   | Die Prüfsumme der Konfigurationsdaten ist fehlerhaft.<br>Die Standardkonfiguration wird verwendet. Die Meldung<br>kann bei einem Upgrade/Downgrade der Firmware auf-<br>treten. Überprüfen Sie Ihre Konfigurationsdaten und die<br>verwendete MICT-Version. Laden Sie dann die Konfigu-<br>ration erneut zum Gerät herunter. |
| Configuration invalid. Using previous configuration.                                 | Die Konfiguration ist ungültig. Die vorherige Konfigu-<br>ration wird verwendet. Die Meldung kann bei einem<br>Upgrade/Downgrade auftreten. Überprüfen Sie Ihre<br>Konfigurationsdaten und die verwendete MICT-Version.<br>Laden Sie dann die Konfiguration erneut zum Gerät<br>herunter.                                    |
| Configuration of pickup set <i>number</i> invalid.                                   | Die Konfiguartion des angegebenen Impulsaufnehmer-<br>satzes ist ungültig. Überprüfen Sie die Konfiguration der<br>Impulsaufnehmer (siehe <i>Motor – Impulsaufnehmer –</i><br><i>Eingänge</i> auf Seite 101).                                                                                                    |
| Disable secondary diagnostic due to output Anumber/Bnumber.                          | Sekundärdiagnose wegen Ausgang A <i>Nummer/BNummer</i> abgeschaltet. Überprüfen Sie die Zündspule und Verkabelung am entsprechenden Ausgang.                                                                                                    |
| General warning <i>number</i> .                                                      | Allgemeine Warnung <i>Nummer</i> . Eine nicht näher definierte<br>Warnung ist aufgetreten. Bei wiederholtem Auftreten<br>wenden Sie sich an MOTORTECH.                                                                                                    |
| Incompatible coil parameters<br>received, secondary voltage<br>diagnostics disabled. | Es wurden inkompatible Spulenparameter empfangen.<br>Die Diagnose der Sekundärspannung ist deaktiviert. Die<br>Meldung kann bei einem Upgrade/Downgrade auftreten.<br>Überprüfen Sie Ihre Konfigurationsdaten und die verwen-<br>dete MICT-Version. Laden Sie dann die Konfiguration<br>erneut zum Gerät herunter.           |
| Invalid coil data received.                                                          | Ungültige Spulendaten empfangen. Die Meldung kann bei<br>einem Upgrade/Downgrade auftreten. Überprüfen Sie<br>Ihre Konfigurationsdaten und die verwendete MICT-<br>Version. Laden Sie dann die Konfiguration erneut zum<br>Gerät herunter.                                                                                   |
| Pickup configuration invalid.                                                        | Die Impulsaufnehmer-Konfiguration ist fehlerhaft. Die<br>Meldung kann bei einem Upgrade/Downgrade auftreten.<br>Überprüfen Sie Ihre Konfigurationsdaten und die verwen-<br>dete MICT-Version. Laden Sie dann die Konfiguration<br>erneut zum Gerät herunter.                                                                 |

| Warnung                                                                                                   | Beschreibung                                                                                                    |
|----------------------------------------------------------------------------------------------------|----------------------------------------------------------------------------------------------------|
| Power output ( <i>x W</i> ) exceeded limit<br>( <i>y W</i> ) at a supply voltage of <i>z V</i> .          | Die Leistungsabgabe (x W) hat den Warnschwellwert (y W)<br>länger als zwei Minuten bei einer Versorgungsspannung<br>von z V überschritten.                                                                                                    |
| Speed ( <i>x RPM</i> ) exceeded<br>overspeed limit ( <i>y RPM</i> ). Previous<br>speed was <i>z RPM</i> . | Drehzahl ( <i>x UPM</i> ) überschritt Grenze für Überdrehzahl<br>( <i>y UPM</i> ). Vorherige Drehzahl lag bei <i>z UPM</i> (siehe <i>Motor</i> –<br><i>Drehzahleinstellungen</i> auf Seite 98). Ursache hierfür<br>kann auch eine Störeinkopplung auf dem Triggersignal<br>sein. |
| Temperature of device ( <i>x °C</i> )<br>exceeded limit ( <i>y °C</i> )                                   | Die Gerätetemperatur (x °C) hat den Warnschwellwert<br>(y °C) länger als zwei Minuten überschritten. Sorgen Sie<br>für ausreichende Luftzirkulation bzw. Kühlung.                                                                                                    |

### 8.12.6.3 Alarme

Alarme können in der Konfiguration definiert werden. Dabei wird jedem Alarm eine *Nummer* zugeordnet (siehe *Ein-/Ausgänge – Alarme* auf Seite 110).

| Alarm                                                    | Beschreibung                                     |
|----------------------------------------------------------|--------------------------------------------------|
| Alarm <i>number</i> " <i>description</i> " acknowledged. | Der Alarm Nummer "Beschreibung" wurde bestätigt. |
| Alarm <i>number</i> " <i>description</i> " triggered.    | Der Alarm Nummer "Beschreibung" wurde ausgelöst. |
| All alarms reset.                                        | Alle Alarme wurden zurückgesetzt.                |

### 8.12.6.4 Fehler

System- oder Betriebsfehler führen immer zur Abschaltung des Motors.

| Fehler                                 | Beschreibung                                                                                                    |
|----------------------------------------|----------------------------------------------------------------------------------------------------|
| Alarm shutdown caused by alarm number. | Der Alarm <i>Nummer</i> hat eine Motorabschaltung ausgelöst.<br>Diese Funktion wurde in der Konfiguration definiert (siehe<br><i>Ein-/Ausgänge – Alarme</i> auf Seite 110).                                                          |
| Assertion failed (x).                  | Eine Zusicherung wurde nicht eingehalten (x). Zum<br>Beispiel wurde in der Firmware eine Annahme zu einem<br>Wert nicht erfüllt. Wenn der Fehler nach einem Neustart<br>des Geräts erneut auftritt, wenden Sie sich an<br>MOTORTECH. |

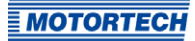

| Fehler                                                                                              | Beschreibung                                                                                                    |
|----------------------------------------------------------------------------------------------------|----------------------------------------------------------------------------------------------------|
| Critical error x (y).                                                                               | Kritischer Fehler x (y). Wenn der Fehler nach einem<br>Neustart des Geräts erneut auftritt, wenden Sie sich an<br>MOTORTECH.                                                                                                    |
| Current sensor of output bank <i>name</i> failed.                                                   | Der Stromsensor von Ausgangsbank <i>Name</i> ausgefallen.<br>Starten Sie das Gerät neu. Wenn der Fehler nach einem<br>Neustart des Geräts erneut auftritt, wenden Sie sich an<br>MOTORTECH.                                                                                                    |
| Cycle signal was missing, so that<br>more trigger signals were counted<br>than available per cycle. | Es wurden aufgrund eines fehlenden Zyklussignals mehr<br>Triggersignale gezählt als im Zyklus verfügbar sind.<br>Überprüfen Sie die Impulsaufnehmer und die entsprech-<br>ende Konfiguration (siehe <i>Motor – Impulsaufnehmer –</i><br><i>Allgemein</i> auf Seite 99). Beachten Sie darüber hinaus die<br>Hinweise im Abschnitt <i>Impulsaufnehmer-Eingangsfehler</i><br>auf Seite 171. |
| Device started after supply voltage failure.                                                        | Das Gerät wurde nach einer Störung der Versorgungs-<br>spannung gestartet. Überprüfen Sie ggf. die Spannungs-<br>versorgung des Gerätes.                                                                                                    |
| General error <i>number</i> .                                                                       | Allgemeiner Fehler <i>Nummer</i> . Ein nicht näher definierter<br>Fehler ist aufgetreten. Starten Sie das Gerät neu. Wenn<br>der Fehler nach einem Neustart des Geräts erneut auftritt,<br>wenden Sie sich an MOTORTECH.                                                                                                    |
| General error in pickup pre-<br>processing on pickup input<br>PU <i>number</i> .                    | Allgemeiner Fehler in der Impulsaufnehmer-Vorverar-<br>beitung an Impulsaufnehmereingang PU <i>Nummer</i> . Über-<br>prüfen Sie die Impulsaufnehmer und die entsprechende<br>Konfiguration (siehe <i>Motor – Impulsaufnehmer – Allge-<br/>mein</i> auf Seite 99). Beachten Sie darüber hinaus die<br>Hinweise im Abschnitt <i>Impulsaufnehmer-Eingangsfehler</i><br>auf Seite 171.       |
| Number of trigger signals<br>( <i>number</i> ) counted does not match<br>the configured value.      | Anzahl der gezählten Triggersignale ( <i>Anzahl</i> ) entspricht<br>nicht dem konfigurierten Wert. Überprüfen Sie die<br>Impulsaufnehmer und die entsprechende Konfiguration<br>(siehe <i>Motor – Impulsaufnehmer – Allgemein</i> auf<br>Seite 99). Beachten Sie darüber hinaus die Hinweise im<br>Abschnitt <i>Impulsaufnehmer-Eingangsfehler</i> auf Seite 171.                        |

| Fehler                                                                       | Beschreibung                                                                                                    |
|------------------------------------------------------------------------------|----------------------------------------------------------------------------------------------------|
| Operational error caused by<br>pickup signals. PU1 = x, PU2 = y,<br>PU3 = z. | Durch Impulsaufnehmersignale wurde ein Betriebsfehler<br>verursacht (Impulsaufnehmer PU1 = $x$ , Impulsaufnehmer<br>PU2 = $y$ , Impulsaufnehmer PU3 = $z$ ).                                                                                                    |
|                                                                              | Informationen zu den angegebenen Nummern entnehmen<br>Sie der Dokumentation zu den Impulsaufnehmer-Status-<br>Bits auf dem Datenträger, der dem Zündsteuergerät<br>beiliegt. Sie öffnen die Datei über das Menü:<br>Dokumentation -> weitere Informationen                                                                                                   |
|                                                                              | Überprüfen Sie die Impulsaufnehmer und die entsprech-<br>ende Konfiguration (siehe <i>Motor – Impulsaufnehmer – Allgemein</i> auf Seite 99). Beachten Sie darüber hinaus die<br>Hinweise im Abschnitt <i>Impulsaufnehmer-Eingangsfehler</i><br>auf Seite 171.                                                                                                |
| Output board identification failed due to a checksum error.                  | Die Erkennung der Ausgangsplatine ist aufgrund eines<br>Prüfsummenfehlers fehlgeschlagen. Starten Sie das<br>Gerät neu. Wenn der Fehler nach einem Neustart des<br>Geräts erneut auftritt, wenden Sie sich an MOTORTECH.                                                                                                    |
| Output board identification failed due to incompatible hardware.             | Die Erkennung der Ausgangsplatine ist aufgrund inkom-<br>patibler Hardware fehlgeschlagen. Starten Sie das Gerät<br>neu. Wenn der Fehler nach einem Neustart des Geräts<br>erneut auftritt, wenden Sie sich an MOTORTECH.                                                                                                    |
| Output board identification failed due to missing data.                      | Die Erkennung der Ausgangsplatine ist aufgrund fehlen-<br>der Daten fehlgeschlagen. Starten Sie das Gerät neu.<br>Wenn der Fehler nach einem Neustart des Geräts erneut<br>auftritt, wenden Sie sich an MOTORTECH.                                                                                                    |
| Output board identification failed due to unknown error <i>number</i> .      | Die Erkennung der Ausgangsplatine ist aufgrund des<br>unbekannten Fehlers <i>Nummer</i> fehlgeschlagen. Die<br>Kenndaten der Ausgangsplatine konnten nicht gelesen<br>werden, sind fehlerhaft oder passen nicht zum Gerät.<br>Starten Sie das Gerät neu. Wenn der Fehler nach einem<br>Neustart des Geräts erneut auftritt, wenden Sie sich an<br>MOTORTECH. |
| Output board identification failed due to unknown hardware.                  | Die Erkennung der Ausgangsplatine ist aufgrund unbe-<br>kannter Hardware fehlgeschlagen. Die Kenndaten der<br>Ausgangsplatine konnten nicht gelesen werden, sind<br>fehlerhaft oder passen nicht zum Gerät. Starten Sie das<br>Gerät neu. Wenn der Fehler nach einem Neustart des<br>Geräts erneut auftritt, wenden Sie sich an MOTORTECH.                   |

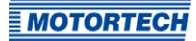

| Fehler                                                                                                    | Beschreibung                                                                                                    |
|----------------------------------------------------------------------------------------------------|----------------------------------------------------------------------------------------------------|
| Power failure detected on output<br>Anumber/Bnumber.                                                                | Eine Störung der Stromversorgung der Ausgangsplatine<br>verursacht vom Ausgang ANummer/BNummer wurde<br>erkannt. Starten Sie das Gerät neu. Wenn der Fehler nach<br>einem Neustart des Geräts erneut auftritt, wenden Sie<br>sich an MOTORTECH.                                     |
| Power output ( <i>x W</i> ) exceeded error<br>threshold limit ( <i>y W</i> ) at a supply<br>voltage of <i>z V</i> . | Die Leistungsabgabe (x W) hat den Fehlerschwellwert<br>(y W) bei einer Versorgungsspannung von z V<br>überschritten.                                                                                                    |
| Power output ( <i>x W</i> ) exceeded<br>permanent limit ( <i>y W</i> ) at a supply<br>voltage of <i>z V</i> .       | Die Leistungsabgabe (x W) hat den Warnschwellwert (y W)<br>länger als drei Minuten bei einer Versorgungsspannung<br>von z V überschritten.                                                                                                    |
| Self test aborted because pickup<br>signals have been detected on<br>pickup input PU <i>number</i> .                | Der Selbsttest wurde abgebrochen, weil Impulsauf-<br>nehmersignale an Impulsaufnehmereingang PU <i>Nummer</i><br>erkannt wurden. Der Selbsttest kann nur bei Motorstill-<br>stand erfolgen (siehe <i>Selbsttest</i> auf Seite 78).<br>Mögliche Ursachen:                            |
|                                                                                                    | - Störeinkopplung auf Impulsaufnehmersignal                                                                                                    |
|                                                                                                    | <ul> <li>Motor wurde angelassen</li> </ul>                                                                                                    |
| Speed ( <i>x RPM</i> ) exceeded<br>overspeed limit ( <i>y RPM</i> ) at trigger<br>signal <i>number</i> .            | Die Drehzahl ( <i>x UPM</i> ) hat die Grenze für Überdrehzahl<br>( <i>y UPM</i> ) an Triggersignal <i>Nummer</i> überschritten (siehe<br><i>Motor – Impulsaufnehmer – Allgemein</i> auf Seite 99).<br>Ursache hierfür kann auch eine Störeinkopplung auf dem<br>Triggersignal sein. |
| Supply voltage failure.                                                                                             | Versorgungsspannung gestört. Überprüfen Sie ggf. die<br>Spannungsversorgung des Gerätes.                                                                                                    |
| Temperature of controller board (x °C) exceeded limit (y °C).                                                       | Temperatur der Controllerplatine ( $x \circ C$ ) überschritt Grenze ( $y \circ C$ ). Sorgen Sie für ausreichende Luftzirkulation bzw.<br>Kühlung.                                                                                                    |
| Temperature of device ( <i>x °C</i> )<br>exceeded error threshold limit<br>( <i>y °C</i> ).                         | Die Gerätetemperatur (x °C) hat den Fehlerschwellwert<br>(y °C) überschritten. Sorgen Sie für ausreichende Luft-<br>zirkulation bzw. Kühlung.                                                                                                    |
| Temperature of device (x °C)<br>exceeded permanent limit (y °C).                                                    | Die Gerätetemperatur (x °C) hat den Warnschwellwert<br>(y °C) länger als zwei Minuten überschritten. Sorgen Sie<br>für ausreichende Luftzirkulation bzw. Kühlung.                                                                                                    |
| Temperature of output board (x °C) exceeded limit (y °C).                                                           | Temperatur der Ausgangsplatine (x °C) überschritt Grenze<br>(y °C). Sorgen Sie für ausreichende Luftzirkulation bzw.<br>Kühlung.                                                                                                    |

| Fehler                                                                                                    | Beschreibung                                                                                                    |
|----------------------------------------------------------------------------------------------------|----------------------------------------------------------------------------------------------------|
| Temperature sensor of controller board failed.                                                                                                    | Der Temperatursensor der Controllerplatine ist ausge-<br>fallen. Starten Sie das Gerät neu. Wenn der Fehler nach<br>einem Neustart des Geräts erneut auftritt, wenden Sie<br>sich an MOTORTECH.                                                                                                    |
| Temperature sensor of output<br>board failed.                                                                                                    | Der Temperatursensor der Ausgangsplatine ist ausge-<br>fallen. Starten Sie das Gerät neu. Wenn der Fehler nach<br>einem Neustart des Geräts erneut auftritt, wenden Sie<br>sich an MOTORTECH.                                                                                                    |
| Trigger period (x, triggers counted<br>y) is not in acceptable range<br>compared to previous trigger<br>period (z).                                           | Die Triggerperiode (x, gezählte Trigger y) ist im Vergleich<br>zur vorherigen Triggerperiode (z) nicht im zulässigen<br>Bereich. Überprüfen Sie die Impulsaufnehmer und die<br>entsprechende Konfiguration (siehe <i>Motor – Impulsauf-<br/>nehmer – Allgemein</i> auf Seite 99). Beachten Sie darüber<br>hinaus die Hinweise im Abschnitt <i>Impulsaufnehmer-<br/>Eingangsfehler</i> auf Seite 171.                      |
| Trigger signal missing. Current<br>trigger period (triggers counted <i>x</i> )<br>is out of the specified range<br>related to the previous trigger<br>period. | Fehlendes Triggersignal. Die aktuelle Triggerperiode<br>(gezählte Trigger x) ist im Vergleich zur vorherigen<br>Triggerperiode außerhalb des vorgegebenen Bereichs.<br>Überprüfen Sie die Impulsaufnehmer und die entsprech-<br>ende Konfiguration (siehe Motor – Impulsaufnehmer –<br>Allgemein auf Seite 99). Beachten Sie darüber hinaus die<br>Hinweise im Abschnitt Impulsaufnehmer-Eingangsfehler<br>auf Seite 171. |
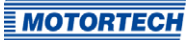

## 8.12.7 Laufzeitdaten – Diagnose

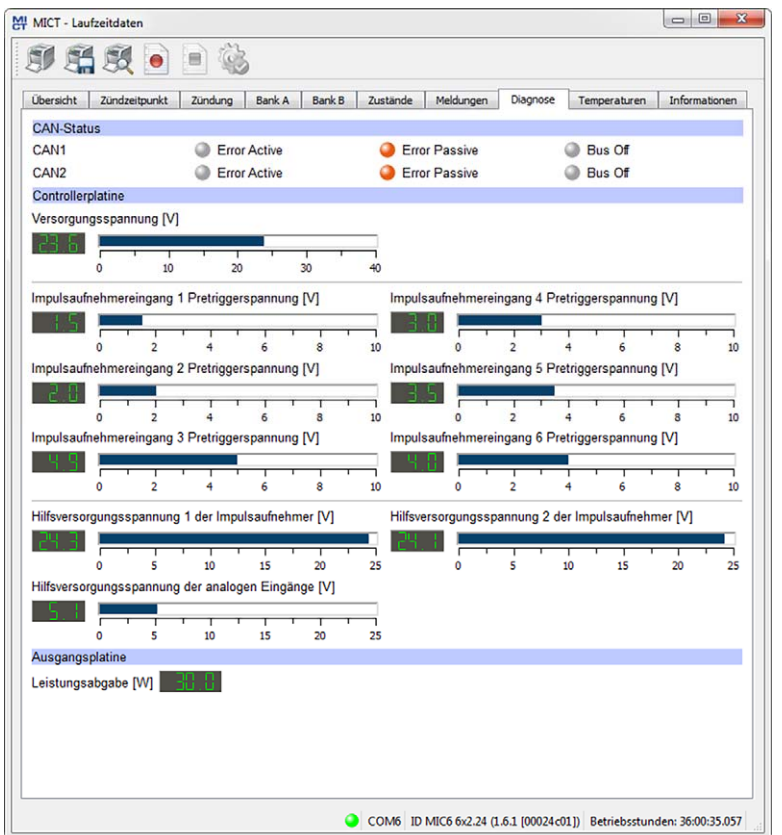

Sie erhalten folgende Informationen:

CAN-Status

Die Statusanzeige gibt an, in welchem Fehlerbehandlungszustand sich das Gerät für die CAN-Bus-Kommunikation befindet:

Error Active

Das Gerät befindet sich im Normalzustand der Bus-Kommunikation. Wenn ein Fehler in der Kommunikation auftritt, sendet das Gerät ein aktives Error-Flag.

### - Error Passive

Nach einer definierten Fehleranzahl in der Bus-Kommunikation wechselt das Gerät in den Zustand *Error Passive*. Wenn ein weiterer Fehler auftritt, sendet das Gerät ein passives Error-Flag.

#### - Bus Off

Das Gerät wurde aufgrund von Fehlerhäufungen in der Bus-Kommunikation vom CAN-Bus getrennt.

- Controllerplatine
  - Versorgungsspannung
     Aktuelle Spannungsversorgung der Controller-Platine.
  - Impulsaufnehmereingang Pre-Trigger-Spannung Aktuelle Pre-Trigger-Spannung für die Impulsaufnehmereingänge (siehe Motor – Impulsaufnehmer – Allgemein auf Seite 99). Im Betrieb wird die Pre-Trigger-Spannung für passive Impulsaufnehmer drehzahlabhängig erhöht, damit das Zündsteuergerät weniger störanfällig ist.
  - Hilfsversorgungsspannung der Impulsaufnehmer
     Aktuelle Hilfsversorgungsspannung der Impulsaufnehmer (siehe Motor Impulsaufnehmer Allgemein auf Seite 99)
  - Hilfsversorgungsspannung der analogen Eingänge
     Aktuelle Hilfsversorgungsspannung der analogen Eingänge (siehe Zündzeitpunkt Analoge Eingänge auf Seite 104)
- Ausgangsplatine
  - Leistungsabgabe
     Aktuelle Leistungsabgabe der Ausgangsplatine

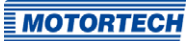

## 8.12.8 Laufzeitdaten – Temperaturen

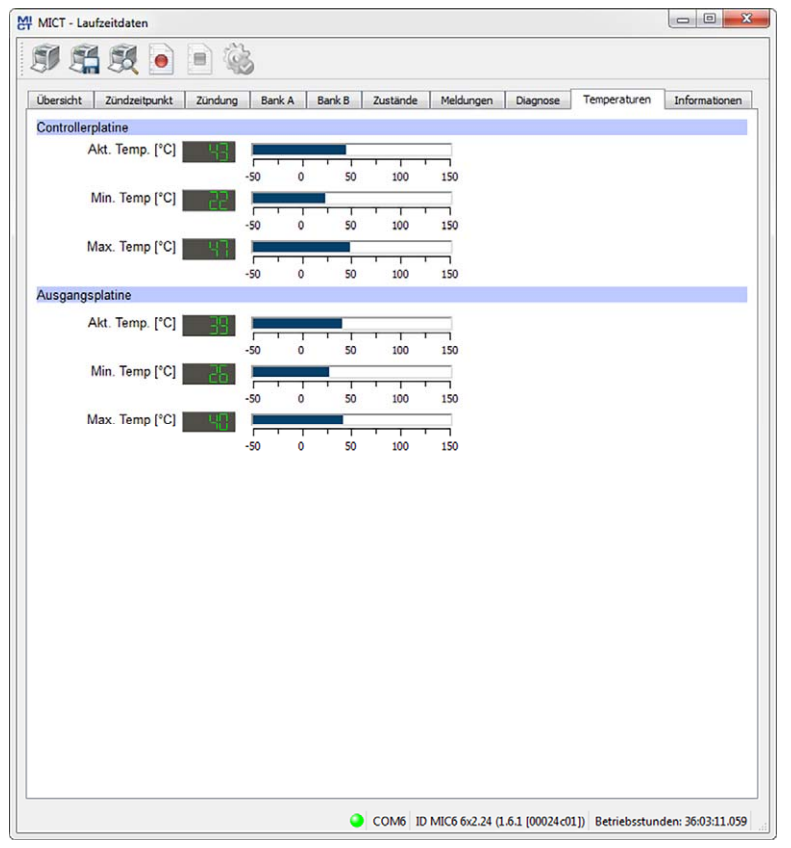

In dem Fenster erhalten Sie eine Übersicht der Temperaturen der Controller-Platine und der Ausgangsplatine. Die Maximal- und Minimalwerte werden bei jedem Neustart des Zündsteuergerätes zurückgesetzt.

Sie erhalten folgende Informationen:

- Controllerplatine
  - Akt. Temp.
     Aktuelle Temperatur der Controller-Platine
  - Min. Temp.
     Minimal gemessene Temperatur der Controller-Platine
  - Max. Temp.
     Maximal gemessene Temperatur der Controller-Platine

- Ausgangsplatine
  - Akt. Temp.
     Aktuelle Temperatur der Ausgangsplatine
  - Min. Temp.
     Minimal gemessene Temperatur der Ausgangsplatine
  - Max. Temp.
     Maximal gemessene Temperatur der Ausgangsplatine

## 8.12.9 Laufzeitdaten – Informationen

| MICT - Laufzeitdaten            |                                                        |               |
|---------------------------------|--------------------------------------------------------|---------------|
| 9 🛱 🕱 💿 🗎 🌾                     | 3                                                      |               |
| Übersicht Zündzeitpunkt Zündung | Bank A Bank B Zustände Meldungen Diagnose Temperaturen | Informationen |
| Gerät                           |                                                        |               |
| Gerätekennung                   | MIC6 6x2.24 (1.6.1 [00024c01])                         |               |
| Arrangement Number              | 642.24.H000-000-AA-2                                   |               |
| Seriennummer                    | 0000000                                                |               |
| Bootloaderversion               | 0.44.0.27522                                           |               |
| Firmwareversion                 | 0.0.1.27867                                            |               |
| Betriebsstunden                 | 36:03:51.059                                           |               |
| Controllerplatine               |                                                        |               |
| Seriennummer                    | CPU0000000IB                                           |               |
| Hardwareversion                 | 0.4.0.0                                                |               |
| Ausgangsplatine                 |                                                        |               |
| Seriennummer                    | 0000000                                                |               |
| Hardwareversion                 | 0.1.0.24123                                            |               |
| Uhr                             |                                                        |               |
| Datum ono zeit                  | monag, o. dun 2010 10.47.55 010                        |               |
|                                 |                                                        |               |

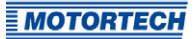

In der Ansicht erhalten Sie einen Überblick über die Geräte- und Versionsdaten. Bei Problemen haben Sie die Möglichkeit, die aktuellen Laufzeitdaten zu drucken und per Fax oder als PDF per E-Mail an den MOTORTECH-Service zu senden. Für eine schnelle Unterstützung liegen uns so sofort alle nötigen Informationen vor.

### 8.13 Log

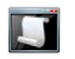

Klicken Sie auf das Symbol, um das Fenster *Log* zu öffnen. Dieses Fenster steht nur Benutzern mit der Berechtigung für die Zugangsebene *Erweiterter Service* zur Verfügung.

| MICT - Log                                                                                    |            | , e <mark>-</mark> X |
|-----------------------------------------------------------------------------------------------|------------|----------------------|
| Automatisches Scrollen                                                                        | Log Level: | debug •              |
| Log in Datei speichern: n/a                                                                   |            | Dateiauswah          |
| 14.03.14 10:34 /src/config_data/config_data_state_config.cpp (79) Configuration changed.      |            |                      |
| 4.03.14 10:34 /src/pickup_signal_handler/pickup_signal_handler.cpp (442) select inputs: 0 1 0 |            |                      |
| 4.03.14 10:34 /src/pickup_signal_handler/pickup_signal_handler.cpp (442) select inputs: 1 1 0 |            |                      |
| 4.03.14 10:34 /src/pickup_signal_handler/pickup_signal_handler.cpp (442) select inputs: 2 1 0 |            |                      |
| 4.03.14 10:34 /src/pickup_signal_handler/pickup_signal_handler.cpp (442) select inputs: 1 1 0 |            |                      |
| 4.03.14 10:34 /src/pickup_signal_handler/pickup_signal_handler.cpp (442) select inputs: 0 1 0 |            |                      |
| 4.03.14 10:34 /src/can_j1939_handler/can_j1939_handler.cpp (313) J1939: first bus contact     |            |                      |
|                                                                                               |            |                      |
|                                                                                               |            |                      |
|                                                                                               |            |                      |
|                                                                                               |            |                      |
|                                                                                               |            |                      |
|                                                                                               |            |                      |
|                                                                                               |            |                      |
|                                                                                               |            |                      |
|                                                                                               |            |                      |
|                                                                                               |            |                      |
|                                                                                               |            |                      |
|                                                                                               |            |                      |
|                                                                                               |            |                      |
|                                                                                               |            |                      |
|                                                                                               |            |                      |
|                                                                                               |            |                      |
|                                                                                               |            |                      |
|                                                                                               |            |                      |

Das Fenster Log dient zur Unterstützung bei Fehlerdiagnosen durch MOTORTECH.

- Automatisches Scrollen

Ist die Funktion aktiviert, wird der Anzeigebereich auf die neueste Nachricht eingestellt.

Log Level

Die Auswahl des Log Levels wird bei Bedarf durch MOTORTECH vorgegeben.

Log in Datei speichern

Die Checkbox aktiviert oder deaktiviert das Speichern der protokollierten Daten in eine ausgewählte Datei. Bei deaktivierter Funktion werden die protokollierten Daten nur angezeigt.

- Dateiauswahl

Über die Schaltfläche können Sie eine Datei auswählen, in der protokollierte Daten gespeichert werden sollen.

Wenn Sie im Servicefall aufgefordert werden, eine Log-Datei zu erstellen, gehen Sie wie folgt vor:

- 1. Öffnen Sie das Fenster Log über die Symbolleiste oder die Menüleiste.
- 2. Wählen Sie über die Schaltfläche *Dateiauswahl* einen Pfad aus und geben Sie einen Dateinamen für die Log-Datei an.
  - Wenn die Datei noch nicht existiert, wird sie automatisch mit der Endung .log erstellt.
- 3. Aktivieren Sie die Checkbox Log in Datei speichern.
- 4. Wählen Sie aus der Liste *Log Level* den Level, der durch MOTORTECH vorgegeben wurde.
- 5. Lassen Sie das Fenster geöffnet.
  - Die Log-Nachrichten werden sowohl im Fenster als auch in der ausgewählten Datei protokolliert.

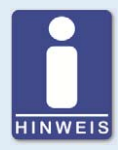

#### Datum und Uhrzeit des Zündsteuergerätes

Das Datum und die Uhrzeit können für jedes Zündsteuergerät individuell eingestellt und im Gerät gespeichert werden. Eine automatische Anpassung an Sommer-/Winterzeit findet nicht statt. Daher kann es zu Abweichungen zwischen der Gerätezeit und den Zeiteinstellungen des jeweiligen Rechners kommen, mit dem auf das Gerät zugegriffen wird.

Die angegebenen Zeiten in den Zuständen, Meldungen und im Log richten sich dementsprechend nach der Zeit des Zündsteuergerätes. Die aktuelle Zeit des Zündsteuergerätes wird in der Ansicht *Laufzeitdaten – Informationen* angezeigt. Sie ändern die Zeit des Zündsteuergerätes, indem Sie die gewünschte Zeit im Menü über *Gerät -> Datum und Uhrzeit einstellen* ändern.

### 8.14 Laufzeitanpassungen

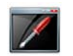

Klicken Sie auf das Symbol, um das Fenster *Laufzeitanpassungen* zu öffnen. Dieses Fenster steht nur Benutzern mit einer Berechtigung ab der Zugangsebene *Service* zur Verfügung.

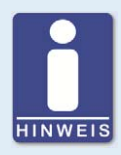

### Laufzeitanpassungen werden direkt ausgeführt

Alle Laufzeitanpassungen werden ohne Eingabebestätigung direkt ausgeführt und bleiben auch bei einem Neustart des MIC6 erhalten. Änderungen, die in der im Gerät befindlichen Konfiguration gespeichert wurden, sind erst nach einem erneuten Hochladen der Konfiguration vom Gerät im Hauptfenster des MICT sichtbar.

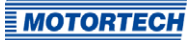

## 8.14.1 Laufzeitanpassungen – Reset

| teset Zündzeitpunkt | Energie | Kalibrierung der Sekundärspannungsschätzung | Kalibrierung der sekundärseitigen Kurzschlusserkennung |
|---------------------|---------|---------------------------------------------|--------------------------------------------------------|
|                     |         | Reset [%W]                                  | Früh                                                   |
|                     |         | Ҟ 0,5 Früh 🔇 0,1 Früh 📎 0,1 S               | pät 💓 0,5 Spät                                         |
|                     |         |                                             |                                                        |
|                     |         |                                             |                                                        |
|                     |         |                                             |                                                        |
|                     |         |                                             |                                                        |
|                     |         |                                             |                                                        |
|                     |         |                                             |                                                        |
|                     |         |                                             |                                                        |
|                     |         |                                             |                                                        |
|                     |         |                                             |                                                        |
|                     |         |                                             |                                                        |

Die Index-/Reset-Position kann während des Betriebs des Gerätes um 5 °KW (Früh/Spät) korrigiert werden. Die Korrektur erfolgt über die Tasten:

- o,1 Früh/Spät in o,1°-Schritten nach Früh oder Spät
- o,5 Früh/Spät

in 0,5°-Schritten nach Früh oder Spät

Änderungen werden sofort umgesetzt und in der im Gerät befindlichen Konfiguration gespeichert.

Sollte der Korrekturbereich nicht ausreichen, muss die Reset-/Index-Position in der Konfiguration angepasst werden (siehe Abschnitt *Motor – Impulsaufnehmer – Allgemein* auf Seite 99).

## 8.14.2 Laufzeitanpassungen – Zündzeitpunkt

| MICT - Laufze | eitanpassun | gen     |                                |               |                                                        |
|---------------|-------------|---------|--------------------------------|---------------|--------------------------------------------------------|
| Reset Züni    | dzeitpunkt  | Energie | Kalibrierung der Sekundärspann | ungsschätzung | Kalibrierung der sekundärseitigen Kurzschlusserkennung |
|               |             |         | Zündzeitpunktkorrektur [°KW]   | 0.4 F         | rüh                                                    |
|               |             |         | Globaler Zündzeitpunkt [%W]    | 20.4 F        | rüh                                                    |
|               |             |         | 🛠 0,5 Früh 🔍 0,1 Früh          | 0,1 Sp        | ät 💓 0,5 Spät                                          |
|               |             |         |                                |               |                                                        |
|               |             |         |                                |               |                                                        |
|               |             |         |                                |               |                                                        |
|               |             |         |                                |               |                                                        |
|               |             |         |                                |               |                                                        |
|               |             |         |                                |               |                                                        |
|               |             |         |                                |               |                                                        |
|               |             |         |                                |               |                                                        |
|               |             |         |                                |               |                                                        |
|               |             |         |                                |               |                                                        |
|               |             |         |                                |               |                                                        |
|               |             |         |                                |               | COM6 ID MIC6 6x2.24 (1.6.1 (00024c01)                  |

Die Position des globalen Zündzeitpunktes kann während des Betriebs des Gerätes um 50 °KW (Früh/Spät) korrigiert werden. Die Korrektur erfolgt über die Tasten:

- o,1 Früh/Spät in o,1°-Schritten nach Früh oder Spät
- 0,5 Früh/Spät in 0,5°-Schritten nach Früh oder Spät

Die im Parametersatz eingestellten Grenzwerte für den Zündzeitpunkt (siehe Abschnitt Zündzeitpunkt – Parametersatz A/B – Allgemein auf Seite 105) können mit der Laufzeitanpassung nicht über- oder unterschritten werden.

Die Korrektur des globalen Zündzeitpunktes wird sofort umgesetzt und bleibt auch bei einem Geräteneustart erhalten. HINWEIS: Die im Gerät befindliche Konfiguration wird nicht geändert.

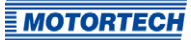

## 8.14.3 Laufzeitanpassungen – Energie

| Reset Zündzeitp    | unkt Energie | Kalibrierung der Sekundärspannungsschätzung | Kalibrierung der sekundärseitigen Kurzschlusserkennung |
|--------------------|--------------|---------------------------------------------|--------------------------------------------------------|
| Parametersatz A (B | iogas)       | Brenndauer (µs)                             | из 🕽 🐎 + 10 µз                                         |
|                    |              | Funkenintensität (mA)                       | nA 🕽 🐎 + 10 mA                                         |
| Parametersatz B    |              |                                             |                                                        |
|                    |              | Brenndauer [μs]                             | μs 🛛 🎾 + 10 μs                                         |
|                    | -            | Funkenintensität [mA]                       |                                                        |
|                    |              | K - 10 mA 🛛 🔇 - 1 mA 🖉 + 1 m                | nA 🛛 🔭 + 10 mA                                         |

Die Energieeinstellungen können für beide Parametersätze separat angepasst werden. Änderungen werden sofort umgesetzt und in der im Gerät befindlichen Konfiguration gespeichert.

#### Brenndauer

- +/-1μs
  - in Mikrosekunden-Schritten verlängern oder verkürzen
- +/- 10 µs
   in 10 µs-Schritten verlängern oder verkürzen

### Funkenintensität

- +/- 1 mA
  - in Milliampere-Schritten erhöhen und verringern
- +/- 10 mA in 10 mA-Schritten erhöhen und verringern

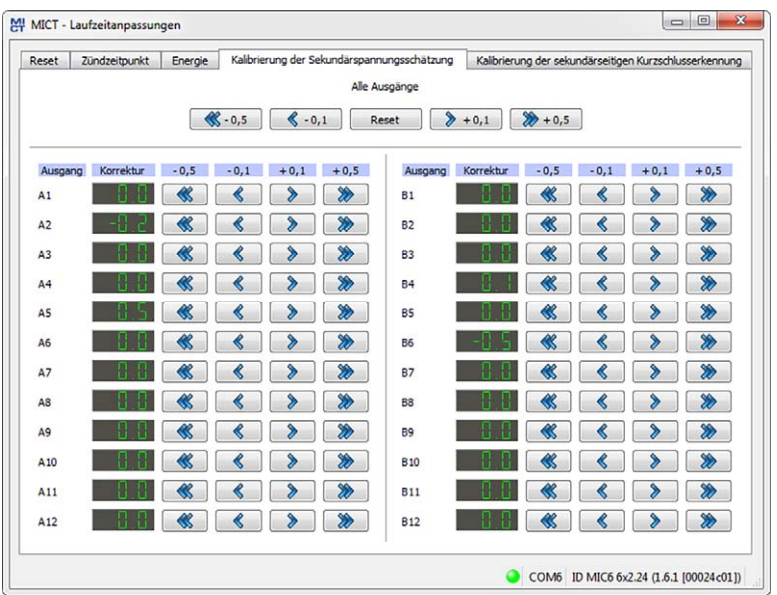

# 8.14.4 Laufzeitanpassungen – Kalibrierung der Sekundärspannungsschätzung

Bei Verwendung von Zündspulen, die diese Funktion unterstützen, kann in diesem Fenster die Sekundärspannungsschätzung kalibriert werden:

Für jeden Ausgang kann ein einheitenloser Korrekturwert für die Sekundärspannungsschätzung angegeben werden, um die Genauigkeit für die Sekundärspannungsschätzung zylinderindividuell zu erhöhen. So können z. B. unterschiedliche Kabellängen am Motor ausgeglichen werden.

Die Sekundärspannungsschätzung sollte unter Volllast bei Nenndrehzahl kalibriert werden. Die Anpassung kann über die jeweiligen Schaltflächen global oder zylinderindividuell erfolgen. Der Wertebereich ist von der eingestellten Zündspule abhängig. Als Standardwert ist für alle Zylinder o, o eingestellt.

Änderungen werden sofort umgesetzt und in der im Gerät befindlichen Konfiguration gespeichert.

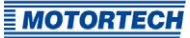

### 8.14.5 Laufzeitanpassungen – Kalibrierung der sekundärseitigen Kurzschlusserkennung

| Reset   | Zündzeitpunkt        | Energie       | Kalibrierung der Sekundärspannungsschätzun | g Kalibrierung der sekundärseitige | en Kurzschlusserkennung |
|---------|----------------------|---------------|--------------------------------------------|------------------------------------|-------------------------|
| Freigal | oe der sekundärsei   | tigen Kurzsch | lusserkennung                              |                                    |                         |
| Freiga  | be der sekundarsei   | ogen Kurzsci  | lusserkennung obernalb von [kv]            | U U                                | Reset                   |
| Empfin  | dlichkeit der sekund | därseitigen K | urzschlusserkennung                        |                                    |                         |
| Empfin  | dlichkeit der sekun  | därseitigen K | urzschlusserkennung                        | 8 99                               | Reset                   |
|         |                      |               | 💠 0,1 🔮 0,01 🖨 0,00                        | 1 0,0001                           |                         |
|         |                      |               | <b>—</b> 0,1 <b>—</b> 0,01 <b>—</b> 0,00   | 1 0,0001                           |                         |
|         |                      |               |                                            |                                    |                         |
|         |                      |               |                                            |                                    |                         |
|         |                      |               |                                            |                                    |                         |
|         |                      |               |                                            |                                    |                         |
|         |                      |               |                                            |                                    |                         |
|         |                      |               |                                            |                                    |                         |
|         |                      |               |                                            |                                    |                         |
|         |                      |               |                                            |                                    |                         |
|         |                      |               |                                            |                                    |                         |
|         |                      |               |                                            |                                    |                         |
|         |                      |               |                                            |                                    |                         |
|         |                      |               |                                            |                                    |                         |

Einschaltspannung und Empfindlichkeit für die sekundärseitige Kurzschlusserkennung können angepasst werden.

Änderungen werden sofort umgesetzt und in der im Gerät befindlichen Konfiguration gespeichert.

### Freigabe der sekundärseitigen Kurzschlusserkennung oberhalb von [kV]

Stellen Sie die erforderliche durchschnittliche Zündspannung ein, die für die Aktivierung der sekundärseitigen Kurzschlusserkennung erforderlich ist:

- Bei einem Wert von o kV ist die sekundärseitige Kurzschlusserkennung immer aktiviert.
- Bei einem Wert von 65,535 kV ist die sekundärseitige Kurzschlusserkennung immer deaktiviert.

#### Empfindlichkeit der sekundärseitigen Kurzschlusserkennung

Der zulässige Wertebereich ist von der eingestellten Zündspule abhängig.

Stellen Sie die Empfindlichkeit der Kurzschlusserkennung z. B. wie folgt ein:

- Bei einem Wert von 0,98 ist die Empfindlichkeit hoch.
- Bei einem Wert von 1,02 ist die Empfindlichkeit gering.

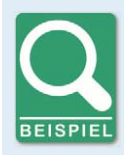

#### Empfindlichkeit der Kurzschlusserkennung einstellen

Wird bei einer Empfindlichkeit von 1,00 fälschlicherweise ein Kurzschluss erkannt, sollte die Empfindlichkeit auf 1,02 eingestellt werden.

Wird bei einer Empfindlichkeit von 1,00 ein Kurzschluss nicht erkannt, sollte die Empfindlichkeit auf 0,98 eingestellt werden.

### 8.15 Zylinderindividuelle Zündzeitpunktverschiebung

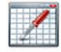

Klicken Sie auf das Symbol, um das Fenster *Zylinderindividuelle Zündzeitpunktverschiebung* zu öffnen. Dieses Fenster steht nur Benutzern mit einer Berechtigung ab der Zugangsebene *Service* zur Verfügung.

|         | Verschiebung [9] | Früh     | Sp    | ät  |         | Verenhish me [2] | Fr       | üh  | S   | pät |
|---------|------------------|----------|-------|-----|---------|------------------|----------|-----|-----|-----|
| lusgang | verschiedung [-] | 0,5 0,   | 1 0,1 | 0,5 | Ausgang | verschiebung [-, | 0,5      | 0,1 | 0,1 | 0,5 |
| 1       | Spät             |          |       | *   | B1      | Spät             | *        | ٢   | >   | *   |
| 42      | Spät             |          |       | *   | B2      | Spät             | *        | <   | >   | *   |
| 13      | Spät             |          |       | *   | B3      | Spat             | *        | <   | >   | *   |
| 4       | Früh             |          | 3     | *   | B4      | Früh             | *        | <   | >   | *   |
| \$      | Spät             |          | 3     | *   | 85      | Spät             | *        | <   | >   | *   |
| 46      | Spät             | <b>《</b> | \$    | *   | B6      | Spat             | <b>*</b> | <   | >   | *   |
| 7       | Spät             |          |       | *   | 87      | Spät             | *        | <   | >   | *   |
| 48      | Spät             |          |       | >>> | B8      | Spät             | *        | <   | >   | *   |
| 49      | Spät             |          |       | *   | B9      | Spät             | *        | <   | >   | *   |
| 10      | Spät             |          |       | *   | B10     | Spät             | *        | <   | >   | *   |
| 11      | Spät             |          |       | >>> | B11     | Spät             | *        | <   | >   | *   |
| 12      | Spät             |          |       | *   | B12     | Spät             | *        | <   | >   | *   |

Die Position des Zündzeitpunktes kann während des Betriebs des Gerätes zylinderindividuell verschoben werden. Verschiebung über die Tasten:

- o,1 Früh/Spät in o,1°-Schritten nach Früh oder Spät
- o,5 Früh/Spät in o,5°-Schritten nach Früh oder Spät

Die Verstellmöglichkeit dieser Funktion wird durch die in der Konfiguration festgelegten Einstellungen begrenzt. Lesen Sie hierzu den Abschnitt Zündzeitpunkt – Parametersatz A/B – Allgemein auf Seite 105.

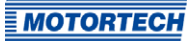

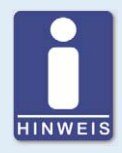

### Sofortige Ausführung der Änderungen

Beachten Sie, dass Änderungen des Zündzeitpunktes sofort mit der nächsten Zündung des entsprechenden Zylinders umgesetzt werden. Die maximal durchgeführte Änderung pro Zyklus ist allerdings durch die entsprechende Einstellung in der Konfiguration begrenzt. Lesen Sie hierzu Zündzeitpunkt – Verschiedenes auf Seite 109.

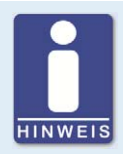

### Automatisches Speichern der Änderungen

Beachten Sie, dass Änderungen des Zündzeitpunktes automatisch gespeichert werden.

### 8.16 Parametersatzkurve

Klicken Sie auf das Symbol, um das Fenster Parametersatz zu öffnen.

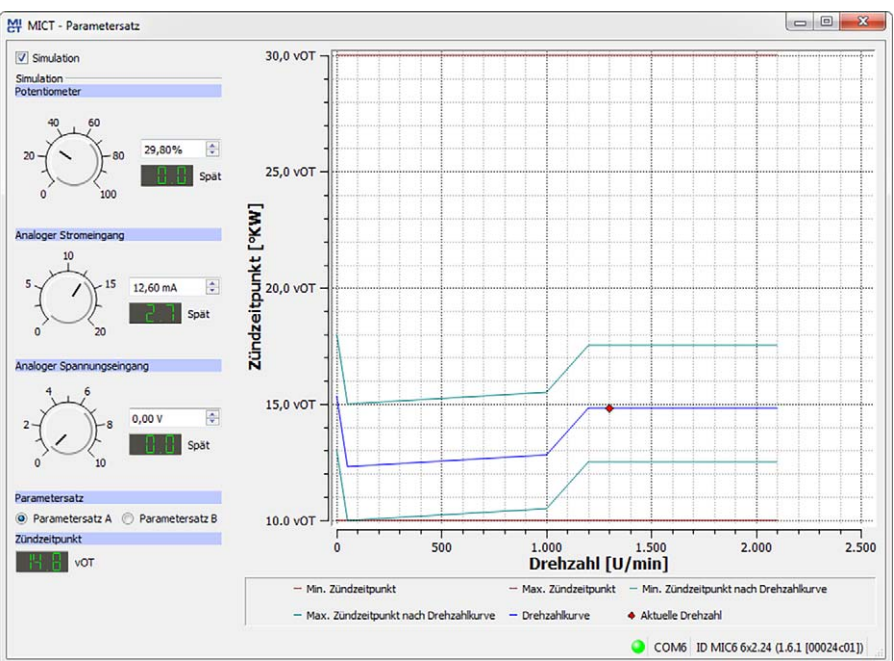

### 8.16.1 Parametersatzkurve – Simulation

Die Parametersatzkurve visualisiert die Konfigurationen der Parametersätze und simuliert über den Drehzahlbereich dabei die Einflüsse der Eingänge. Über die Optionsfelder können Sie zwischen dem Parametersatz A und B wechseln. Durch Bewegen der Drehknöpfe oder Eingabe der gewünschten Werte werden Veränderungen zeitgleich angezeigt.

### Simulation

Die Simulation wird über die Checkbox aktiviert oder deaktiviert.

### Potentiometer

Simulation eines Potentiometers (die Standardversion des MIC6 verfügt über kein Potentiometer)

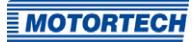

#### - Analoger Stromeingang

Simulation des analogen Stromeingangs

- Drehknopf für Verstellung zwischen den konfigurierten Werten (z. B. o mA und 20 mA)
- Feld für manuelle Eingabe des gewünschten Wertes in mA
- Anzeige des Wertes in °KW, um den der Zündzeitpunkt verstellt wird
- Analoger Spannungseingang
   Simulation des analogen Spannungseingangs
  - Drehknopf für Verstellung zwischen den konfigurierten Werten (z. B. o V und 10 V)
  - Feld f
    ür manuelle Eingabe des gew
    ünschten Wertes in V
  - Anzeige des Wertes in °KW, um den der Zündzeitpunkt verstellt wird
- Parametersatz A/B
   Wählen Sie zwischen Parametersatz A und B.

#### Zündzeitpunkt

Anzeige des sich während der Simulation ändernden globalen Zündzeitpunktes

Während eine Verbindung zum Gerät besteht, wird der Zündzeitpunkt abhängig von der aktuellen Motordrehzahl simuliert und in der Grafik als 🗢 gekennzeichnet.

### **8.16.2** Parametersatzkurve – Laufzeitwerte

Wird die Checkbox *Simulation* deaktiviert, schaltet das Fenster *Parametersatzkurve* auf die aktuellen Laufzeitdaten um.

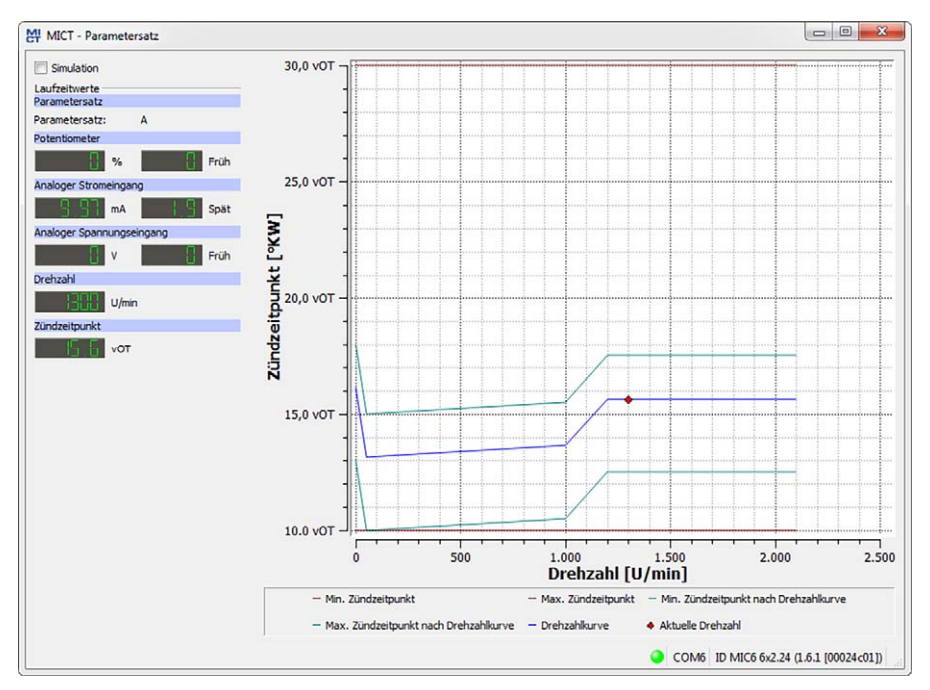

#### Sie erhalten folgende Informationen:

- Parametersatz

Anzeige des aktuell ausgewählten Parametersatzes

- linke Spalte: Potentiometer(das MIC6 verfügt über kein Potentiometer), Analoger Stromeingang, Analoger Spannungseingang Anzeige der neu berechneten Verstellwerte für Potentiometer, Strom- und Spannungseingang
- rechte Spalte: Potentiometer (das MIC6 verfügt über kein Potentiometer), Analoger Stromeingang, Analoger Spannungseingang
   Anzeige der vom Zündsteuergerät gelieferten Werte von Potentiometer, Strom- und Spannungseingang
- Drehzahl
   Anzeige der aktuellen Drehzahl
- Zündzeitpunkt Anzeige des aktuellen globalen Zündzeitpunktes

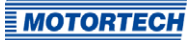

### 8.17 Spulen

Das MICT verfügt über eine Datenbank mit technischen Informationen über Zündspulen von MOTORTECH. Öffnen Sie die Datenbank wie folgt:

#### Werkzeuge -> Spulen

Sie haben die Möglichkeit, Informationen über die in der Datenbank vorhandenen Zündspulen zu speichern und auszudrucken. Hierfür stehen Ihnen in der Symbolleiste im Fenster *Spulen* folgende Funktionen zur Verfügung.

| Symbol | Funktion                                                                                                    |
|--------|----------------------------------------------------------------------------------------------------|
|        | Speichert die Informationen der ausgewählten Zündspule in einem Format, das für die Konfiguration des MIC6 per Feldbus geeignet ist. |
|        | Druckt den ausgewählten Spulendatensatz.                                                                                             |
|        | Druckt den ausgewählten Spulendatensatz als PDF-Datei.                                                                               |
| E      | Öffnet die Druckvorschau.                                                                                                    |
| Caulon |                                                                                                    |

- Spulen
- Gerät

Wählen Sie ein Zündsteuergerät aus.

Spule

Wählen Sie eine Zündspule aus.

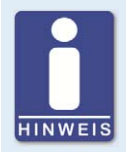

#### Richtiges Zündsteuergerät wählen

Die Daten einer Zündspule sind abhängig vom verwendeten Zündsteuergerät. Wählen Sie daher immer das Zündsteuergerät aus, mit dem Sie die Spulen verwenden, um die richtigen Daten zu erhalten.

## 8.17.1 Allgemein

| Image: Image:                                                                                                    | itei                                                                                                    |                                                                                                    |                                                      |                                              |
|----------------------------------------------------------------------------------------------------|----------------------------------------------------------------------------------------------------|----------------------------------------------------------------------------------------------------|------------------------------------------------------|----------------------------------------------|
| puler<br>ierat: MIC6<br>ispule: 06:50:104<br>06:50:103<br>06:50:112<br>06:50:112<br>06:50:112<br>06:50:112<br>06:50:112<br>06:50:112<br>06:50:112<br>06:50:112<br>06:50:112<br>06:50:112<br>06:50:112<br>06:50:112<br>06:50:112<br>06:50:112<br>06:50:112<br>06:50:112<br>06:50:112<br>06:50:112<br>06:50:112<br>06:50:112<br>06:50:104<br>Spulentyp=ID: 6<br>Datenversion: 1<br>Selundirseitige Diagnose verfligbar, wenn die max. Durchbruchspannung im Bereich 38 KV bis 47 KV eingestelft<br>at: Alderdem muss die Energiebegrenzung nach der Kurve minimale Energiebegrenzung ausreichend hach<br>eingestelft sein.<br>Spulenparameter<br>Max. Durchbruchspannung [kV]<br>19<br>47<br>Furklenintensitä [mA]<br>32<br>190<br>Kalbrierung der Sekundirspannung sechätzung<br>-5<br>5                                                                                                    |                                                                                                    |                                                                                                    |                                                      |                                              |
| eriti: MIC6  pute: 06.50.104 06.50.105 06.50.108 06.50.112 06.50.108 M8601-0205 M8601-0205 M8601-0207 Setundsreelitye Dagnoes werfligber, wenn die max. Durchbruchspannung im Bereich 38 KV bis 47 KV eingestelft at: Außerdem muss die Energiebegrenzung nach der Kurve minimale Energiebegrenzung ausreichend hoch eingestelft sein. Sputentramus die Snergebegrenzung nach der Kurve minimale Energiebegrenzung ausreichend hoch eingestelft sein. Sputentramus die Snergebegrenzung nach der Kurve minimale Energiebegrenzung ausreichend hoch eingestelft sein. Sputentramus die Snergebegrenzung nach der Kurve minimale Energiebegrenzung ausreichend hoch eingestelft sein. Sputentramus die Snergebegrenzung ausreichend hoch eingestelft sein. Sputentramus die Snergebegrenzung ausreichend hoch eingestelft sein. Sputentramus die Snergebegrenzung ausreichend hoch eingestelft sein. Sputentramus die Snergebegrenzung ausreichend hoch eingestelft sein. Sputentramus die Snergebegrenzung ausreichend hoch eingestelft sein. Sputentramus die Snergebegrenzung ausreichend hoch eingestelft sein. Sputentramus die Snergebegrenzung ausreichend hoch eingestelft sein. Sputentramus die Snergebegrenzung ausreichend hoch eingestelft sein. Sputentramus die Snergebegrenzung ausreichend hoch eingestelft sein. Sputentramus die Snergebegrenzung ausreichend hoch eingestelft sein.                                                                                                    | pulen                                                                                                    | Allgemein Kurve minimale Energiebegrenzung                                                                                                    |                                                      |                                              |
| pule: 05.50.104<br>05.50.105<br>05.50.108<br>05.50.112<br>05.50.113<br>M6601-0205<br>M6601-0205<br>M6601-0207<br>Selundárseitige Diagnose verfúgbar, vern die max. Durchbruchspannung im Bereich 38 KV bis 47 KV eingestelft<br>at. Außerdem nums die Einergiebegrenzung nach der Kurve minimale Einergiebegrenzung ausreichend hoch<br>eingestelft sein.<br>Spulentparameter<br>Max. Durchbruchspannung [kV]<br>Signer 19<br>Subergarameter<br>Max. Durchbruchspannung [kV]<br>Signer 19<br>Signer 19<br>Subergarameter<br>Max. Durchbruchspannung [kV]<br>Signer 19<br>Signer 19<br>Signer | erät: MIC6                                                                                                    | · Datale                                                                                                    |                                                      |                                              |
| Sekundirceitige Diagnose verfügbar, wenn die max. Durchbruchspannung im Bereich 38 KV bis 47 KV eingestellt<br>ist. Außerdem muss die Energiebegrenzung nach der Kurve minimale Energiebegrenzung ausreichend hoch<br>eingestellt sein.<br>Spulenparameter<br>Parameter Min. Max.<br>Max. Durchbruchspannung [kV] 19 47<br>Funkenintensität [mA] 32 190<br>Kalibrierung der Sekundärspannungsschätzung -5 5                                                                                                    | pule:<br>06.50.104<br>05.50.105<br>06.50.108<br>06.50.112<br>06.50.113<br>M8601-0205<br>M8601-0205<br>M8601-0207 | Name: 06.50.104<br>Spulentyp-ID: 6<br>Datenversion: 1                                                                                                    | 0                                                    |                                              |
| Parameter         Min.         Max.           Max. Durchbruchspannung [k/]         19         47           Funkenintensität [mA]         32         190           Kalibrierung der Sekundärspannungsschätzung         -5         5                                                                                                    |                                                                                                    | Sekunderseitige Diagnose verfügbar, wenn die max. Durchbruch<br>ist. Außerdem muss die Energiebegrenzung nach der Kurve minin<br>eingestellt sein.<br>Sin Jenna zweiter | spannung im Bereich 38 k<br>sale Energiebegrenzung a | K/ bis 47 k/ eingestellt<br>uusreichend hoch |
| Parameter         Para         Para           Max. Durchbruchspannung [kv]         19         47           Funkenintensität [mA]         32         190           Kalibrierung der Sekundärspannungsschätzung         -5         5                                                                                                    |                                                                                                    | Parameter                                                                                                    | Min                                                  | May                                          |
| Funkenitensitä (m.) 32 190<br>Kalbrieung der Sekundärspannungsschätzung -5 5                                                                                                    |                                                                                                    | Max. Durchbruchspannung [kV]                                                                                                    | 19                                                   | 47                                           |
| Kalbrierung der Sekundärspannungsschätzung -5 5                                                                                                    |                                                                                                    | Funkenintensität [må]                                                                                                    | 32                                                   | 190                                          |
|                                                                                                    |                                                                                                    | i sumerar construct frind                                                                                                    | -5                                                   | 5                                            |
| Emptindlichkeit der sekundarseitigen Kurzschlusserkennung 0.9                                                                                                    |                                                                                                    | Kalibrierung der Sekundärspannungsschätzung                                                                                                    |                                                      |                                              |

#### Details

Sie erhalten folgende Informationen:

- Name Name der Spule
- Spulentyp-ID Dient der eindeutigen Identifikation der Zündspule
- Datenversion

Zeigt die Datenversion der ausgewählten Zündspule in der Datenbank. Die Datenversion der im Zündsteuergerät konfigurierten Zündspule wird in den Laufzeitdaten in der Ansicht *Zündung* angezeigt (siehe Abschnitt *Laufzeitdaten – Zündung* auf Seite 123). Um sicherzustellen, dass die Spulendatenbank immer über die neusten Datensätze verfügt, sollte das automatische Online-Update aktiviert sein. Weitere Informationen zum Online-Update erhalten Sie im Abschnitt *Online Update Einstellungen* auf Seite 77.

- Abbildung der Zündspule
- Informationen über die Bedingungen, unter denen mit der angezeigten Zündspule eine sekundärseitige Diagnose möglich ist.

#### Spulenparameter

Sie erhalten folgende Informationen:

Max. Durchbruchspannung [kV]

Zeigt den zulässigen Wertebereich für die maximale Durchbruchspannung in kV. Die Konfiguration der maximalen Durchbruchspannung erfolgt in der Ansicht Zündzeitpunkt – Parametersatz A/B – Energie (siehe Abschnitt Zündzeitpunkt – Parametersatz A/B – Energie auf Seite 107).

### Funkenintensität [mA]

Zeigt den zulässigen Wertebereich für die Funkenintensität in mA. Die Konfiguration der Funkenintensität erfolgt in der Ansicht Zündzeitpunkt – Parametersatz A/B – Energie (siehe Abschnitt Zündzeitpunkt – Parametersatz A/B – Energie auf Seite 107).

#### Kalibrierung der Sekundärspannungsschätzung

Zeigt den zulässigen Wertebereich für die Kalibrierung der Sekundärspannungsschätzung. Die Kalibrierung der Sekundärspannungsschätzung erfolgt in der Ansicht *Motor – Zündspulen* (siehe Abschnitt *Motor – Zündspulen* auf Seite 96) bzw. in den Laufzeitanpassungen (siehe Abschnitt *Laufzeitanpassungen – Kalibrierung der Sekundärspannungsschätzung* auf Seite 154).

#### Empfindlichkeit der sekundärseitigen Kurzschlusserkennung

Zeigt den zulässigen Wertebereich für die Kalibrierung der Empfindlichkeit der sekundärseitigen Kurzschlusserkennung. Die Kalibrierung der sekundärseitigen Kurzschlusserkennung erfolgt in der Ansicht *Motor – Zündspulen* (siehe Abschnitt *Motor – Zündspulen* auf Seite 96) bzw. in den Laufzeitanpassungen (siehe Abschnitt *Laufzeitanpassungen – Kalibrierung der sekundärseitigen Kurzschlusserkennung* auf Seite 155).

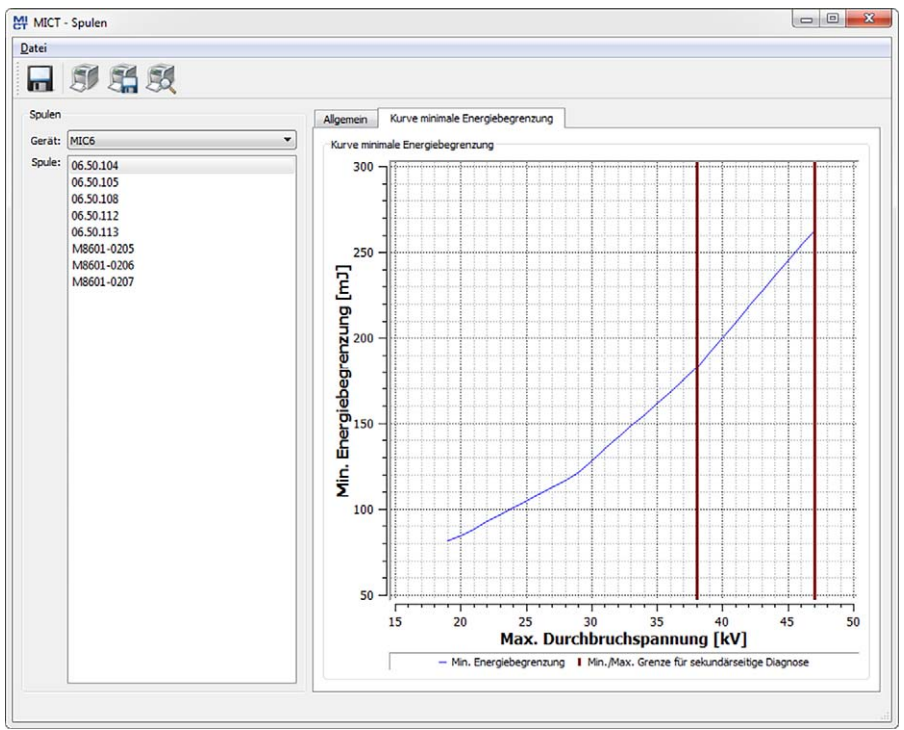

## 8.17.2 Kurve minimale Energiebegrenzung

#### Kurve minimale Energiebegrenzung

Die Kurve informiert über die Energie in mJ, die mindestens für das Erreichen einer bestimmten maximalen Durchbruchspannung in kV erforderlich ist. Die beiden senkrechten Balken zeigen den Bereich der Durchbruchspannung in kV an, in dem eine sekundärseitige Diagnose möglich ist. Die entsprechenden Energieeinstellungen nehmen Sie in der Ansicht Zündzeitpunkt – Parametersatz A/B – Energie vor (siehe Abschnitt Zündzeitpunkt – Parametersatz A/B – Energie auf Seite 107).

Beim Drucken des Spulendatensatzes, werden die Werte der Kurve zusätzlich in Listenform ausgegeben.

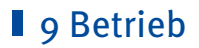

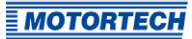

### 9.1 Inbetriebnahme

Bevor Sie das MIC6-Zündsteuergerät in Betrieb nehmen, müssen Sie folgende Punkte beachten:

- Wurden der Motor, die Zündsequenz und die Ausgangskonfiguration richtig gewählt? Wenn Sie sich nicht sicher sind, kontaktieren Sie MOTORTECH oder den entsprechenden Motorenhersteller.
- Vergewissern Sie sich, dass die Zündreihenfolge des Motors bzw. die Verkabelung des Ausgangskabelbaumes korrekt ausgeführt ist.
- Sind alle Impulsaufnehmer in Übereinstimmung mit den in dieser Betriebsanleitung gezeigten Zeichnungen verkabelt?
- Sind die Abstände der Impulsaufnehmer zu Triggerscheiben, Projektilen etc. korrekt eingestellt (siehe Kapitel Einbauorte der Impulsaufnehmer festlegen auf Seite 36)?
- Stellen Sie sicher, dass die Daten einwandfrei auf das Gerät übertragen wurden.
- Überprüfen Sie, dass der Start-/Stop-Eingang auf Zündung freigegeben gesetzt ist, bzw. den Steuerungsanforderungen der übergeordneten Steuerung entsprechend funktioniert.
- Überprüfen Sie, ob der Eingangskontakt Parametersatz A/B (Schedule A/B) funktioniert und stellen Sie sicher, dass der korrekte Parametersatz (A oder B) für den Start ausgewählt ist.
- Verschließen Sie die Serviceschraube nach Abschluss der Installations- und Konfigurationsarbeiten.
- Stellen Sie sicher, dass kein Gas in den Einlass- und Abgassystemen vorhanden ist, bevor Sie den Motor starten.
- Stellen Sie sicher, dass das Gasventil geschlossen ist.
- Führen Sie den normalen Motorstartvorgang bei geschlossenem Gasventil durch (nur Anlassen).
- Verbinden Sie eine Zündlichtlampe (Stroboskop) mit dem ersten zündenden Zylinder (Zylinder #1) und pr
  üfen Sie, ob der am Z
  ündsteuerger
  ät eingestellte Z
  ündzeitpunkt mit dem tats
  ächlichen Z
  ündzeitpunkt an der Kurbelwelle 
  übereinstimmt. Wenn der Z
  ündzeitpunkt nicht exakt 
  übereinstimmt, ver
  ändern Sie ihn (siehe Kapitel Laufzeitdaten auf Seite 118), bis eine optimale Einstellung erreicht ist. Erfolgt keine Z
  ündung, lesen Sie die Hinweise im Kapitel Fehler suchen und beheben auf Seite 172.
- Überprüfen Sie alle übrigen Zylinder auf korrekte Zündung. Wenn diese nicht korrekt ist, stoppen Sie den Motor und überprüfen Sie nochmals Verkabelung und Zündreihenfolge auf Richtigkeit.
- Stoppen Sie den Anlassvorgang. Wenn keine Probleme auftreten, starten Sie den Motor entsprechend den Vorgaben des Motorenherstellers.
- Wenn ein redundantes Impulsaufnehmersystem verwendet werden soll, stellen Sie sicher, dass nach der letzten Konfiguration der zweite Impulsaufnehmersatz mindestens einmal korrekt synchronisiert wurde, damit der Reset des zweiten Impulsaufnehmersatzes gespeichert wurde.

## 9 Betrieb

### **9.2** Außerbetriebnahme

Die Außerbetriebnahme des Zündsteuergerätes erfolgt durch die Unterbrechung der Spannungsversorgung.

### 9.3 Firmware-Update

Über das MOTORTECH Flash Tool können Sie ein Firmware-Update für das Zündsteuergerät durchführen. Das Programm ist auf dem mitgelieferten Datenträger (USB-Stick oder CD-ROM) enthalten.

### MOTORTECH Flash Tool installieren

So installieren Sie das MOTORTECH Flash Tool:

- 1. Starten Sie die Installation:
  - über das Menü:

Starten Sie die Datei *Start.exe* auf dem Datenträger. Rufen Sie die Installationsroutine des MOTORTECH Flash Tools über *Software -> MOTORTECH Flash Tool -> MOTORTECH Flash Tool installieren* auf.

- direkt vom Datenträger:
   Führen Sie die Installationsroutine des MOTORTECH Flash Tool direkt aus. Sie befindet sich im Unterverzeichnis Installation auf dem Datenträger und ist beispielsweise wie folgt benannt: MOTORTECH-Flash-Tool-o.9.00003-setup.exe.
- Führen Sie die Installation durch. Folgen Sie den Anweisungen der Installationsroutine. Beachten Sie, dass zur Nutzung des MOTORTECH Flash Tools die Lizenzvereinbarungen akzeptiert werden müssen.
- Falls noch nicht erfolgt, installieren Sie den USB-Treiber ebenfalls über das Menü oder direkt vom Datenträger:
  - über das Menü: Software -> USB-Treiber -> USB-Treiber installieren
  - direkt vom Datenträger: im Unterverzeichnis Drivers enthaltene exe-Datei ausführen (z. B. CDM v2.10.00 WHQL Certified.exe)
  - Sie haben das MOTORTECH Flash Tool installiert und können Ihren Rechner über die USB-Schnittstelle mit dem Zündsteuergerät verbinden.

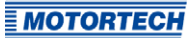

## **9** Betrieb

#### Menü- und Symbolleiste

Nach dem Start des MOTORTECH Flash Tools stehen Ihnen folgende Funktionen über die Symbole der Symbolleiste und die Einträge in der Menüleiste zur Verfügung:

| Symbol | Menü                                              | Funktion                                                                                                 |
|--------|---------------------------------------------------|----------------------------------------------------------------------------------------------------|
|        | Datei -> Öffnen                                   | Öffnet eine Firmware-Datei.                                                                              |
|        | Datei -> Beenden                                  | Beendet das Programm.                                                                                    |
|        | Ansicht -> Erweiterte Ansicht<br>des Dateikopfes  | Blendet weitere Informationen zur Firmware-<br>Datei ein bzw. aus.                                       |
|        | Ansicht -> Erweiterte<br>Verbindungseinstellungen | Blendet weitere Informationen und Einstel-<br>lungen für die Verbindung zum Gerät ein bzw.<br>aus.       |
| 8      | Ansicht -> Datei erneut laden                     | Lädt die Datei-Informationen der ausgewählten<br>Firmware-Datei erneut.                                  |
|        | Gerät -> Gerätesuche                              | Startet die erneute Suche nach angeschlos-<br>senen Geräten.                                             |
|        | Gerät -> Gerät programmieren                      | Startet den Update- oder Downgrade-Vorgang.                                                              |
|        | Einstellungen -> Sprache                          | Öffnet das Fenster <i>Sprachauswahl</i> , in dem Sie die Oberflächensprache des Programms ändern können. |
|        | Hilfe -> Hilfe                                    | Öffnet die Online-Hilfe.                                                                                 |
|        | Hilfe -> Über das MOTORTECH<br>Flash Tool         | Öffnet detaillierte Informationen über das<br>Programm.                                                  |

#### Firmware-Update durchführen

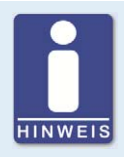

### Zugangskontrolle für Firmware-Update

Wenn Sie für das Zündsteuergerät die Zugangskontrolle aktiviert haben, benötigen Sie für das Firmware-Update die PIN für die Ebene *Master*. Für weitere Informationen lesen Sie den Abschnitt *Zugangskontrolle für das MIC6* auf Seite 83.

## 9 Betrieb

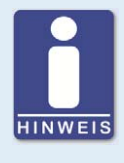

#### **Bestehende Konfiguration sichern**

Die Konfiguration Ihres Gerätes kann bei einem nicht ordnungsgemäßen Verlauf des Firmware-Updates verloren gehen. Sichern Sie daher vor dem Update die bestehende Konfiguration über das MICT. Für weitere Informationen lesen Sie den Abschnitt *Arbeiten mit Konfigurationen* auf Seite 85.

Um ein Firmware-Update durchzuführen, gehen Sie wie folgt vor:

- 1. Falls ein MICT mit dem Zündsteuergerät verbunden ist, trennen Sie diese Verbindung.
- Starten Sie das MOTORTECH Flash Tool über Start -> Programme -> MOTORTECH -> MOTORTECH Flash Tool -> x.x.x (z. B. 0.9.00003) -> MOTORTECH Flash Tool.
  - Das MOTORTECH Flash Tool wird gestartet.
  - Die Software überprüft automatisch alle Ports auf angeschlossene Geräte.
- 3. Prüfen Sie im Bereich Status unter Gerät, ob Ihr Gerät korrekt erkannt wurde.
  - Konnte das MOTORTECH Flash Tool kein Gerät erkennen, obwohl es an Ihren Rechner über die USB-Schnittstelle angeschlossen ist, können Sie das Firmware-Update in der Regel dennoch durchführen. Beachten Sie hierzu bei den nachfolgenden Schritten die Anweisungen in den Hinweisfenstern des MOTORTECH Flash Tools.
- 4. Wählen Sie im Bereich *Datei* über die Schaltfläche *Auswählen* die gewünschte Update-Datei aus.
- Stellen Sie über die angezeigten Datei-Informationen sicher, dass das Update zu Ihrem Gerät passt.
- 6. Starten Sie den Update-Vorgang über die Schaltfläche *Programmieren* oder über die Menüoder Symbolleiste.
  - Das Zündsteuergerät wird automatisch neu gestartet.
  - Ein Fenster wird geöffnet, das Sie darüber informiert, welche Firmware zurzeit auf Ihrem Zündsteuergerät verwendet wird und auf welche Version aktualisiert wird.
- 7. Bestätigen Sie mit Ja, um den Update-Vorgang fortzusetzen.
  - Das Update wird gestartet.
  - Das erfolgreiche Firmware-Update wird durch eine Meldung bestätigt.
- 8. Überprüfen Sie nach einem erfolgreichen Firmware-Update alle Konfigurationsdaten.

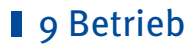

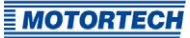

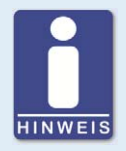

#### Downgrade-Ablauf

Der Ablauf für ein Downgrade entspricht im Wesentlichen dem für das Update. Sie erhalten lediglich den Hinweis, dass auf dem Gerät eine neuere Firmware installiert ist.

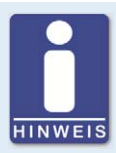

#### Hilfe bei Verbindungsproblemen

Wenn bei der automatischen Suche ein korrekt angeschlossenes Gerät nicht gefunden wird, kann dies beispielweise daran liegen, dass zu viele Kommunikationsschnittstellen belegt sind und überprüft werden müssen. In diesem Fall kann eine Schnittstelle aus der Drop-Down-Liste *Port* im Bereich *Verbindung* ausgewählt und somit vorgegeben werden.

Wird der gewünschte Port noch nicht in der Liste angezeigt oder sollte das Problem weiterhin bestehen, kann eine Anpassung der Time-outs für die Verbindung helfen. Die Time-out-Einstellungen blenden Sie durch den folgenden Eintrag der Menüleiste in die Hauptansicht ein: Ansicht -> Erweiterte Verbindungseinstellungen.

Nehmen Sie die folgenden Einstellungen vor:

- Time-out für die Aktualisierungsanfrage

Verstellbereich: 1.000 ms bis 10.000 ms, Standardwert: 3.000 ms. Eine Verlängerung des Time-out kann insbesondere bei Verbindungsproblemen von Vorteil sein, die dadurch entstehen, dass der Rechner viele belegte Ports hat.

Time-out f
ür den Start

Verstellbereich: 1.000 ms bis 10.000 ms, Standardwert: 3.000 ms. Eine Veränderung des Time-out kann insbesondere bei Verbindungsproblemen von Vorteil sein, die dadurch entstehen, dass die Kommunikation zwischen dem Rechner und dem Gerät gestört ist.

## I 10 Störungen

### 10.1 Mögliche Störungen

Die MIC6-Zündsteuergeräte verfügen über mehrere Schutzfunktionen, die den Motor im Störungsfall abstellen können:

- Überdrehzahl-Schutz
- externer Abschaltkontakt (Start/Stop)
- (primäre) Fehlzündungserkennung
- interner Ausfall der Hochspannungsversorgung
- Ausgangsfehlererkennung
- Abschaltung bei fehlerhaftem Impulsaufnehmer bzw. fehlerhaften Impulsaufnehmer-Signalen
- Alarme
- fehlerhafte Spannungsversorgung
- externe Störsignale EMI

### 10.2 Ursachen für Störungen

### 10.2.1 Überdrehzahl

Die Drehzahl des Motors hat den eingestellten Wert für die Überdrehzahl überschritten. Ab Firmware-Version 1.1.00000 wird ein durch Überdrehzahl verursachter Betriebsfehler am Gerät durch viermaliges Blinken der Status-LED (4-mal rot/aus 250 ms, 750 ms aus) signalisiert. Lesen Sie hierzu den Abschnitt*Funktionen der LEDs* auf Seite 29.

#### Mögliche Ursachen

- Drehzahlregelung arbeitet fehlerhaft
- Brennstoffversorgung des Motors ist nicht optimal
- fehlerhaftes Impulsaufnehmersignal

### **10.2.2** Ausgangsfehlererkennung

Ein interner Ausfall der Hochspannungsversorgung oder Defekt eines Ausgangsschalters tritt auf.

#### Mögliche Ursachen

- Hardware-Defekt am MIC6
- Fehler an der Verkabelung (Kurzschluss oder Unterbrechung)

## 10 Störungen

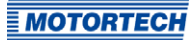

### 10.2.3 Primäre Fehlzündungserkennung

Fehlzündungen aufgrund eines offenen Stromkreises auf der Primärseite werden erkannt und in den Laufzeitdaten angezeigt.

#### Mögliche Ursachen

- Fehler in der Ausgangsverkabelung
- Zündspule defekt

### 10.2.4 Impulsaufnehmer-Eingangsfehler

Fehlerhafte Eingangssignale von den Impulsaufnehmern werden ermittelt. Ab Firmware-Version 1.1.00000 wird ein Impulsaufnehmer-Eingangsfehler am Gerät durch 2-maliges Blinken (2-mal rot/aus 250 ms, 750 ms aus) der Status-LED angezeigt. Lesen Sie hierzu den Abschnitt *Funktionen der LEDs* auf Seite 29.

#### Mögliche Ursachen

- Anzahl der Zähne auf dem Schwungrad stimmt nicht mit der eingestellten Anzahl überein
- Beschädigung oder unrunder Lauf der Triggerscheibe
- Störsignale in der Verkabelung des Impulsaufnehmers
- Verkabelung des Impulsaufnehmers nicht korrekt
- Abstand des Impulsaufnehmers nicht korrekt
- Verschmutzungen am Impulsaufnehmer

#### Mögliche Fehleranalyse

Hinweise auf die Ursachen für einen Impulsaufnehmer-Eingangsfehler erhalten Sie in den Fenstern Laufzeitdaten – Zustände (siehe Laufzeitdaten – Zustände auf Seite 127) und Laufzeitdaten – Meldungen (siehe Laufzeitdaten – Meldungen auf Seite 134). Bei der Analyse der dort angezeigten Meldungen ist zu beachten, dass die Nummer des Impulsaufnehmers (z. B. PU2), den Impulsaufnehmer benennt, an dem der Fehler oder das Problem erkannt wurde. Das muss nicht bedeuten, dass dieser Impulsaufnehmer auch das Problem verursacht hat. Wenn beispielsweise der Impulsaufnehmer PU1 defekt ausfällt, kann das Problem unter Umständen erst am Impulsaufnehmer-Eingang PU2 erkannt werden.

Informationen zu den in den Fehlermeldungen angegebenen Nummern (z. B. *PU1=0x00001002*) entnehmen Sie der Dokumentation zu den Impulsaufnehmer-Status-Bits auf dem Datenträger, der dem Zündsteuergerät beiliegt. Sie öffnen die Datei über das Menü: *Dokumentation -> weitere Informationen*.

Um das Problem näher zu analysieren können Sie die Impulsaufnehmer-Aufzeichnungen unterstützen. Lesen Sie hierzu den Abschnitt *Impulsaufnehmer-Aufzeichnung* auf Seite 79. Vergleichen Sie die dort aufgezeichneten Signale mit den Impulsaufnehmer-Einstellungen in Ihrer Konfiguration (siehe *Motor – Impulsaufnehmer – Allgemein* auf Seite 99).

## 10 Störungen

### 10.2.5 Quittieren von Störungen

Bei Motorstillstand haben Sie folgende Möglichkeiten, Betriebsfehler zu quittieren:

- über Betriebsfehler bestätigen im MICT
- Bestätigen des Fehlers über CAN-Bus oder RS485
- Trennen der Versorgungsspannung
- Taster PB am Gerät länger als drei Sekunden drücken

## 10.3 Fehler suchen und beheben

### 10.3.1 Selbsttest durchführen

Sie können über das MICT einen Selbsttest durchführen, um die Reihenfolge der Verkabelung und die Verbindung zwischen den Ausgängen des Zündsteuergerätes bis zu den Zündkerzen zu überprüfen. Lesen Sie hierzu den Abschnitt *Selbsttest* auf Seite 78.

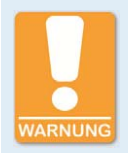

#### Betriebssicherheit!

Wenn Sie einen Selbsttest durchführen, ist es unbedingt erforderlich, dass die Gaszufuhr abgeschaltet ist und sich kein Restgas mehr im Brennraum befindet. Missachtung kann dazu führen, dass Ausrüstung oder Personen zu Schaden kommen.

### 10.3.2 Hinweis auf Service/Kundendienst

Sie erreichen unseren Service zu unseren Geschäftszeiten unter der folgenden Telefon- und Faxnummer oder per E-Mail:

Telefon: +49 5141 93 99 0

- Telefax: +49 5141 93 99 99
- E-Mail: service@motortech.de

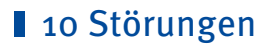

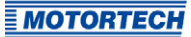

## 10.3.3 Rücksendung von Geräten zur Reparatur/Überprüfung

Für eine Rücksendung des Gerätes zur Reparatur und Prüfung lassen Sie sich von MOTORTECH einen Einsendeschein und eine Einsendenummer geben.

Füllen Sie den Einsendeschein vollständig aus. Der vollständig ausgefüllte Einsendeschein gewährleistet eine schnelle und reibungslose Bearbeitung Ihres Reparaturauftrages.

Senden Sie das Gerät mit Einsendeschein an eine der beiden folgenden Adressen oder an den nächstgelegenen MOTORTECH-Vertreter:

### **MOTORTECH GmbH**

Hogrevestr. 21–23 29223 Celle

Deutschland

Telefon: +49 5141 93 99 0 Telefax: +49 5141 93 99 98

www.motortech.de motortech@motortech.de

#### **MOTORTECH Americas, LLC**

1400 Dealers Avenue, Suite A New Orleans, LA 70123

USA

Telefon: +1 504 355 4212 Telefax: +1 504 355 4217

www.motortechamericas.com info@motortechamericas.com

### 10.3.4 Hinweis zum Verpacken von Geräten

Für Rücksendungen sollten Geräte wie folgt verpackt werden:

- Verpackungsmaterial, das Geräteoberflächen nicht beschädigt
- stabile Verpackung des Gerätes
- stabile Klebefolien zum Schließen der Verpackung

## 11 Wartung

### **11.1** Wartungsanweisung

Beachten Sie die folgenden Wartungshinweise:

- Verwenden Sie zum Reinigen des Geräts keine ätzenden Flüssigkeiten und keine Dampfstrahler.
- Reinigen Sie die passiven Impulsaufnehmer in regelmäßigen Abständen.
- Überprüfen Sie die Zündleitungen in regelmäßigen Abständen.
- Ersetzen Sie die Impulsaufnehmer bei Betrieb unter erhöhten Temperaturbedingungen (> +90 °C / > +194 °F) in regelmäßigen Abständen.
- Überprüfen Sie alle Steckverbindungen auf einen ordnungsgemäßen Zustand.
- Warten Sie die Zündkerzen nach den Angaben des Kerzen- und Motorherstellers.
- Beachten Sie die erforderlichen Anzugsmomente:
  - alle M4-Schrauben: 0,8 Nm bis 1 Nm (0,6 lb-ft bis 0,7 lb-ft)
  - PG-Verschraubungen: 4,5 Nm bis 5 Nm (3,3 lb-ft bis 3,6 lb-ft)
  - Serviceschraube: 2,5 Nm bis 3 Nm (1,9 lb-ft bis 2,2 lb-ft)

### **11.2** Ersatzteile und Zubehör

Ersatzteile und Zubehör für MIC6-Zündsysteme entnehmen Sie unserem aktuellen Produktkatalog, der im Internet unter *www.motortech.de* für Sie zum Herunterladen bereit steht.

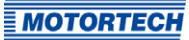

aktueller Wert ...... 119 maximaler Wert ...... 119

aktueller Wert ...... 122

Betriebsdaten......118

#### A

| Alarm                   |
|-------------------------|
| bestätigen134           |
| Detail140               |
| Funktion66              |
| Übersicht 140           |
| Alarmkonfiguration      |
| ansehen110              |
| Anbau                   |
| Anlasserdrehzahl        |
| einstellen99            |
| Anlaufphase             |
| Drehzahlgrenze 107      |
| Energiebegrenzung107    |
| Arrangement-Nummer22    |
| Artikelnummer22         |
| ASO                     |
| Beispiel67              |
| einstellen112           |
| Funktion67              |
| Verkabelung48           |
| Ausgang                 |
| elektrische Daten23     |
| Ausschalten 166         |
| В                       |
| –<br>Basiszündzeitnunkt |
| einstellen              |
| Bedienebene             |
| Login                   |
| Betriebsdaten           |
| drucken                 |
| Übersicht119            |
| Betriebsstunden         |
| Motor119                |
| setzen74                |
| Zündkerze119            |
| Brenndauer              |
| einstellen 107          |
| Übersicht 125           |
| C C                     |
| CAN-Bus                 |
| einstellen 115          |
|                         |

Schnittstelle......26

Verkabelung......51

| L                   |
|---------------------|
| Eingang             |
| elektrische Daten23 |
| Elektrostatik12     |
| Energie             |
| einstellen 107, 153 |
| Übersicht 125       |
| Energiebegrenzung   |
| Anlaufphase 107     |
| Erweiterter Service |
| Zugangsebene72      |
| F                   |
| Fehler              |
| ansehen             |
| bestätigen74, 172   |
| Impulsaufnehmer     |
| protokollieren149   |
| Überdrehzahl        |
| Übersicht140        |
| Fehlzündung         |
| Übersicht 125       |
| Fehlzündungsrate    |
| Ursachen171         |
| Firmware            |
| Downgrade166        |
| Update 166          |
| G                   |
| Gerät               |
| Abmessung 27        |
| ausschalten 166     |
| elektrische Daten   |
| Entsorgung 16       |
| Inhetriehnahme 16r  |

D Downgrade

Drehzahl

Drucken

Drehzahlkurve

| Go/NoGo Ausgang              |  |
|------------------------------|--|
| Funktion 61                  |  |
| Verkabelung48                |  |
| GPO                          |  |
| Funktion67                   |  |
| Verkabelung48                |  |
| Grenzdrehzahl                |  |
| Anlaufphase107               |  |
| н                            |  |
| Hall-Effekt-Sensor           |  |
| Versorgungsspannung99        |  |
| Hilfssynchronisationsausgang |  |
| Beispiel 67                  |  |
| einstellen112                |  |
| Funktion67                   |  |
| Verkabelung48                |  |
| I                            |  |
| Impulsaufnehmer              |  |
| Aufzeichnung                 |  |
| ainatallan                   |  |

| Aufzeichnung79                  |  |
|---------------------------------|--|
| einstellen                      |  |
| Frequenz berechnen 23           |  |
| Überprüfung 61                  |  |
| Verkabelung42                   |  |
| Versorgungsspannung99           |  |
| Impulsaufnehmereingang          |  |
| einstellen                      |  |
| Impulsaufnehmer-Empfindlichkeit |  |
| einstellen                      |  |
| Funktion60                      |  |
| Inbetriebnahme165               |  |
| Index                           |  |
| einstellen99                    |  |
| Informationen                   |  |
| zum Gerät 148                   |  |
| Installation                    |  |
| MICT71                          |  |
| ĸ                               |  |
| IX<br>Kanfiguratian             |  |
| KANDOURADAN                     |  |

| Konngulation                                                          |    |
|-----------------------------------------------------------------------|----|
| herunterladen                                                         |    |
| hochladen                                                             | 85 |
| öffnen                                                                |    |
| Konformitätserklärung                                                 | 18 |
| Kunde                                                                 |    |
| Zugangsebene                                                          |    |
| hochladen<br>öffnen<br>Konformitätserklärung<br>Kunde<br>Zugangsebene |    |

| 1                                       |      |
|-----------------------------------------|------|
|                                         |      |
| Log-Dater                               |      |
| erstellen                               | 149  |
| M                                       |      |
| Mehrzweckausgang                        |      |
| Funktion                                | 67   |
| Verkabelung                             | 48   |
| Menü                                    |      |
| МІСТ                                    | 74   |
| MIC6                                    |      |
| Abmessung                               | 27   |
| ausschalten                             | 166  |
| elektrische Daten                       | 23   |
| Entsorgung                              | 16   |
| Inbetriebnahme                          | 165  |
| mechanische Daten                       | 19   |
| Montage                                 | 32   |
| Typ auswählen                           | 86   |
| zurücksenden                            | 173  |
| MICT                                    |      |
| Aufbau                                  | 73   |
| Bedienung                               | 73   |
| Installation                            | 71   |
| Menü-Übersicht                          | 74   |
| Symbolübersicht                         | 74   |
| Systemvoraussetzungen                   | 71   |
| Update                                  | 77   |
| Zugangsebene                            | 72   |
| Montage                                 | 32   |
| Motor                                   | -    |
| Auswahl                                 | 90   |
| definieren                              | 94   |
| einstellen                              | 90   |
| Motorendatenbank9                       | 0,94 |
| MOTORTECH                               |      |
| Adresse                                 | 173  |
| MOTORTECH Integrated Configuration Tool | , ,  |
| Aufbau                                  | 73   |
| Bedienung                               | 73   |
| Installation                            | 71   |
| Menü-Übersicht                          |      |
| Symbolübersicht                         |      |
| Systemyoraussetzungen                   | 71   |
| Update                                  | 77   |
| Zugangsebene                            |      |
|                                         |      |

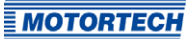

#### N Nonndrehzahl

| Neimurenzam                              |
|------------------------------------------|
| einstellen99                             |
| Nur Lesen                                |
| Zugangsebene72                           |
| P                                        |
| I<br>Devementevente                      |
| Paratellung                              |
| Darstellung 160                          |
| einstellen 105, 107                      |
| Funktion                                 |
| Simulation 158                           |
| PIN                                      |
| ändern84                                 |
| zurücksetzen84                           |
| Potentiometer                            |
| aktueller Wert 122                       |
| einstellen 105                           |
| PowerView3                               |
| Verkabelung49                            |
| Pre-Trigger-Spannung                     |
| einstellen99                             |
| P                                        |
| Reportur 170                             |
| Reparaturi                               |
| kesel                                    |
| einstellen151                            |
| Richtlinien                              |
| Ubersicht                                |
| RS485-Schnittstelle26                    |
| Verkabelung53                            |
| Rücksendung173                           |
| S                                        |
| Schutzfunktion                           |
| Überblick 170                            |
| Sekundärsnannung                         |
| sekundärseitige Kurzschlusserkennung 155 |
| Sekundärsnannungsschätzung 154           |
| Selbetteet 78 172                        |
| Seriennummer                             |
| Gerät 22                                 |
| Sonvico                                  |
| Zugangsahana                             |
| Zugaligsebene                            |
| Servicekonitäkt                          |
| emstellen                                |
| Sicherheitsdrenzahl                      |
| emstellen                                |
| Sicnerneitseinrichtung                   |
| Verkabelung45                            |

| Sicherheitshinweise 11, 14   |
|------------------------------|
| Software                     |
| Aufbau73                     |
| Bedienung73                  |
| Installation                 |
| Menü-Übersicht74             |
| Symbolübersicht74            |
| Systemvoraussetzungen72      |
| Update77                     |
| Zugangsebene72               |
| Spannungseingang             |
| aktueller Wert 122           |
| einstellen104, 109           |
| Funktion63                   |
| Spannungsversorgung          |
| analoge Eingänge102          |
| Verkabelung 40               |
| Spulen 162                   |
| Spulentyp                    |
| einstellen 90                |
| Strombedarf23                |
| Stromeingang                 |
| aktueller Wert 122           |
| einstellen104, 109           |
| Funktion65                   |
| Systemzustand                |
| Übersicht 119                |
| т                            |
| Temperatur                   |
| Platine 1/-                  |
|                              |
| U                            |
| Überdrehzahl                 |
| einstellen 99                |
| überschritten 170            |
| Update                       |
| Ablauf                       |
| USB                          |
| Anschluss 26                 |
| V                            |
| Verkabelung                  |
| CAN-Bus                      |
| direkt                       |
| Go/NoGo-Ausgang              |
| Hilfssynchronisationsausgang |
| Impulsaufnehmer 40           |
| Mehrzweckausgang 42          |
| PowerViewo Ac                |
| Sicherheitseinrichtung       |
| Snannungsversorgung          |
| Jpunnungsversungung 40       |

Zündzeitpunkteinrichtung ......45

### Ζ

| Zugangskontrolle         |    |
|--------------------------|----|
| aktivieren8              | 33 |
| Gerät 8                  | 33 |
| Zündkerzen-Stunden       |    |
| setzen7                  | '4 |
| Zündspulen               |    |
| einstellen9              | 6  |
| Zündsteuergerät          |    |
| Abmessung 2              | 27 |
| ausschalten 16           | 6  |
| elektrische Daten 2      | 23 |
| Entsorgung 1             | 6  |
| Inbetriebnahme16         | 55 |
| mechanische Daten1       | 9  |
| Montage 3                | ;2 |
| Typ auswählen8           | 6  |
| zurücksenden17           | '3 |
| Zündwinkel               |    |
| Berechnung 6             | 55 |
| Zündzeitpunkt            |    |
| Basis 119, 12            | 2  |
| einstellen15             | ;2 |
| global119, 12            | 2  |
| Grenzwerte10             | Þ5 |
| Übersicht12              | 2  |
| Zündzeitpunkteinrichtung |    |
| Verkabelung 4            | 15 |
| Zündzeitpunktkorrektur   |    |
| aktueller Wert12         | 2  |
| Funktion 6               | 55 |
| Zündzeitpunktverstellung |    |
| maximal10                | 9  |
| Zylindername9            | 93 |
|                          |    |

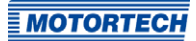

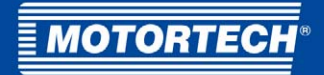

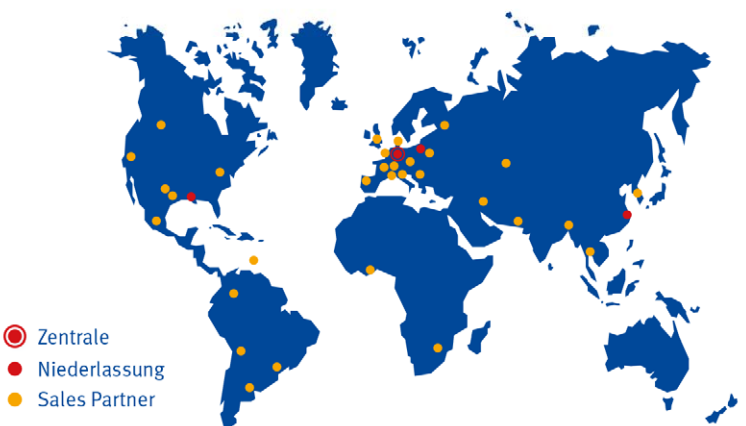

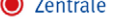

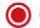

MOTORTECH GmbH

Hogrevestr. 21-23 29223 Celle Deutschland Telefon: +49 (5141) 93 99 0 +49 (5141) 93 99 99 Fax: www.motortech.de sales@motortech.de

MOTORTECH Americas, LLC 1400 Dealers Avenue, Suite A New Orleans, LA 70123 USA Telefon: +1 (504) 355 4212 Fax: +1 (504) 355 4217 www.motortechamericas.com info@motortechamericas.com MOTORTECH Shanghai Co. Ldt. Room 1018 Enterprise Square, No. 228 Meiyuan Road, Zhabei District 200070 Shanghai, China Telefon: +86 (21) 6380 7338 www.motortechshanghai.com info@motortechshanghai.com